# SINAMICS S120

Manuale per la messa in servizio · 01/2011

# **SINAMICS**

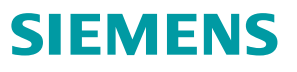

# SIEMENS

Prefazione

| Manuale per la messa in<br>servizio | 1 |
|-------------------------------------|---|
| Messa in servizio                   | 2 |
| Diagnostica                         | 3 |
| Appendice                           | Α |

# SINAMICS

# S120 Manuale per la messa in servizio

Manuale per la messa in servizio

Valido per: Versione firmware 4.4

### Avvertenze di legge

### Concetto di segnaletica di avvertimento

Questo manuale contiene delle norme di sicurezza che devono essere rispettate per salvaguardare l'incolumità personale e per evitare danni materiali. Le indicazioni da rispettare per garantire la sicurezza personale sono evidenziate da un simbolo a forma di triangolo mentre quelle per evitare danni materiali non sono precedute dal triangolo. Gli avvisi di pericolo sono rappresentati come segue e segnalano in ordine descrescente i diversi livelli di rischio.

### 

questo simbolo indica che la mancata osservanza delle opportune misure di sicurezza **provoca** la morte o gravi lesioni fisiche.

### AVVERTENZA

il simbolo indica che la mancata osservanza delle relative misure di sicurezza **può causare** la morte o gravi lesioni fisiche.

### 

con il triangolo di pericolo indica che la mancata osservanza delle relative misure di sicurezza può causare lesioni fisiche non gravi.

### CAUTELA

senza triangolo di pericolo indica che la mancata osservanza delle relative misure di sicurezza può causare danni materiali.

### ATTENZIONE

indica che, se non vengono rispettate le relative misure di sicurezza, possono subentrare condizioni o conseguenze indesiderate.

Nel caso in cui ci siano più livelli di rischio l'avviso di pericolo segnala sempre quello più elevato. Se in un avviso di pericolo si richiama l'attenzione con il triangolo sul rischio di lesioni alle persone, può anche essere contemporaneamente segnalato il rischio di possibili danni materiali.

### Personale qualificato

Il prodotto/sistema oggetto di questa documentazione può essere adoperato solo da **personale qualificato** per il rispettivo compito assegnato nel rispetto della documentazione relativa al compito, specialmente delle avvertenze di sicurezza e delle precauzioni in essa contenute. Il personale qualificato, in virtù della sua formazione ed esperienza, è in grado di riconoscere i rischi legati all'impiego di questi prodotti/sistemi e di evitare possibili pericoli.

### Uso conforme alle prescrizioni di prodotti Siemens

Si prega di tener presente quanto segue:

### 

I prodotti Siemens devono essere utilizzati solo per i casi d'impiego previsti nel catalogo e nella rispettiva documentazione tecnica. Qualora vengano impiegati prodotti o componenti di terzi, questi devono essere consigliati oppure approvati da Siemens. Il funzionamento corretto e sicuro dei prodotti presuppone un trasporto, un magazzinaggio, un'installazione, un montaggio, una messa in servizio, un utilizzo e una manutenzione appropriati e a regola d'arte. Devono essere rispettate le condizioni ambientali consentite. Devono essere osservate le avvertenze contenute nella rispettiva documentazione.

### Marchio di prodotto

Tutti i nomi di prodotto contrassegnati con 
sono marchi registrati della Siemens AG. Gli altri nomi di prodotto citati in questo manuale possono essere dei marchi il cui utilizzo da parte di terzi per i propri scopi può violare i diritti dei proprietari.

### Esclusione di responsabilità

Abbiamo controllato che il contenuto di questa documentazione corrisponda all'hardware e al software descritti. Non potendo comunque escludere eventuali differenze, non possiamo garantire una concordanza perfetta. Il contenuto di questa documentazione viene tuttavia verificato periodicamente e le eventuali correzioni o modifiche vengono inserite nelle successive edizioni.

Siemens AG Industry Sector Postfach 48 48 90026 NÜRNBERG GERMANIA N. di ordinazione documentazione: 6SL3097-4AF00-0CP1 @ 01/2011 Copyright © Siemens AG 2007, 2008, 2009, 2011. Con riserva di eventuali modifiche tecniche

# Prefazione

### **Documentazione SINAMICS**

La documentazione SINAMICS è suddivisa nelle seguenti categorie:

- Documentazione generale/Cataloghi
- Documentazione per l'utente
- Documentazione per il costruttore/per il service

### Ulteriori informazioni

All'indirizzo indicato sono disponibili informazioni sui seguenti argomenti:

- Ordinazione della documentazione / elenco delle pubblicazioni
- Altri link per il download di documenti
- Uso della documentazione online (come ricercare o sfogliare manuali e informazioni)

http://www.siemens.com/motioncontrol/docu

Per domande relative alla documentazione tecnica (ad es. suggerimenti, correzioni) si prega di inviare un fax o una e-mail al seguente indirizzo: docu.motioncontrol@siemens.com

### My Documentation Manager

Il seguente link fornisce informazioni su come organizzare la documentazione in base ai contenuti Siemens e integrarla nella propria documentazione della macchina: http://www.siemens.com/mdm

### Training

Questo link fornisce informazioni relative a SITRAIN, il programma di formazione di Siemens per i prodotti, i sistemi e le soluzioni della tecnica di automazione:

http://www.siemens.com/sitrain

### Domande frequenti (FAQ)

La sezione Frequently Asked Questions è disponibile nelle pagine di Service&Support sotto **Product Support**:

http://support.automation.siemens.com

### SINAMICS

Informazioni su SINAMICS si trovano all'indirizzo: http://www.siemens.com/sinamics

### Fasi di utilizzo e relativa documentazione/tool (esempio)

| Fase di utilizzo             | Documento/tool                                                                                               |  |
|------------------------------|----------------------------------------------------------------------------------------------------|--|
| Orientamento                 | SINAMICS S Documentazione commerciale                                                                        |  |
| Pianificazione/progettazione | Tool di progettazione SIZER                                                                                  |  |
|                              | Manuale di progettazione Motori                                                                              |  |
| Scelta/ordinazione           | Cataloghi SINAMICS S                                                                                         |  |
| Installazione/montaggio      | <ul> <li>SINAMICS S120 Manuale del prodotto Control Units e<br/>componenti di sistema integrativi</li> </ul> |  |
|                              | <ul> <li>SINAMICS S120 Manuale del prodotto Parti di potenza<br/>Booksize</li> </ul>                         |  |
|                              | <ul> <li>SINAMICS S120 Manuale del prodotto Parti di potenza<br/>Chassis</li> </ul>                          |  |
|                              | SINAMICS S120 Manuale del prodotto AC Drive                                                                  |  |
| Messa in servizio            | Tool di messa in servizio STARTER                                                                            |  |
|                              | SINAMICS S120 Getting Started                                                                                |  |
|                              | SINAMICS S120 Manuale per la messa in servizio                                                               |  |
|                              | <ul> <li>SINAMICS S120 Manuale per la messa in servizio<br/>CANopen</li> </ul>                               |  |
|                              | SINAMICS S120 Manuale di guida alle funzioni                                                                 |  |
|                              | Manuale delle liste SINAMICS S120/S150                                                                       |  |
| Utilizzo/esercizio           | SINAMICS S120 Manuale per la messa in servizio                                                               |  |
|                              | Manuale delle liste SINAMICS S120/S150                                                                       |  |
| Manutenzione/service         | SINAMICS S120 Manuale per la messa in servizio                                                               |  |
|                              | Manuale delle liste SINAMICS S120/S150                                                                       |  |
| Bibliografia                 | Manuale delle liste SINAMICS S120/S150                                                                       |  |

| Tabella 1 | Easi di utilizzo e documentazione/tool disponibili |
|-----------|----------------------------------------------------|
|           |                                                    |

### Destinatari

La presente documentazione si rivolge al costruttore di macchine, agli addetti alla messa in servizio e al personale del servizio di assistenza che utilizzano il sistema di azionamento SINAMICS.

### Vantaggi

Oltre a fornire le informazioni necessarie per la messa in servizio e il service di SINAMICS S120, questo manuale ne descrive le procedure e le operazioni di comando.

### Fornitura standard

L'insieme delle funzionalità descritte nella presente documentazione può discostarsi dalle funzionalità presenti nel sistema di azionamento fornito.

- Il sistema di azionamento può contenere altre funzioni oltre a quelle descritte in questa documentazione. Ciò non costituisce però obbligo di implementazione di tali funzioni in caso di nuove forniture o di assistenza tecnica.
- Nella documentazione possono essere descritte funzioni che non sono disponibili in una determinata variante di prodotto del sistema di azionamento. Le funzionalità del sistema di azionamento fornito si possono ricavare unicamente dalla documentazione per l'ordinazione.
- Eventuali integrazioni o modifiche apportate dal costruttore della macchina devono essere documentate dallo stesso.

Analogamente, per motivi di chiarezza, anche la presente documentazione non contiene tutte le informazioni dettagliate per tutti i tipi di prodotto. La documentazione non può altresì tenere conto di tutti i casi possibili di installazione, funzionamento e manutenzione.

### Supporto tecnico

I numeri telefonici nazionali per la consulenza tecnica sono disponibili in Internet sotto Contatti:

http://www.siemens.com/automation/service&support

### Dichiarazione di conformità CE

La dichiarazione di conformità CE relativa alla direttiva EMC è disponibile in Internet all'indirizzo:

http://support.automation.siemens.com

Immettere come criterio di ricerca il numero **15257461** oppure rivolgersi alla filiale Siemens più vicina.

### Stile

Nella presente documentazione sono state adottate le seguenti abbreviazioni e convenzioni stilistiche:

Convenzioni stilistiche dei parametri (esempi):

- p0918 Parametro di impostazione 918
- r1024 Parametro di supervisione 1024
- p1070[1] Parametro di impostazione 1070 indice 1
- p2098[1].3 Parametro di impostazione 2098 indice 1 bit 3
- p0099[0...3] Parametro di impostazione 99 indice 0 ... 3
- r0945[2](3) Parametro di supervisione 945 indice 2 dell'oggetto di azionamento 3
- p0795.4 Parametro di impostazione 795 bit 4

### Convenzioni stilistiche per anomalie e avvisi (esempi):

- F12345 Anomalia 12345 (inglese: Fault)
- A67890 Avviso 67890 (inglese: Alarm)

### Indicazioni ESD

### 

I componenti sensibili alle scariche elettrostatiche (ESD, Electrostatic Sensitive Device) sono componenti singoli, circuiti integrati o schede che possono essere danneggiati da campi o scariche elettrostatiche.

Norme comportamentali per l'uso di componenti ESD:

Lavorando con componenti elettronici è indispensabile provvedere ad una buona messa a terra della persona, della stazione di lavoro e dell'imballaggio!

I componenti elettronici possono essere toccati solo quando

- la persona indossa l'apposito bracciale ESD previsto per la messa a terra o se
- la persona nei settori ESD con pavimento conduttivo calza scarpe ESD adeguate o scarpe dotate di fascetta per la messa a terra.

Il contatto con componenti elettronici va comunque evitato se non strettamente indispensabile. È consentito afferrare solo il pannello frontale o il bordo della piastra madre.

I componenti elettronici non devono venire a contatto con elementi in plastica e indumenti con parti in plastica.

I componenti elettronici possono essere appoggiati solo su supporti conduttivi (tavoli con rivestimento ESD, materiale espanso ESD conduttivo, sacchetti per imballaggio ESD, contenitori di trasporto ESD).

Le unità elettroniche non devono essere collocate in prossimità di videoterminali, monitor o televisori (distanza dal video > 10 cm).

Sulle unità elettroniche è ammesso eseguire misure solo se l'apparecchio di misura è messo a terra (ad es. tramite apposito conduttore di terra) o, nel caso di apparecchi di misura non messi a terra, se in precedenza la testina di misura viene scaricata elettricamente (ad es. toccando una parte non verniciata della custodia).

### Avvertenze tecniche di sicurezza

### PERICOLO

- La messa in servizio non è consentita fino a quando non è stato accertato che la macchina sulla quale devono essere installati i componenti descritti nel presente manuale è conforme alle disposizioni della direttiva macchine CE.
- La messa in servizio delle apparecchiature SINAMICS e dei motori trifase può essere eseguita solo da personale adeguatamente qualificato.
- Questo personale deve tener presente la documentazione tecnica relativa al prodotto ed inoltre conoscere a fondo e rispettare le avvertenze indicate.
- Durante il funzionamento di apparecchiature e motori elettrici, i circuiti elettrici si trovano inevitabilmente sotto tensioni pericolose.
- Durante il funzionamento dell'impianto sono possibili movimenti pericolosi degli assi.
- Tutti i lavori sull'impianto elettrico devono avvenire in assenza di tensione.
- Il collegamento di apparecchiature SINAMICS con motori in corrente trifase alla rete di alimentazione tramite dispositivi di protezione per le dispersioni di corrente a commutazione selettiva è ammesso solo se la compatibilità dell'apparecchiatura SINAMICS con il dispositivo di sicurezza FI è comprovata secondo la norma IEC 61800-5-1.

## /!\avvertenza

- Per un funzionamento ottimale e sicuro di queste apparecchiature e dei relativi motori è essenziale che il trasporto, l'immagazzinaggio, l'installazione e il montaggio siano stati eseguiti con la cura necessaria.
- Per l'esecuzione di varianti speciali per le apparecchiature e i motori è necessario fare riferimento alle indicazioni riportate nei cataloghi e nelle offerte.
- Oltre alle segnalazioni di rischio e agli avvisi di pericolo contenuti nella documentazione tecnica fornita, devono essere anche considerate le normative nazionali, locali e le prescrizioni relative all'impianto.
- A tutti i collegamenti e i morsetti da 0 V a 48 V possono essere collegate solo bassissime tensioni di protezione (PELV = Protective Extra Low Voltage) secondo EN60204-1.

# 

- La temperatura sulla superficie esterna dei motori può superare +80 °C.
- Per questo motivo componenti termosensibili quali ad es. cavi o componenti elettronici non devono trovarsi nelle immediate vicinanze del motore o essere fissati allo stesso.
- Occorre assolutamente evitare che in fase di montaggio i cavi di collegamento vengano danneggiati
- siano tirati
- si possano impigliare in parti in rotazione.

# 

- Le apparecchiature SINAMICS con motori trifase vengono sottoposte, durante la fase di verifica costruttiva, a una prova sotto tensione secondo quanto previsto dalla norma IEC 61800. Durante la prova sotto tensione degli equipaggiamenti elettrici di macchinari industriali secondo la norma EN 60204-1, paragrafo 18.4, è necessario scollegare/disconnettere tutti i collegamenti delle apparecchiature SINAMICS per evitare di danneggiarle.
- Il collegamento dei motori va eseguito sulla base dello schema circuitale fornito. La mancata osservanza può comportare la distruzione dei motori.

### 

### Morsetti per il blocco impulsi (morsetti EP)

Per impiegare i morsetti del blocco impulsi sui Motor Module delle forme costruttive Booksize, Booksize Compact, Chassis e Cabinet Module e sui Power Module delle forme costruttive Chassis e Blocksize **deve** essere parametrizzata la funzione di sicurezza Safe Torque Off (STO). (Safety Integrated basic functions o extended functions)

La procedura è descritta nei Manuali di guida alle funzioni FHS e FH1.

### Nota

Le apparecchiature SINAMICS con motori a corrente alternata, in condizioni di esercizio adeguate e in ambienti operativi asciutti, soddisfano la direttiva sulla bassa tensione 2006/95/CE.

# Sommario

|   | Prefazio                                                                                                    | ne                                                                                                    | 3                                                                                |
|---|----------------------------------------------------------------------------------------------------|----------------------------------------------------------------------------------------------------|----------------------------------------------------------------------------------|
| 1 | Manuale                                                                                                    | per la messa in servizio                                                                                                    | 13                                                                               |
|   | 1.1                                                                                                    | Requisiti per la messa in servizio                                                                                                    | 13                                                                               |
|   | 1.2                                                                                                    | Liste di controllo per la messa in servizio di SINAMICS S                                                                                                    | 15                                                                               |
|   | 1.3                                                                                                    | Componenti PROFIBUS                                                                                                    |                                                                                  |
|   | 1.4                                                                                                    | Componenti PROFINET                                                                                                    | 19                                                                               |
|   | $\begin{array}{c} 1.5\\ 1.5.1\\ 1.5.2\\ 1.5.3\\ 1.5.4\\ 1.5.5\\ 1.5.6\\ 1.5.7\\ 1.5.8\\ 1.5.9\\ 1.5.10\\ 1.5.10.1\\ 1.5.10.2\end{array}$ | Regole per l'esecuzione del cablaggio con DRIVE-CLiQ<br>Regole DRIVE-CLiQ vincolanti<br>Regole DRIVE-CLiQ consigliate<br>Esempio di cablaggio di azionamenti nella regolazione vettoriale<br>Esempio di cablaggio di Motor Module paralleli in regolazione vettoriale<br>Esempio di cablaggio dei Power Module Blocksize<br>Modifica della topologia offline in STARTER<br>Correzione offline della topologia di riferimento<br>Cablaggio di esempio di azionamenti Servo<br>Cablaggio di esempio per azionamenti Vector V/f<br>Note sul numero degli azionamenti regolabili<br>Tempi di campionamento di sistema e numero di azionamenti regolabili<br>Ottimizzazione di DRIVE-CLiQ | 20<br>20<br>26<br>29<br>31<br>32<br>34<br>35<br>38<br>39<br>39<br>40<br>40<br>44 |
|   | 1.5.10.3                                                                                                    | Preimpostazione dei tempi di campionamento                                                                                                    | 45                                                                               |
|   | 1.6                                                                                                    | Attivazione/disattivazione del sistema di azionamento                                                                                                    | 46                                                                               |
| 2 | Messa ir                                                                                                    | ) servizio                                                                                                    | 51                                                                               |
|   | 2.1<br>2.1.1                                                                                                    | Sequenza di messa in servizio<br>Avvertenze tecniche di sicurezza                                                                                                    | 51<br>51                                                                         |
|   | 2.2<br>2.2.1<br>2.2.2<br>2.2.3<br>2.2.4                                                                                                  | Tool di messa in servizio STARTER<br>Funzioni principali di STARTER<br>Attivazione del funzionamento online: STARTER tramite PROFIBUS<br>Attivazione del funzionamento online: STARTER via Ethernet<br>Attivazione del funzionamento online: STARTER tramite PROFINET IO                                                                                                    |                                                                                  |
|   | 2.3<br>2.3.1<br>2.3.1.1<br>2.3.1.2<br>2.3.1.3<br>2.3.1.4<br>2.3.2                                                                        | Basic Operator Panel 20 (BOP20)<br>Comando con BOP20 (Basic Operator Panel 20)<br>Informazioni generali su BOP20<br>Visualizzazione e comando con il BOP20<br>Visualizzazione dei guasti e degli allarmi<br>Comando dell'azionamento tramite il BOP20<br>Importanti funzioni tramite il BOP20                                                                                                    |                                                                                  |
|   | 2.4<br>2.4.1<br>2.4.2                                                                                                    | Creazione di un progetto in STARTER<br>Creazione offline di un progetto<br>Ricerca online di un apparecchio di azionamento                                                                                                    | 81<br>81<br>83                                                                   |
|   | 2.5                                                                                                    | Prima messa in servizio - Tipo di regolazione Servo - Forma costruttiva Booksize                                                                                                    | 85                                                                               |

| 2.5.1<br>2.5.2<br>2.5.3<br>2.5.4                                    | Definizione del compito<br>Cablaggio dei componenti (esempio)<br>Flusso dei segnali dell'esempio di messa in servizio<br>Messa in servizio con STARTER (esempio)                                                                                                    | 86<br>87<br>88<br>89                          |
|---------------------------------------------------------------------|----------------------------------------------------------------------------------------------------|-----------------------------------------------|
| 2.6<br>2.6.1<br>2.6.2<br>2.6.3<br>2.6.4                             | Prima messa in servizio - Tipo di regolazione Vector V/f - Forma costruttiva Booksize<br>Definizione del compito<br>Cablaggio dei componenti (esempio)<br>Flusso dei segnali dell'esempio di messa in servizio<br>Messa in servizio con STARTER (esempio)                                                                                                    | 92<br>92<br>93<br>94<br>95                    |
| 2.7<br>2.7.1<br>2.7.2<br>2.7.3<br>2.7.4                             | Prima messa in servizio - Tipo di regolazione Vector - Forma costruttiva Chassis<br>Definizione del compito<br>Cablaggio dei componenti (esempio)<br>Flusso dei segnali dell'esempio di messa in servizio<br>Messa in servizio con STARTER (esempio)                                                                                                    | 99<br>100<br>101<br>102<br>103                |
| 2.8<br>2.8.1<br>2.8.2<br>2.8.3                                      | Prima messa in servizio - Tipo di regolazione Vector - AC Drive forma costruttiva<br>Booksize<br>Definizione del compito<br>Cablaggio dei componenti (esempio)<br>Messa in servizio rapida con BOP (esempio)                                                                                                    | 109<br>109<br>110<br>111                      |
| 2.9<br>2.9.1<br>2.9.2<br>2.9.3<br>2.9.4                             | Prima messa in servizio - Tipo di regolazione Servo - AC Drive forma costruttiva Booksize<br>Esempio di prima messa in servizio di un Servo Booksize_Intestazione<br>Definizione del compito<br>Cablaggio dei componenti (esempio)<br>Messa in servizio rapida con BOP (esempio)                                                                                   | 114<br>114<br>114<br>115<br>116               |
| 2.10                                                                | Messa in servizio di parti di potenza in collegamento parallelo                                                                                                    | 118                                           |
| 2.11                                                                | Apprendimento degli apparecchi                                                                                                    | 123                                           |
| 2.12                                                                | Selezione e configurazione di encoder                                                                                                    | 125                                           |
| 2.13<br>2.13.1<br>2.13.2<br>2.13.3<br>2.13.4<br>2.13.5<br>2.13.6    | Indicazioni per la messa in servizio dei motori lineari (Servo)<br>Generalità sulla messa in servizio dei motori lineari<br>Messa in servizio: motore lineare con una parte primaria<br>Messa in servizio: motori lineari con più parti primarie uguali<br>Protezione termica del motore<br>Sistema di misura<br>Verifica delle misure tecniche dei motori lineari | 134<br>134<br>137<br>141<br>142<br>145<br>148 |
| 2.14                                                                | Nota sulla messa in servizio degli encoder SSI                                                                                                    | 151                                           |
| 2.15                                                                | Indicazioni sulla messa in servizio di un resolver bipolare come encoder assoluto                                                                                                    | 155                                           |
| 2.16                                                                | Sensori di temperatura nei componenti SINAMICS                                                                                                    | 156                                           |
| Diagnos                                                             | stica                                                                                                    | 165                                           |
| 3.1<br>3.1.1<br>3.1.1.1<br>3.1.1.2<br>3.1.1.3<br>3.1.1.4<br>3.1.1.5 | Diagnostica tramite LED<br>Control Unit<br>Descrizione degli stati dei LED di una CU 320-2<br>Control Unit 320-2DP durante l'avviamento<br>Control Unit 320-2DP in funzionamento<br>Control Unit 320-2PN durante l'avviamento<br>Control Unit 320-2PN in funzionamento.                                                                                            | 165<br>165<br>165<br>166<br>167<br>169<br>170 |
| 3.1.1.6                                                             | Descrizione degli stati dei LED di una CU 310-2                                                                                                    | 172                                           |

3

| 3.1.1.7  | Control Unit 310-2DP durante l'avviamento                                     | 173 |
|----------|-------------------------------------------------------------------------------|-----|
| 3.1.1.8  | Control Unit 310-2DP in funzionamento                                         | 174 |
| 3.1.1.9  | Control Unit 310-2PN durante l'avviamento                                     | 176 |
| 3.1.1.10 | Control Unit 310-2PN in funzionamento                                         |     |
| 3.1.2    | Parti di potenza                                                              | 179 |
| 3.1.2.1  | Active Line Module Booksize                                                   | 179 |
| 3.1.2.2  | Basic Line Module Booksize                                                    | 180 |
| 3.1.2.3  | Smart Line Module Booksize 5 kW e 10 kW                                       | 181 |
| 3.1.2.4  | Smart Line Module Booksize 16 kW 55 kW                                        |     |
| 3.1.2.5  | Single Motor Module / Double Motor Module / Power Module                      |     |
| 3.1.2.6  | Braking Module in forma costruttiva Booksize                                  |     |
| 3.1.2.7  | Smart Line Module in forma costruttiva Booksize Compact                       |     |
| 3.1.2.8  | Motor Module forma costruttiva Booksize Compact                               |     |
| 3.1.2.9  | Control Interface Module nell'Active Line Module in forma costruttiva Chassis |     |
| 3.1.2.10 | Control Interface Board nell'Active Line Module in forma costruttiva Chassis  |     |
| 3.1.2.11 | Control Interface Module nel Basic Line Module in forma costruttiva Chassis   |     |
| 3.1.2.12 | Control Interface Board nel Basic Line Module in forma costruttiva Chassis    |     |
| 3.1.2.13 | Control Interface Module nello Smart Line Module in forma costruttiva Chassis |     |
| 3.1.2.14 | Control Interface Board nello Smart Line Module in forma costruttiva Chassis  |     |
| 3.1.2.15 | Control Interface Module nel Motor Module in forma costruttiva Chassis        |     |
| 3.1.2.16 | Control Interface Board nel Motor Module in forma costruttiva Chassis         |     |
| 3.1.2.17 | Control Interface Module nel Power Module in forma costruttiva Chassis        |     |
| 3.1.2.18 | Control Interface Board nel Power Module in forma costruttiva Chassis         | 200 |
| 3.1.3    | Moduli supplementari                                                          | 201 |
| 3.1.3.1  | Control Supply Module                                                         | 201 |
| 3.1.3.2  | Significato dei LED sul Control Interface Module del Power Module             |     |
| 3.1.3.3  | Significato dei LED sulla Control Interface Board del Power Module            | 204 |
| 3.1.3.4  | Sensor Module Cabinet SMC10 / SMC20                                           | 205 |
| 3.1.3.5  | Significato dei LED sul Sensor Module Cabinet-Mounted SMC30                   |     |
| 3.1.3.6  | Communication Board CBC10 per CANopen                                         |     |
| 3.1.3.7  | Communication Board Ethernet CBE20                                            |     |
| 3.1.3.8  | Voltage Sensing Module VSM10                                                  |     |
| 3.1.3.9  |                                                                               |     |
| 3.1.4    | l erminal Module                                                              |     |
| 3.1.4.1  | Modulo terminale 1 M15                                                        |     |
| 3.1.4.2  | Modulo terminale 1 M31                                                        |     |
| 3.1.4.3  |                                                                               |     |
| 3.1.4.4  | Modulo terminale 1 M54F                                                       |     |
| 3.1.4.5  |                                                                               |     |
| 3.2      | Diagnostica tramite STARTER                                                   | 217 |
| 3.2.1    | Generatore di funzioni                                                        | 218 |
| 3.2.2    | Funzione Trace                                                                |     |
| 3.2.3    | Funzione di misura                                                            |     |
| 3.2.4    | Boccole di misura                                                             |     |
| 3.3      | Buffer di diagnostica                                                         | 232 |
| 3.4      | Diagnostica di assi non messi in servizio                                     | 235 |
| 3.5      | Messaggi – anomalie e avvisi                                                  | 238 |
| 3.5.1    | Informazioni generali sugli errori e gli avvisi                               | 238 |
| 3.5.2    | Buffer per anomalie e avvisi                                                  | 240 |
| 3.5.3    | Progettazione dei messaggi                                                    | 243 |

|   | 3.5.4  | Parametri e schemi funzionali per anomalie e avvisi |  |
|---|--------|-----------------------------------------------------|--|
|   | 3.5.5  | Inoltro di anomalie                                 |  |
|   | 3.5.6  | Classi di allarme                                   |  |
|   | 3.6    | Trattamento degli errori degli encoder              |  |
| Α | Append | lice                                                |  |
|   | A.1    | Disponibilità dei componenti hardware               |  |
|   | A.2    | Indice delle abbreviazioni                          |  |
|   | Indice |                                                     |  |

# Manuale per la messa in servizio

Prima della messa in servizio vanno osservate le condizioni descritte in questo capitolo:

- Devono essere soddisfatti i presupposti per la messa in servizio (nel capitolo successivo)
- La lista di controllo rilevante deve essere stata verificata.
- I componenti del bus necessari per la comunicazione devono essere cablati.
- Le regole per il cablaggio DRIVE-CliQ devono essere rispettate.
- Reazioni ON-OFF dell'azionamento

# 1.1 Requisiti per la messa in servizio

Per la messa in servizio del sistema di azionamento SINAMICS S sono necessari:

- Tool di messa in servizio STARTER
- Un'interfaccia, ad es. PROFIBUS, PROFINET, CAN-Bus o USS (RS232-C)
- Gruppo azionamenti completamente cablati (vedere il Manuale del prodotto)

La figura seguente mostra un esempio di configurazione con componenti Booksize e Chassis.

1.1 Requisiti per la messa in servizio

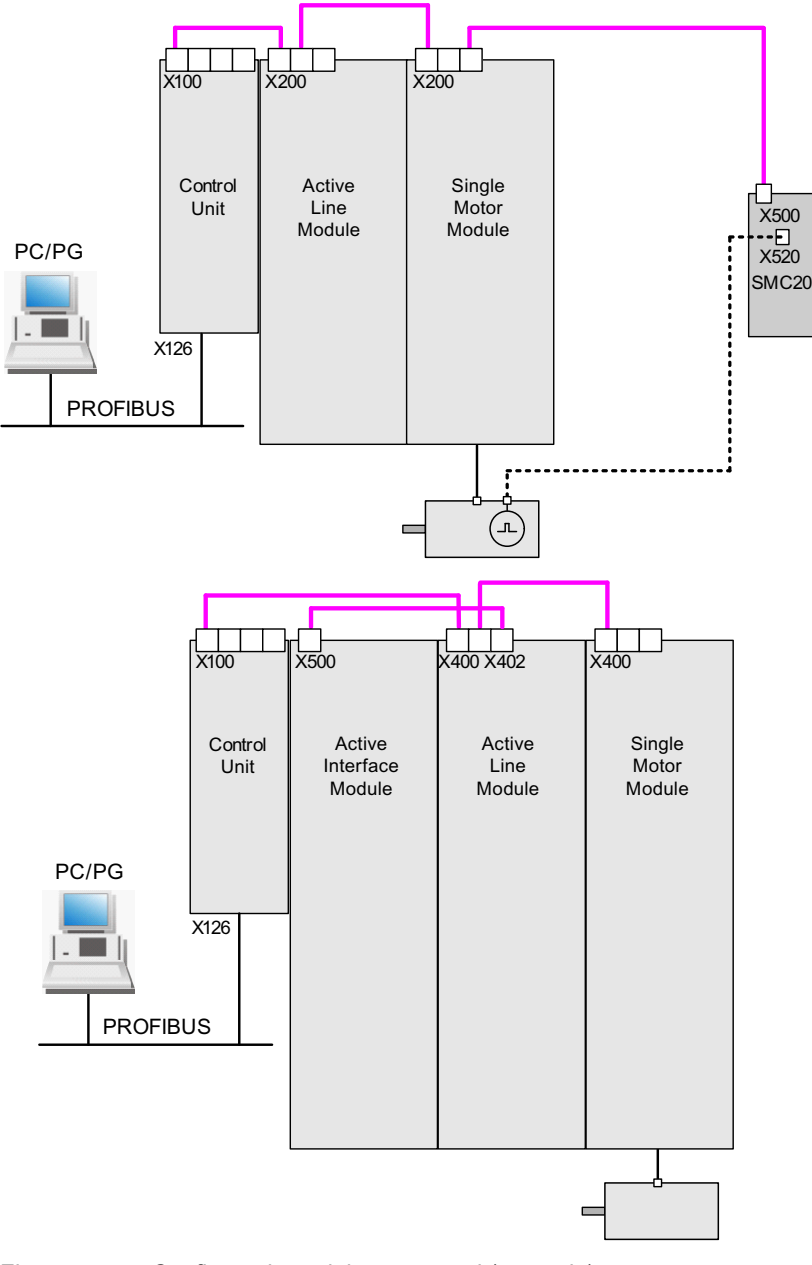

Figura 1-1 Configurazione dei componenti (esempio)

1.2 Liste di controllo per la messa in servizio di SINAMICS S

# 1.2 Liste di controllo per la messa in servizio di SINAMICS S

### Lista di controllo (1) per la messa in servizio di parti di potenza Booksize

Tenere presente la seguente lista di controllo. Prima di iniziare, leggere attentamente le avvertenze di sicurezza specificate nei manuali del prodotto.

| Controllo                                                                                                    | ОК |
|----------------------------------------------------------------------------------------------------|----|
| Le condizioni ambientali rientrano nei valori ammessi?                                                                           |    |
| I componenti sono montati correttamente sui punti di fissaggio appositamente previsti?                                           |    |
| Il flusso d'aria per il raffreddamento degli apparecchi è garantito?                                                             |    |
| Sono rispettati gli spazi liberi per la circolazione dell'aria dei componenti?                                                   |    |
| La scheda di memoria è correttamente inserita nella Control Unit?                                                                |    |
| Tutti i componenti necessari del gruppo azionamenti progettato sono presenti, configurati e montati?                             |    |
| I circuiti di sorveglianza della temperatura soddisfano i requisiti di isolamento elettrico sicuro?                              |    |
| Sono state rispettate le regole della topologia DRIVE-CLiQ?                                                                      |    |
| I cavi di potenza collegati alla rete e al motore sono stati dimensionati e posati in base alle condizioni ambientali e di posa? |    |
| La lunghezza dei cavi utilizzati tra convertitore di frequenza e motore rispetta i valori massimi ammessi?                       |    |
| I cavi di potenza sono collegati correttamente ai morsetti dei componenti e bloccati con la coppia di serraggio prescritta?      |    |
| Tutte le altre viti sono serrate con la coppia di serraggio prescritta?                                                          |    |
| Le operazioni di cablaggio sono state portate a termine?                                                                         |    |
| I connettori sono stati tutti inseriti e avvitati correttamente?                                                                 |    |
| Tutte le coperture per il circuito intermedio sono chiuse e scattate in posizione?                                               |    |
| I collegamenti della schermatura sono stati eseguiti correttamente e con un'ampia superficie di contatto?                        |    |

1.2 Liste di controllo per la messa in servizio di SINAMICS S

### Lista di controllo (2) per la messa in servizio di parti di potenza Chassis

Tenere presente la seguente lista di controllo. Prima di iniziare, leggere attentamente le avvertenze di sicurezza specificate nei manuali del prodotto.

| Operazione                                                                                                    | OK |
|----------------------------------------------------------------------------------------------------|----|
| Le condizioni ambientali rientrano nei valori ammessi?                                                                                                    |    |
| I componenti sono regolarmente montati all'interno di quadri elettrici?                                                                                                |    |
| Il flusso d'aria per il raffreddamento degli apparecchi è garantito?                                                                                                   |    |
| È stato impedito un cortocircuito d'aria tra ingresso e uscita dell'aria nei componenti<br>Chassis mediante opportune misure in fase di montaggio?                     |    |
| Sono rispettati gli spazi liberi per la circolazione dell'aria dei componenti?                                                                                         |    |
| La scheda di memoria è correttamente inserita nella Control Unit?                                                                                                    |    |
| Tutti i componenti necessari del gruppo azionamenti progettato sono presenti, configurati e montati?                                                                   |    |
| I circuiti di sorveglianza della temperatura soddisfano i requisiti di isolamento elettrico sicuro?                                                                    |    |
| Sono state rispettate le regole della topologia DRIVE-CLiQ?                                                                                                    |    |
| I cavi di potenza collegati alla rete e al motore sono stati dimensionati e posati in base alle condizioni ambientali e di posa?                                       |    |
| La lunghezza dei cavi utilizzati tra convertitore di frequenza e motore rispetta i valori massimi ammessi?                                                             |    |
| La messa a terra dei motori è direttamente collegata alla terra del Motor Module (distanza più breve)?                                                                 |    |
| I motori sono collegati con cavi di potenza schermati?                                                                                                    |    |
| Le schermature dei cavi di potenza sono collegate con ampia superficie di contatto in prossimità della morsettiera?                                                    |    |
| I cavi di potenza sono collegati correttamente ai morsetti dei componenti e bloccati con la coppia di serraggio prescritta?                                            |    |
| Tutte le altre viti sono serrate con la coppia di serraggio prescritta?                                                                                                |    |
| La potenza totale della sbarra DC è sufficientemente dimensionata?                                                                                                    |    |
| Il sistema di sbarre e di cablaggio del collegamento DC tra l'alimentazione e i Motor<br>Module è dimensionato in funzione del carico e delle condizioni di montaggio? |    |
| I cavi tra impianto a bassa tensione e parte di potenza sono protetti mediante fusibili di rete? Provvedere alla protezione dei conduttori <sup>(1)</sup>              |    |
| È stato assicurato uno scarico del tiro per i conduttori?                                                                                                    |    |
| Con alimentazione ausiliaria esterna: I cavi dell'alimentazione ausiliaria sono stati collegati seguendo le indicazioni del Manuale del prodotto?                      |    |
| I cavi di comando sono collegati in base alla configurazione di interfaccia desiderata e sono provvisti di schermatura?                                                |    |
| I cavi per i segnali analogici e digitali sono stati posati separatamente?                                                                                             |    |
| È stata rispettata la distanza dai cavi di potenza?                                                                                                    |    |
| Il quadro elettrico è regolarmente collegato a massa nei punti previsti?                                                                                               |    |
| La tensione di allacciamento dei ventilatori nei componenti Chassis è adatta alle rispettive tensioni di rete?                                                         |    |

Tabella 1-2 Lista di controllo per la messa in servizio Chassis

1.2 Liste di controllo per la messa in servizio di SINAMICS S

| Operazione                                                                                                    |  |
|----------------------------------------------------------------------------------------------------|--|
| Nel funzionamento su reti non messe a terra: È stata rimossa la staffa di collegamento per il filtro antiradiodisturbi sull'Infeed Module o il Power Module? |  |
| Il periodo di tempo che precede la prima messa in servizio o il tempo di inattività dei componenti di potenza è inferiore a 2 anni <sup>(2)</sup> ?          |  |
| L'azionamento è comandato da un controllore sovraordinato o da una sala di controllo.                                                                        |  |

### Liste di controllo (3) per la messa in servizio dei Power Module Blocksize

Tenere presente la seguente lista di controllo. Prima di iniziare, leggere attentamente le avvertenze di sicurezza specificate nei manuali del prodotto.

| Tabella 1-3 | Lista di controllo | per la messa i | in servizio Blocksize |
|-------------|--------------------|----------------|-----------------------|
|-------------|--------------------|----------------|-----------------------|

| Controllo                                                                                                    | ОК |
|----------------------------------------------------------------------------------------------------|----|
| Le condizioni ambientali rientrano nei valori ammessi?                                                                           |    |
| I componenti sono montati correttamente sui punti di fissaggio appositamente previsti?                                           |    |
| Il flusso d'aria per il raffreddamento degli apparecchi è garantito?                                                             |    |
| Sono rispettati gli spazi liberi per la circolazione dell'aria dei componenti?                                                   |    |
| La scheda di memoria è correttamente inserita nella Control Unit?                                                                |    |
| Tutti i componenti necessari del gruppo azionamenti progettato sono presenti, configurati e montati?                             |    |
| I circuiti di sorveglianza della temperatura soddisfano i requisiti di isolamento elettrico sicuro?                              |    |
| I cavi di potenza collegati alla rete e al motore sono stati dimensionati e posati in base alle condizioni ambientali e di posa? |    |
| La lunghezza dei cavi utilizzati tra convertitore di frequenza e motore rispetta i valori massimi ammessi?                       |    |
| I cavi di potenza sono collegati correttamente ai morsetti dei componenti e bloccati con la coppia di serraggio prescritta?      |    |
| Tutte le altre viti sono serrate con la coppia di serraggio prescritta?                                                          |    |
| Le operazioni di cablaggio sono state portate a termine?                                                                         |    |
| I connettori sono stati tutti inseriti e avvitati correttamente?                                                                 |    |
| I collegamenti della schermatura sono stati eseguiti correttamente e con un'ampia superficie di contatto?                        |    |

<sup>(1)</sup> Si raccomanda l'impiego di fusibili combinati per la protezione dei conduttori e dei semiconduttori (VDE 636, parte 10 e parte 40 / EN 60269-4). I fusibili adeguati possono essere individuati nel catalogo.

<sup>(2)</sup> Se il tempo di inattività supera i 2 anni, è necessario eseguire il forming dei condensatori del circuito intermedio (vedere il Manuale del prodotto, capitolo "Manutenzione e riparazione"). Se il tempo di inattività è inferiore a 2 anni, il forming non è necessario. La data di fabbricazione può essere dedotta dalla targhetta dei dati tecnici.

1.3 Componenti PROFIBUS

# 1.3 Componenti PROFIBUS

Per la comunicazione via PROFIBUS si devono impiegare componenti con interfaccia PROFIBUS.

- Un'unità di comunicazione per la connessione PG/PC tramite l'interfaccia PROFIBUS:
- Interfaccia PROFIBUS al PG/PC tramite connettore USB (USB V2.0), ad es. con l'adattatore PROFIBUS CP5711. Struttura: porta USB (USB V2.0) + adattatore con connettore femmina SUB-D a 9 poli per il collegamento a PROFIBUS. Da utilizzare con il driver SIMATIC Net PC Software Edition 2008 + SP2 N. di ordinazione: 6GK1571-1AA00

### Cavo di collegamento

Cavo di collegamento tra adattatore PROFIBUS e PG/PC, ad es.

- Tra CP 5xxx e PROFIBUS, n. di ordinazione: 6ES7901-4BD00-0XA0
- Cavo MPI (SIMATIC S7), n. di ordinazione: 6ES7901-0BF00-0AA0

### Lunghezze cavi

Tabella 1-4 Lunghezze consentite dei conduttori PROFIBUS

| Velocità di trasmissione [bit/s] | Max.lunghezza del conduttore [m] |
|----------------------------------|----------------------------------|
| Da 9,6 k a 187,5 k               | 1000                             |
| 500 k                            | 400                              |
| 1.5 M                            | 200                              |
| Da 3 a 12 M                      | 100                              |

# 1.4 Componenti PROFINET

Per la comunicazione via PROFINET si devono impiegare componenti con interfaccia PROFINET.

1. Un'unità di comunicazione per la connessione PG/PC tramite l'interfaccia PROFINET:

### Nota

Per la messa in servizio con STARTER si può utilizzare l'interfaccia Ethernet onboard della Control Unit con cavo crossover di categoria CAT5 o superiore.

L'unità PROFINET CBE20 supporta tutti i cavi Ethernet standard e i cavi crossover di categoria CAT5/5e o superiore.

### 2. Cavi di collegamento

Cavo di collegamento tra adattatore PROFINET e PG/PC, ad es.

- Industrial Ethernet FC TP Standard Cable GP 2 x 2 (fino a max. 100 m)

Cavo di bus standard con conduttori rigidi e struttura speciale per montaggio rapido. N. di ordinazione: 6XV1840-2AH10

- Industrial Ethernet FC TP Flexible Cable GP 2 x 2 (fino a max. 85 m)

N. di ordinazione: 6XV1870–2B

- Industrial Ethernet FC Trailing Cable GP 2 x 2 (fino a max. 85 m)
  - N. di ordinazione: 6XV1870-2D
- Industrial Ethernet FC Trailing Cable 2 x 2 (fino a max. 85 m)
   N. di ordinazione: 6XV1840–3AH10
- Industrial Ethernet FC Marine Cable 2 x 2 (fino a max. 85 m)
  - N. di ordinazione: 6XV1840-4AH10

### 3. Connettori

Connettore tra adattatore PROFINET e PG/PC, ad es.

- Industrial Ethernet FC RJ45 Plug 145 per Control Unit

N. di ordinazione: 6GK1901-1BB30-0Ax0

# 1.5 Regole per l'esecuzione del cablaggio con DRIVE-CLiQ

Per il cablaggio dei componenti con DRIVE-CLiQ valgono regole specifiche. Si distingue tra **regole DRIVE-CLiQ vincolanti**, che **devono** essere assolutamente rispettate, e **regole consigliate**, che **dovrebbero** essere rispettate per non dover più modificare la topologia creata offline in STARTER.

Il numero massimo di componenti DRIVE-CLiQ e il tipo di cablaggio possibile dipendono dai seguenti fattori:

- regole di cablaggio vincolanti per DRIVE-CLiQ
- numero e tipo di azionamenti e funzioni attivati sulla rispettiva Control Unit
- potenza di calcolo della rispettiva Control Unit
- clock di elaborazione e comunicazione impostato

Oltre alle regole di cablaggio da rispettare e ad alcune altre raccomandazioni aggiuntive, vengono qui proposti alcuni esempi di topologia per i cablaggi DRIVE-CLiQ.

Rispetto a questi esempi è possibile rimuovere, sostituire o aggiungere dei componenti. Se si sostituiscono dei componenti con quelli di altro tipo o se ne aggiungono di nuovi, occorre controllare la topologia con il tool SIZER.

Se la topologia reale non corrisponde a quella creata offline da STARTER, prima del download sarà necessario adeguare la topologia offline.

# 1.5.1 Regole DRIVE-CLiQ vincolanti

# Regole DRIVE-CLiQ

Le seguenti regole per il cablaggio valgono per i tempi di clock standard (Servo 125  $\mu$ s, Vector 250  $\mu$ s). Per tempi di clock più brevi di quelli standard vi sono ulteriori limitazioni derivanti dalla potenza di calcolo della Control Unit (progettazione tramite il tool di progettazione SIZER).

# Regole DRIVE-CLiQ generali

Per garantire un funzionamento sicuro dell'azionamento si devono obbligatoriamente rispettare le seguenti regole DRIVE-CLiQ generali.

- Su un ramo DRIVE-CLiQ di una Control Unit sono ammessi al massimo 14 nodi DRIVE-CLiQ (ad es. 12 assi U/f + Infeed Module + 1 modulo aggiuntivo). Nell'esempio successivo il ramo DRIVE-CLiQ comprende gli oggetti di azionamento (Drive Objects) da 1 a 14.
- Ad una Control Unit si possono collegare al massimo 8 Motor Module in totale. Nel caso di moduli multiasse, conta ogni singolo asse (1 doppio Motor Module = 2 Motor Module). Eccezione: per il controllo U/f sono consentiti al massimo 12 Motor Module.
- 3. Per il controllo Vector U/f non possono essere collegati più di 4 nodi a un ramo DRIVE-CLiQ della Control Unit.
- 4. I cablaggi circolari di componenti non sono consentiti.

5. I cablaggi doppi di componenti non sono consentiti.

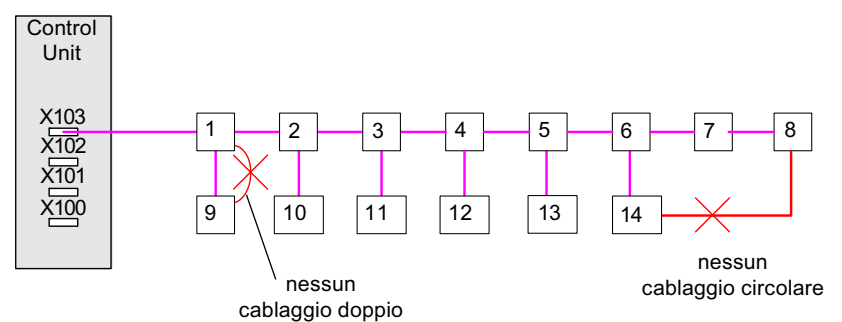

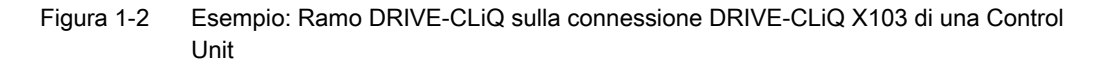

- I componenti DRIVE-CLiQ di tipo sconosciuto non sono supportati in una topologia dal punto di vista funzionale. I segnali DRIVE-CLiQ vengono fatti passare in loop. Il tipo sconosciuto è caratterizzato dai criteri seguenti:
  - I dati caratteristici del componente non sono disponibili.
  - Un Drive Object sostitutivo non è definito.
  - Non è stata definita un'assegnazione del componente ad un Drive Object noto.
- 7. In una topologia DRIVE-CLiQ con un CU Link e vari collegamenti DRIVE-CLiQ è ammessa una sola Control Unit come master CU Link / master DRIVE-CLiQ.
- Se viene rilevato un collegamento CU-Link, il clock di base DRIVE-CLiQ 0 (r0110[0]) viene impostato a 125 µs e assegnato a questa presa DRIVE-CLiQ.
- 9. Per la forma costruttiva Booksize vale quanto segue:
  - Nei modi operativi Servoregolazione e Controllo Vector U/f si può collegare solo esattamente un Line Module alla Control Unit. Nel modo operativo Regolazione vettoriale si possono collegare in parallelo al massimo altri tre Line Module (per un totale di 4 Line Module).
  - Un Line Module e diversi Motor Module si possono collegare al ramo DRIVE-CLiQ nel modo operativo Servoregolazione.
  - Un Line Module e diversi Motor Module si devono collegare a rami DRIVE-CLiQ separati nel modo operativo Regolazione vettoriale.
  - Nella forma costruttiva Booksize non è consentito il collegamento in parallelo di Infeed Module o di Motor Module.

10.Per la forma costruttiva Chassis vale quanto segue:

- I Line Module (Active Line, Basic Line, Smart Line) e i Motor Module devono essere collegati a rami DRIVE-CLiQ separati.
- I Motor Module con frequenze impulsi differenti (grandezza costruttiva FX, GX, HX, JX) devono essere collegati a rami DRIVE-CLiQ separati.

11. Funzionamento in parallelo di parti di potenza di forma costruttiva Chassis:

- Un collegamento in parallelo delle parti di potenza è ammesso nella regolazione vettoriale e nel controllo U/f, ma non lo è nella servoregolazione.
- In un circuito parallelo sono ammessi al massimo 4 Infeed Module.
- In un circuito parallelo sono ammessi al massimo 4 Motor Module.
- È consentito solo esattamente un circuito parallelo di Motor Module. Per un collegamento in parallelo si crea nella topologia esattamente un oggetto di azionamento ("Servo" o "Vector").
- 12. In caso di collegamento in parallelo di più Motor Module è consentito un solo SINAMICS Sensor Module Integrated (SMI) per ogni Motor Module.
- 13.Nel collegamento in parallelo non si possono commutare diversi motori.

14. Funzionamento misto di Infeed Module e Motor Module:

- In un collegamento in parallelo non è consentito utilizzare Infeed Module o Motor Module di potenza diversa.
- Nei Line Module di forma costruttiva Chassis sono ammessi due collegamenti in parallelo nel funzionamento misto di Smart Line Module e Basic Line Module.
- Le seguenti combinazioni di Line Module non sono consentite: Active Line Module (ALM) con Basic Line Module (BLM) Active Line Module (ALM) con Smart Line Module (SLM)

15.Forme costruttive e funzionamento misto:

- I Motor Module Chassis e i Motor Module Booksize devono quindi essere collegati a rami DRIVE-CLiQ separati.
- 16. Tipi di regolazione e funzionamento misto:
  - Non è consentito il funzionamento misto servoregolazione / regolazione vettoriale.
  - È invece consentito un funzionamento misto servoregolazione / controllo U/f.
  - È inoltre consentito un funzionamento misto regolazione vettoriale / controllo U/f.
- 17.Clock di regolazione e funzionamento misto: Sono ammesse le seguenti combinazioni:
  - Servo con 62,5 µs e Servo con 125 µs
  - Servo con 125 µs e Servo con 250 µs
  - Vector con 250 µs e Vector con 500 µs

18. Funzionamento con Voltage Sensing Module (VSM):

 A un Line Module può essere collegato esattamente 1 Voltage Sensing Module (VSM).

Eccezione: Se è attivato il modulo funzionale "Trasformatore", si può collegare un secondo VSM.

- A un Motor Module possono essere collegati al massimo 2 VSM.
- II VSM va collegato a una presa DRIVE-CLiQ libera del rispettivo Line Module / Motor Module (per supportare l'assegnazione automatica del VSM).

- 19.Su un oggetto di azionamento "SERVO" o "VECTOR" il numero di encoder collegati deve corrispondere al numero di set di dati encoder parametrizzati (p0140). Sono ammessi al massimo tre encoder per oggetto di azionamento. Eccezione:
  - In una configurazione massima di 6 assi in servoregolazione con clock del regolatore di corrente pari a 125 µs e un Line Module si possono collegare al massimo 9 encoder.
  - Con 5 assi in servoregolazione e clock di 125 µs se ne possono collegare al massimo 15.

20.Si possono collegare non più di 24 oggetti di azionamento.

- 21.Alla CU320-2 possono essere collegati al massimo 16 Terminal Module. Nota: Se si collegano un TM15 Base, TM31, TM54F o un TM41, occorre ridurre il numero di assi standard collegati.
- 22.Tempi di clock con TM31

Si possono collegare al massimo 3 Terminal Module 31 (TM31) con un quanto di tempo di 2 ms.

### Nota

Un Double Motor Module, un DMC20, un DME20, un TM54F e un CUA32 corrispondono a due nodi DRIVE-CLiQ. Ciò vale anche per i Double Motor Module sui quali è configurato un solo azionamento.

- 23.I clock di base di comunicazione (p0115[0] e p4099) di tutti i componenti collegati a un ramo DRIVE-CLiQ devono essere divisibili tra loro per numeri interi.
  - Il clock di base di comunicazione minimo è di 125 µs.
  - L'eccezione è costituita da un massimo di 3 assi servoregolati con un clock di base di comunicazione di 62,5 µs o un asse servoregolato con un clock di base di comunicazione di 31,25 µs.
- 24.Con clock del regolatore di corrente T<sub>i</sub> <125 μs, i Motor Module devono essere collegati simmetricamente a due prese DRIVE-CLiQ anche se il clock del regolatore è identico.
- 25.Il tempo di campionamento più rapido di un oggetto di azionamento in servoregolazione è ottenuto nel modo seguente:
  - T<sub>i</sub> = 31,25 μs: esattamente 1 oggetto di azionamento in servoregolazione
  - T<sub>i</sub> = 62,5 μs: max. 3 oggetti di azionamento in servoregolazione
  - T<sub>i</sub> = 125 μs: max. 6 oggetti di azionamento in servoregolazione

26.Il tempo di campionamento più rapido di un oggetto di azionamento in regolazione vettoriale è ottenuto nel modo seguente:

- T<sub>i</sub> = 250 μs: max. 3 oggetti di azionamento in regolazione vettoriale
- T<sub>i</sub> = 400 μs: max. 5 oggetti di azionamento in regolazione vettoriale
- T<sub>i</sub> = 500 μs: max. 6 oggetti di azionamento in regolazione vettoriale

- 27.Il tempo di campionamento più rapido di un oggetto di azionamento in controllo U/f è ottenuto nel modo seguente:
  - T<sub>i</sub> = 500 μs: max. 12 oggetti di azionamento in controllo U/f
- 28.Il numero massimo di nodi DRIVE-CLiQ su un ramo DRIVE-CLiQ della Control Unit dipende dal clock di base del ramo DRIVE-CLiQ:
  - Con un clock del regolatore di corrente di 31,25 µs sono ammessi al massimo 3 nodi DRIVE-CLiQ
  - Con un clock del regolatore di corrente di 62,5 µs sono ammessi al massimo 5 nodi DRIVE-CLiQ
  - Con un clock del regolatore di corrente di 125 µs sono ammessi al massimo 14 nodi DRIVE-CLiQ
  - Con un clock del regolatore di corrente di 250 µs sono ammessi al massimo 20 nodi DRIVE-CLiQ
  - Con un clock del regolatore di corrente di 500 µs sono ammessi al massimo 30 nodi DRIVE-CLiQ

29.Esempio con livello di clock 62,5 µs:

- Topologia 1: 1 x ALM (250 μs) + 2 x Servo (62,5 μs) + 2 x Servo (125 μs) + 3 x TM15 + TM54F + 4 x dbSI2 con encoder SI Motion clock di sorveglianza (p9500) = 12 ms + SI Motion clock di rilevamento del valore attuale (p9511) = 4 ms + 4 x sistemi di misura diretti
- Topologia 2: 1 x ALM (250 µs) + 2 x Servo (62,5 µs) + 2 x U/f (500 µs) + 3 x TM15 Base 2 ms + 2 x dbSl2 con encoder SI Motion clock di sorveglianza (p9500) = 12 ms + SI Motion clock di rilevamento del valore attuale (p9511) = 4 ms + 2 x dbSl2 sensorless + 2 x sistemi di misura diretti
- Topologia 3: 1 x Servo (62,5 μs) + 4 x U/f non è possibile con Safety Integrated.

30. Esempio livello di clock 31,25 µs: 1 x Servo (31,25 µs)

- 31.Se in un oggetto di azionamento il tempo di campionamento del regolatore di corrente Ti deve essere trasformato in un tempo di campionamento non compatibile con gli altri oggetti di azionamento del ramo DRIVE-CLiQ, le soluzioni possibili sono le seguenti:
  - Inserire l'oggetto di azionamento modificato su un ramo DRIVE-CLiQ separato.
  - Modificare i tempi di campionamento del regolatore di corrente o quelli degli ingressi/uscite degli altri oggetti di azionamento in modo da adattarli al tempo di campionamento modificato.

32.Alle connessioni DRIVE-CLiQ libere dei componenti con un tempo di campionamento di T<sub>i</sub> = 31,25 μs possono essere collegati solo componenti che presentano lo stesso tempo di campionamento.

Sono consentiti i seguenti componenti:

- Sensor Module
- Moduli di smorzamento ad alta frequenza (moduli di smorzamento HF)
- Active Line Module Booksize nel ramo del Filter Module HF.
- Smart Line Module Booksize nel ramo del Filter Module HF.
- Per ulteriori componenti si devono utilizzare dei rami DRIVE-CLiQ aggiuntivi: altri Motor Module in servoregolazione, in regolazione vettoriale, in controllo U/f oppure altri TM.
- 33.Il collegamento dei seguenti componenti non è ammesso con un tempo di campionamento T<sub>i</sub> = 31,25 μs:
  - Ulteriori Motor Module in servoregolazione.
  - Ulteriori Motor Module in controllo U/f.
- 34.Regole per l'utilizzo di un TM54F:
  - Un TM54F va collegato direttamente alla Control Unit tramite DRIVE-CLiQ.
  - Ad ogni Control Unit si può associare un solo TM54F.
  - Al TM54F è possibile collegare ulteriori componenti DRIVE-CLiQ come Sensor Module e Terminal Module (ma non altri Terminal Module TM54F).
  - Nel caso di una CU310-2 non si può collegare un TM54F allo stesso ramo DRIVE-CLiQ del Power Module.
- 35.Su un ramo DRIVE-CLiQ possono funzionare al massimo 4 Motor Module con Safety Extended Functions (solo per T<sub>1</sub> = 125 μs). Su questo ramo DRIVE-CLiQ non possono funzionare altri componenti DRIVE-CLiQ.
- 36.Se un asse ha un solo encoder e se per questo asse sono attivate le funzioni Safety, questo encoder può essere collegato solo al Motor Module o al modulo Hub DMC20.
- 37.Per il collegamento DRIVE-CLiQ di componenti CX / NX ad una Control Unit vale quanto segue:

Il collegamento alla Control Unit si ricava dall'indirizzo Profibus del CX / NX ( $10 \rightarrow X100, 11 \rightarrow X101, 12 \rightarrow X102, 13 \rightarrow X103, 14 \rightarrow X104, 15 \rightarrow X105$ ).

- 38.Non sono consentite combinazioni di Control Unit master SIMOTION e Control Unit slave SINUMERIK.
- 39.Non sono consentite combinazioni di Control Unit master SINUMERIK e Control Unit slave SIMOTION.

### Nota

Affinché la funzione "Configurazione automatica" possa assegnare gli encoder agli azionamenti occorre rispettare anche le seguenti raccomandazioni.

### 1.5.2 Regole DRIVE-CLiQ consigliate

### Regole DRIVE-CLiQ consigliate

- Per tutti i componenti DRIVE-CLiQ ad eccezione della Control Unit vale quanto segue: le prese DRIVE-CLiQ Xx00 sono ingressi DRIVE-CLiQ, mentre le restanti prese DRIVE-CLiQ sono uscite.
- 2. Alla presa DRIVE-CLiQ X100 della Control Unit va collegato direttamente un singolo Line Module.
  - In caso di più Line Module, il collegamento va eseguito in linea.
  - Se la presa DRIVE-CLiQ X100 non fosse disponibile, scegliere la presa DRIVE-CLiQ immediatamente superiore.
- 3. In caso di clock del regolatore di corrente pari a 31,25 µs, il Filter Module va collegato direttamente a una presa DRIVE-CLiQ della Control Unit.
- Nella forma costruttiva Chassis i Motor Module con clock del regolatore di corrente = 250 µs vanno collegati alla presa DRIVE-CLiQ X101 della Control Unit. Il cablaggio deve essere eventualmente eseguito in linea.
  - Se la presa DRIVE-CLiQ X101 non fosse disponibile, scegliere per questo Motor Module la presa DRIVE-CLiQ immediatamente superiore.
- Nella forma costruttiva Chassis i Motor Module con clock del regolatore di corrente = 400 µs vanno collegati alla presa DRIVE-CLiQ X102 della Control Unit. Il cablaggio deve essere eventualmente eseguito in linea.
  - Se la presa DRIVE-CLiQ X102 non fosse disponibile, scegliere per questo Motor Module la presa DRIVE-CLiQ immediatamente superiore.
- 6. Nella forma costruttiva Chassis, il Line Module e i Motor Module devono essere collegati a rami DRIVE-CLiQ separati.
- 7. I componenti della periferia (ad es. Terminal Module,TM) devono essere collegati in linea alla presa DRIVE-CLiQ X103 della Control Unit.
  - Se la presa DRIVE-CLiQ X103 non fosse disponibile, scegliere per questo componente di periferia una qualsiasi presa DRIVE-CLiQ libera.
- 8. Nella forma costruttiva Booksize i Motor Module in servoregolazione vanno collegati in linea alla presa DRIVE-CLiQ X100 della Control Unit.
  - Se la presa DRIVE-CLiQ X100 non fosse disponibile, scegliere per questo Motor Module la presa DRIVE-CLiQ immediatamente superiore.
- 9. Gli encoder motore per il primo azionamento di un Double Motor Module vanno collegati alla rispettiva presa DRIVE-CLiQ X202.
- 10.Gli encoder motore per il secondo azionamento di un Double Motor Module vanno collegati alla rispettiva presa DRIVE-CLiQ X203.

- 11.L'encoder motore va collegato al rispettivo Motor Module: Collegamento dell'encoder motore tramite DRIVE-CLiQ:
  - Single Motor Module Booksize al morsetto X202
  - Double Motor Module Booksize X1 al morsetto X202 e motore X2 al morsetto X203
  - Single Motor Module Chassis al morsetto X402
  - Power Module Blocksize con CUA31: encoder al morsetto X202
  - Power Module Blocksize con CUA31: encoder al morsetto X100 o tramite TM31 a X501
  - Power Module Chassis al morsetto X402

#### Nota

Se viene collegato un ulteriore encoder a un Motor Module, la configurazione automatica lo assegnerà come encoder 2 a questo azionamento.

- 12.Le prese DRIVE-CLiQ devono essere cablate possibilmente in modo simmetrico. Esempio: non collegare 8 nodi DRIVE-CLiQ in serie a una presa DRIVE-CLiQ della CU, bensì - se le prese DRIVE-CLiQ sono 4 - 2 nodi a ogni presa DRIVE-CLiQ.
- 13.il cavo DRIVE-CLiQ dalla Control Unit deve essere collegato alla presa DRIVE-CLiQ X200 della prima parte di potenza Booksize o alla presa X400 della prima parte di potenza Chassis.
- 14.I collegamenti DRIVE-CLiQ tra le parti di potenza devono essere collegati rispettivamente dalla presa DRIVE-CLiQ X201 a X200 o dalla presa X401 a X400 del componente successivo.
- 15.Un Power Module con CUA31 va collegato al termine del ramo DRIVE-CLiQ.

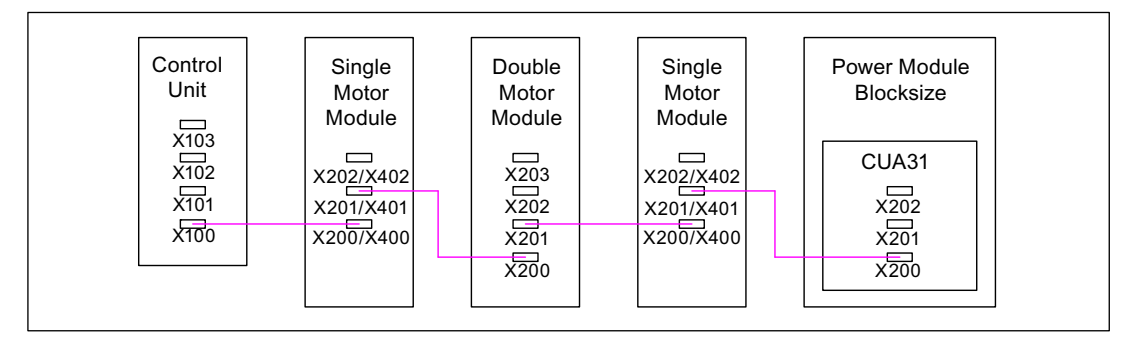

Figura 1-3 Esempio di ramo DRIVE-CLiQ

- 16.Sulle prese DRIVE-CLiQ libere dei componenti di un ramo DRIVE-CLiQ (ad es. Motor Module cablati in serie) deve essere sempre collegato un solo nodo finale, ad es. un Sensor Module o un Terminal Module, senza instradamento ad ulteriori componenti.
- 17.Se possibile, i Terminal Module e i Sensor Module dei sistemi di misura diretti non devono essere collegati al ramo DRIVE-CLiQ dei Motor Module, bensì alle prese DRIVE-CLiQ libere della Control Unit.

Nota: Questa limitazione non si applica in caso di cablaggio a stella.

18.II TM54F non deve essere utilizzato con Motor Module su un ramo DRIVE-CLiQ.

- 19.I Terminal Module TM15, TM17 e TM41 hanno clock di campionamento più veloci dei moduli TM31 e TM54F. Per questo i due gruppi di Terminal Module devono essere collegati a rami DRIVE-CLiQ separati.
- 20.Nel caso di funzionamento misto con servoregolazione e controllo U/f Vector, devono essere utilizzati rami DRIVE-CLiQ separati per i Motor Module.
  - Su un Double Motor Module non è consentito un funzionamento misto dei modi operativi.
- 21.II Voltage Sensing Module (VSM) va collegato alla presa DRIVE-CLiQ X202 (forma costruttiva Booksize) o X402 (forma costruttiva Chassis) del Line Module.
  - Se la presa DRIVE-CLiQ X202 / X402 non fosse disponibile, si deve scegliere una presa DRIVE-CLiQ libera del Line Module.

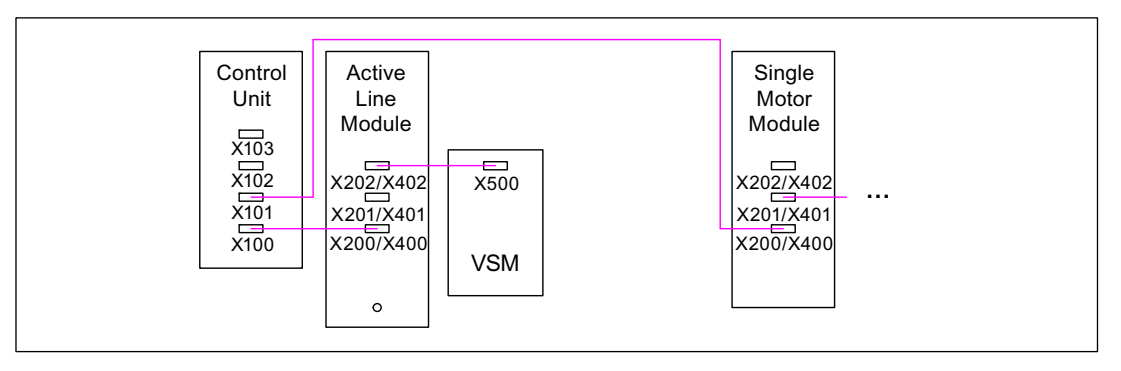

Figura 1-4 Esempio di topologia con VSM in componenti Booksize e Chassis

#### Tabella 1-5 Collegamento VSM

| Componente                  | Collegamento VSM                                                      |
|-----------------------------|-----------------------------------------------------------------------|
| Active Line Module Booksize | X202                                                                  |
| Active Line Module Chassis  | X402                                                                  |
| Power Module Chassis        | X402                                                                  |
| Motor Module Chassis        | X402 (per PEM senza encoder e funzione "Riavviamento al volo" attivo) |

### 1.5.3 Esempio di cablaggio di azionamenti nella regolazione vettoriale

### Esempio 1

Un gruppo di azionamento con tre Motor Module di forma costruttiva Chassis con identiche frequenze impulsi o tre Motor Module di forma costruttiva Booksize in regolazione vettoriale:

I Motor Module Chassis con la stessa frequenza impulsi o i Motor Module Booksize in regolazione vettoriale possono essere collegati a un'interfaccia DRIVE-CLiQ della Control Unit.

Nella figura seguente, tre Motor Module sono collegati alla presa DRIVE-CLiQ X101.

### Nota

Questa topologia non corrisponde alla topologia creata offline da STARTER e deve essere modificata manualmente.

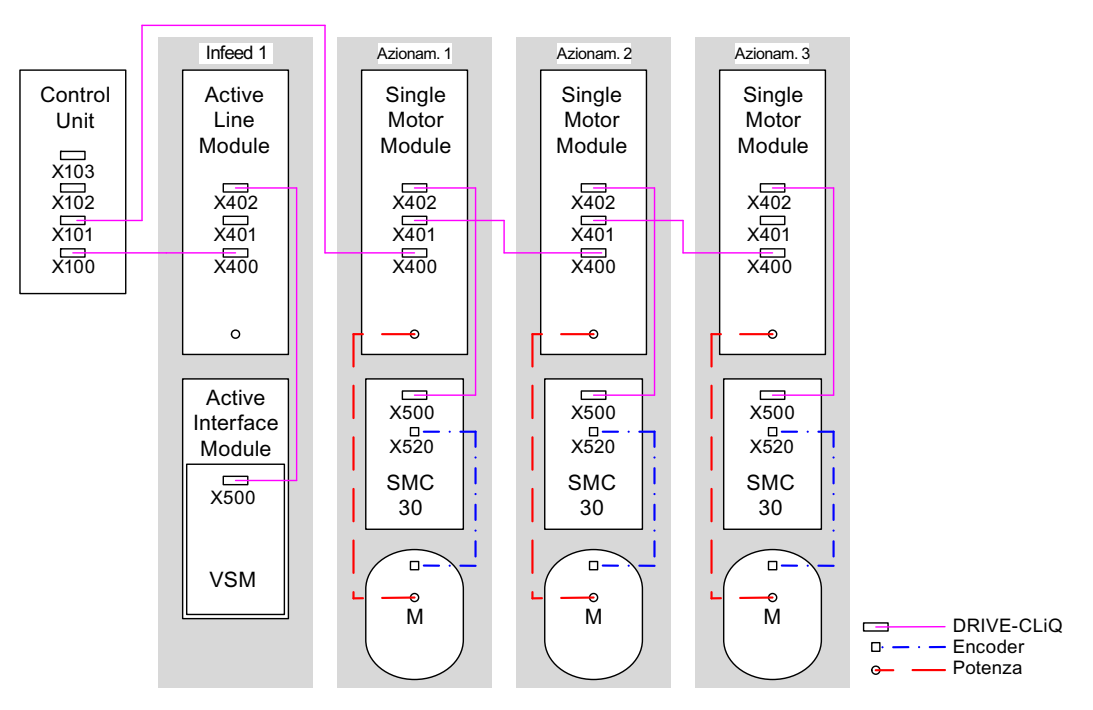

Figura 1-5 Gruppo di azionamento Chassis con la stessa frequenza impulsi

# Gruppo di azionamento di quattro Motor Module in forma costruttiva Chassis con frequenze impulsi differenti

I Motor Module con frequenza impulsi differente devono essere collegati a diverse prese DRIVE-CLiQ della Control Unit.

L'illustrazione che segue mostra due Motor Module (400 V, potenza ≤ 250 kW, frequenza impulsi 2 kHz) collegati all'interfaccia X101 e due Motor Module (400 V, potenza > 250 kW, frequenza impulsi 1,25 kHz) collegati all'interfaccia X102.

### Nota

Questa topologia non corrisponde alla topologia creata offline da STARTER e deve essere modificata manualmente.

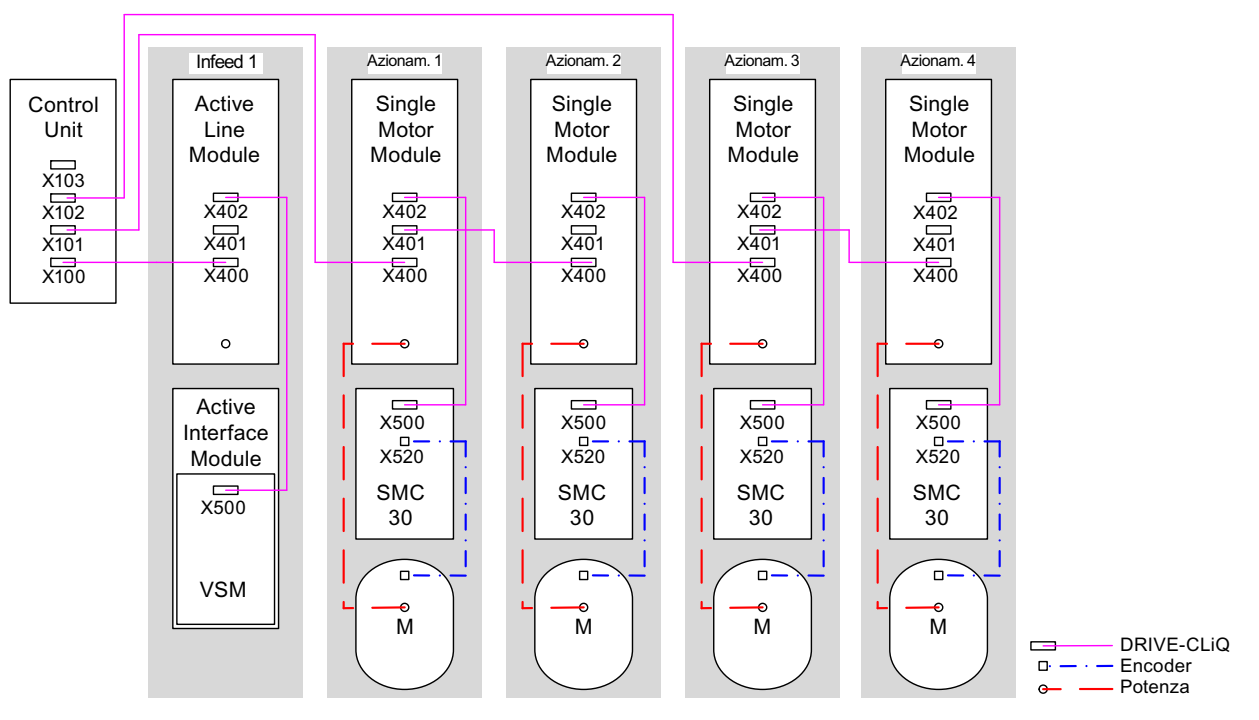

Figura 1-6 Gruppo di azionamento in forma costruttiva Chassis con frequenze impulsi differenti

### 1.5.4 Esempio di cablaggio di Motor Module paralleli in regolazione vettoriale

# Gruppo di azionamento composto da due Line Module e Motor Module Chassis dello stesso tipo collegati in parallelo

I Line Module Chassis e Motor Module Chassis dello stesso tipo collegati in parallelo si possono entrambi collegare a una presa DRIVE-CLiQ della Control Unit.

La figura seguente mostra due Active Line Module e due Motor Module collegati rispettivamente alle prese X100 e X101.

Per ulteriori indicazioni sul collegamento in parallelo, vedere il capitolo "Collegamento in parallelo delle parti di potenza" nel Manuale di guida alle funzioni SINAMICS S120.

#### Nota

Questa topologia non corrisponde alla topologia creata offline da STARTER e deve essere modificata manualmente.

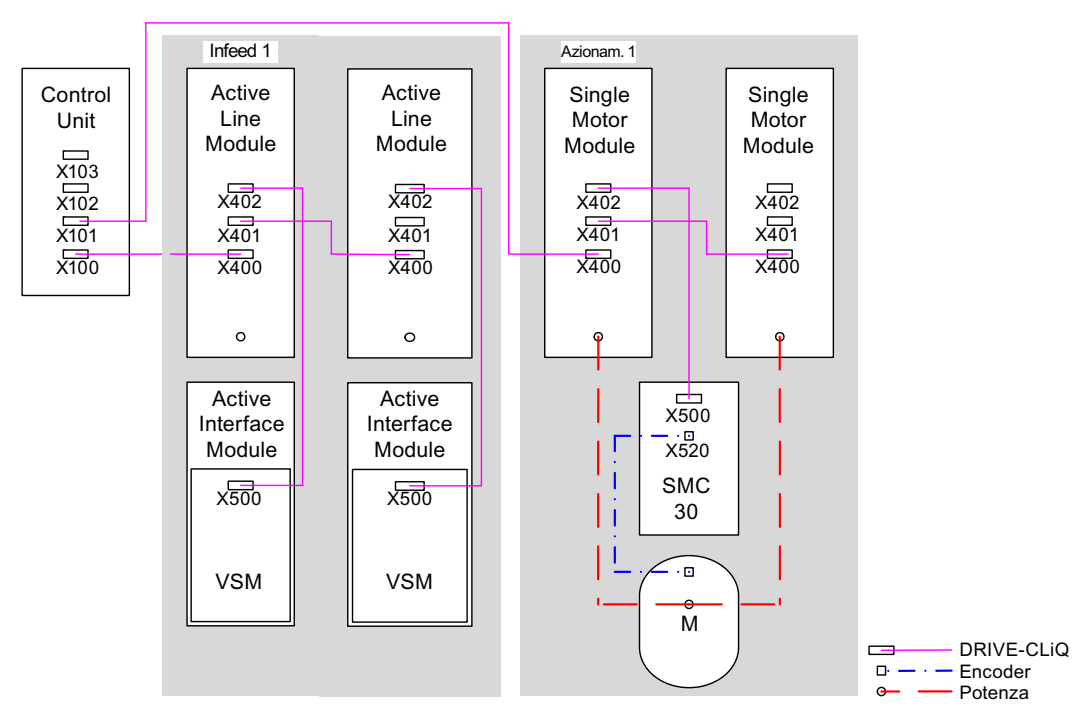

Figura 1-7 Gruppo di azionamento di parti di potenza in forma costruttiva Chassis collegate in parallelo

# 1.5.5 Esempio di cablaggio dei Power Module Blocksize

### Blocksize

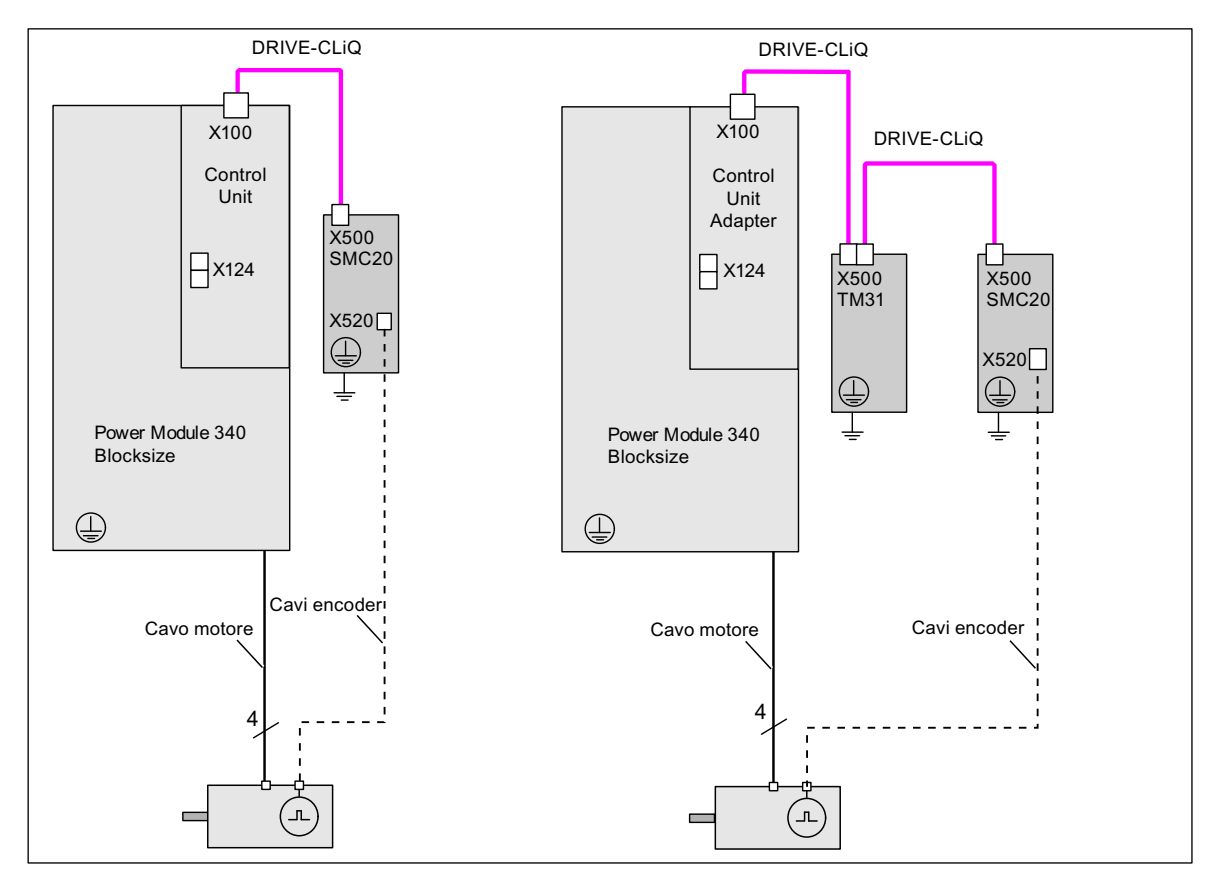

Figura 1-8 Esempio di cablaggio dei Power Module Blocksize

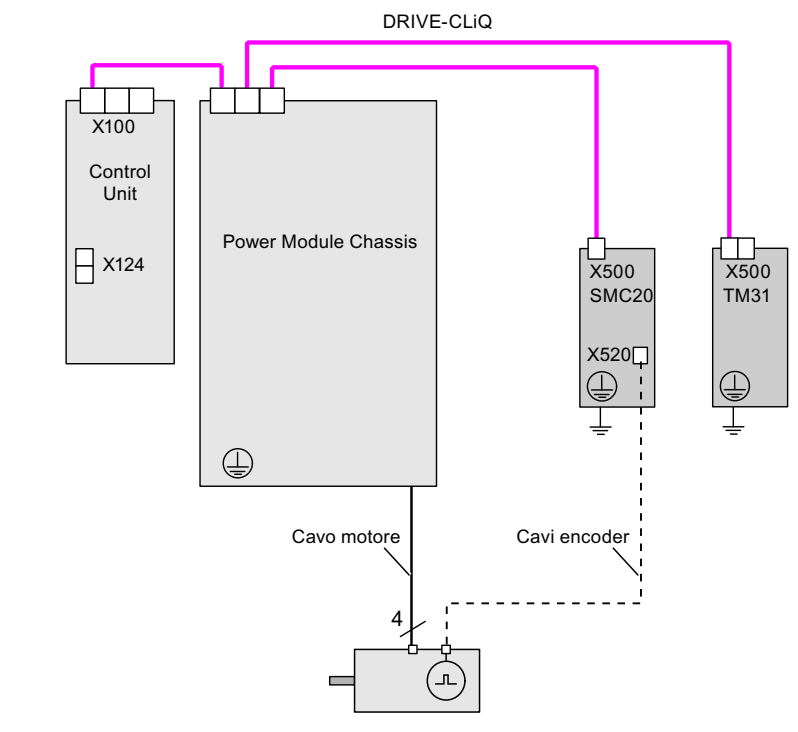

### Chassis

Figura 1-9 Esempio di cablaggio dei Power Module Chassis

### 1.5.6 Modifica della topologia offline in STARTER

In STARTER la topologia degli apparecchi può essere modificata trascinando i componenti nella struttura.

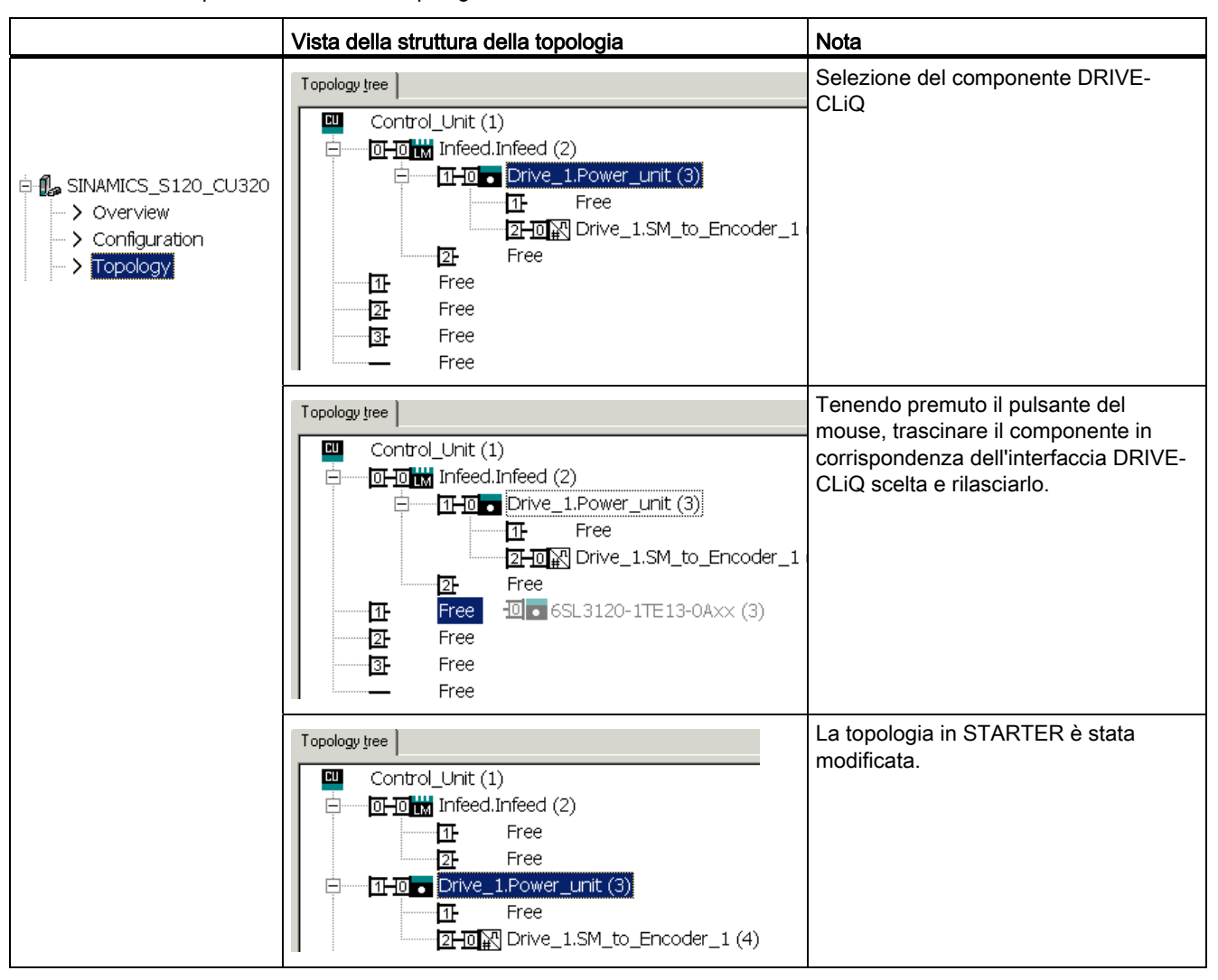

Tabella 1-6 Esempio di modifica della topologia DRIVE-CLiQ
### 1.5.7 Correzione offline della topologia di riferimento

#### Descrizione

La topologia si basa su un concetto di macchina modulare. Il concetto di macchina viene creato "offline" in STARTER nella configurazione massima della topologia di riferimento.

Per configurazione massima si intende la massima estensione di un determinato tipo di macchina, nella cui topologia di riferimento sono previste tutte le parti della macchina che possono essere impiegate.

#### Disattivazione componente e componente non presente

Selezionare in un livello di configurazione inferiore della macchina, nella topologia di riferimento, gli oggetti di azionamento e gli encoder non utilizzati nella topologia attuale. Impostare a tal fine i parametri p0105 e p0145 = 2 per i rispettivi oggetti di azionamento ed encoder (disattivazione componente e componente non presente). Il componente impostato al valore "2" in un progetto creato offline non deve mai essere inserito fin dall'inizio nella topologia attuale.

La topologia parziale si può utilizzare anche per continuare a far funzionare una macchina dopo il guasto di un componente in attesa della parte di ricambio. Affinché ciò sia possibile, tuttavia, è necessario che non via sia un'interconnessione di sorgente BICO da questo oggetto di azionamento ad altri oggetti di azionamento.

#### Esempio di topologia parziale

Il punto di partenza è una macchina creata "offline" in STARTER. In questa macchina non è stato realizzato l"Azionamento 1".

- L'oggetto di azionamento "Azionamento 1" deve essere rimosso "offline" dalla tipologia di riferimento tramite p0105 = 2.
- Collegare direttamente la Control Unit inverte con l'"Azionamento 2" tramite il cavo DRIVE-CLiQ.
- Trasferire il progetto con "Carica nell'apparecchio di azionamento".
- Eseguire "Copia da RAM a ROM".

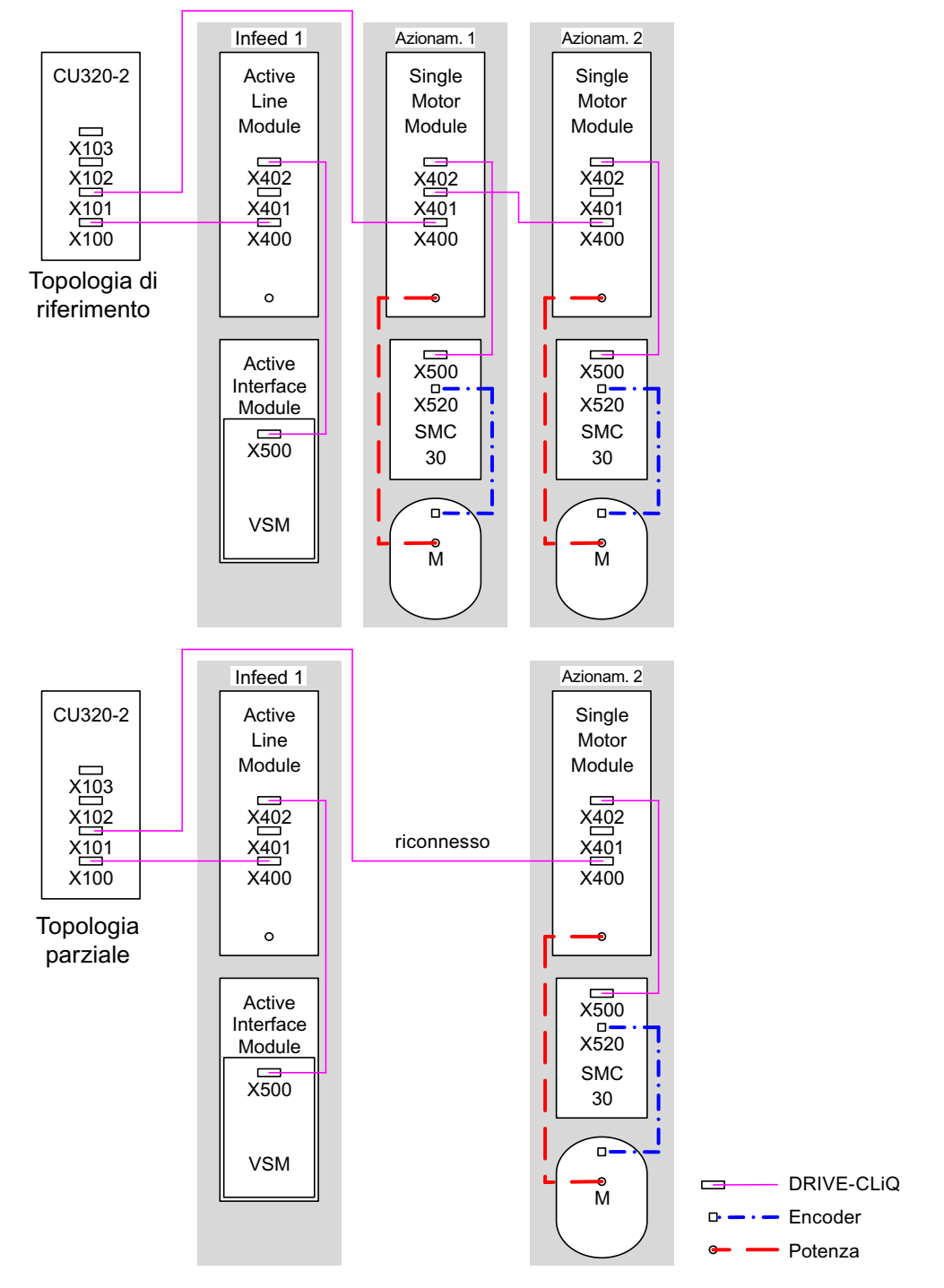

Figura 1-10 Esempio di topologia parziale

### 

Se si disattiva tramite p0105 l'azionamento raggruppato per Safety Integrated, caso r9774 non viene emesso correttamente perché i segnali dell'azionamento disattivato non sono più aggiornati.

Rimedio: Prima della disattivazione, rimuovere questo azionamento dal raggruppamento. Vedere anche: SINAMICS S120 Manuale di guida alle funzioni Safety Integrated

#### Attivazione/disattivazione di componenti

Analogamente si possono attivare / disattivare degli oggetti di azionamento nella lista esperti con il parametro p0105 e degli encoder con il parametro p0145[0...n]. Se per un certo tempo un componente non è richiesto, occorre modificarne i parametri p0105 o p0145 da "1" a "0". I componenti disattivati restano inseriti, ma sono disattivati. Per i componenti disattivati non vengono visualizzati gli errori.

#### Panoramica dei parametri importanti (vedere il Manuale delle liste SINAMICS S120/S150)

- p0105 Attivare/disattivare oggetto di azionamento
- r0106 Oggetto di azionamento attivo/inattivo
- p0125 Attivare/disattivare i componenti della parte di potenza
- r0126 Componenti della parte di potenza attivi/inattivi
- p0145[0...n] Attivazione/disattivazione interfaccia encoder
- r0146 Interfaccia encoder attiva/inattiva
- p9495 Comportamento BICO per oggetti di azionamento disattivati
- p9496 Ripristinare BICO per oggetti di azionamento ora attivati
- r9498[0...29] Parametri BICO BI/CI per oggetti di azionamento disattivati
- r9499[0...29] Parametri BICO BO/CO per oggetti di azionamento disattivati
- r9774.0...31 CO/BO: SI, stato (gruppo STO)

## 1.5.8 Cablaggio di esempio di azionamenti Servo

Nella seguente figura è indicato il numero massimo di azionamenti Servo regolabili con componenti aggiuntivi. I tempi di campionamento dei singoli componenti sono:

- Active Line Module: p0115[0] = 250 μs
- Motor Module: p0115[0] = 125 μs
- Terminal Module/Terminal Board p4099 = 1 ms

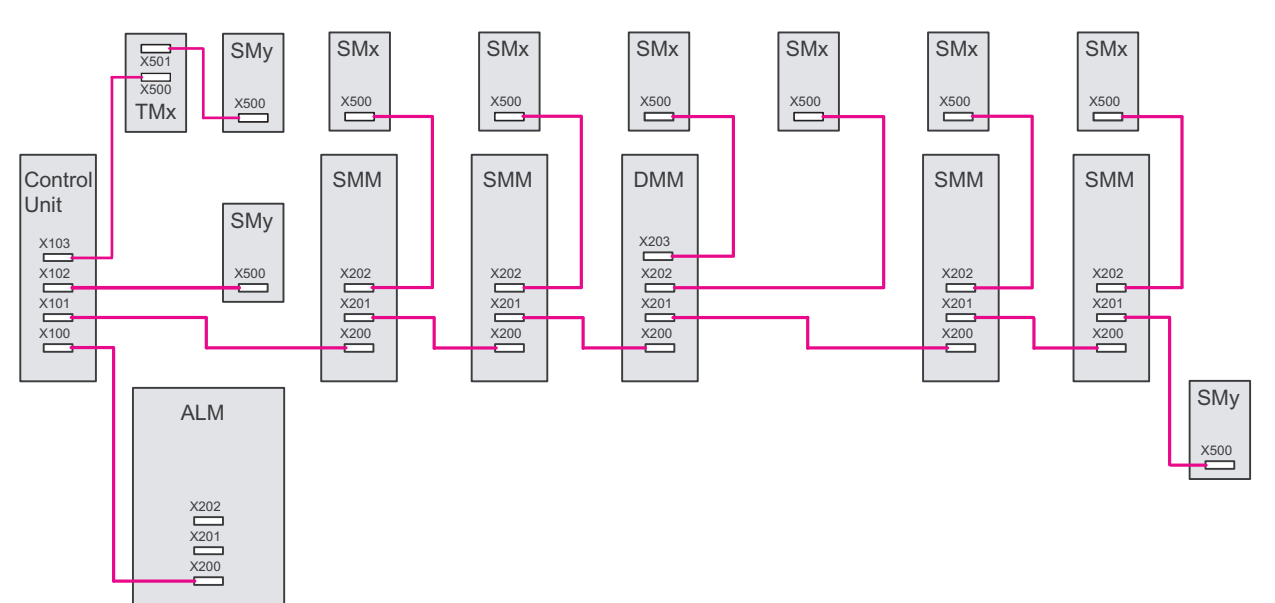

Figura 1-11 Esempio di topologia Servo

Legenda per la topologia dell'esempio: ALM = Active Line Module SMM = Single Motor Module DMM = Double Motor Module SMx = encoder motore SMy = sistema di misura diretto TMx = TM31, TM15DI/DO, TB30

### 1.5.9 Cablaggio di esempio per azionamenti Vector V/f

Nella seguente figura è indicato il numero massimo di azionamenti Vector V/f regolabili con componenti aggiuntivi. I tempi di campionamento dei singoli componenti sono:

- Active Line Module: p0115[0] = 250 μs
- Motor Module: p0115[0] = 125 μs
- Terminal Module/Terminal Board p4099 = 1 ms
- max. 12 assi regolabili con controllo V/f

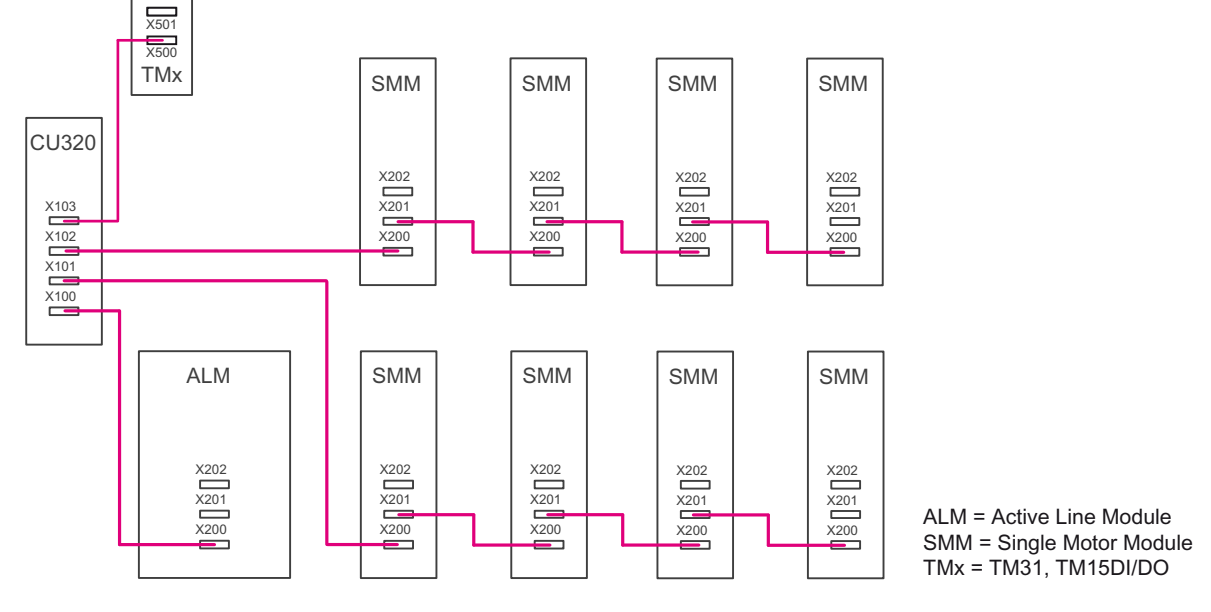

Figura 1-12 Esempio di topologia con controllo Vector V/f

### 1.5.10 Note sul numero degli azionamenti regolabili

Il numero e il tipo di assi regolati e di funzioni aggiuntive attivate del progetto possono essere scalati mediante la configurazione del firmware. Soprattutto nelle progettazioni complesse, ad es. con elevata dinamica degli azionamenti o con un numero elevato di assi e l'aggiunta di funzioni speciali, si raccomanda di effettuare una prova con il tool di progettazione SIZER. SIZER calcola la realizzabilità del progetto.

La funzionalità massima possibile dipende dalla potenza di calcolo della Control Unit impiegata e dai componenti progettati.

#### 1.5.10.1 Tempi di campionamento di sistema e numero di azionamenti regolabili

In questo capitolo sono elencati gli assi che si possono controllare con SINAMICS S120 in funzione dei tempi di clock nei diversi tipi di regolazione. I tempi di calcolo residui disponibili possono essere utilizzati per le opzioni (ad es. DCC).

### Tempi di clock per il tipo di regolazione "Servo"

La tabella seguente mostra il numero di assi gestibili a seconda dei tempi di clock impostati nel tipo di regolazione "Servo":

Tabella 1-7 Impostazione del tempo di campionamento per Servo

| Tempi                  | Tempi di clock [µs] Quantità     |      | mpi di clock [µs] Quantità Motore / sistemi di |                | TM <sup>1)</sup> / TB |
|------------------------|----------------------------------|------|------------------------------------------------|----------------|-----------------------|
| Regolatore di corrente | Regolatore del<br>numero di giri | Assi | Alimentazione                                  | misura diretti |                       |
| 125                    | 125                              | 6    | 1 [250 µs]                                     | 6/6            | 3 [2000 µs]           |
| 62,5                   | 62,5                             | 3    | 1 [250 µs]                                     | 3/3            | 3 [2000 µs]           |
| 31,25 <sup>2)</sup>    | 31,25 <sup>2)</sup>              | 1    | 1 [250 µs]                                     | 1/1            | 3 [2000 µs]           |

1) Vale per TM31 o TM15IO; per TM54F, TM41, TM15, TM17, TM120 possono esserci delle limitazioni a seconda del tempo di campionamento impostato.

2) Nel livello di clock 31,25 µs è inoltre possibile configurare i seguenti oggetti:

- 1 asse Servo con tempo di campionamento 125  $\mu s$ 

- 2 assi U/f con tempo di campionamento 500 µs

Nel funzionamento misto al clock del regolatore di corrente sono possibili le seguenti combinazioni:

- Servo con 125 µs e Servo con 250 µs (possono essere combinati solo 2 livelli di clock)
- Servo con 62,5 µs e Servo con 125 µs (possono essere combinati solo 2 livelli di clock)

Osservare quanto segue: 1 asse con 31,25 µs corrisponde a

- 2 assi Servo con 62,5 µs
- 4 assi Servo con 125 µs
- 8 assi U/f con 500 µs

### Tempi di clock per il tipo di regolazione "Vector"

La tabella seguente mostra il numero di assi gestibili a seconda dei tempi di clock impostati nel tipo di regolazione "Vector":

| Tabella 1-8 | Impostazione del | tempo di | i campionamento | per Vector |
|-------------|------------------|----------|-----------------|------------|
|-------------|------------------|----------|-----------------|------------|

| Tempi                  | Tempi di clock [µs]              |      | Quantità                   |                | TM <sup>1)</sup> / TB |
|------------------------|----------------------------------|------|----------------------------|----------------|-----------------------|
| Regolatore di corrente | Regolatore del<br>numero di giri | Assi | Alimentazione <sup>2</sup> | misura diretti |                       |
| 500                    | 2000                             | 6    | 1 [250 µs]                 | 6 / 6          | 3 [2000 µs]           |
| 400 <sup>3)</sup>      | 1600                             | 5    | 1 [250 µs]                 | 5/5            | 3 [2000 µs]           |
| 250                    | 1000                             | 3    | 1 [250 µs]                 | 3/3            | 3 [2000 µs]           |

1) Vale per TM31 o TM15IO; per TM54F, TM41, TM15, TM17, TM120 possono esserci delle limitazioni a seconda del tempo di campionamento impostato.

2) Per le parti di potenza con forma costruttiva Chassis il clock dell'alimentatore dipende dalla potenza del modulo e può assumere i valori 400 µs, 375 µs e 250 µs.

3) Questa impostazione riduce i tempi di calcolo residui.

Nel funzionamento misto del clock del regolatore di corrente è ammessa la seguente combinazione:

Vector con 250 µs e Vector con 500 µs

### ATTENZIONE

Limitazione della forma costruttiva Chassis per le funzioni speciali

Se sono attivate contemporaneamente la modulazione del fronte con p1802  $\geq$  7 e la vobulazione con p1810.2 = 1, la struttura d'insieme per la regolazione vettoriale viene dimezzata. In questo caso sono supportati al massimo 3 assi con un clock del regolatore di corrente di 500 µs, 2 assi con un clock di 400 µs o 1 asse con un clock di 250 µs.

#### Tempi di clock per il tipo di regolazione "Vector U/f"

La tabella seguente mostra il numero di assi gestibili a seconda dei tempi di clock impostati nel tipo di regolazione "Vector U/f":

Tabella 1-9 Impostazione del tempo di campionamento per Vector U/f

| Tempi                  | di clock [µs]                 | Quantità      |               | Quantità       |             | Motore / sistemi di | TM/TB |
|------------------------|-------------------------------|---------------|---------------|----------------|-------------|---------------------|-------|
| Regolatore di corrente | Regolatore del numero di giri | Azionamenti / | Alimentazione | misura diretti |             |                     |       |
| 500                    | 2000                          | 12            | 1 [250 µs]    | -/-            | 3 [2000 µs] |                     |       |

### Funzionamento misto dei tipi di regolazione "Servo" e "Vector U/f"

Nel funzionamento misto "Servo" con "Controllo Vector U/f", un asse in servoregolazione vale come due assi in controllo U/f.

| Numero di assi in servoregolazione |        |   | zione   | Numero di assi | in controllo U/f |
|------------------------------------|--------|---|---------|----------------|------------------|
| 6                                  | 125 µs | 3 | 62,5 µs | 0              |                  |
| 5                                  | 125 µs |   |         | 2              | 500 µs           |
| 4                                  | 125 µs | 2 | 62,5 µs | 4              | 500 µs           |
| 3                                  | 125 µs |   |         | 6              | 500 µs           |
| 2                                  | 125 µs | 1 | 62,5 µs | 8              | 500 µs           |
| 1                                  | 125 µs |   |         | 10             | 500 µs           |
| 0                                  |        | 0 |         | 12             | 500 µs           |

Tabella 1-10 Numero di assi nel funzionamento misto servoregolazione e controllo U/f

### Funzionamento misto dei modi operativi "Vector" e "Vector U/f"

Nel funzionamento misto "Vector" con "Controllo Vector U/f", un asse in regolazione vettoriale vale come due assi in controllo U/f. In combinazione con la regolazione vettoriale sono ammessi al massimo 6 assi.

Tabella 1- 11 Numero di assi nel funzionamento misto regolazione vettoriale e controllo U/f

| Numero di assi in regolaz | zione vettoriale | Numero di assi in control | lo U/f |
|---------------------------|------------------|---------------------------|--------|
| 6                         | 250 µs           | 0                         |        |
| 5                         | 250 µs           | 1                         | 500 µs |
| 4                         | 250 µs           | 2                         | 500 µs |
| 3                         | 250 µs           | 3                         | 500 µs |
| 2                         | 250 µs           | 4                         | 500 µs |
| 1                         | 250 µs           | 5                         | 500 µs |
| 0                         |                  | 12                        | 500 µs |

### Uso di DCC

Il tempo di calcolo residuo può essere sfruttato per DCC. Valgono in questo senso le seguenti condizioni marginali:

- Per ogni asse Servo risparmiato con 125 µs (≙ 2 assi U/f con 500 µs) si possono progettare max. 75 blocchi DCC con un quanto di tempo di 2 ms.
- 75 blocchi DCC con quanto di tempo di 2 ms corrispondono a 2 assi U/f con 500 μs.
- 50 blocchi DCC con quanto di tempo di 2 ms corrispondono a 1,5 assi U/f con 500 μs.

### Uso di EPOS

La tabella seguente mostra il numero di assi gestibili in funzione dei tempi di clock impostati

Tabella 1-12 Tempi di campionamento per l'utilizzo di EPOS

| Tempi di               | clock [µs]                    | Qua  | ntità         |
|------------------------|-------------------------------|------|---------------|
| Regolatore di corrente | Regolatore del numero di giri | Assi | Alimentazione |
| 250                    | 250                           | 6    | 1 [250 µs]    |
| 250                    | 250                           | 5    | 1 [250 µs]    |
| 125                    | 125                           | 4    | 1 [250 µs]    |

L'impiego di un modulo funzionale EPOS (con 1 ms regolatore di posizione/4 ms regolatore di posizione) corrisponde 0,5 assi U/f con 500  $\mu$ s.

#### Impiego di CUA31/CUA32

Note relative all'impiego del Control Unit Adapter CUA31 o CUA32:

- CUA31/32 è il primo componente nella topologia CUA31/32: 5 assi
- CUA31/32 non è il primo componente nella topologia CUA31/32: 6 assi
- Se il clock del regolatore di corrente è di 62,5 µs, con un CUA31/32 è possibile 1 solo asse.

### 1.5.10.2 Ottimizzazione di DRIVE-CLiQ

#### Distribuzione simmetrica con clock del regolatore 62,5 µs e 31,25 µs

Se i tempi di elaborazione della Control Unit master sono accelerati, sarà necessario distribuire come segue gli assi sui collegamenti DRIVE-CLiQ:

- Presa DRIVE-CLiQ X100: Infeed, asse 2, 4, 6, ...
- Presa DRIVE-CLiQ X101: Asse 1, 3, 5, ...

Asse 1, 2, 3, 4, 5, 6, ... significa in questo caso la sequenza dei regolatori dell'azionamento.

Il vantaggio di questa configurazione è che la Control Unit riceve sempre 2 valori di misura allo stesso tempo.

### 1.5.10.3 Preimpostazione dei tempi di campionamento

I tempi di campionamento del regolatore di corrente (p0115[0]) vengono impostati automaticamente con i seguenti valori predefiniti alla prima messa in servizio:

| Forma costruttiva                               | Quantità                                                              | p0112                                  | p0115[0]                                                       | p1800                          |
|-------------------------------------------------|-----------------------------------------------------------------------|----------------------------------------|----------------------------------------------------------------|--------------------------------|
| Active Infeed e Smart Inf                       | feed                                                                  |                                        |                                                                |                                |
| Booksize                                        | 1                                                                     | 2 (Low)                                | 250 µs                                                         | -                              |
| Chassis<br>400 V / ≤ 300 kW<br>690 V / ≤ 330 kW | 1                                                                     | 2 (Low)                                | 250 µs                                                         | -                              |
| Chassis<br>400 V / > 300 kW<br>690 V / > 330 kW | 1                                                                     | 0 (Esperti)<br>1 (xLow)                | 375 μs (p0092 = 1)<br>400 μs (p0092 = 0)                       | -                              |
| Basic Infeed                                    |                                                                       |                                        |                                                                |                                |
| Booksize                                        | 1                                                                     | 4 (High)                               | 250 µs                                                         | -                              |
| Chassis                                         | 1                                                                     | 3 (Standard)                           | 2000 µs                                                        | -                              |
| Servo                                           |                                                                       |                                        |                                                                |                                |
| Booksize                                        | 1 - 6                                                                 | 3 (Standard)                           | 125 µs                                                         | 4 kHz                          |
| Chassis                                         | 1 - 6                                                                 | 1 (xLow)                               | 250 µs                                                         | 2 kHz                          |
| Blocksize                                       | 1 - 5                                                                 | 3 (Standard)                           | 125 µs                                                         | 4 kHz                          |
| Vector                                          |                                                                       |                                        |                                                                |                                |
| Booksize                                        | 1 - 3 <b>solo</b> n_reg                                               | 3 (Standard)                           | 250 µs                                                         | 4 kHz                          |
| Chassis<br>400 V / ≤ 250 kW                     | 1 - 6 <b>solo</b> U/f                                                 |                                        |                                                                | 2 kHz                          |
| Booksize                                        | 4 - 6 <b>solo</b> n_reg                                               | 0 (Esperti)                            | 500 µs                                                         | 4 kHz                          |
| Chassis<br>400 V / ≤ 250 kW                     | 7 - 12 <b>solo</b> U/f                                                |                                        |                                                                | 2 kHz                          |
| Chassis<br>> 250 kW<br>690 V                    | 1 4 <b>solo</b> n_reg<br>1 5 <b>solo</b> U/f<br>1 6 <b>solo</b> n_reg | 0 (esperti)<br>1 (xLow)<br>0 (esperti) | 375 µs (p0092 = 1)<br>400 µs (p0092 = 0)<br>500 µs (p0092 = 1) | 1,333 kHz<br>1,25 kHz<br>2 kHz |
| Booksize                                        | > 6 <b>solo</b> U/f                                                   | 0 (Esperti)                            | 500 µs                                                         | 4 kHz                          |
| Chassis                                         |                                                                       |                                        |                                                                | 2 kHz                          |
| Blocksize                                       | 1 - 3 <b>solo</b> n_reg<br>1 - 6 <b>solo</b> U/f                      | 3 (Standard)                           | 250 µs                                                         | 4 kHz                          |
|                                                 | > 3 n_reg (min. 1)<br>> 6 <b>solo</b> U/f                             | 0 (Esperti)                            | 500 µs                                                         | 4 kHz                          |

Tabella 1-13 Impostazioni di fabbrica

#### Cautela

Se a una Control Unit è collegato un Power Module Blocksize, i tempi di campionamento di tutti gli azionamenti Vector vengono impostati secondo le regole per i Power Modules Blocksize (possibili solo 250 µs o 500 µs).

## 1.6 Attivazione/disattivazione del sistema di azionamento

## Attivazione dell'alimentazione

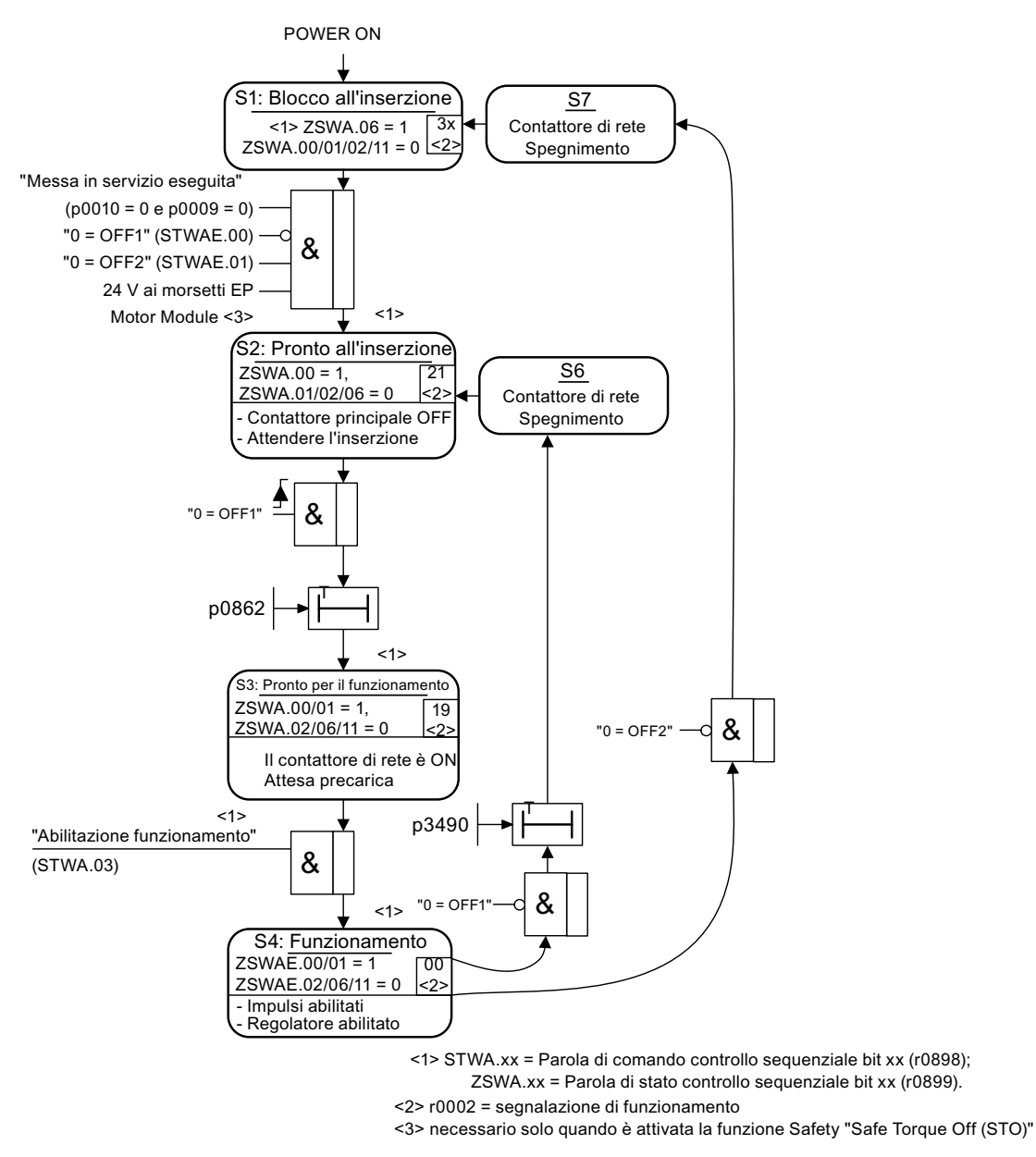

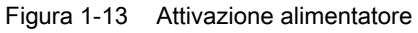

### Attivazione dell'azionamento

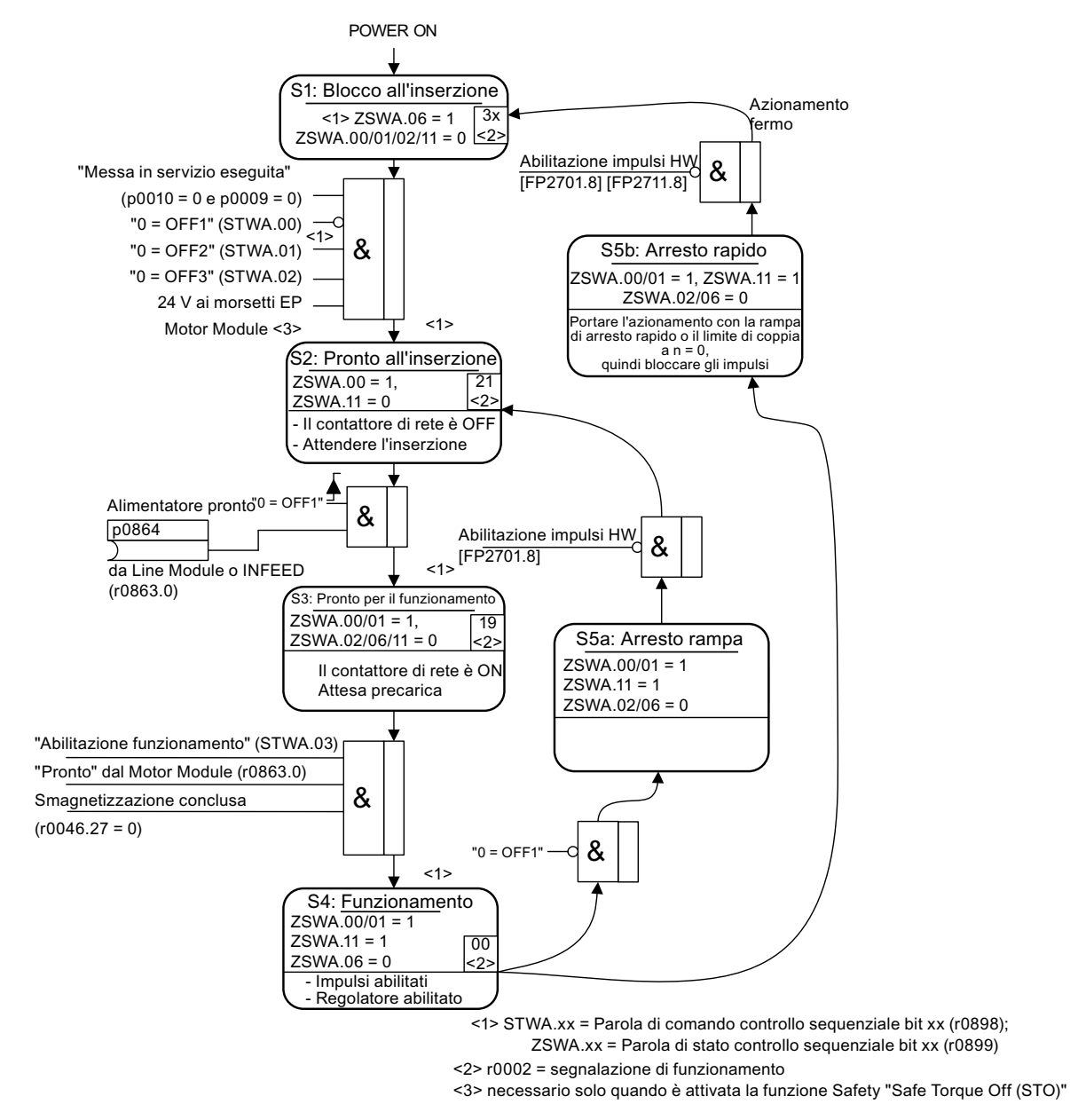

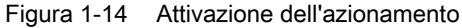

### Reazioni off

- OFF1
  - L'azionamento viene frenato con l'impostazione immediata di n\_rif = 0 sulla rampa di decelerazione del generatore di rampa (p1121).
  - Al riconoscimento dello stato di fermo un freno di stazionamento motore eventualmente parametrizzato viene chiuso (p1215). Una volta trascorso il tempo di chiusura (p1217) gli impulsi vengono cancellati. Lo stato di fermo viene rilevato quando il valore reale del numero di giri scende al di sotto della soglia del numero di giri (p1226) oppure quando è trascorso il tempo di sorveglianza (p1227) avviato con il valore di riferimento del numero di giri ≤ soglia del numero di giri (p1226).
- OFF2
  - Cancellazione degli impulsi immediata, il motore si ferma per inerzia.
  - Un freno di stazionamento motore eventualmente parametrizzato viene chiuso immediatamente.
  - Viene attivato il blocco inserzione.
- OFF3
  - L'azionamento viene frenato con l'impostazione immediata di n\_rif = 0 sulla rampa di decelerazione OFF3 (p1135).
  - Al riconoscimento dello stato di fermo un freno di stazionamento motore eventualmente parametrizzato viene chiuso. Al termine del tempo di chiusura (p1217) gli impulsi vengono cancellati. Lo stato di fermo viene rilevato quando il valore reale del numero di giri scende al di sotto della soglia del numero di giri (p1226) oppure quando è trascorso il tempo di sorveglianza (p1227) avviato con il valore di riferimento del numero di giri ≤ soglia del numero di giri (p1226).
  - Viene attivato il blocco inserzione.

### Messaggi di comando e di stato

Tabella 1-14 Attivazione/disattivazione del controllo

| Nome del segnale           | Parola di comando interna | Ingresso binettore             | Telegramma<br>PROFdrive/Siemens<br>1 352 |
|----------------------------|---------------------------|--------------------------------|------------------------------------------|
| 0 = OFF1                   | STWA.00<br>STWAE.00       | p0840 ON/OFF1                  | STW1.0                                   |
| 0 = OFF2                   | STWA.01<br>STWAE.01       | p0844 1. OFF2<br>p0845 2. OFF2 | STW1.1                                   |
| 0 = OFF3                   | STWA.02                   | p0848 1. OFF3<br>p0849 2. OFF3 | STW1.2                                   |
| Abilitazione funzionamento | STWA.03<br>STWAE.03       | p0852 Funzionamento abilitato  | STW1.3                                   |

Tabella 1-15 Attivazione/disattivazione messaggio di stato

| Nome del segnale        | Parola di stato interna | Parametro | Telegramma<br>PROFdrive/Siemens<br>1 352 |
|-------------------------|-------------------------|-----------|------------------------------------------|
| Pronto all'inserzione   | ZSWA.00<br>ZSWAE.00     | r0899.0   | ZSW1.0                                   |
| Pronto al funzionamento | ZSWA.01<br>ZSWAE.01     | r0899.1   | ZSW1.1                                   |
| Funzionamento abilitato | ZSWA.02<br>ZSWAE.02     | r0899.2   | ZSW1.2                                   |
| Blocco inserzione       | ZSWA.06<br>ZSWAE.06     | r0899.6   | ZSW1.6                                   |
| Impulsi abilitati       | ZSWA.11                 | r0899.11  | ZSW2.10 <sup>1)</sup>                    |

<sup>1)</sup> Presente solo in Interface Mode p2038 = 0

#### Schemi logici (vedere il Manuale delle liste SINAMICS S120/S150)

- 2610 Controllo sequenziale unità di controllo
- 2634 Abilitazioni mancanti, attivazione contattore di rete
- 8732 Basic Infeed unità di controllo
- 8832 Smart Infeed unità di controllo
- 8932 Active Infeed unità di controllo

Manuale per la messa in servizio

1.6 Attivazione/disattivazione del sistema di azionamento

# Messa in servizio

## 2.1 Sequenza di messa in servizio

Una volta soddisfatti i requisiti di base, procedere come segue per la messa in servizio:

Tabella 2-1 Procedura di messa in servizio

| Operazion<br>e | Esecuzione                                                 |
|----------------|------------------------------------------------------------|
| 1              | Creazione del progetto con STARTER                         |
| 2              | Configurazione dell'apparecchio di azionamento in STARTER  |
| 3              | Salvataggio del progetto in STARTER                        |
| 4              | Andare online in STARTER con l'apparecchio di destinazione |
| 5              | Caricamento del progetto nell'apparecchio di destinazione  |
| 6              | Avviamento del motore                                      |

#### Nota

Se vengono utilizzati motori con interfaccia DRIVE-CLiQ, occorre impostare il parametro p4692 = 1 per salvare in modo non volatile sul motore tutti i dati relativi al motore e all'encoder da utilizzare in caso di sostituzione del Sensor Module.

### 2.1.1 Avvertenze tecniche di sicurezza

### PERICOLO

Dopo la disinserzione di tutte le tensioni, per circa 5 minuti in tutti i componenti è ancora presente una tensione pericolosa.

Rispettare le avvertenze indicate sul componente!

## 

La creazione di un progetto con Safety Integrated può avvenire offline, ma per la messa in servizio si deve eseguire una prova di collaudo che può avvenire solo online.

#### Nota

Vanno rispettate le direttive di installazione e le avvertenze di sicurezza contenute nei manuali (vedere la documentazione SINAMICS S120, Manuale del prodotto GH1).

### CAUTELA

In STARTER, dopo la commutazione del tipo di asse tramite p9302/p9502 e successiva inserzione (POWER ON), le unità dipendenti dal tipo di asse vengono aggiornate soltanto dopo il caricamento di un progetto.

## 2.2 Tool di messa in servizio STARTER

#### **Descrizione sintetica**

Il tool di messa in servizio STARTER serve per la messa in servizio di apparecchi di azionamento della famiglia di prodotti SINAMICS.

Con STARTER si possono eseguire le seguenti operazioni:

- Messa in servizio
- Test (da pannello di comando)
- Ottimizzazione azionamento
- Diagnostica

#### Requisiti di sistema

I requisiti di sistema per STARTER si trovano nel file Leggimi, nella directory di installazione di STARTER.

### 2.2.1 Funzioni principali di STARTER

#### Descrizione

STARTER offre i seguenti supporti per la gestione dei progetti:

- Ripristino impostazioni di fabbrica
- Wizard per la messa in servizio
- Progettazione e parametrizzazione di un azionamento
- Creazione e copia di set di dati
- Caricamento del progetto dal PG/PC all'apparecchio di destinazione
- Copia da RAM a ROM
- Caricamento del progetto dall'apparecchio di destinazione al PG/PC

#### Ripristino impostazioni di fabbrica

Questa funzione imposta tutti i parametri della memoria di lavoro della Control Unit alle impostazioni di fabbrica. Per reimpostare anche i dati della scheda di memoria ai valori di fabbrica, è necessario eseguire l'azione "Copia da RAM a ROM".

Questa funzione può essere attivata nei modi seguenti:

- Facendo clic con il pulsante destro del mouse sull'apparecchio di azionamento -> Apparecchio di destinazione -> Ripristinare le impostazioni di fabbrica
- Apparecchio di azionamento con sfondo grigio -> Pulsante "Ripristino impostazioni di fabbrica"

Per ulteriori indicazioni relative a STARTER consultare il manuale Getting Started di SINAMICS S120.

#### Creazione e copia di set di dati (offline)

Nella maschera di configurazione dell'azionamento possono essere aggiunti i set di dati dell'azionamento e di comando (DDS e CDS). A tal fine si devono premere i pulsanti corrispondenti. Prima di poterli copiare, è necessario eseguire tutte le interconnessioni necessarie per entrambi i set di dati.

Per ulteriori note sui set di dati, vedere il capitolo Concetti fondamentali del Manuale di guida alle funzioni SINAMICS S120.

#### Carica nell'apparecchio di destinazione

Questa funzione carica il progetto corrente di STARTER nella Control Unit. Per prima cosa viene verificata la coerenza del progetto e il sistema segnala le eventuali incoerenze. che l'utente dovrà rimuovere prima di caricare il progetto. Se non vengono riscontrate incoerenze, i dati vengono caricati nella memoria di lavoro della Control Unit e quindi viene eseguito un reset.

Questa funzione può essere attivata nei modi seguenti:

- Facendo clic con il pulsante destro del mouse sull'apparecchio di azionamento -> Apparecchio di destinazione-> Caricamento nell'apparecchio di destinazione
- Apparecchio di azionamento con sfondo grigio -> Pulsante "Carica nell'apparecchio di destinazione"
- Maschera di confronto online/offline -> pulsante "Carica progetto nell'apparecchio di destinazione"
- Caricamento contemporaneo del progetto in tutti gli apparecchi di azionamento: Pulsante "Carica progetto nel sistema di destinazione" o menu Progetto -> Carica progetto nel sistema di destinazione

#### Copia da RAM a ROM

Questa funzione permette di salvare i dati volatili della Control Unit nella memoria non volatile (scheda di memoria). In questo modo i dati saranno conservati dopo un'eventuale interruzione dell'alimentazione 24 V della Control Unit.

Questa funzione può essere attivata nei modi seguenti:

Strumenti -> Impostazione -> Download -> Attivazione copia da "RAM a ROM"

In questo modo i dati corrispondenti a ogni "Caricamento nel sistema di destinazione" oppure "Caricamento nell'apparecchio di destinazione" vengono trasferiti in una memoria non volatile.

- Clic con il pulsante destro del mouse sull'apparecchio di azionamento -> Apparecchio di destinazione - Copia da RAM a ROM
- Apparecchio di azionamento con sfondo grigio -> Pulsante "Copia da RAM a ROM"

### Carica nel PG/PC

Questa funzione carica il progetto corrente della Control Unit in STARTER.

Questa funzione può essere attivata nei modi seguenti:

- Clic con il pulsante destro del mouse sull'apparecchio di azionamento -> Apparecchio di destinazione-> Caricamento nel PG/PC
- Apparecchio di azionamento con sfondo grigio -> Pulsante "Carica nel PG"
- Maschera di confronto online/offline -> Pulsante "Carica nel PG"

## 2.2.2 Attivazione del funzionamento online: STARTER tramite PROFIBUS

### Descrizione

Per il funzionamento online tramite PROFIBUS vi sono le seguenti possibilità:

• Funzionamento online tramite adattatore PROFIBUS

### STARTER via PROFIBUS (esempio con 2 CU320-2 DP)

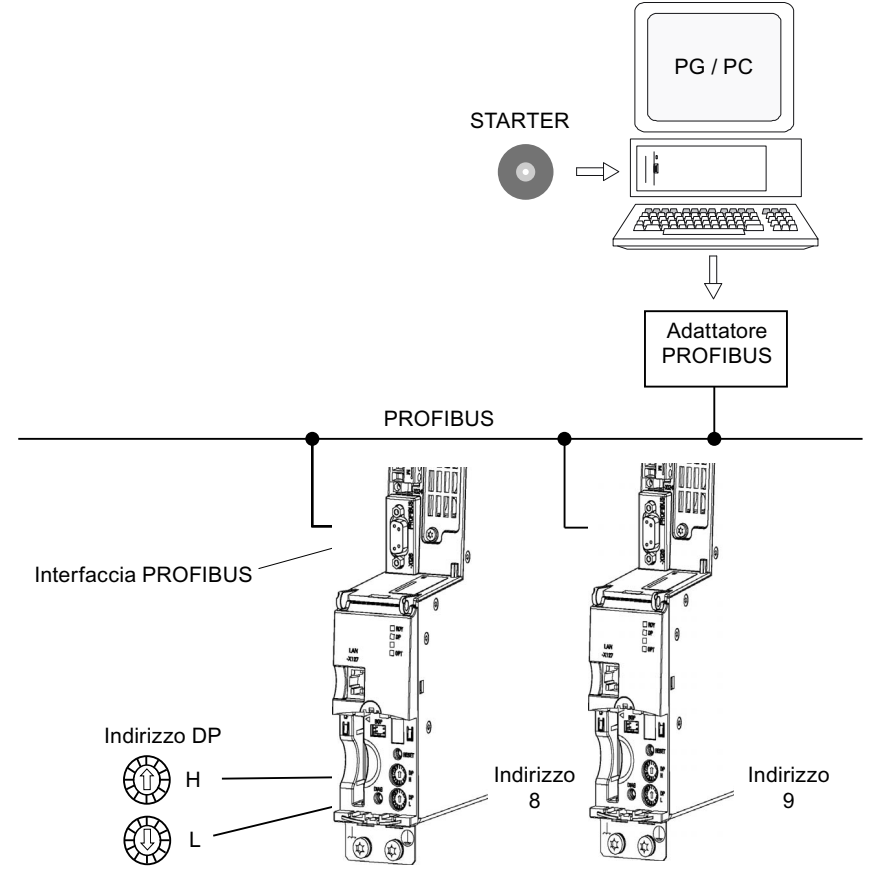

Figura 2-1 Connessione via PROFIBUS del dispositivo di programmazione all'apparecchio di destinazione

#### Impostazioni in STARTER, se online direttamente tramite PROFIBUS

In STARTER la comunicazione tramite PROFIBUS deve essere impostata come segue:

• Strumenti -> Imposta interfaccia PG/PC...

Eseguire l'aggiunta/rimozione di interfacce

• Strumenti -> Imposta interfaccia PG/PC... -> Proprietà

Attivare o disattivare la casella "PG/PC- unico master sul bus"

#### Nota

- Velocità di trasmissione
  - Attivazione di STARTER su un PROFIBUS funzionante: la velocità di trasmissione utilizzata da SINAMICS per PROFIBUS viene rilevata automaticamente da STARTER.
  - Attivazione di STARTER per la messa in servizio: La velocità di trasmissione impostata in STARTER viene riconosciuta automaticamente dalla Control Unit.
- Indirizzi PROFIBUS
- Gli indirizzi PROFIBUS per i singoli apparecchi di azionamento devono essere specificati nel progetto e corrispondere agli indirizzi impostati negli apparecchi.

### 2.2.3 Attivazione del funzionamento online: STARTER via Ethernet

#### Descrizione

La Control Unit si può mettere in servizio con un dispositivo di programmazione (PG/PC) tramite l'interfaccia Ethernet integrata. Questa interfaccia è prevista solo per la messa in servizio, non per comandare l'azionamento durante il funzionamento normale. Non è prevista la possibilità di routing con una scheda di espansione CBE20.

#### Presupposti

• STARTER a partire della versione 4.1.5 o successiva

Messa in servizio

2.2 Tool di messa in servizio STARTER

### STARTER via Ethernet (esempio)

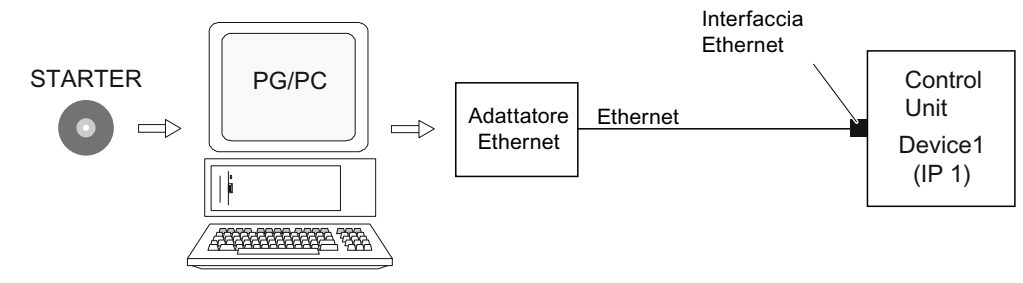

Figura 2-2 Connessione via Ethernet del dispositivo di programmazione all'apparecchio di destinazione (esempio)

#### Procedura di attivazione del funzionamento online tramite Ethernet

- 1. Installare l'interfaccia Ethernet sul PG/PC seguendo le istruzioni del costruttore
- 2. Impostazione dell'indirizzo IP in Windows XP.
  - Con questa operazione si assegna un indirizzo IP libero al PG/PC (ad es. 169.254.11.1). L'impostazione di fabbrica dell'interfaccia Ethernet interna X127 della Control Unit è 169.254.11.22.
- 3. Impostazione dell'interfaccia online in STARTER.
- 4. Assegnazione dell'indirizzo IP e del nome tramite il tool STARTER.

### Impostazione dell'indirizzo IP in Windows XP

Sul desktop fare clic con il pulsante destro del mouse su "Risorse di rete" -> Proprietà -> doppio clic sulla scheda di rete -> Proprietà -> selezionare "Internet Protocol (TCP/IP) -> Proprietà -> Specificare gli indirizzi IP e la maschera di sottorete.

| Proprietà - Protocollo Internet                                                                                                    | (TCP/IP) ? 🔀      |  |  |  |  |
|----------------------------------------------------------------------------------------------------|-------------------|--|--|--|--|
| Generale                                                                                                    |                   |  |  |  |  |
| È possibile ottenere l'assegnazione automatica delle impostazioni IP se la<br>rete supporta tale caratteristica. In caso contrario, sarà necessario<br>richiedere all'amministratore di rete le impostazioni IP corrette. |                   |  |  |  |  |
| Ottieni automaticamente un indirizz                                                                                                    | IP                |  |  |  |  |
| 🕘 Utilizza il seguente indirizzo I <u>P</u> : —                                                                                                    |                   |  |  |  |  |
| Indirizzo IP:                                                                                                    | 169.254.11.22     |  |  |  |  |
| S <u>u</u> bnet mask:                                                                                                    | 255.255.0.0       |  |  |  |  |
| <u>G</u> ateway predefinito:                                                                                                    | · · ·             |  |  |  |  |
| Ottieni indirizzo server DNS automa                                                                                                    | aticamente        |  |  |  |  |
| • Utilizza i seguenti indirizzi server D                                                                                                    | NS:               |  |  |  |  |
| Server DNS preferito:                                                                                                    |                   |  |  |  |  |
| <u>S</u> erver DNS alternativo:                                                                                                    |                   |  |  |  |  |
|                                                                                                    | Avan <u>z</u> ate |  |  |  |  |
|                                                                                                    | OK Annulla        |  |  |  |  |

Figura 2-3 Impostazione dell'indirizzo IP nel PG/PC

### Impostazioni in STARTER

In STARTER si deve impostare la comunicazione via Ethernet nel modo seguente (l'interfaccia Ethernet utilizzata in questo esempio è Realtek RTL8139):

Strumenti -> Imposta interfaccia PG/PC...

| Nuovo Progetto                                |                                  |  |  |
|-----------------------------------------------|----------------------------------|--|--|
| Progetti utente                               |                                  |  |  |
| Nome                                          | Percorso 🔼                       |  |  |
| 🞒 neuer Test2                                 | C:\Program Files\Siemens\Step7\s |  |  |
| 🗃 neuer Test3                                 | C:\Program Files\Siemens\Step7\s |  |  |
| 🞒 nouvo project                               | C:\Program Files\Siemens\Step7\s |  |  |
| 🛃 nuovo programma 1                           | C:\Program Files\Siemens\Step7\s |  |  |
| PROFIsafe over PROFIBUSe                      | C:\Program Files\Siemens\Step7\s |  |  |
| PROFIsafe über PROFIBUS                       | C:\Program Files\Siemens\Step7\S |  |  |
| <                                             |                                  |  |  |
| ,                                             |                                  |  |  |
| 🔲 Inserisci nel multiprogetto attuale         |                                  |  |  |
| Nome:                                         | Tipo:                            |  |  |
| nuovo programma                               | Progetto                         |  |  |
| E Biblioteca E                                |                                  |  |  |
| Destinazione (percorso):                      |                                  |  |  |
| C:\Program Files\Siemens\Step7\s7proj Sfoglia |                                  |  |  |
|                                               |                                  |  |  |
| OK Annulla ?                                  |                                  |  |  |
|                                               |                                  |  |  |

Figura 2-4 Selezione dell'interfaccia Ethernet sul dispositivo di programmazione

Fare clic con il pulsante destro del mouse sull'apparecchio di azionamento -> Apparecchio di destinazione -> Accesso online -> Indirizzo unità

| Pro                                        | oprietà                                                                     | - Azionamenti (online) | < |  |  |
|--------------------------------------------|-----------------------------------------------------------------------------|------------------------|---|--|--|
| G                                          | ienerale                                                                    | Indirizzi unità        |   |  |  |
|                                            | Telaio mo                                                                   | ontaggio: 🔲 🛨          |   |  |  |
| Slot: 2                                    |                                                                             |                        |   |  |  |
|                                            | Stazione destinaz.: <a>C</a> Locale <a>C</a> Da raggiungere mediante router |                        |   |  |  |
| Collegamento alla stazione di destinazione |                                                                             |                        |   |  |  |
| Tipo Indirizzo                             |                                                                             | Indirizzo              |   |  |  |
|                                            | IP                                                                          | 169.254.11.22          |   |  |  |
|                                            |                                                                             |                        |   |  |  |
|                                            |                                                                             |                        |   |  |  |
|                                            |                                                                             |                        |   |  |  |
|                                            |                                                                             |                        |   |  |  |
|                                            |                                                                             |                        |   |  |  |
|                                            |                                                                             |                        |   |  |  |
|                                            | OK                                                                          | Annulla Guida          |   |  |  |

Figura 2-5 Impostazione dell'accesso online

#### Assegnazione dell'indirizzo IP e del nome

#### Nota

Per l'assegnazione del nome dei dispositivi IO su Ethernet (componenti di SINAMICS) sui devono rispettare le convenzioni ST (Structured Text). I nomi devono essere univoci nell'ambito della rete Ethernet.

Nel nome di un dispositivo IO non sono consentiti i caratteri "-" e ".".

#### Nota

Nella Control Unit l'indirizzo IP e il nome dell'apparecchio vengono salvati in modo non volatile sulla scheda di memoria.

#### Assegnazione con STARTER, funzione "Nodi accessibili"

Con STARTER è possibile assegnare all'interfaccia Ethernet un indirizzo IP e un nome.

- Collegare il dispositivo di programmazione (PG/PC) e la Control Unit con un cavo crosslink Ethernet.
- Accendere la Control Unit
- Avviare STARTER.
- Creare un nuovo progetto o aprirne uno esistente.
- Tramite Progetto -> Nodi/partner raggiungibili o il pulsante "Nodi/partner raggiungibili " vengono ricercati tutti i nodi disponibili su Ethernet.
- L'oggetto di azionamento SINAMICS viene riconosciuto e visualizzato come nodo di bus con indirizzo IP 169.254.11.22 e senza nome.
- Selezionare la voce corrispondente al componente di bus e con il pulsante destro del mouse selezionare la voce di menu visualizzata "Modifica nodo/partner Ethernet".
- Inserire nella successiva maschera "Modifica nodo/partner Ethernet" il nome del dispositivo per l'interfaccia Ethernet e fare clic sul pulsante "Assegna nome". Per la configurazione IP, immettere la maschera di sottorete (255.255.0.0). Quindi fare clic sul pulsante "Assegna configurazione IP" e chiudere la finestra di dialogo.
- Selezionando il pulsante "Aggiorna (F5)" l'indirizzo IP e il nome vengono visualizzati in corrispondenza della voce del componente del bus. In caso contrario, chiudere la maschera "Nodi/partner raggiungibili" e ripetere la ricerca dei nodi accessibili.
- Se l'interfaccia Ethernet viene visualizzata come componente di bus, selezionare la voce e fare clic sul pulsante "Applica".
- L'azionamento SINAMICS con viene visualizzato come oggetto di azionamento nella struttura gerarchica del progetto.

- È possibile effettuare altre configurazioni per l'oggetto di azionamento.
- Fare clic sul pulsante "Collega al sistema di destinazione" e caricare il progetto nella scheda di memoria della Control Unit selezionando Sistema di destinazione -> Carica -> nell'apparecchio di destinazione .

#### Nota

L'indirizzo IP e il nome dell'apparecchio vengono salvati in modo non volatile nella scheda di memoria della Control Unit.

#### Parametrizzazione dell'interfaccia con la lista esperti

- Assegnazione del "Name of Station" con il parametro p8900
- Assegnazione dell'indirizzo "IP Address of Station" con il parametro p8901 (default 169.254.11.22)
- Assegnazione del "Default Gateway of Station" con il parametro p8902 (default 0.0.0.0)
- Assegnazione della "Subnet Mask of Station" con il parametro p8903 (default 255.255.0.0)
- Attivare la configurazione con p8905 = 1
- Attivare la configurazione e salvare con p8905 = 2

## 2.2.4 Attivazione del funzionamento online: STARTER tramite PROFINET IO

### Descrizione

Il funzionamento online con PROFINET IO viene realizzato tramite TCP/IP.

### Presupposti

- Tool di messa in servizio STARTER a partire dalla versione firmware 4.1.5 o successiva
- Communication Board CBE 20 nella Control Unit

### STARTER via PROFINET IO (esempio)

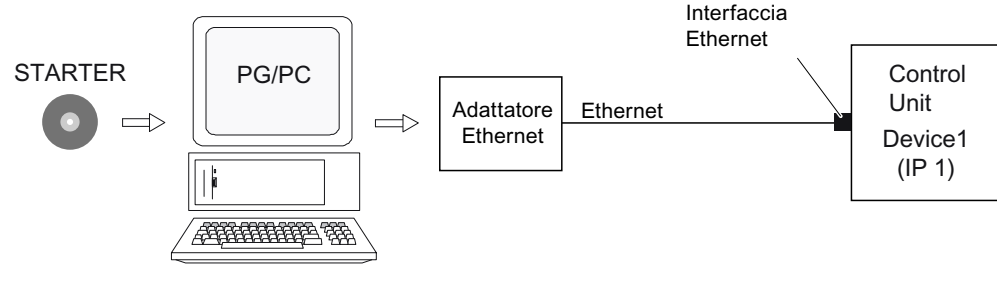

Figura 2-6 STARTER via PROFINET (esempio)

### Procedura di attivazione del funzionamento online tramite PROFINET

1. Impostazione dell'indirizzo IP in Windows XP

Al dispositivo di programmazione (PG/PC) viene assegnato un indirizzo IP libero e fisso.

- 2. Impostazioni nel tool di messa in servizio STARTER
- 3. Selezionare il funzionamento online nel tool di messa in servizio STARTER.

### Impostazione dell'indirizzo IP in Windows XP

Nel desktop fare clic con il tasto destro del mouse su "Risorse di rete" -> Proprietà -> Fare doppio clic sulla scheda di rete -> Proprietà -> selezionare "Internet Protocol (TCP/IP) -> Proprietà -> specificare gli indirizzi liberamente assegnabili

| Proprietà - Protocollo Internet (TCP/IP) 🛛 🛛 🔀                                                                                                    |               |  |  |
|----------------------------------------------------------------------------------------------------|---------------|--|--|
| Generale                                                                                                    |               |  |  |
| È possibile ottenere l'assegnazione automatica delle impostazioni IP se la<br>rete supporta tale caratteristica. In caso contrario, sarà necessario<br>richiedere all'amministratore di rete le impostazioni IP corrette. |               |  |  |
| Ottieni automaticamente un indirizz                                                                                                    | zo IP         |  |  |
| - O Utilizza il seguente indirizzo I <u>P</u> :                                                                                                    |               |  |  |
| Indirizzo IP:                                                                                                    | 169.254.11.22 |  |  |
| S <u>u</u> bnet mask:                                                                                                    | 255.255.0.0   |  |  |
| <u>G</u> ateway predefinito:                                                                                                    | · · ·         |  |  |
| Ottieni indirizzo server DNS automaticamente                                                                                                    |               |  |  |
| 🕞 Utilizza i seguenti indirizzi server D                                                                                                    | NS:           |  |  |
| Server DNS preferito:                                                                                                    |               |  |  |
| <u>S</u> erver DNS alternativo:                                                                                                    |               |  |  |
| Avan <u>z</u> ate                                                                                                    |               |  |  |
| OK Annulla                                                                                                    |               |  |  |

Figura 2-7 Proprietà di Internet Protocol (TCP/IP)

## Impostazioni in STARTER

In STARTER la comunicazione tramite PROFINET deve essere impostata come segue:

• Strumenti -> Imposta interfaccia PG/PC...

| Nı           | iovo Progetto                                            |                                  |                      | × |  |
|--------------|----------------------------------------------------------|----------------------------------|----------------------|---|--|
| ſ            | Progetti utente                                          |                                  |                      |   |  |
|              | Nome                                                     | Percorso                         |                      | ~ |  |
|              | 🛃 neuer Test2                                            | iles\Siemens\Step7\s             |                      |   |  |
|              | 🞒 neuer Test3                                            | C:\Program Files\Siemens\Step7\s |                      |   |  |
|              | nouvo project                                            | C:\Program F                     | iles\Siemens\Step7\s |   |  |
|              | nuovo programma 1                                        | C:\Program F                     | iles\Siemens\Step7\s |   |  |
|              |                                                          | C:\Program F                     | iles/Siemens/Step7/s |   |  |
|              | PROFIsafe über PROFIBUS C:\Program Files\Siemens\Step7\9 |                                  |                      |   |  |
|              | <                                                        |                                  |                      |   |  |
|              | Inserisci nel multiprogetto attuale                      |                                  |                      |   |  |
| Ň            | Nome: Tipo:                                              |                                  |                      |   |  |
| ŀ            | nuovo programma Progetto                                 |                                  |                      | - |  |
| C            | Destinazione (percorso):                                 |                                  |                      | _ |  |
| [            | C:\Program Files\Siemens\Step7\s7proj Sfoglia            |                                  |                      |   |  |
| OK Annulla ? |                                                          |                                  |                      |   |  |

Figura 2-8 Impostazione dell'interfaccia PG/PC

 Fare clic con il pulsante destro del mouse sull'apparecchio di azionamento -> Apparecchio di destinazione -> Accesso online -> Indirizzo unità

| Proprietà - Azionamenti (online) 🛛 🔀 |                                                                  |                 |   |  |
|--------------------------------------|------------------------------------------------------------------|-----------------|---|--|
| [0                                   | ienerale                                                         | Indirizzi unità | 1 |  |
|                                      | Telaio m                                                         | ontaggio: 🛄 🛨   |   |  |
|                                      | Slot:                                                            | 2               |   |  |
|                                      | Stazione destinaz.: 💿 Locale<br>O Da raggiungere mediante router |                 |   |  |
|                                      | Collegamento alla stazione di destinazione                       |                 |   |  |
|                                      | Tipo Indirizzo                                                   |                 |   |  |
| IP 169.254.11.22                     |                                                                  | 169.254.11.22   |   |  |
|                                      |                                                                  |                 |   |  |
|                                      |                                                                  |                 |   |  |
|                                      |                                                                  |                 |   |  |
|                                      |                                                                  |                 |   |  |
|                                      |                                                                  |                 |   |  |
|                                      |                                                                  |                 |   |  |
|                                      | ОК                                                               | Annulla Guida   |   |  |

Figura 2-9 Impostazione dell'accesso online

### Assegnazione dell'indirizzo IP e del nome

#### Nota

Per l'assegnazione del nome nel caso dei dispositivi IO in PROFINET (componenti di SINAMICS) devono essere rispettate le convenzioni ST (Structured Text). I nomi devono essere univoci nell'ambito della rete PROFINET. Nel nome di un dispositivo IO non sono consentiti i caratteri "-" e ".".

#### Assegnazione con STARTER, funzione "Nodi accessibili"

Con STARTER è possibile assegnare all'interfaccia PROFINET (ad es. CBE20) un indirizzo IP e un nome.

- Collegare il dispositivo di programmazione alla Control Unit tramite un cavo Ethernet.
- Accendere la Control Unit
- Avviare STARTER.
- Tramite Progetto -> Nodi accessibili o il pulsante "Nodi accessibili" vengono ricercati tutti i nodi disponibili in PROFINET.
- La Control Unit viene riconosciuta e visualizzata senza nome come oggetto di azionamento SINAMICS con CBE20 come nodo del bus con indirizzo IP 0.0.0.0.
- Selezionare la voce corrispondente al componente di bus e con il pulsante destro del mouse selezionare la voce di menu visualizzata "Modifica nodo/partner Ethernet".

- Nella maschera successiva, "Modifica nodo/partner Ethernet", inserire il nome del dispositivo per l'interfaccia PROFINET e fare clic sul pulsante "Assegna nome". Nella configurazione IP inserire l'indirizzo corrispondente (ad es. 192.168.0.2) e specificare la maschera di sottorete (ad es. 255.255.255.0). Quindi fare clic sul pulsante "Assegna configurazione IP". Chiudere la maschera.
- Selezionando il pulsante "Aggiorna (F5)" l'indirizzo IP e il nome vengono visualizzati in corrispondenza della voce del componente del bus. In caso contrario, chiudere la maschera "Nodi/partner raggiungibili" e ripetere la ricerca dei nodi accessibili.
- Se l'interfaccia PROFINET viene visualizzata come componente di bus, selezionare la voce e fare clic sul pulsante "Applica".
- L'azionamento SINAMICS con CBE20 viene visualizzato come oggetto di azionamento nell'albero del progetto.
- È possibile effettuare altre configurazioni per l'oggetto di azionamento.
- Fare clic sul pulsante "Collega al sistema di destinazione" e caricare il progetto nella scheda di memoria della Control Unit selezionando Sistema di destinazione -> Carica -> nell'apparecchio di destinazione.

#### Nota

Nella Control Unit l'indirizzo IP e il nome dell'apparecchio vengono salvati in modo non volatile sulla scheda di memoria.

2.3 Basic Operator Panel 20 (BOP20)

## 2.3 Basic Operator Panel 20 (BOP20)

#### **Descrizione sintetica**

Il Basic Operator Panel 20 (BOP20) è un semplice pannello operativo con sei tasti e un display a due righe con retroilluminazione. Il BOP20 può essere collegato e funzionare sulla Control Unit SINAMICS.

Con il BOP20 possono essere realizzate le seguenti funzioni:

- Immissione e modifica di parametri
- Visualizzazione di stati operativi, parametri, avvisi
- Visualizzazione e tacitazione delle anomalie
- ON/OFF durante la messa in servizio
- Simulazione di un potenziometro motore

### 2.3.1 Comando con BOP20 (Basic Operator Panel 20)

#### 2.3.1.1 Informazioni generali su BOP20

Il BOP20 consente di inserire e disinserire azionamenti per la messa in servizio, nonché di visualizzare e modificare parametri. Le anomalie possono essere sia diagnosticate che tacitate.

Il BOP20 viene agganciato sulla Control Unit. Per fare questo occorre rimuovere la copertura cieca (ulteriori indicazioni sul montaggio sono disponibili nel Manuale del prodotto).

### Panoramica delle visualizzazioni e dei tasti

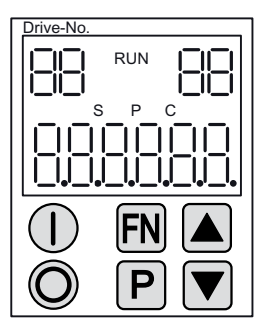

Figura 2-10 Panoramica delle visualizzazioni e dei tasti

2.3 Basic Operator Panel 20 (BOP20)

### Informazioni sulle visualizzazioni

#### Tabella 2-2 Visualizzazioni

| Visualizzazione    | Significato                                                                                                    |
|--------------------|----------------------------------------------------------------------------------------------------|
| in alto a sinistra | Qui viene visualizzato l'oggetto di azionamento attivo del BOP.                                                                                                    |
| a 2 posizioni      | Le visualizzazioni e l'attivazione dei tasti si riferiscono sempre a questo oggetto di azionamento.                                                                                 |
| RUN                | Si illumina quando almeno un azionamento del gruppo di azionamenti si trova nello stato RUN (esercizio).                                                                            |
|                    | RUN viene visualizzato anche tramite il bit r0899.2 del rispettivo azionamento.                                                                                                    |
| in alto a destra   | In questo campo vengono visualizzati i seguenti elementi:                                                                                                    |
| a 2 posizioni      | <ul> <li>Più di 6 cifre: caratteri ancora presenti ma non visibili (ad es. "r2" —&gt; 2 caratteri a destra non visibili, "L1" —&gt; 1 carattere a sinistra non visibile)</li> </ul> |
|                    | Anomalie: selezione/visualizzazione degli altri azionamenti che presentano delle anomalie                                                                                           |
|                    | Identificazione di ingressi BICO (bi, ci)                                                                                                    |
|                    | Identificazione delle uscite BICO (bo, co)                                                                                                    |
|                    | • Oggetto sorgente di un'interconnessione BICO inviato a un oggetto di azionamento diverso da quello attivo.                                                                        |
| S                  | Si illumina quando viene modificato almeno un parametro e il valore non è ancora stato salvato nella memoria non volatile.                                                          |
| Р                  | Si illumina se il valore di un parametro si attiva solo dopo aver premuto il tasto P.                                                                                               |
| С                  | Si illumina se è stato modificato almeno un parametro e il calcolo per la gestione dati coerente non è ancora stato avviato.                                                        |
| meno di 6 cifre    | Visualizzazione ad es. di parametri, indici, anomalie e allarmi.                                                                                                    |

2.3 Basic Operator Panel 20 (BOP20)

### Informazioni sui tasti

Tabella 2-3 tasti

| Tasto | Nome        | Significato                                                                                                    |
|-------|-------------|----------------------------------------------------------------------------------------------------|
|       | ON          | Accensione degli azionamenti per i quale deve arrivare il comando "ON/OFF1" dal BOP.                                                                                                    |
|       |             | Con questo tasto si imposta l'uscita binettore r0019.0.                                                                                                    |
| O     | OFF         | Disinserzione degli azionamenti, ai quali devono arrivare i comandi "ON/OFF1", "OFF2" o<br>"OFF3" dal BOP.                                                                                |
|       |             | Premendo questo tasto si resettano automaticamente le uscite binettore r0019.0, .1 e .2.<br>Rilasciando il tasto le uscite binettore r0019.1 e .2 vengono reimpostate sul segnale "1".    |
|       |             | Nota:                                                                                                    |
|       |             | Con la parametrizzazione BICO è possibile definire l'efficacia di questi tasti (è possibile ad es. comandare contemporaneamente tutti gli azionamenti presenti utilizzando questi tasti). |
| FN    | Funzioni    | Il significato di questi tasti dipende dalla visualizzazione attuale.                                                                                                    |
|       |             | Nota:                                                                                                    |
|       |             | L'efficacia di questo tasto per la tacitazione di anomalie può essere stabilita tramite<br>parametrizzazione BICO.                                                                        |
| P     | Parametro   | Il significato di questi tasti dipende dalla visualizzazione attuale.                                                                                                    |
|       |             | Se questo tasto viene premuto per 3 s, viene eseguita la funzione "Copia da RAM a ROM". La<br>"S" non viene più visualizzata sul display del BOP.                                         |
|       | Più elevato | I tasti sono in funzione del display attuale e consentono l'incremento o la riduzione dei valori.                                                                                         |
|       | Più basso   |                                                                                                    |
2.3 Basic Operator Panel 20 (BOP20)

# Tastiera del BOP20

#### Tabella 2-4 Funzioni

| Nome                                    | Descrizione                                                                                                    |  |  |
|-----------------------------------------|----------------------------------------------------------------------------------------------------|--|--|
| Retroilluminazione                      | La retroilluminazione può essere impostata tramite p0007 in modo da spegnersi automaticamente dopo un periodo definito se il pannello non viene utilizzato. |  |  |
| Commutazione<br>dell'azionamento attivo | L'azionamento attivo dal punto di vista del BOP si definisce in p0008 oppure con i tasti "FN" e<br>"freccia su".                                            |  |  |
| Unità                                   | Le unità non vengono visualizzate dal BOP.                                                                                                    |  |  |
| Livello di accesso                      | Tramite p0003 si impostano i livelli di accesso per il BOP.                                                                                                 |  |  |
|                                         | Maggiore è il livello di accesso, più parametri si possono selezionare con il BOP.                                                                          |  |  |
| Filtro parametri                        | Tramite il filtro parametri in p0004 è possibile filtrare i parametri disponibili in base alla loro funzione.                                               |  |  |
| Selezione dell'indicatore               | L'indicatore di funzionamento visualizza i valori attuali e di riferimento.                                                                                 |  |  |
| di funzionamento                        | L'indicatore di funzionamento può essere impostato tramite p0006.                                                                                           |  |  |
| Lista parametri utente                  | La lista parametri utente in p0013 consente di definire una serie di parametri per l'accesso.                                                               |  |  |
| Estrazione del                          | Il BOP può essere estratto e inserito anche sotto tensione.                                                                                                 |  |  |
| componente sotto<br>tensione            | I tasti ON e OFF hanno una funzione.                                                                                                    |  |  |
|                                         | All'estrazione del BOP, gli azionamenti vengono fermati.                                                                                                    |  |  |
|                                         | Dopo l'inserimento, è necessario attivare nuovamente gli                                                                                                    |  |  |
|                                         | rispettato.                                                                                                    |  |  |
|                                         | I tasti ON e OFF non hanno alcuna funzione                                                                                                    |  |  |
|                                         | L'estrazione e l'inserimento del BOP non ha alcun effetto sugli azionamenti.                                                                                |  |  |
| Operazioni sulla tastiera               | Per i tasti "P" e "FN" vale quanto segue:                                                                                                    |  |  |
|                                         | • Per le combinazioni di tasti bisogna premere sempre prima "P" o "FN" e successivamente il tasto che interessa.                                            |  |  |

# Panoramica dei parametri importanti (vedere il Manuale delle liste SINAMICS S120/S150)

#### Tutti gli oggetti di azionamento

- p0005 Selezione indicatore di funzionamento BOP
- p0006 Modalità indicatore di funzionamento BOP
- p0013 Elenco definito dall'utente BOP
- p0971 Oggetto di azionamento, salvataggio parametri

2.3 Basic Operator Panel 20 (BOP20)

#### Oggetto di azionamento Control Unit

- r0002 Segnalazione di funzionamento della Control Unit
- p0003 Livello di accesso BOP
- p0004 Filtro visualizzazione BOP
- p0007 Illuminazione sfondo BOP
- p0008 Selezione oggetto di azionamento BOP
- p0009 Messa in servizio dell'apparecchio, filtro parametri
- p0011 Introduzione password BOP (p0013)
- p0012 Conferma password BOP (p0013)
- r0019 CO/BO: parola di comando BOP
- p0977 Salvataggio di tutti i parametri

#### Altri oggetti di azionamento (ad es. SERVO, VECTOR, X\_INF, TM41, ecc.)

• p0010 Filtro parametri messa in servizio

2.3 Basic Operator Panel 20 (BOP20)

## 2.3.1.2 Visualizzazione e comando con il BOP20

## Caratteristiche

- Segnalazione d'esercizio
- Modifica dell'oggetto di azionamento attivo
- Visualizzazione/modifica di parametri
- Visualizzazione dei guasti e degli allarmi
- Comando dell'azionamento tramite il BOP20

### Segnalazione d'esercizio

L'indicatore di funzionamento per ogni oggetto di azionamento può essere impostato tramite p0005 e p0006. Tramite l'indicatore di funzionamento si può passare alla visualizzazione dei parametri o a un altro oggetto di azionamento. Sono possibili le funzioni seguenti:

- Modifica dell'oggetto di azionamento attivo
  - Premere il tasto "FN" e "Freccia su" -> il numero dell'oggetto di azionamento in alto a sinistra lampeggia
  - Selezionare l'oggetto di azionamento desiderato con i tasti freccia
  - Premere il tasto "P"
- Visualizzazione del parametro
  - Premere il tasto "P"
  - Selezionare il parametro desiderato con i tasti freccia
  - Premere il tasto "FN"-> viene visualizzato il parametro r0000
  - Premere il tasto "P"-> si torna alla segnalazione di funzionamento

2.3 Basic Operator Panel 20 (BOP20)

#### Visualizzazione del parametro

I parametri si selezionano nel BOP20 tramite i numeri. Per uscire dall'indicatore di funzionamento premere il tasto "P" nella visualizzazione parametri. Con i tasti freccia si può ricercare il parametro. Premendo nuovamente il tasto "P" si visualizza il valore del parametro. Premendo contemporaneamente i tasti "FN" e i tasti freccia, si può passare da un oggetto di azionamento all'altro. Premendo il tasto "FN" nella visualizzazione dei parametri si può passare da r0000 all'ultimo parametro visualizzato e viceversa.

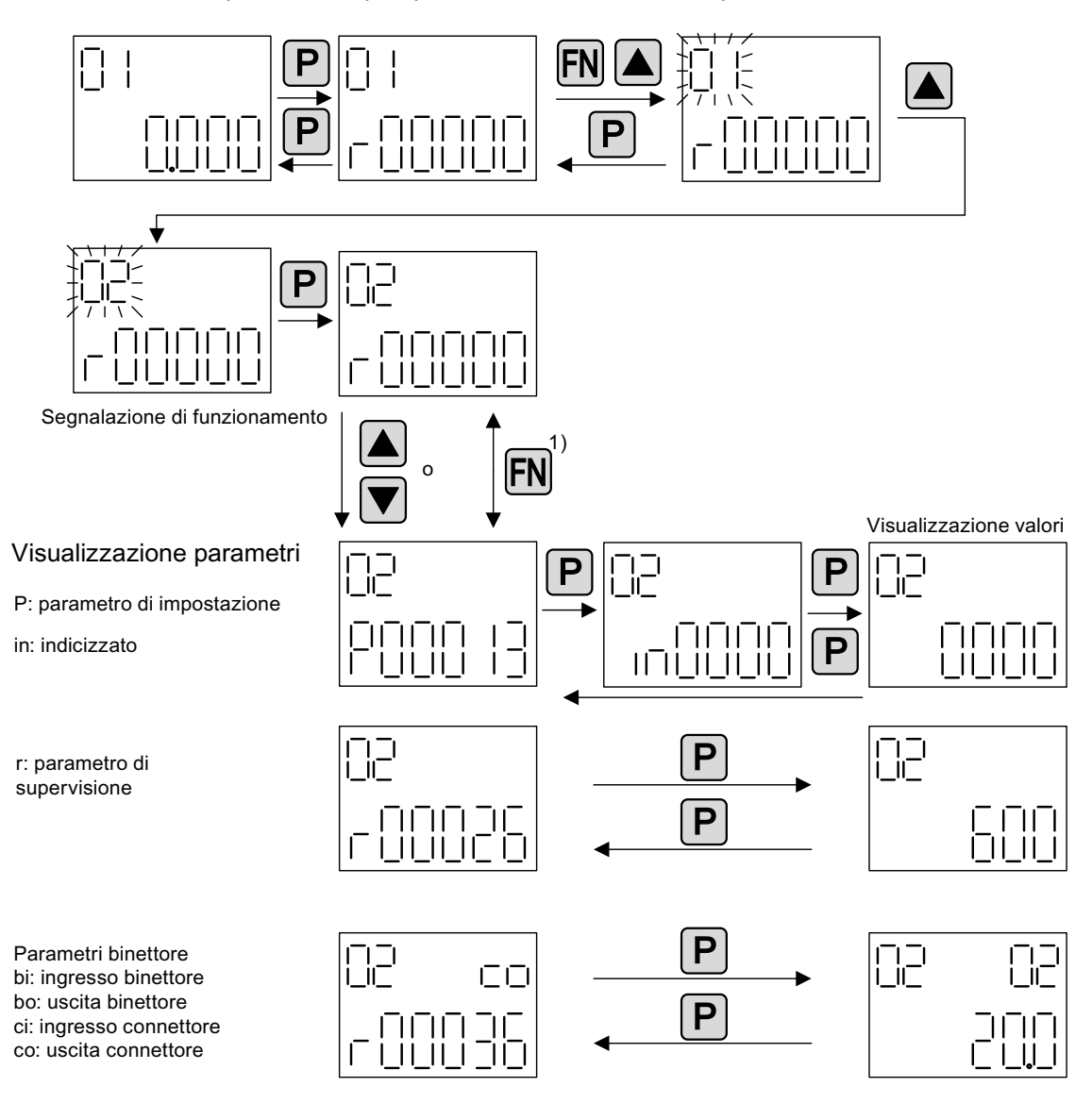

1) Premendo il tasto FN nella visualizzazione parametri è possibile passare da r0000 all'ultimo parametro visualizzato.

Figura 2-11 Visualizzazione del parametro

2.3 Basic Operator Panel 20 (BOP20)

## Visualizzazione valori

Con il tasto "P" è possibile commutare dalla visualizzazione dei parametri alla visualizzazione dei valori. Nella visualizzazione dei valori è possibile aumentare e diminuire i valori dei parametri di impostazione con i tasti freccia. Il cursore può essere selezionato con il tasto "FN".

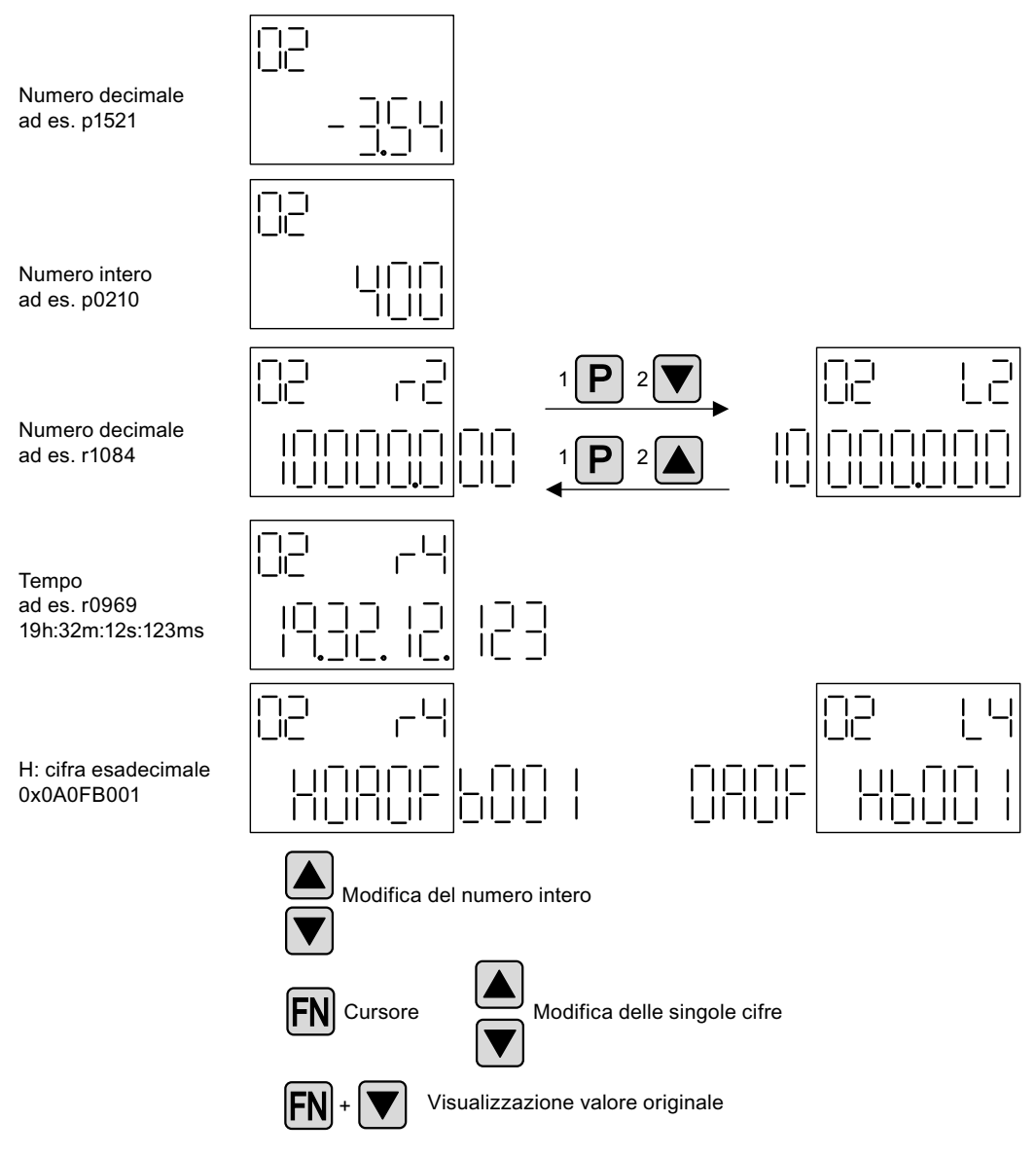

Figura 2-12 Visualizzazione valori

2.3 Basic Operator Panel 20 (BOP20)

## Esempio: modifica di un parametro

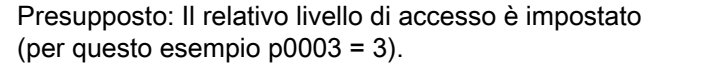

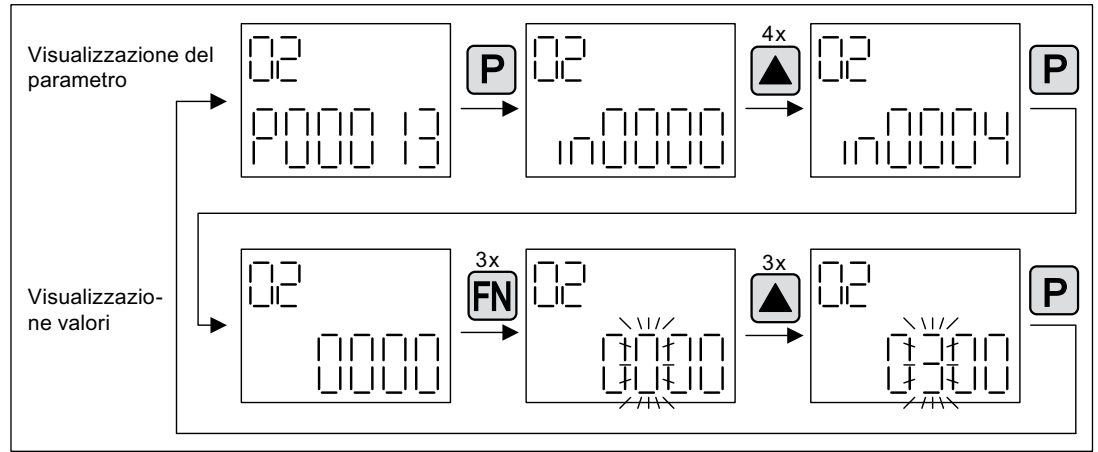

Figura 2-13 Esempio: Modificare p0013[4] da 0 a 300

2.3 Basic Operator Panel 20 (BOP20)

## Esempio: modifica dei parametri dell'ingresso binettore e connettore

]|\_| ||\_| i⊡⊫ Ρ i⊡ı Ρ FN jI. 11 4x Ē FN [ **P** 711 \17 []11 Ш Ш Ш Ш П ш Ŧ \_ FN Ш 11/ +1Ш Ш <u>+| |†</u> ш 11 11 Ρ Ρ 117 ш ш 11 ...

Per l'ingresso binettore p0840[0] (OFF1) dell'oggetto di azionamento 2 viene interconnessa

l'uscita binettore r0019.0 della Control Unit (oggetto di azionamento 1).

Figura 2-14 Esempio: modifica dei parametri indicizzati del binettore

2.3 Basic Operator Panel 20 (BOP20)

## 2.3.1.3 Visualizzazione dei guasti e degli allarmi

### Visualizzazione delle anomalie

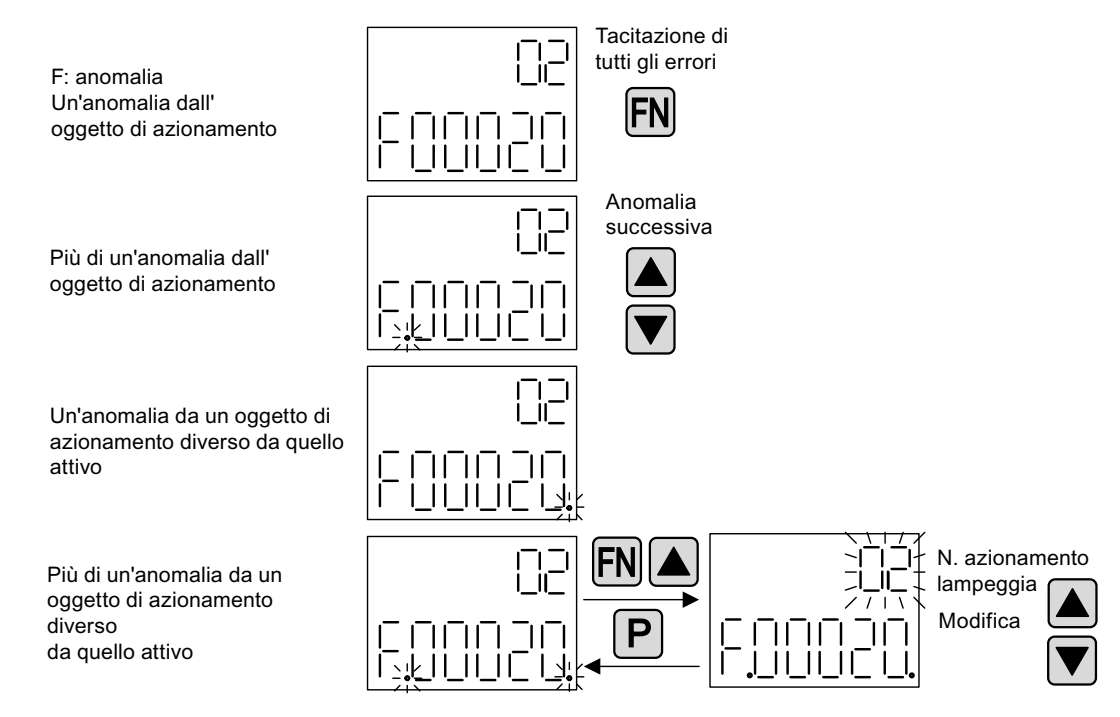

Figura 2-15 Anomalie

#### Visualizzazione di avvisi

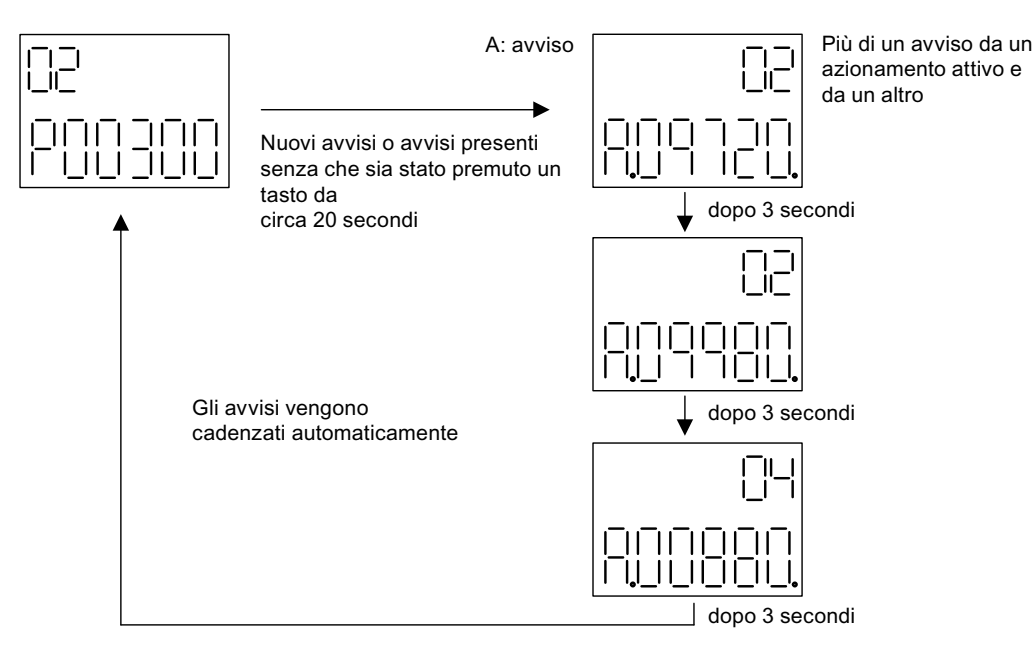

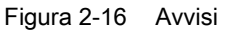

2.3 Basic Operator Panel 20 (BOP20)

# 2.3.1.4 Comando dell'azionamento tramite il BOP20

#### Descrizione

Per la messa in servizio l'azionamento può essere comandato tramite il BOP20. L'oggetto di azionamento Control Unit dispone di un'apposita parola di comando (r0019) che può essere interconnessa ad es. ai corrispondenti ingressi binettore dell'azionamento.

Le interconnessioni non funzionano se è stato selezionato un telegramma standard PROFIdrive in quanto la relativa interconnessione non può essere separata.

| Bit (r0019)                                                                                                    | Nome                                                    | Esempio parametri di<br>interconnessione |  |
|----------------------------------------------------------------------------------------------------|---------------------------------------------------------|------------------------------------------|--|
| 0                                                                                                    | ON/OFF (OFF1)                                           | p0840                                    |  |
| 1                                                                                                    | Nessun arresto per inerzia / arresto per inerzia (OFF2) | p0844                                    |  |
| 2                                                                                                    | Nessun arresto rapido / arresto rapido<br>(OFF3)        | p0848                                    |  |
| <b>Nota</b> :<br>per la messa in servizio semplice deve essere interconnesso solo il bit 0. In caso di interconnessione<br>del bit 0 2 la disattivazione in questa seguenza: OFF2, OFF3, OFF1. |                                                         |                                          |  |
| 7                                                                                                    | Tacitazione anomalie (0 -> 1)                           | p2102                                    |  |
| 13                                                                                                    | Potenziometro motore più alto                           | p1035                                    |  |
| 14                                                                                                    | Potenziometro motore più basso                          | p1036                                    |  |

Tabella 2-5 Parola di comando BOP20

# 2.3.2 Importanti funzioni tramite il BOP20

## Descrizione

Mediante l'inserimento di parametri, il BOP20 consente di eseguire le seguenti funzioni di supporto alla gestione del progetto:

- Ripristino impostazioni di fabbrica
- Copia da RAM a ROM
- Identificazione tramite LED
- Tacitazione anomalie

#### Ripristino impostazioni di fabbrica

L'impostazione di fabbrica dell'intero apparecchio può essere ripristinata nell'oggetto di azionamento CU.

- p0009 = 30
- p0976 = 1

2.3 Basic Operator Panel 20 (BOP20)

## Copia da RAM a ROM

Nell'oggetto di azionamento CU si può avviare la memorizzazione di tutti i parametri nella memoria non volatile (scheda di memoria):

- premere per 3 secondi il tasto P, oppure
- p0009 = 0
- p0977 = 1

#### ATTENZIONE

Questo parametro non viene accettato se in un azionamento è stata selezionata una identificazione (ad es. l'identificazione dei dati del motore).

#### Identificazione tramite LED

Il componente principale di un oggetto di azionamento (ad es. Motor Module) può essere identificato tramite l'indice di p0124. Il LED ready del componente inizia a lampeggiare. L'indice corrisponde all'indice in p0107. Questo parametro consente di identificare il tipo dell'oggetto di azionamento.

Sugli oggetti di azionamento i componenti possono essere identificati anche tramite i seguenti parametri:

- p0124 Parte di potenza, riconoscimento tramite LED
- p0144 Voltage Sensing Module, riconoscimento tramite LED
- p0144 Sensor Module, riconoscimento tramite LED

#### Tacitazione anomalie

Premendo il tasto Fn possono essere tacitate tutte le anomalie delle quali è stata eliminata la causa.

2.4 Creazione di un progetto in STARTER

# 2.4 Creazione di un progetto in STARTER

# 2.4.1 Creazione offline di un progetto

Per la creazione offline del progetto sono necessari l'indirizzo PROFIBUS, il tipo di apparecchio (ad es. SINAMICS S120) e la versione dell'apparecchio (ad es. versione firmware 4.3 o superiore).

Tabella 2-6 Esempio di sequenza per la creazione di un progetto con STARTER

|    | Cosa?                             | Come?                                                                                                    | Nota                                                                                                    |
|----|-----------------------------------|----------------------------------------------------------------------------------------------------|----------------------------------------------------------------------------------------------------|
| 1. | Creazione di un nuovo<br>progetto | <ul> <li>Operazione da eseguire: <ul> <li>Menu "Progetto"&gt;Nuovo</li> </ul> </li> <li>Progetti utente: <ul> <li>Progetti utente già disponibili nella directory di destinazione</li> </ul> </li> <li>Nome: Progetto_1 (selezionabile liberamente)</li> <li>Tipo: Progetto <ul> <li>Luogo di archiviazione (percorso): preimpostato (impostabile liberamente)</li> </ul> </li> </ul> | Il progetto viene creato offline e<br>caricato nel sistema di<br>destinazione al termine della<br>progettazione. |
|    |                                   | New Project     X       User projects     Name       Name     Storage path                                                                                                    |                                                                                                    |
|    |                                   | project_1       Project       Storage location       C:\Siemens\Step7\S7proj       DK       Cancel                                                                                                    |                                                                                                    |

2.4 Creazione di un progetto in STARTER

|    | Cosa?                                                 | Come?                                                                                                    | Nota                                                                                                    |
|----|-------------------------------------------------------|----------------------------------------------------------------------------------------------------|----------------------------------------------------------------------------------------------------|
| 2. | Inserimento di un singolo<br>azionamento              | Operazione da eseguire:<br>> Fare doppio clic su "Inserisci apparecchio di<br>azionamento singolo"<br>Tipo di apparecchio: SINAMICS S120 (selezionabile)<br>Versione apparecchio: 4.3 o superiore (selezionabile)<br>Tipo di indirizzo: PROFIBUS/USS/PPI (selezionabile)<br>Indirizzo del bus: 37 (selezionabile)                                                                                                    | Avvertenza per l'indirizzo del bus:<br>Per la prima messa in servizio<br>deve essere impostato l'indirizzo<br>PROFIBUS della Control Unit.<br>L'indirizzo si può impostare con i<br>selettori di codifica sulla Control<br>Unit ad un valore compreso tra 1<br>e 126 e poi leggere tramite<br>p0918. Se i selettori di codifica<br>sono impostati a "0" (default), il<br>valore si può impostare<br>alternativamente con p0918 ad<br>un valore compreso tra 1 e 126. |
|    | E-₽ project_1                                         | Inserisci azionamento singolo         Generale       Apparecchio di azionamento/Indirizzo bus         Famiglia di apparecchi:       SINAMICS         Apparecchio:       SINAMICS S120         Modello apparecchio:       Modello apparecchio:         Modello       N. di ordinaz.         CU310 DP       65L3 040-0LA00-0Axx         CU310 PN       65L3 040-0LA00-0Axx         CU310 PN       65L3 040-0LA00-0Axx         CU310 PN       65L3 040-0LA00-0Axx         CU310 PN       65L3 040-0LA00-0Axx         CU310 PN       65L3 040-0LA00-0Axx         CU310 2 PN       65L3 040-1LA00-0Axx         CU320 2 DP       65L3 040-1MA00-0Axx         CU320 2 DP       65L3 040-1MA00-0Axx         CU320 2 PN       65L3 040-1MA00-0Axx         CU320 2 PN       65L3 040-1MA01-0Axx         Versione:       4.4         Accesso online:       PROFIBUS         Indirizzo:       Image: Side         Slot:       2         UK       Annulla |                                                                                                    |
| 3. | Configurazione di un<br>apparecchio di<br>azionamento | Dopo aver creato il progetto è necessario configurare l'a capitoli seguenti sono descritti alcuni esempi.                                                                                                    | pparecchio di azionamento. Nei                                                                                                    |

2.4 Creazione di un progetto in STARTER

# 2.4.2 Ricerca online di un apparecchio di azionamento

Per la ricerca online tramite PROFIBUS o PROFINET, l'apparecchio di azionamento deve essere collegato al dispositivo di programmazione (PG/PC) via PROFIBUS o PROFINET.

Tabella 2-7 Sequenza di ricerca con STARTER (esempio)

|     | Cosa?                             | Come?                                                                                                    |  |  |
|-----|-----------------------------------|----------------------------------------------------------------------------------------------------|--|--|
| 1.  | Creazione di un<br>nuovo progetto | Operazione da eseguire:<br>Menu "Progetto"> Nuovo con wizard<br>Fare clic su "Ricerca dell'apparecchio di azionamento online"                                                                |  |  |
|     |                                   | Project Wizard Starter                                                                                                    |  |  |
|     |                                   | 1.         2.         3.         4.           Introduction         Create<br>new project         PG/PC - Set<br>interface         Insert drive<br>units         Summary                      |  |  |
|     |                                   | Arrange drive units         offline         Find drive units         online         Open existing         project (offline)         Image: Display Wizard during start         Cancel        |  |  |
| 1.1 | Immettere i dati<br>del progetto  | Nome progetto: Progetto_1 (selezionabile liberamente)<br>Autore: liberamente selezionabile<br>Commento: liberamente selezionabile                                                            |  |  |
|     |                                   | Project Wizard Starter                                                                                                    |  |  |
|     |                                   | Introduction         1.         2.         3.         4.           Introduction         Create<br>new project         PG/PC - Set<br>interface         Insert drive<br>units         Summary |  |  |
|     |                                   | Please enter the project data:         Project name:       Project_1         Author:       Storage loc:         Comment:       C:\Siemens\Step7\S7proj                                       |  |  |
|     |                                   | < Back Continue > Cancel                                                                                                    |  |  |

2.4 Creazione di un progetto in STARTER

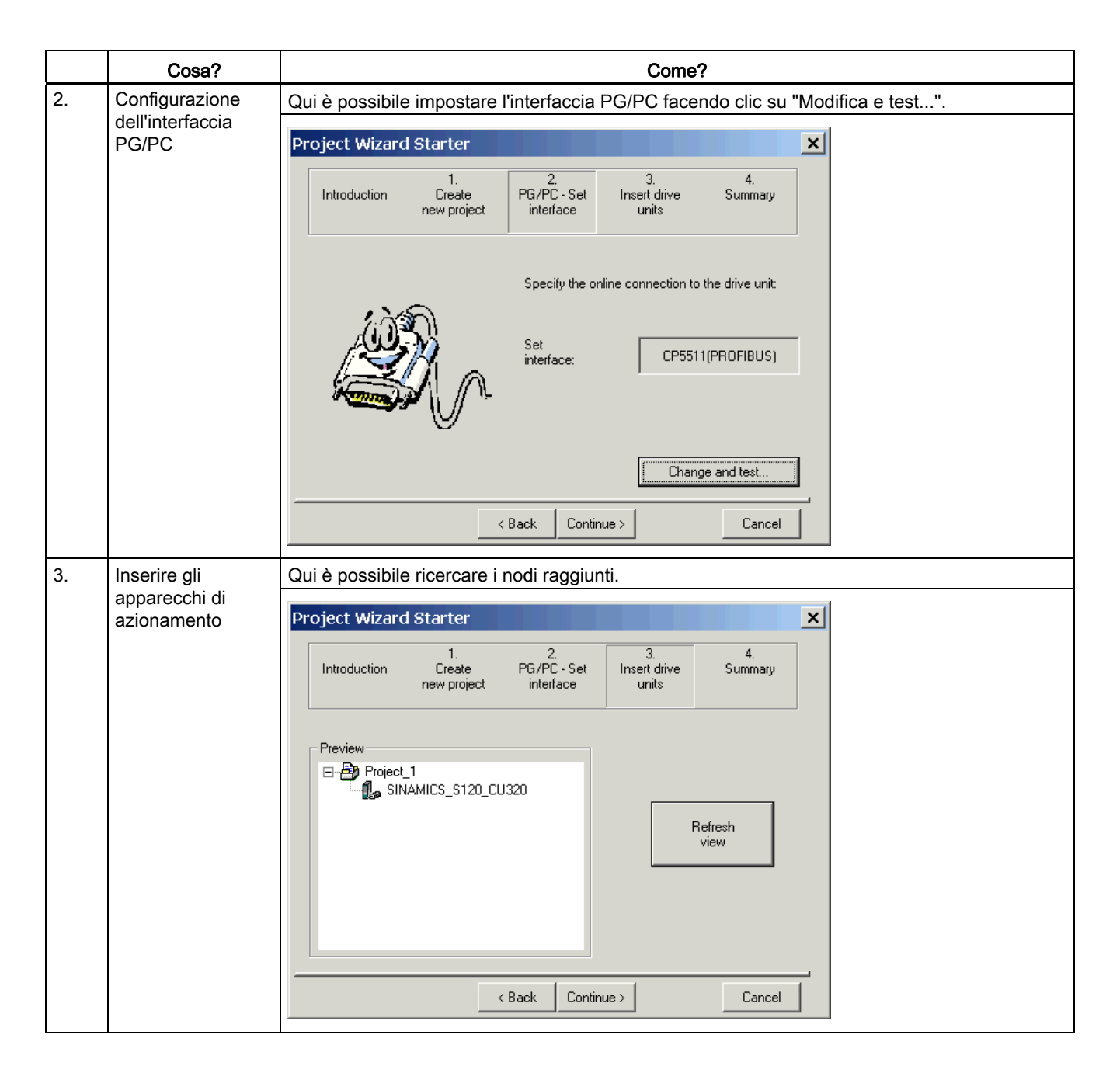

|    | Cosa?                                                 | Come?                                                                                                    |
|----|-------------------------------------------------------|----------------------------------------------------------------------------------------------------|
| 4. | Cosa?<br>Sintesi                                      | Come?         Il progetto è stato creato.        > Fare clic su "Fine"         Project Wizard Starter       X         Introduction       1.       2.       3.       4.         Introduction       Create       PG/PC - Set       Insert drive       Summary         Introduction       Create       PG/PC - Set       Insert drive       Summary         The following settings have been selected:       •       •       •       •         Interface:       CP5511(PR0FIBUS)       •       •       •       •         Orive units:       SINAMICS_S120_CU320 (SINAMICS_S120 CU320 , A       •       • |
|    |                                                       | A Back Complete Cancel                                                                                                    |
| 5. | Configurazione di<br>un apparecchio di<br>azionamento | Dopo aver creato il progetto è necessario configurare l'apparecchio di azionamento. Nei capitoli seguenti sono descritti alcuni esempi.                                                                                                    |

# 2.5 Prima messa in servizio - Tipo di regolazione Servo - Forma costruttiva Booksize

In questo capitolo vengono descritte con un esempio tutte le configurazioni, le impostazioni dei parametri e le prove richieste per effettuare una prima messa in servizio. La messa in servizio viene eseguita con il tool per la messa in servizio STARTER.

#### Requisiti per la messa in servizio

- 1. Esistono tutte le premesse necessarie per eseguire la messa in servizio conformemente alle indicazioni del capitolo 1.1.
- Sono state eseguite tutte le operazioni di messa in servizio indicate nella lista di controllo e nella tabella 1-1 o 1-2 del capitolo Preparativi per la messa in servizio e sono stati soddisfatti tutti i punti.
- 3. Il tool di messa in servizio STARTER è installato e attivato.
  - --> Vedere il file "Leggimi" sul CD di installazione di STARTER
- 4. L'alimentazione elettrica (DC 24 V) è inserita.

## 2.5.1 Definizione del compito

1. Si deve eseguire la messa in servizio di un apparecchio di azionamento con i seguenti componenti:

| Denominazione                  | Componente                                         | N. di ordinazione  |  |  |  |
|--------------------------------|----------------------------------------------------|--------------------|--|--|--|
| Regolazione e alimentazione    |                                                    |                    |  |  |  |
| Control Unit 1                 | Control Unit 320-2DP                               | 6SL3040-1MA00-0AA0 |  |  |  |
| Active Line Module 1           | Active Line Module 16 kW                           | 6SL3130-7TE21-6AAx |  |  |  |
| Pacchetto filtro di rete 16 kW | Filtri e reattanze di rete                         | 6SL3000-0FE21-6AAx |  |  |  |
| Azionamento 1                  |                                                    |                    |  |  |  |
| Motor Module 1                 | Single Motor Module 9 A                            | 6SL3120-1TE21-0AAx |  |  |  |
| Sensor Module 1.1              | SMC20                                              | 6SL3055-0AA00-5BAx |  |  |  |
| Motore 1                       | Motore sincrono                                    | 1FK7061–7AF7x–xxxx |  |  |  |
| Encoder motore 1               | Encoder incrementale sin/cos C/D<br>1 Vpp 2048 p/r | 1FK7xxx–xxxxx–xAxx |  |  |  |
| Sensor Module 1.2              | SMC20                                              | 6SL3055-0AA00-5BAx |  |  |  |
| Encoder esterno                | Encoder incrementale<br>sin/cos 1Vpp 4096 p/r      | -                  |  |  |  |
| Azionamento 2                  |                                                    |                    |  |  |  |
| Motor Module 2                 | Single Motor Module 18 A                           | 6SL3120-1TE21-8AAx |  |  |  |
| Motore 2                       | Motore asincrono                                   | 1PH7103–xNGxx–xLxx |  |  |  |
| Sensor Module 2                | SMC20                                              | 6SL3055-0AA00-5BAx |  |  |  |
| Encoder motore 2               | Encoder incrementale sin/cos<br>1Vpp 2048 p/r      | 1PH7xxx–xMxxx–xxxx |  |  |  |

| Tabella 2- 8 | Panoramica  | dei com | ponenti |
|--------------|-------------|---------|---------|
|              | i anorannoa |         | pononu  |

- 1. Le abilitazioni per l'alimentatore ed entrambi gli azionamenti devono avvenire tramite PROFIBUS.
- Telegramma per Active Line Module Telegramma 370: Alimentatore, 1 parola
- Telegramma per l'azionamento 1 Telegramma standard 4: Regolazione del numero di giri, 2 encoder di posizione
- Abilitazioni per l'azionamento 2 Telegramma standard 3: Regolazione del numero di giri, 1 encoder di posizione

## Nota

Per ulteriori indicazioni relative ai tipi di telegramma, consultare il Manuale di guida alle funzioni SINAMICS S120 o il Manuale delle liste SINAMICS S120/S150.

## 2.5.2 Cablaggio dei componenti (esempio)

La seguente illustrazione mostra un possibile montaggio dei componenti e il relativo cablaggio. Il cablaggio DRIVE-CLiQ è evidenziato in grassetto.

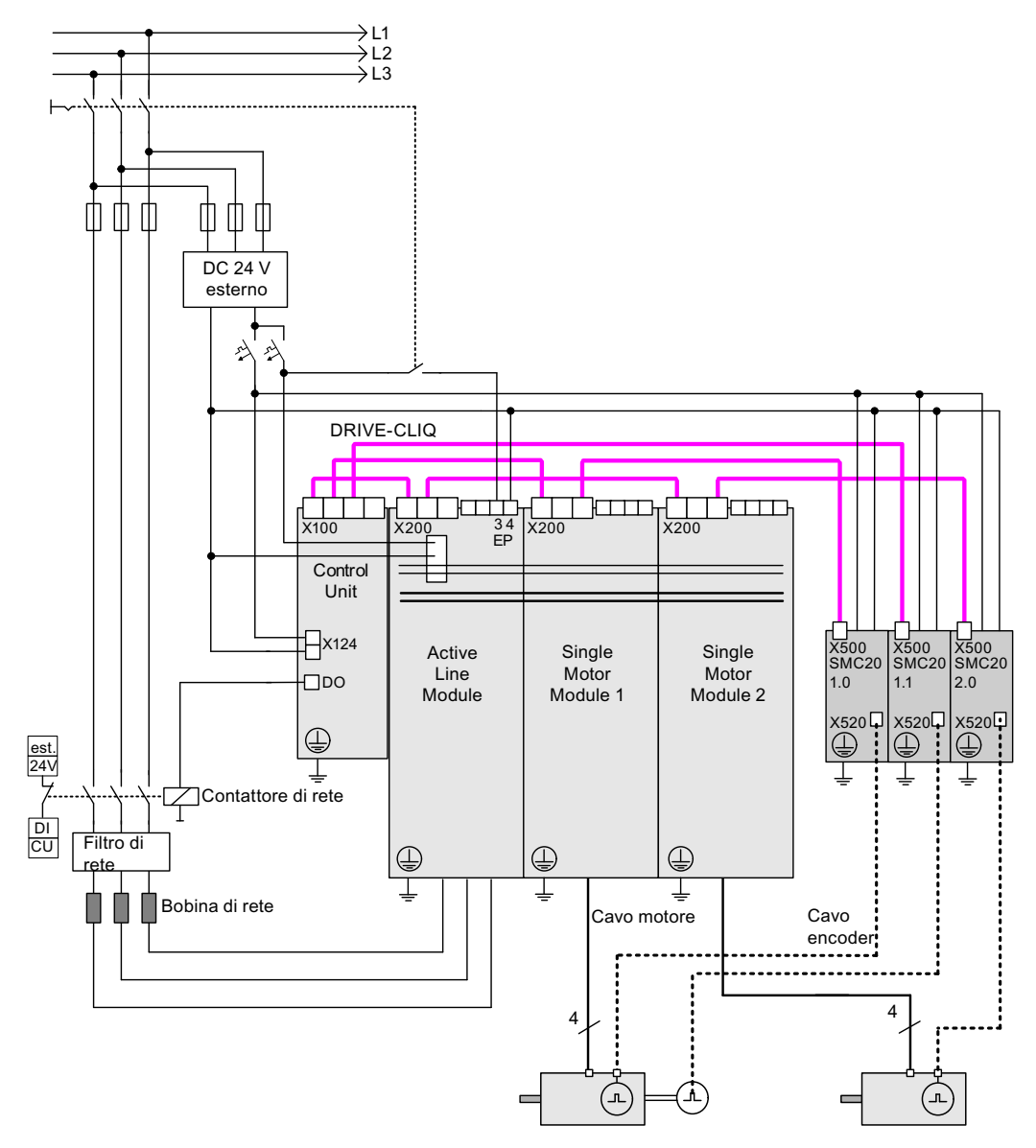

Figura 2-17 Cablaggio dei componenti (esempio)

Per ulteriori indicazioni relative al cablaggio e al collegamento del sistema encoder consultare il manuale dell'apparecchio

# 2.5.3 Flusso dei segnali dell'esempio di messa in servizio

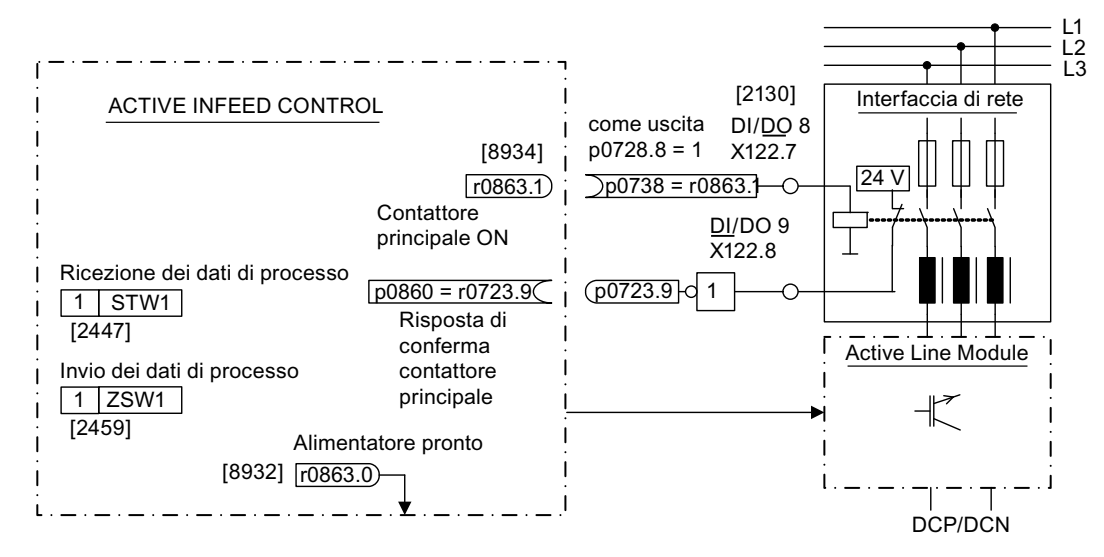

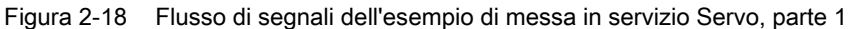

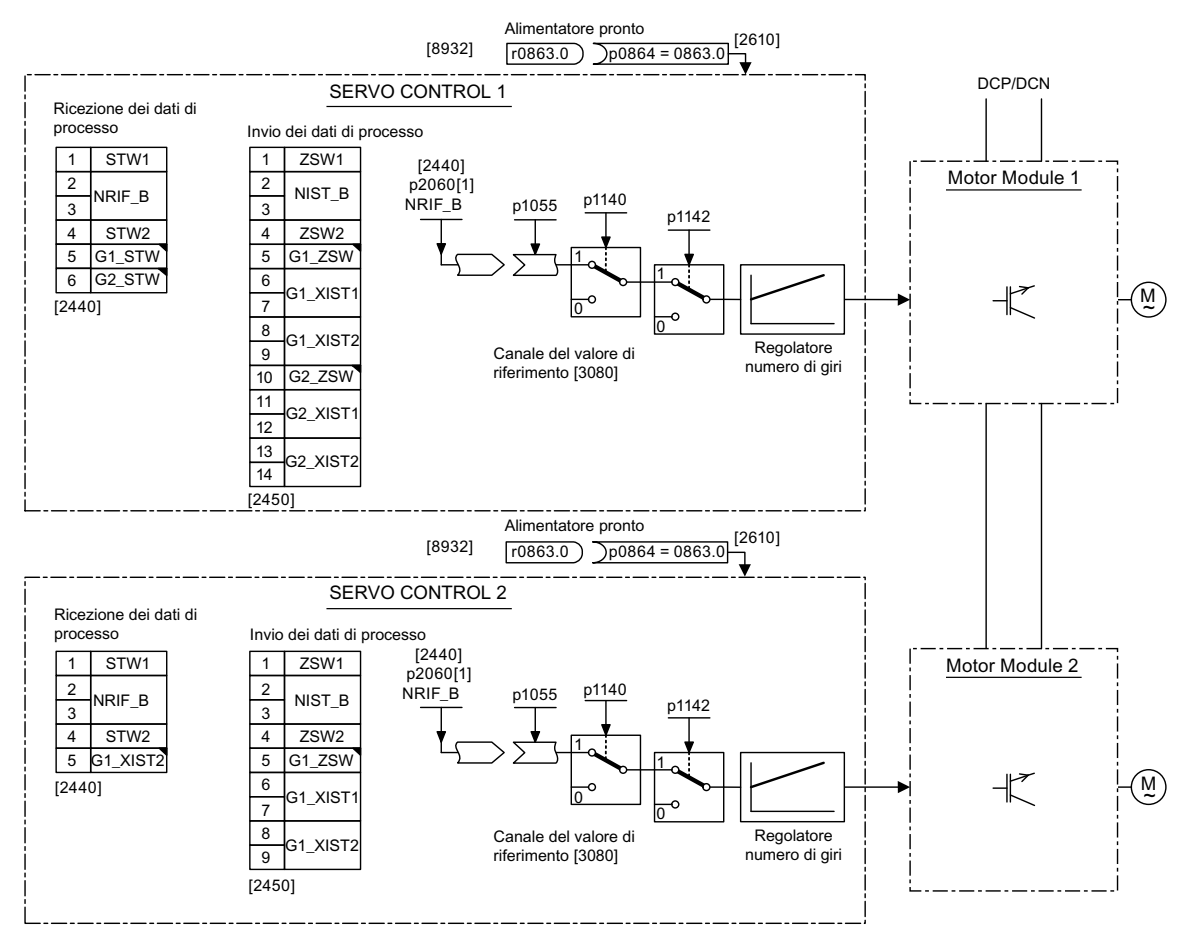

Figura 2-19 Flusso di segnali dell'esempio di messa in servizio Servo, parte 2

# 2.5.4 Messa in servizio con STARTER (esempio)

### Nella seguente tabella sono descritte le fasi per la messa in servizio con STARTER.

Tabella 2-9 Sequenza di messa in servizio con STARTER (esempio)

|                                                      | Cosa?                                                                                                    | Come?                                                                                                    | Nota                                                                                                    |
|------------------------------------------------------|----------------------------------------------------------------------------------------------------|----------------------------------------------------------------------------------------------------|----------------------------------------------------------------------------------------------------|
| 1.                                                   | Configurazione                                                                                                    | Operazione da eseguire:                                                                                                    | -                                                                                                    |
|                                                      | automatica                                                                                                    | -> "Progetto" -> "Collegare al sistema di destinazione"                                                                                                    |                                                                                                    |
|                                                      |                                                                                                    | -> doppio clic su "Configurazione automatica".                                                                                                    |                                                                                                    |
|                                                      |                                                                                                    | -> Seguire le istruzioni fornite dal wizard.                                                                                                    |                                                                                                    |
| Nota                                                 | :                                                                                                    |                                                                                                    |                                                                                                    |
| con l<br>autor<br>segn<br>Hz) s<br>a inte<br>il firm | 'impostazione di fabbric<br>maticamente aggiornato<br>lalata dal lampeggio ver<br>sulla Control Unit. Al terr<br>ervalli di 2 Hz e il LED R<br>nware è necessario ese | a p7826 = 1, al primo avvio di un componente DRIVE-CLiQ confi<br>o alla versione della scheda di memoria. Questa operazione può o<br>de/rosso del LED READY sul componente interessato e dal LED<br>nine di tutti gli aggiornamenti, il LED READY della Control Unit la<br>EADY del componente lampeggia con luce verde/rossa a interva<br>guire un POWER ON dei componenti. | igurato, il firmware viene<br>durare alcuni minuti ed è<br>lampeggiante arancione (0,5<br>ampeggia con luce arancione<br>alli di 2 Hz. Per rendere attivo |
| 2.                                                   | Configurazione                                                                                                    | Configurare l'alimentazione.                                                                                                    | -                                                                                                    |
|                                                      | dell'alimentazione                                                                                                    | Nome dell'alimentatore -> doppio clic su "Configurazione" -> doppio clic su "Wizard"                                                                                                    |                                                                                                    |
| 2.1                                                  | Wizard<br>dell'alimentazione                                                                                                    | Nel wizard vengono visualizzati i dati della targhetta elettronica trasmessi elettronicamente.                                                                                                    | Se l'ambiente di rete o i<br>componenti del circuito                                                                                                    |
|                                                      |                                                                                                    | È possibile impostare l'identificazione della rete e del circuito intermedio.                                                                                                    | intermedio cambiano, si<br>deve ripetere l'                                                                                                    |
|                                                      |                                                                                                    | La tensione di alimentazione dei dispositivi deve essere specificata, mentre la frequenza nominale di rete viene rilevata automaticamente dal firmware.                                                                                                    | Identificazione.                                                                                                    |
|                                                      |                                                                                                    | L'opzione "Filtro di rete presente" deve essere attiva.                                                                                                    |                                                                                                    |
|                                                      |                                                                                                    | Nel caso di un'alimentazione booksize, dopo l'attivazione di<br>questa opzione è possibile selezionare uno dei massimo tre<br>tipi di filtri di rete dal menu apposito.                                                                                                    |                                                                                                    |
|                                                      |                                                                                                    | Nel caso di un'alimentazione Chassis, con l'opzione<br>precedente è possibile aggiungere automaticamente soltanto<br>un filtro di rete AIM adeguato all'alimentazione.                                                                                                    |                                                                                                    |
|                                                      |                                                                                                    | Deve essere selezionato il tipo di telegramma PROFIBUS 370.                                                                                                    |                                                                                                    |
|                                                      |                                                                                                    | A questo punto la configurazione dell'alimentatore è terminata.                                                                                                    |                                                                                                    |
| 3.                                                   | Configurazione                                                                                                    | Gli azionamenti devono essere configurati singolarmente.                                                                                                    | -                                                                                                    |
|                                                      | azionamenti                                                                                                    | -> "Azionamento" -> Nome azionamento -> doppio clic su<br>"Configurazione" -> clic su "Configura DDS"                                                                                                    |                                                                                                    |
| 3.1                                                  | Struttura di                                                                                                    | È possibile attivare i moduli funzionali.                                                                                                    | -                                                                                                    |
|                                                      | regolazione                                                                                                    | È possibile selezionare il tipo di regolazione.                                                                                                    |                                                                                                    |
| 3.2                                                  | Parte di potenza                                                                                                    | Nel wizard vengono visualizzati i dati della targhetta elettronica trasmessi elettronicamente.                                                                                                    | -                                                                                                    |

#### Attenzione

Se l'alimentazione viene controllata da un'altra Control Unit, è necessario che il segnale di pronto al funzionamento dell'alimentazione r0863.0 venga interconnesso con il parametro p0864 di "Alimentazione pronta" dell'azionamento tramite un ingresso/uscita digitale. Se non si osserva questa regola, l'alimentazione può danneggiarsi.

2.5 Prima messa in servizio - Tipo di regolazione Servo - Forma costruttiva Booksize

|                      | Cosa?                                                                                                    | Come?                                                                                                    | Nota                                                                                                    |  |  |
|----------------------|----------------------------------------------------------------------------------------------------|----------------------------------------------------------------------------------------------------|----------------------------------------------------------------------------------------------------|--|--|
| 3.3                  | Motore                                                                                                    | È possibile impostare il nome del motore (ad es. contrassegno<br>dell'apparecchiatura).<br>Selezionare il motore standard dalla lista: sì<br>Selezionare il tipo di motore (vedere targhetta dei dati)                                                                                                    | È possibile selezionare un<br>motore standard dalla lista di<br>motori o immettere<br>manualmente i dati del<br>motore. Quindi si può<br>selezionare il tipo di motore.                                                                                                    |  |  |
| 3.4                  | Freno del motore                                                                                                    | Qui è possibile configurare il freno e attivare il modulo funzionale "Comando di frenatura esteso".                                                                                                    | Per ulteriori informazioni:<br>vedere il Manuale di guida<br>alle funzioni.                                                                                                    |  |  |
| 3.5                  | Dati del motore                                                                                                    | Qui si immettono i dati del motore indicati sulla targhetta dei<br>dati.<br>Motori asincroni (rotanti):<br>Se sono noti, si possono immettere i dati meccanici del<br>motore e del ramo degli azionamenti.<br>Motori sincroni (rotanti, eccitazione permanente):<br>Se sono noti, si possono immettere i dati di un mandrino PE. | Se non vengono immessi<br>dati meccanici, questi<br>vengono stimati sulla base<br>dei dati riportati sulla<br>targhetta.<br>Anche i dati del circuito<br>equivalente vengono stimati<br>in base ai dati riportati sulla<br>targhetta dei dati o tramite<br>l'identificazione automatica<br>dei dati del motore. |  |  |
| Caut<br>Se s<br>nece | <b>Cautela</b><br>Se si sostituisce il motore dopo aver trasferito i dati del progetto dal dispositivo di programmazione all'azionamento, è |                                                                                                    |                                                                                                    |  |  |
| 3.6                  | Encoder                                                                                                    | Encoder motore (encoder 1):<br>selezionare un encoder standard dall'elenco: si<br>"selezionare 2048, 1 Vpp, A/B C/D R"<br>Encoder esterno (encoder 2):<br>rotante: si<br>sistema di misura: ""seno/coseno incrementale"<br>risoluzione: "4096"<br>tacca di zero: "nessuna tacca di zero"                                         | Se si utilizza un tipo di<br>encoder non incluso<br>nell'elenco, è anche<br>possibile immettere i dati<br>manualmente.                                                                                                    |  |  |
| 3.7                  | Scambio dati di<br>processo                                                                                                    | Deve essere selezionato il tipo di telegramma PROFIBUS 4<br>(azionamento 1) o 3 (azionamento 2).                                                                                                    | -                                                                                                    |  |  |
| 3.8                  | Funzioni<br>dell'azionamento                                                                                                    | Dopo l'inserimento dei dati del motore qui è possibile selezionare l'applicazione tecnologica.                                                                                                    | La scelta dell'applicazione<br>influenza il calcolo dei<br>parametri di controllo e di<br>regolazione.                                                                                                    |  |  |
| 3.9                  | Sintesi                                                                                                    | I dati dell'azionamento possono essere copiati, per la<br>documentazione dell'impianto, nella memoria intermedia e<br>successivamente inseriti ad esempio in un programma di<br>testo.                                                                                                    | -                                                                                                    |  |  |
| Nota                 |                                                                                                    |                                                                                                    |                                                                                                    |  |  |

in STARTER, i parametri di riferimento e i valori limite possono essere protetti dalla sovrascrittura automatica tramite p0340 = 1: Azionamento -> Configurazione-> scheda parametri di riferimento/Lista di blocco.

2.5 Prima messa in servizio - Tipo di regolazione Servo - Forma costruttiva Booksize

|    | Cosa?                                          | Come?                                                                                                    | Nota                                                                                                    |
|----|------------------------------------------------|----------------------------------------------------------------------------------------------------|----------------------------------------------------------------------------------------------------|
| 4. | Contattore di rete                             | Contattore di rete<br>p0728.8 = 1 impostare DI/DO come uscita<br>p0738 =863.1 contattore di rete On<br>p0860 = 723.9 risposta di conferma contattore di rete                                                                                                    | Il contattore di rete deve<br>essere comandato tramite<br>l'oggetto di azionamento<br>Alimentatore_1.<br>Vedere lo schema<br>funzionale [8934]<br>Nella maschera Funzione<br>> Comando contattore di<br>rete, è possibile verificare<br>l'interconnessione.                                                                                                    |
|    |                                                | Isolated digital inputs     Bidirectional digital inputs/outputs     Measuring sockets       X122     Invert output       7     Input       0     Input       1     Infeed, r863: Bit 1, CO/BC       8     Input       0     Input                                                                  | Optimize view / simulation                                                                                                    |
| 5. | Memorizzare i<br>parametri<br>nell'apparecchio | <ul> <li>Collegamento con il sistema di destinazione<br/>(commutazione online)</li> <li>Sistema di destinazione -&gt; Caricamento nell'apparecchio<br/>di destinazione</li> <li>Sistema di destinazione -&gt; Copia da RAM a ROM<br/>(salvataggio dei dati sulla scheda di memoria)</li> </ul>      | Fare clic con il pulsante<br>destro del mouse<br>sull'apparecchio di<br>azionamento (SINAMICS<br>S120).                                                                                                    |
| 6. | Avviamento del<br>motore                       | <ul> <li>Gli azionamenti sono stati avviati tramite il pannello di comando in STARTER.</li> <li>Dopo l'abilitazione impulsi dell'alimentatore viene attivata ed eseguita l'identificazione di rete / circuito intermedio. dopodiché l'alimentatore commuta nello stato di funzionamento.</li> </ul> | Per ulteriori informazioni sul<br>pannello di comando,<br>consultare il manuale<br>Getting Started.<br>Il pannello di comando<br>fornisce la parola di<br>comando 1 (STW1) e il<br>valore di riferimento del<br>numero di giri 1 (NRIF).<br>Per ulteriori informazioni<br>sull'identificazione della rete<br>e del circuito intermedio,<br>consultare il Manuale di<br>guida alle funzioni<br>SINAMICS S120. |

## Possibilità di diagnostica in STARTER

In "Componente" -> Diagnostica -> Parole di comando/stato

- Parole di comando/stato
- Parametri di stato
- Abilitazioni mancanti

# 2.6 Prima messa in servizio - Tipo di regolazione Vector V/f - Forma costruttiva Booksize

In questo capitolo vengono descritte con un esempio tutte le configurazioni, le impostazioni dei parametri e le prove richieste per effettuare una prima messa in servizio. La messa in servizio viene eseguita con il tool per la messa in servizio STARTER.

#### Requisiti per la messa in servizio

- 1. Esistono tutte le premesse necessarie per eseguire la messa in servizio conformemente alle indicazioni del capitolo 1.1.
- Sono state eseguite tutte le operazioni di messa in servizio indicate nella lista di controllo e nella tabella 1-1 o 1-2 del capitolo Preparativi per la messa in servizio e sono stati soddisfatti tutti i punti.
- 3. Il tool di messa in servizio STARTER è installato e attivato.

--> Vedere il file "Leggimi" sul CD di installazione di STARTER

4. L'alimentazione elettrica (DC 24 V) è inserita.

## 2.6.1 Definizione del compito

Si deve eseguire la prima messa in servizio di un azionamento di forma costruttiva Booksize nel tipo di regolazione Vector V/f con i seguenti componenti:

| Denominazione                  | Componente                 | N. di ordinazione  |  |  |
|--------------------------------|----------------------------|--------------------|--|--|
| Regolazione e alimentazione    |                            |                    |  |  |
| Control Unit                   | Control Unit 320-2DP       | 6SL3040-1MA00-0AA0 |  |  |
| Smart Line Module              | Smart Line Module 10 kW    | 6SL3130-6AE21-0AAx |  |  |
| Pacchetto filtro di rete 10 kW | Filtri e reattanze di rete | 6SL3130-0GE21-0AAx |  |  |
| Azionamento 1                  |                            |                    |  |  |
| Motor Module                   | Single Motor Module 5 A    | 6SL3120-1TE15-0AAx |  |  |
| Motore                         | Motore asincrono           | 1LA                |  |  |
| Azionamento 2                  |                            |                    |  |  |
| Motor Module                   | Single Motor Module 5 A    | 6SL3120-1TE15-0AAx |  |  |
| Motore                         | Motore asincrono           | 1LA                |  |  |

Tabella 2-10 Panoramica dei componenti

Le abilitazioni per l'alimentatore e l'azionamento devono avvenire tramite morsetti.

## 2.6.2 Cablaggio dei componenti (esempio)

La seguente illustrazione mostra un possibile montaggio dei componenti e il relativo cablaggio. Il cablaggio DRIVE-CLiQ è evidenziato in grassetto.

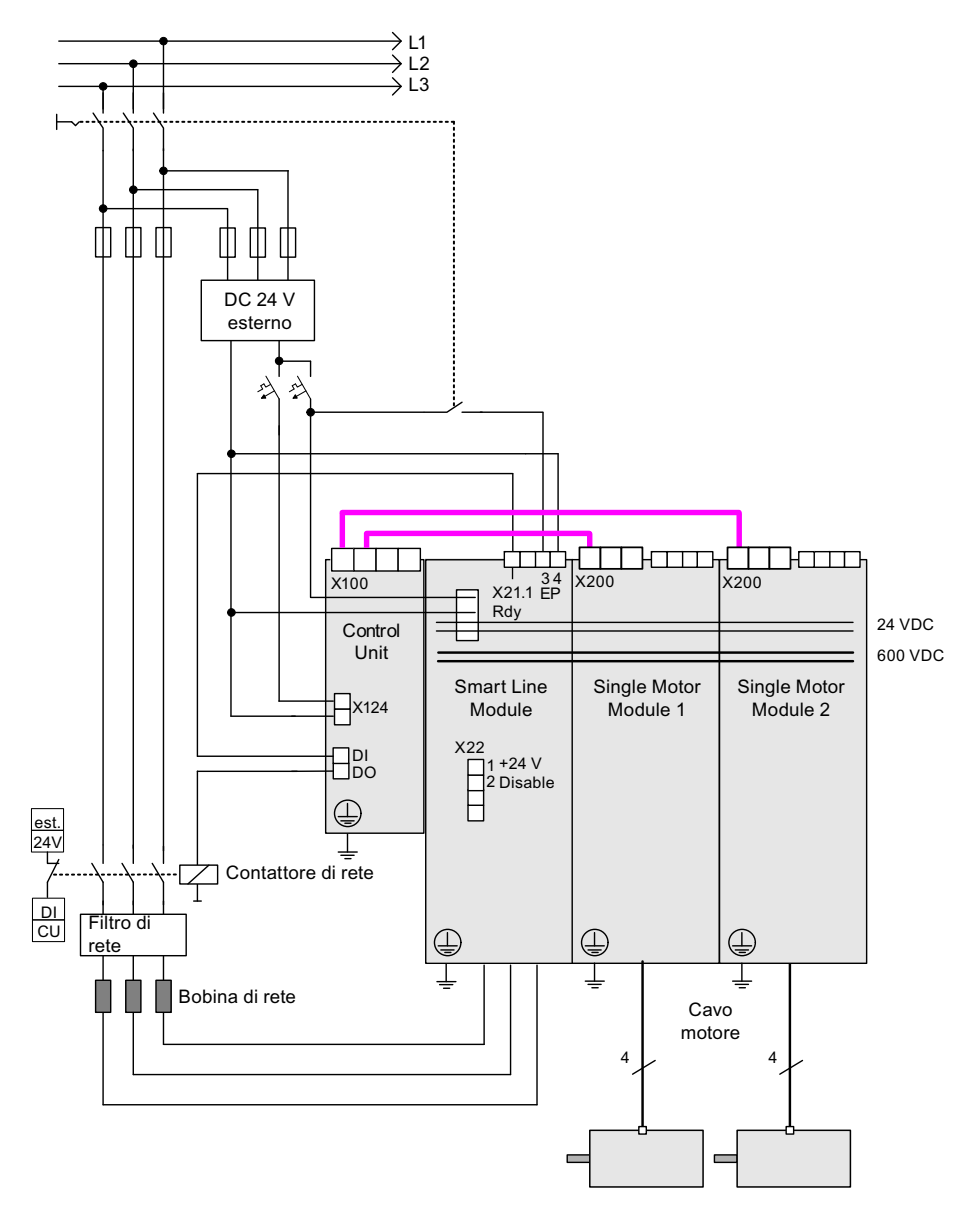

Figura 2-20 Cablaggio dei componenti (esempio)

Per ulteriori indicazioni relative al cablaggio e al collegamento del sistema encoder consultare il Manuale del prodotto

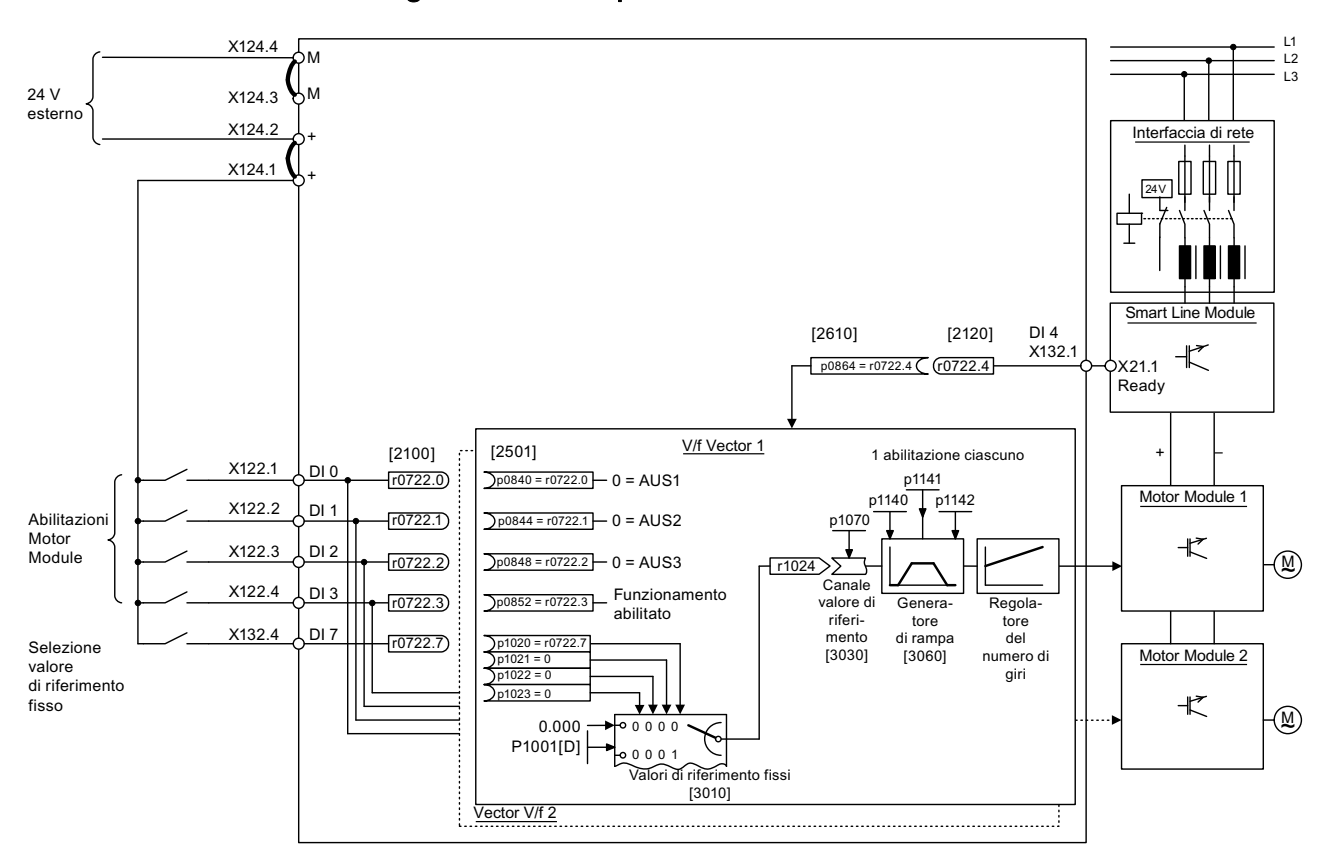

# 2.6.3 Flusso dei segnali dell'esempio di messa in servizio

Figura 2-21 Schema del flusso dei segnali dell'esempio - Tipo di regolazione Vector V/f - Forma costruttiva Booksize

# 2.6.4 Messa in servizio con STARTER (esempio)

Nella seguente tabella sono descritti i passi per la messa in servizio degli esempi con il tool di messa in servizio STARTER.

| Tabella 2- 11 | Sequenza | di messa in   | servizio cor  | STARTER | lesemr   | nio)                                         |
|---------------|----------|---------------|---------------|---------|----------|----------------------------------------------|
|               | ocquenza | u 1110330 III | 301 11210 001 |         | (CSCIII) | <i>,</i> ,,,,,,,,,,,,,,,,,,,,,,,,,,,,,,,,,,, |

|                                                        | Cosa?                                                                                                    | Come?                                                                                                    | Nota                                                                                                    |  |  |
|--------------------------------------------------------|----------------------------------------------------------------------------------------------------|----------------------------------------------------------------------------------------------------|----------------------------------------------------------------------------------------------------|--|--|
| 1.                                                     | Configurazione                                                                                                    | Operazione da eseguire:                                                                                                    |                                                                                                    |  |  |
|                                                        | automatica                                                                                                    | -> "Progetto" -> "Collegare al sistema di destinazione"                                                                                                    |                                                                                                    |  |  |
|                                                        |                                                                                                    | -> doppio clic su "Configurazione automatica"                                                                                                    |                                                                                                    |  |  |
|                                                        |                                                                                                    | -> Seguire le istruzioni fornite dal wizard.                                                                                                    |                                                                                                    |  |  |
| Nota:                                                  |                                                                                                    |                                                                                                    |                                                                                                    |  |  |
| con l'i<br>autorr<br>segna<br>(0,5 H<br>aranc<br>rende | mpostazione di fabbri<br>naticamente aggiornat<br>alata dal lampeggio ve<br>Iz) sulla Control Unit.<br>ione a intervalli di 2 H<br>re attivo il firmware è                                                                                                    | ca p7826 = 1, al primo avvio di un componente DRIVE-CLiQ config<br>o alla versione della scheda di memoria. Questa operazione può di<br>orde/rosso del LED READY sul componente interessato e dal LED I<br>Al termine di tutti gli aggiornamenti, il LED READY della Control Ur<br>z e il LED READY del componente lampeggia con luce verde/rossa<br>necessario eseguire un POWER ON dei componenti. | urato, il firmware viene<br>urare alcuni minuti ed è<br>ampeggiante arancione<br>it lampeggia con luce<br>a a intervalli di 2 Hz. Per                                      |  |  |
| 2.                                                     | Configurazione                                                                                                    | Gli azionamenti devono essere configurati singolarmente.                                                                                                    |                                                                                                    |  |  |
|                                                        | azionamenti                                                                                                    | -> "Azionamento" -> Nome azionamento -> doppio clic su<br>"Configurazione" -> clic su "Configura DDS"                                                                                                    |                                                                                                    |  |  |
| 2.1                                                    | Struttura di                                                                                                    | È possibile attivare i moduli funzionali.                                                                                                    |                                                                                                    |  |  |
|                                                        | regolazione                                                                                                    | È possibile selezionare il tipo di regolazione.                                                                                                    |                                                                                                    |  |  |
| 2.2                                                    | Parte di potenza                                                                                                    | Nel wizard vengono visualizzati i dati della targhetta elettronica trasmessi elettronicamente.                                                                                                    | Cautela<br>Se è collegato un filtro<br>sinusoidale deve essere<br>attivato in questo punto; in<br>caso contrario il filtro<br>potrebbe danneggiarsi!                       |  |  |
| 2.3                                                    | Parte di potenza                                                                                                    | Alimentatore in funzione                                                                                                    |                                                                                                    |  |  |
|                                                        | BICO                                                                                                    | Control Unit: r0722.4 (ingresso digitale 4)                                                                                                    |                                                                                                    |  |  |
| Caute<br>Se l'a<br>dell'al<br>ingres                   | Cautela<br>Se l'alimentazione viene controllata da un'altra Control Unit, è necessario che il segnale di pronto al funzionamento<br>dell'alimentazione venga interconnesso con il parametro p0864 di "Alimentazione pronta" dell'azionamento tramite un<br>ingresso/uscita digitale. Se non si osserva questa regola, l'alimentazione può danneggiarsi. |                                                                                                    |                                                                                                    |  |  |
| 2.4                                                    | Impostazione<br>azionamento                                                                                                    | È possibile selezionare la normativa relativa al motore (IEC / NEMA) e l'utilizzo della parte di potenza (cicli di carico).                                                                                                    |                                                                                                    |  |  |
| 2.5                                                    | Motore                                                                                                    | È possibile impostare il nome del motore (ad es. contrassegno<br>dell'apparecchiatura).<br>Imposta dati motore: sì<br>Selezionare il tipo di motore "1LAx"                                                                                                    | È possibile selezionare un<br>motore standard dalla lista<br>di motori o immettere<br>manualmente i dati del<br>motore. Quindi si può<br>selezionare il tipo di<br>motore. |  |  |

2.6 Prima messa in servizio - Tipo di regolazione Vector V/f - Forma costruttiva Booksize

|                | Cosa?                        | Come?                                                                                                    | Nota                                                                                                    |
|----------------|------------------------------|----------------------------------------------------------------------------------------------------|----------------------------------------------------------------------------------------------------|
| 2.6            | Dati del motore              | Qui si immettono i dati del motore indicati sulla targhetta dei dati.<br>Se sono noti, si possono immettere i dati meccanici del motore e<br>del ramo degli azionamenti.<br>Dati del circuito equivalente: no | Se non vengono immessi<br>dati meccanici, questi<br>vengono stimati sulla base<br>dei dati riportati sulla<br>targhetta.                                                                                                    |
|                |                              |                                                                                                    | Anche i dati del circuito<br>equivalente vengono<br>stimati in base ai dati<br>riportati sulla targhetta dei<br>dati o tramite<br>l'identificazione automatica<br>dei dati del motore.                                                                                                    |
| 2.7            | Freno del motore             | Qui è possibile configurare il freno e attivare il modulo funzionale<br>"Comando di frenatura esteso".                                                                                                    | Per ulteriori informazioni<br>consultare il Manuale di<br>guida alle funzioni.                                                                                                    |
| 2.8            | Funzioni<br>dell'azionamento | Qui è possibile selezionare l'applicazione e l'identificazione dei<br>dati del motore.<br>Identificazione dati del motore: "1"                                                                                | La scelta dell'applicazione<br>influenza il calcolo dei<br>parametri di controllo e di<br>regolazione.<br>Con l'abilitazione impulsi<br>viene eseguita una sola<br>identificazione. Il motore<br>conduce la corrente ed è<br>regolabile fino a un quarto<br>di giro. Dopo aver<br>effettuato questa<br>misurazione, alla<br>successiva abilitazione<br>impulsi viene eseguita<br>un'ottimizzazione con il<br>motore in funzione. |
| 2.9            | Parametri<br>importanti      | I parametri importanti devono essere specificati in funzione<br>dell'applicazione.                                                                                                    |                                                                                                    |
|                |                              | limite della linea di azionamento.                                                                                                    |                                                                                                    |
| 2.10           | Sintesi                      | I dati dell'azionamento possono essere copiati, per la<br>documentazione dell'impianto, nella memoria intermedia e<br>successivamente inseriti ad esempio in un programma di<br>elaborazione testi.           |                                                                                                    |
| Nota<br>in ST/ | ARTER, i parametri di        | i riferimento e i valori limite possono essere protetti dalla sovrascritt                                                                                                    | ura automatica tramite                                                                                                    |

p0340 = 1. In STARTER vi si può accedere tramite Azionamento -> Configurazione -> scheda Parametri di riferimento/Lista di blocco.

2.6 Prima messa in servizio - Tipo di regolazione Vector V/f - Forma costruttiva Booksize

|     | Cosa?                                                                                                    | Come?                                                                                                    | Nota                                                                                                    |
|-----|----------------------------------------------------------------------------------------------------|----------------------------------------------------------------------------------------------------|----------------------------------------------------------------------------------------------------|
| 3.  | Abilitazioni e<br>interconnessioni<br>BICO                                                                                                    | Le abilitazioni per l'alimentatore ed entrambi gli azionamenti devono avvenire tramite gli ingressi digitali della Control Unit.                                                                                                    |                                                                                                    |
| 3.1 | Contattore di rete                                                                                                    | <ul> <li>Contattore di rete</li> <li>p0728.8 = 1 impostare DI/DO come uscita</li> <li>p0738 = 863.1 comandare il contattore di rete</li> <li>p0860 = 723.9 risposta di conferma contattore di rete</li> </ul>                                                                                                    | Il contattore di rete deve<br>essere comandato tramite<br>l'oggetto di azionamento<br>Alimentatore_1. Gli ingressi<br>e le uscite si trovano sulla<br>Control Unit.<br>vedi schema funzionale<br>[8934]                                                                                                    |
|     | Control_Unit Control_Unit Configuration Control logic S Inputs/outputs                                                                                                    | Isolated digital inputs Bidirectional digital inputs/outputs Measuring sockets  X122  T DI 8 Input Input Inp | Optimize view / simulation                                                                                                    |
| 3.2 | Abilitazione Motor<br>Module                                                                                                    | <ul> <li>Abilitazioni per il Motor Module (Azionamento_1)<br/>p0840 = 722.0 ON/OFF1<br/>p0844 = 722.1 1. OFF2<br/>p0845 = 1 2. OFF2<br/>p0848 = 722.2 1. OFF3<br/>p0849 = 1 2. OFF3<br/>p0852 = 722.3 abilitazione funzionamento</li> </ul>                                                                                                    | vedere lo schema<br>funzionale [2501]                                                                                                    |
|     | Drive_1     Insert DCC cha     Drive navigato     Configuration     Control logic     Open-loop/clos     Service -> Functions     Service -> Commissioning     Communication     Service -> Control/stat     Service -> Interconnee | BI/CI       BO/CO         Control_Unit, r722: Bit 0, CO/B0: CU digital inputs, status: : DI 0 (X122.1/X121.1) (         0         Control_Unit, r722: Bit 1, CO/B0: CU digital inputs, status: : DI 1 (X122.2/X121.2) (         1         Control_Unit, r722: Bit 2, CO/B0: CU digital inputs, status: : DI 2 (X122.3/X121.3) (         1         Control_Unit, r722: Bit 2, CO/B0: CU digital inputs, status: : DI 2 (X122.3/X121.3) (         1         Control_Unit, r722: Bit 3, CO/B0: CU digital inputs, status: : DI 3 (X122.4/X121.4) (         1         1         1         1         1         1         1         1         1         1         1         1         1         1         1         1         1                                                                                                    | p840[0], BI: ON/OFF1<br>p840[1], BI: ON/OFF1<br>p844[0], BI: 1. OFF2<br>p844[1], BI: 1. OFF2<br>p845[0], BI: 2. OFF2<br>p845[1], BI: 2. OFF2<br>p848[0], BI: 1. OFF3<br>p848[1], BI: 1. OFF3<br>p849[0], BI: 2. OFF3<br>p849[1], BI: 2. OFF3<br>p852[0], BI: Enable operation<br>p852[1], BI: Enable operation |

2.6 Prima messa in servizio - Tipo di regolazione Vector V/f - Forma costruttiva Booksize

|     | Cosa?                                                                                                    | Come?                                                                                                    | Nota                                                                                                    |
|-----|----------------------------------------------------------------------------------------------------|----------------------------------------------------------------------------------------------------|----------------------------------------------------------------------------------------------------|
| 3.3 | Generatore di<br>rampa                                                                                                    | <ul> <li>Generatore di rampa</li> <li>p1140 = 1 abilitazione generatore di rampa</li> <li>p1141 = 1 start generatore di rampa</li> <li>p1142 = 1 abilitazione valore di riferimento</li> </ul>                                                                                                    | vedere lo schema<br>funzionale [3060]                                                                                                    |
|     | Drive_1     Insert DCC char     Drive navigato     Configuration     Control logic     Open-loop/clos     Sector Sector     Messages and     Sector Sector     Diagnostics     Control/stat     Sector     Control/stat     Sector     Sector     Sector | BI/CI BO/CO                                                                                                    | p1140[0], BI: Enables the ramp-fund<br>p1140[1], BI: Enables the ramp-fund<br>p1141[0], BI: Start ramp-function ge<br>p1141[1], BI: Start ramp-function ge<br>p1142[0], BI: Enable speed setpoin<br>p1142[1], BI: Enable speed setpoin                                                                                                    |
| 3.4 | Valore di<br>riferimento                                                                                                    | <ul> <li>Impostare il valore di riferimento</li> <li>p1001 = 40 valore di riferimento fisso 1</li> </ul>                                                                                                    | vedere lo schema<br>funzionale [3010]                                                                                                    |
|     | <ul> <li>Drive_1</li> <li>Insert DCC cha</li> <li>Drive navigato</li> <li>Configuration</li> <li>Control logic</li> <li>Setpoint Chanr</li> <li>Motor poter</li> <li>Fixed setpo</li> </ul>                                                              | Fixed setpoints Fixed setpoint interconnection Fixed value 1 40.000 RPM P1070[0], CI:                                                                                                    | Main setpoint                                                                                                    |
| 4   | Memorizzare i<br>parametri<br>nell'apparecchio                                                                                                    | <ul> <li>Collegamento al sistema di destinazione (commutazione online)</li> <li>Apparecchio di destinazione -&gt; Caricamento nell'apparecchio di destinazione</li> <li>Apparecchio di destinazione -&gt; Copia da RAM a ROM</li> </ul>                                                                                                    | Fare clic con il pulsante<br>destro del mouse<br>sull'apparecchio di<br>azionamento (SINAMICS<br>S120).                                                                                                    |
| 5   | Avviamento del<br>motore                                                                                                    | <ul> <li>Gli azionamenti sono stati avviati tramite il pannello di comando<br/>in STARTER.</li> <li>Quest'azione viene eseguita dopo aver eseguito l'abilitazione<br/>impulsi dell'alimentatore e dopo aver attivato<br/>l'identificazione della rete e del circuito intermedio.<br/>dopodiché l'alimentatore commuta nello stato di<br/>funzionamento.</li> <li>Dopo l'abilitazione impulsi viene eseguita una volta<br/>l'identificazione dei dati del motore (se è stata attivata).</li> <li>Dopo un'ulteriore abilitazione impulsi, viene eseguita<br/>un'ottimizzazione con il motore in funzione (se attivata).</li> </ul> | Per ulteriori informazioni<br>sul pannello di comando,<br>consultare il manuale<br>Getting Started.<br>Durante l'identificazione dei<br>dati del motore, il motore<br>conduce la corrente e può<br>muoversi anche di un<br>quarto di giro.<br>Per ulteriori informazioni<br>sull'identificazione della<br>rete, del circuito intermedio<br>e dei dati del motore,<br>vedere il Manuale di guida<br>alle funzioni. |

#### Possibilità di diagnostica in STARTER

In "Componente" -> Diagnostica -> Parole di comando/stato

- Parole di comando/stato
- Parametri di stato
- Abilitazioni mancanti

# 2.7 Prima messa in servizio - Tipo di regolazione Vector - Forma costruttiva Chassis

In questo capitolo vengono descritte con un esempio tutte le configurazioni, le impostazioni dei parametri e le prove richieste per effettuare una prima messa in servizio. La messa in servizio viene eseguita con il tool per la messa in servizio STARTER.

#### Requisiti per la messa in servizio

- 1. Esistono tutte le premesse necessarie per eseguire la messa in servizio conformemente alle indicazioni del capitolo 1.1.
- Sono state eseguite tutte le operazioni di messa in servizio indicate nella lista di controllo e nella tabella 1-1 o 1-2 del capitolo Preparativi per la messa in servizio e sono stati soddisfatti tutti i punti.
- 3. Il tool di messa in servizio STARTER è installato e attivato.

--> Vedere il file "Leggimi" sul CD di installazione di STARTER

4. L'alimentazione elettrica (DC 24 V) è inserita.

2.7 Prima messa in servizio - Tipo di regolazione Vector - Forma costruttiva Chassis

# 2.7.1 Definizione del compito

Si deve eseguire la prima messa in servizio di un azionamento di forma costruttiva Chassis nel tipo di regolazione Vector con i seguenti componenti:

| Denominazione               | Componente                                                            | N. di ordinazione                                                                                                    |
|-----------------------------|-----------------------------------------------------------------------|----------------------------------------------------------------------------------------------------|
| Regolazione e alimentazione |                                                                       |                                                                                                    |
| Control Unit                | Control Unit 320-2DP                                                  | 6SL3040-1MA00-0AA0                                                                                                    |
| Active Line Module          | Active Line Module 380 kW / 400 V                                     | 6SL3330–7TE36–1AAx                                                                                                    |
| Active Interface Module     | Active Interface Module                                               | 6SL3300-7TE38-4AAx                                                                                                    |
| Azionamento 1               |                                                                       |                                                                                                    |
| Motor Module                | Motor Module 380 A                                                    | 6SL3320-1TE33-8AAx                                                                                                    |
| Motore                      | Motore asincrono <ul> <li>senza freno</li> <li>con encoder</li> </ul> | Tipo: 1LA8<br>Tensione nominale = 400 V<br>Corrente nominale = 345 A<br>Potenza nominale = 200 kW<br>Fattore di potenza nominale =<br>0,86<br>Frequenza nominale = 50.00 Hz<br>Numero di giri = 989 1/min<br>Tipo di raffreddamento =<br>ventilazione naturale<br>Encoder HTL, 1024 p/r, A/B, R |
| Azionamento 2               |                                                                       |                                                                                                    |
| Motor Module                | Motor Module 380 A                                                    | 6SL3320-1TE33-8AAx                                                                                                    |
| Motore                      | Motore asincrono<br>• senza freno<br>• con encoder                    | Tipo: 1LA8<br>Tensione nominale = 400 V<br>Corrente nominale = 345 A<br>Potenza nominale = 200 kW<br>Fattore di potenza nominale =<br>0,86<br>Frequenza nominale = 50.00 Hz<br>Numero di giri = 989 1/min<br>Tipo di raffreddamento =<br>ventilazione naturale<br>Encoder HTL, 1024 p/r, A/B, R |

Tabella 2-12 Panoramica dei componenti

Le abilitazioni per l'alimentatore e l'azionamento devono avvenire tramite morsetti.

# 2.7.2 Cablaggio dei componenti (esempio)

La seguente illustrazione mostra un possibile montaggio dei componenti e il relativo cablaggio. Il cablaggio DRIVE-CLiQ è evidenziato in grassetto.

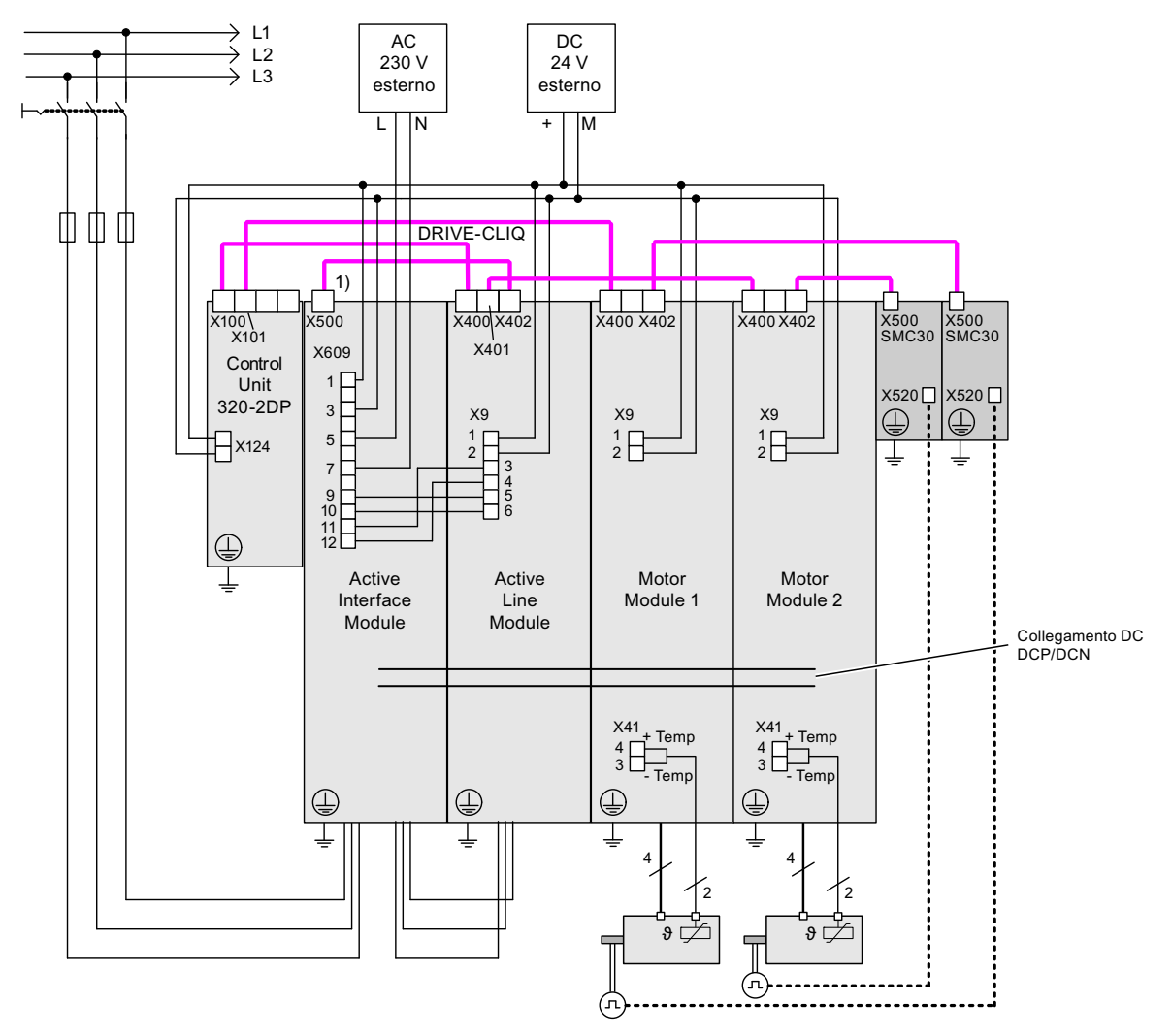

Figura 2-22 Cablaggio dei componenti (esempio)

1) X500 sul Voltage Sensing Module

Per ulteriori indicazioni relative al cablaggio e al collegamento del sistema encoder consultare il Manuale del prodotto

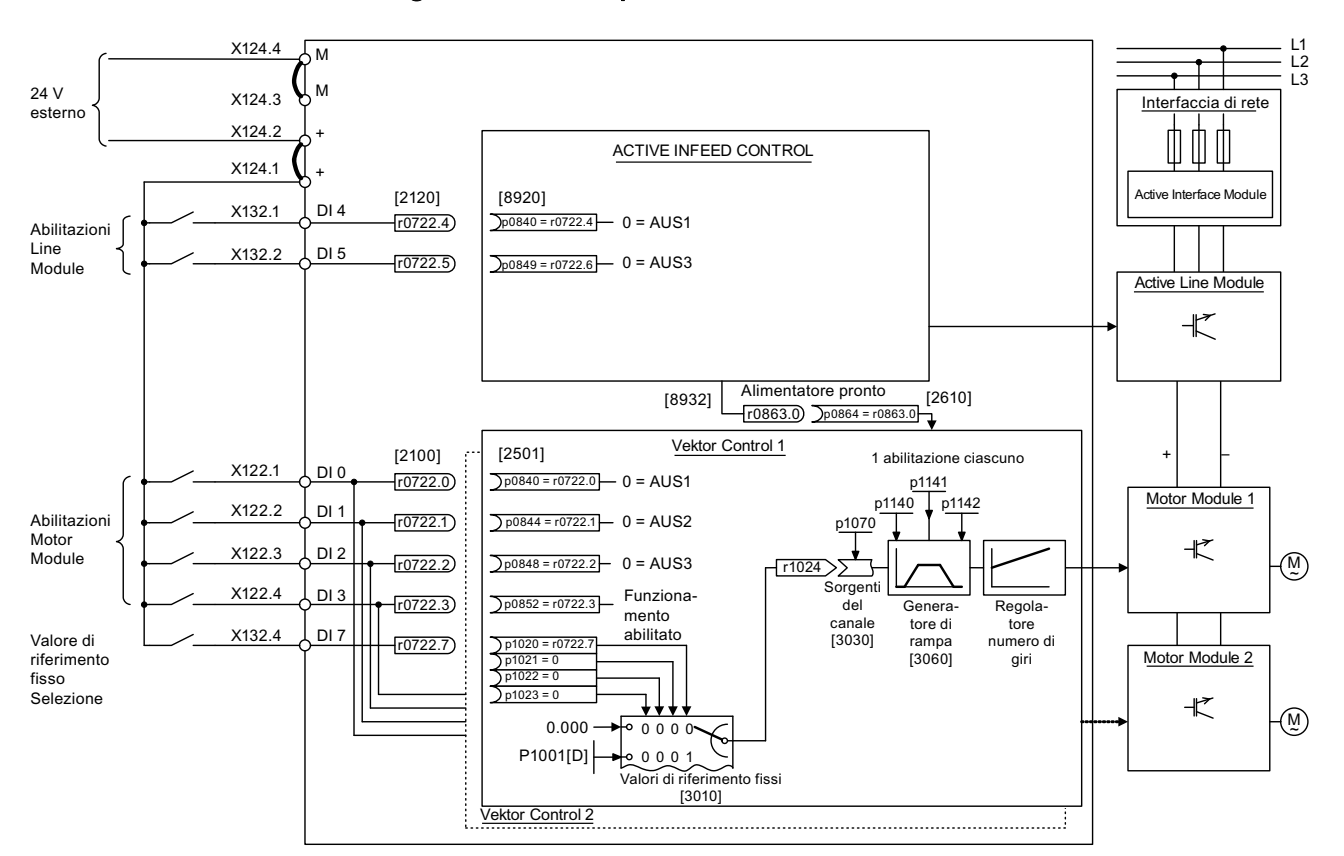

# 2.7.3 Flusso dei segnali dell'esempio di messa in servizio

Figura 2-23 Flusso dei segnali dell'esempio di messa in servizio Chassis

# 2.7.4 Messa in servizio con STARTER (esempio)

Nella seguente tabella sono descritti i passi per la messa in servizio degli esempi con STARTER.

| Tabella 2- 13 | Seguenza | di massa i | n servizio co | n STARTER | (esemni | <u>م</u> |
|---------------|----------|------------|---------------|-----------|---------|----------|
| Tabella Z- 13 | Sequenza | ui messa i |               | INSTARTER | esempi  | 5)       |

|       | Cosa?                        | Come?                                                                                                    | Nota                                                                                                    |
|-------|------------------------------|----------------------------------------------------------------------------------------------------|----------------------------------------------------------------------------------------------------|
| 1.    | Configurazione<br>automatica | Operazione da eseguire:<br>-> "Progetto"> "Collegamento al sistema di<br>destinazione"<br>-> doppio clic su "Configurazione automatica"<br>-> seguire le istruzioni del Wizard.<br>Al termine STARTER commuta automaticamente nel<br>funzionamento offline. | Viene trasmessa la topologia<br>DRIVE-CLiQ e vengono lette le<br>targhette dati elettroniche. I dati<br>vengono quindi trasmessi a<br>STARTER.<br>Le fasi successive vengono<br>eseguite offline. |
| Nota: |                              | •                                                                                                    |                                                                                                    |

con l'impostazione di fabbrica p7826 = 1, al primo avvio di un componente DRIVE-CLiQ configurato, il firmware viene automaticamente aggiornato alla versione della scheda di memoria. Questa operazione può durare alcuni minuti ed è segnalata dal lampeggio verde/rosso del LED READY sul componente interessato e dal lampeggio arancione (0,5 Hz) sulla Control Unit. Al termine di tutti gli aggiornamenti, il LED READY della Control Unit lampeggia con luce arancione a intervalli di 2 Hz e il LED READY del componente lampeggia con luce verde/rossa a intervalli di 2 Hz. Per rendere attivo il firmware è necessario eseguire un POWER ON dei componenti

| 2.  | Configurazione               | Configurare l'alimentazione.                                                                                                    |                                                                 |  |
|-----|------------------------------|----------------------------------------------------------------------------------------------------|-----------------------------------------------------------------|--|
|     | dell'alimentazione           | Nome dell'alimentatore -> doppio clic su<br>"Configurazione" -> doppio clic su "Wizard"                                                                                           |                                                                 |  |
| 2.1 | Wizard<br>dell'alimentazione | Nel wizard vengono visualizzati i dati della targhetta elettronica trasmessi elettronicamente.                                                                                    | Se l'ambiente di rete o i<br>componenti del circuito intermedio |  |
|     |                              | È possibile impostare l'identificazione della rete e del circuito intermedio.                                                                                                    | cambiano, si deve ripetere l'<br>identificazione della rete/del |  |
|     |                              | La tensione di alimentazione dei dispositivi deve<br>essere specificata, la frequenza nominale di rete<br>viene rilevata/definita automaticamente di<br>conseguenza dal firmware. | circuito intermedio.                                            |  |
|     |                              | L'opzione "Filtro di rete presente" deve essere attiva.                                                                                                    |                                                                 |  |
|     |                              | Nel caso di un'alimentazione booksize, dopo<br>l'attivazione di questa opzione è possibile<br>selezionare uno dei massimo tre tipi di filtri di rete<br>dal menu apposito.        |                                                                 |  |
|     |                              | Nel caso di un'alimentazione Chassis, con l'opzione<br>precedente è possibile aggiungere automaticamente<br>soltanto un filtro di rete AIM adeguato<br>all'alimentazione.         |                                                                 |  |
|     |                              | Deve essere selezionato il tipo di telegramma<br>PROFIBUS 370.                                                                                                    |                                                                 |  |
|     |                              | A questo punto la configurazione dell'alimentazione                                                                                                    |                                                                 |  |

# 2.7 Prima messa in servizio - Tipo di regolazione Vector - Forma costruttiva Chassis

|                                         | Cosa?                                                                                              | Come?                                                                                                    | Nota                                                                                                    |
|-----------------------------------------|----------------------------------------------------------------------------------------------------|----------------------------------------------------------------------------------------------------|----------------------------------------------------------------------------------------------------|
| 3.                                      | Configurazione<br>azionamenti                                                                      | Gli azionamenti devono essere configurati<br>singolarmente.                                                                                                    |                                                                                                    |
|                                         |                                                                                                    | -> "Azionamento" -> Nome azionamento -> doppio<br>clic su "Configurazione" -> clic su "Configura DDS"                                                                            |                                                                                                    |
| 3.1                                     | Struttura di regolazione                                                                           | È possibile attivare i moduli funzionali.                                                                                                    |                                                                                                    |
|                                         |                                                                                                    | È possibile selezionare il tipo di regolazione.                                                                                                    |                                                                                                    |
| 3.2                                     | Parte di potenza                                                                                   | Nel wizard vengono visualizzati i dati della targhetta<br>elettronica trasmessi elettronicamente.                                                                                | Cautela<br>Se è collegato un filtro sinusoidale,<br>deve essere attivato a questo<br>punto, perché altrimenti potrebbe<br>danneggiarsi!                                                                                                    |
| Attenz<br>Se l'al<br>dell'ali<br>un ing | <b>tione</b><br>imentazione viene contro<br>mentazione r0863.0 veng<br>resso/uscita digitale. Se r | llata da un'altra Control Unit, è necessario che il segnal<br>ja interconnesso con il parametro p0864 di "Alimentazio<br>non si osserva questa regola, l'alimentazione può danne | e di pronto al funzionamento<br>one pronta" dell'azionamento tramite<br>eggiarsi.                                                                                                    |
| 3.3                                     | Impostazione<br>azionamento                                                                        | È possibile selezionare la normativa relativa al<br>motore (IEC / NEMA) e l'utilizzo della parte di<br>potenza (cicli di carico).                                                |                                                                                                    |
| 3.4                                     | Motore                                                                                             | È possibile impostare il nome del motore (ad es.<br>contrassegno dell'apparecchiatura).<br>Imposta dati motore: si                                                               | È possibile selezionare un motore<br>standard dalla lista o immettere i<br>dati del motore. Quindi si può<br>selezionare il tipo di motore.                                                                                                    |
| 3.5                                     | Dati del motore                                                                                    | Qui si immettono i dati del motore indicati sulla<br>targhetta dei dati.<br>Se sono noti, si possono immettere i dati meccanici<br>del metero o del romo degli azionamenti       | Se non vengono immessi dati<br>meccanici, questi vengono stimati<br>sulla base dei dati riportati sulla<br>targhetta.                                                                                                    |
|                                         |                                                                                                    | Dati del circuito equivalente: no                                                                                                    | Anche i dati del circuito equivalente<br>vengono stimati in base ai dati<br>riportati sulla targhetta dei dati o<br>tramite l'identificazione automatica<br>dei dati del motore.                                                                                                    |
| 3.6                                     | Freno del motore                                                                                   | Qui è possibile configurare il freno e attivare il modulo funzionale "Comando di frenatura esteso".                                                                              | Per ulteriori informazioni: vedere il<br>Manuale di guida alle funzioni.                                                                                                    |
| 3.7                                     | Encoder                                                                                            | Selezionare un encoder standard dall'elenco: sì<br>Selezionare "1024 HTL A/B R su X521/X531"                                                                                     | Se si utilizza un tipo di encoder<br>non incluso nell'elenco, è possibile<br>anche immettere i dati relativi.                                                                                                    |
| 3.8                                     | Funzioni<br>dell'azionamento                                                                       | Qui è possibile selezionare l'applicazione e<br>l'identificazione dei dati del motore.<br>Identificazione dati del motore: "1"                                                   | La scelta dell'applicazione<br>influenza il calcolo dei parametri di<br>controllo e di regolazione.                                                                                                    |
|                                         |                                                                                                    |                                                                                                    | Con l'abilitazione impulsi viene<br>eseguita una sola identificazione<br>dei dati del motore. Il motore<br>conduce la corrente ed è regolabile<br>fino a un quarto di giro. Dopo aver<br>effettuato questa misurazione, alla<br>successiva abilitazione impulsi<br>viene eseguita un'ottimizzazione<br>con il motore in funzione. |

|      | Cosa?                | Come?                                                                                                    | Nota |
|------|----------------------|----------------------------------------------------------------------------------------------------|------|
| 3.9  | Parametri importanti | I parametri importanti devono essere specificati in funzione dell'applicazione.                                                                                                    |      |
|      |                      | Occorre tenere presente, ad esempio, le condizioni meccaniche limite della linea di azionamento.                                                                                         |      |
| 3.10 | Sintesi              | I dati dell'azionamento possono essere copiati, per la<br>documentazione dell'impianto, nella memoria<br>intermedia e successivamente inseriti, ad esempio,<br>in un programma di testo. |      |
| Nota |                      |                                                                                                    |      |

in STARTER, i parametri di riferimento e i valori limite possono essere protetti dalla sovrascrittura automatica tramite p0340 = 1. In STARTER selezionare Azionamento -> Configurazione-> Scheda Parametri di riferimento/Lista disab.

| p0340 | 10340 – T. III STARTER Selezionare Azionamento -> Configurazione-> Scheda Parametri di menmento/Lista disab.                                                                                                    |                                                                                                    |                                                                                                    |  |  |
|-------|----------------------------------------------------------------------------------------------------|----------------------------------------------------------------------------------------------------|----------------------------------------------------------------------------------------------------|--|--|
| 4.    | Abilitazioni e<br>interconnessioni BICO                                                                                                    | Le abilitazioni per l'alimentatore ed entrambi gli<br>azionamenti devono avvenire tramite gli ingressi<br>digitali della Control Unit.                                                                                                    | Nota:<br>se è presente un Active Line<br>Module, non utilizzare la stessa<br>sorgente del segnale per<br>l'abilitazione dell'alimentatore e<br>degli azionamenti. |  |  |
| 4.1   | Active Line Module                                                                                                    | <ul> <li>Abilitazioni per Active Line Module</li> <li>p0840 = 722.4 ON/OFF1</li> <li>p0844 = 722.5 OFF2</li> <li>p0852 = 722.6 abilitazione funzionamento</li> </ul>                                                                                                    | vedere lo schema funzionale<br>[8920]                                                                                                    |  |  |
|       | Infeed     Insert DCC charts     Onfiguration     Sontrol logic     Ontrol logic     Ontrol logic     Ontrol logic     Ontrol logic     Ontrol status wor     Ontrol/status wor     Ontrol/statu | BI/CI       B0/CO         CU_S_037, r722: Bit 4, CO/B0: CU digital inputs, status: : DI 4 (×132.1) (1=Hi;         CU_S_037, r722: Bit 5, CO/B0: CU digital inputs, status: : DI 5 (×132.2) (1=Hi;         1         CU_S_037, r722: Bit 6, CO/B0: CU digital inputs, status: : DI 6 (×132.3) (1=Hi;         1         1         1         1         1         1         1         1         1         1         1 | gh / I p840[0], BI: ON/OFF1<br>gh / I p844[0], BI: 1. OFF2<br>p845[0], BI: 2. OFF2<br>gh / I p852[0], BI: Enable operation<br>p854[0], BI: Master ctrl by PLC     |  |  |

2.7 Prima messa in servizio - Tipo di regolazione Vector - Forma costruttiva Chassis

|     | Cosa?                                                                                                    | Come?                                                                                                    | Nota                                                                                                    |
|-----|----------------------------------------------------------------------------------------------------|----------------------------------------------------------------------------------------------------|----------------------------------------------------------------------------------------------------|
| 4.2 | Abilitazione Motor<br>Module                                                                                                    | <ul> <li>Abilitazioni per il Motor Module (Azionamento_1)<br/>p0840 = 722.0 ON/OFF1<br/>p0844 = 722.1 1. OFF2<br/>p0845 = 1 2. OFF2<br/>p0848 = 722.2 1. OFF3<br/>p0849 = 1 2. OFF3<br/>p0852 = 722.3 abilitazione funzionamento<br/>p0864 = 863.0 alimentazione funzionamento</li> </ul>                                                                                                    | vedere lo schema funzionale<br>[2501]                                                                                                    |
|     | Drive_1     Insert DCC charts     Drive navigator     Configuration     Control logic     Open-loop/closed-log     Portions     Messages and moni     Ommissioning     Communication     Diagnostics     Control/status w     Norrol/status w     Norrol/status w | BI/CI       B0/C0         Control_Unit, r722: Bit 0, C0/B0: CU digital inputs, status: : DI 0 (X122.)         0         Control_Unit, r722: Bit 1, C0/B0: CU digital inputs, status: : DI 1 (X122.)         1         1         Control_Unit, r722: Bit 2, C0/B0: CU digital inputs, status: : DI 2 (X122.)         1         Control_Unit, r722: Bit 2, C0/B0: CU digital inputs, status: : DI 2 (X122.)         1         Control_Unit, r722: Bit 3, C0/B0: CU digital inputs, status: : DI 3 (X122.)         1         1         1         1         1         1         1         1         1         1         1         1         1         1         1         1         1         1         1         1         1         1         1         1         1         1                                                                                                    | 1/x(121.1) [       p840[0], BI: 0N/0FF1         p840[1], BI: 0N/0FF1         2/x(121.2) [       p844[0], BI: 1, 0FF2         p844[1], BI: 1, 0FF2         p845[0], BI: 2, 0FF2         p845[1], BI: 2, 0FF2         3/x(121.3) [         p848[0], BI: 1, 0FF3         p848[0], BI: 1, 0FF3         p848[0], BI: 1, 0FF3         p848[0], BI: 1, 0FF3         p848[0], BI: 2, 0FF3         p849[0], BI: 2, 0FF3         p849[0], BI: 2, 0FF3         p849[0], BI: 2, 0FF3         p849[0], BI: 2, 0FF3         p849[0], BI: 2, 0FF3         p849[0], BI: 2, 0FF3         p852[0], BI: Enable operation         p852[1], BI: Enable operation |
| 4.3 | Generatore di rampa                                                                                                    | Generatore di rampa     p1140 = 1 abilitazione generatore di rampa     p1141 = 1 start generatore di rampa     p1142 = 1 abilitazione valore di riferimento      BI/CI B0/CO      1      1      1      1      1      1      1      1      1      1      1      1      1      1      1      1      1      1      1      1      1      1      1      1      1      1      1      1      1      1      1      1      1      1      1      1      1      1      1      1      1      1      1      1      1      1      1      1      1      1      1      1      1      1      1      1      1      1      1      1      1      1      1      1      1      1      1      1      1      1      1      1      1      1      1      1      1      1      1      1      1      1      1      1      1      1      1      1      1      1      1      1      1      1      1      1      1      1      1      1      1      1      1      1      1      1      1      1      1      1      1      1      1      1      1      1      1      1      1      1      1      1      1      1      1      1      1      1      1      1      1      1      1      1      1      1      1      1      1      1      1      1      1      1      1      1      1      1      1      1      1      1      1      1      1      1      1      1      1      1      1      1      1      1      1      1      1      1      1      1      1      1      1      1      1      1      1      1      1      1      1      1      1      1      1      1      1      1      1      1      1      1      1      1      1      1      1      1      1      1      1      1      1      1      1      1      1      1      1      1      1      1      1      1      1      1      1      1      1      1      1      1      1      1      1      1      1      1      1      1      1      1      1      1      1      1      1      1      1      1      1      1      1      1      1      1      1      1      1      1      1      1      1      1      1      1      1      1      1      1      1      1      1      1      1      1      1 | vedere lo schema funzionale<br>[3060]<br>p1140[0], BI: Enables the ran<br>p1140[1], BI: Enables the ran<br>p1141[0], BI: Start ramp-func<br>p1141[1], BI: Start ramp-func<br>p1142[0], BI: Enable speed s<br>p1142[1], BI: Enable speed s                                                                                                    |
|     | Cosa?                                                                                                    | Come?                                                                                                    | Nota                                                                                                    |
|-----|----------------------------------------------------------------------------------------------------|----------------------------------------------------------------------------------------------------|----------------------------------------------------------------------------------------------------|
| 4.4 | Valore di riferimento                                                                                                    | <ul> <li>Impostare il valore di riferimento</li> <li>p1001 = 0 valore di riferimento fisso 1</li> <li>p1002 = 40 valore di riferimento fisso 2</li> <li>p1020 = r0722 selezione del valore di riferimento fisso del numero di giri</li> <li>r1024 = p1070 valore di riferimento attivo</li> </ul>                                                                                                    | Tramite l'ingresso digitale 7 viene<br>impostato un valore di riferimento<br>di 0 (segnale 0) o 40 (segnale 1);<br>questo valore viene poi impostato<br>sul valore di riferimento principale<br>p1070.<br>vedere lo schema funzionale<br>[3010]                                                                                                    |
|     | Drive_1     Insert DCC charts     Drive navigator     Oconfiguration     Ocontrol logic     Setpoint Channel     Oktor potentiomete     Fixed setpoints | Fixed setpoints       Fixed setpoint interconnection         Bit 0       CU_S_037, r722: Bit 7, CO/B0: CU         Bit 1       0         0       Bit 2         0       Bit 3         0       0         Bit 3       0         0       Bit 3         0       0         Bit 3       0         0       0         Bit 3       0         0       0         0       0         0       0         0       0         0       0         0       0         0       0         0       0         0       0         0       0         1       0         2       0.000         8       0.000         0       1         1       0         1       0         1       0         1       0         1       0         1       0         1       0         1       0         1       0         1       0 | 0<br>1<br>0<br>1<br>0<br>1<br>0<br>1<br>0<br>1<br>0<br>1<br>0<br>1<br>0<br>0<br>1<br>0<br>0<br>1<br>0<br>0<br>1<br>0<br>0<br>1<br>0<br>0<br>1<br>0<br>0<br>1<br>0<br>0<br>1<br>0<br>0<br>1<br>0<br>0<br>1<br>0<br>0<br>1<br>0<br>0<br>1<br>0<br>0<br>1<br>0<br>0<br>1<br>0<br>0<br>0<br>1<br>0<br>0<br>0<br>0<br>0<br>0<br>0<br>0<br>0<br>0<br>0<br>0<br>0<br>0<br>0<br>0<br>0<br>0<br>0<br>0 |
| 5.  | Caricare i parametri<br>nell'apparecchio                                                                                                    | <ul> <li>Collegamento con il sistema di destinazione<br/>(commutazione online)</li> <li>Apparecchio di destinazione -&gt;Caricamento<br/>nell'apparecchio di destinazione</li> </ul>                                                                                                    | Fare clic con il pulsante destro del<br>mouse sull'apparecchio di<br>azionamento.                                                                                                    |

2.7 Prima messa in servizio - Tipo di regolazione Vector - Forma costruttiva Chassis

| 2.7 Prima messa in servizio - Tipo di regolazione | Vector - Forma costruttiva Chassis |
|---------------------------------------------------|------------------------------------|
|---------------------------------------------------|------------------------------------|

|    | Cosa?                                                                                                    | Come?                                                                                                    | Nota                                                                                                    |
|----|----------------------------------------------------------------------------------------------------|----------------------------------------------------------------------------------------------------|----------------------------------------------------------------------------------------------------|
| 6. | Temperatura del<br>motore                                                                                                    | Selezione del sensore di temperatura: tramite Motor<br>Module (11)<br>tipo di sensore della temperatura: KTY84 (2)<br>Reazione in caso di sovratemperatura: Avviso e<br>anomalia<br>(nessuna riduzione di I <sub>max</sub> )<br>avviso di anomalia in caso di guasto del sensore:<br>ON<br>tempo di ritardo: 0,100 s<br>soglia di avviso: 120,0 °C<br>soglia di anomalia: 155,0 °C                                                                                                    |                                                                                                    |
|    | Drive_1     Insert DCC charts     Drive navigator     Configuration     Setpoint Channel     Setpoint Channel | Motor temperature<br>Thermistor selection<br>[Femperature sensor via encoder 1 (1)<br>Thermistor type<br>KTY84 (2)<br>Response with overtemperature<br>Warning and fault (reduction of lmax)<br>Fault message for a thermistor failure<br>Yes<br>Fault message delay time 0.100 s<br>Enc. module<br>29.9 °C<br>Enc. module<br>100 °C<br>100 °C<br>100 °C<br>100 °C<br>100 °C<br>100 °C<br>100 °C<br>100 °C                                                                                                    |                                                                                                    |
| 7. | Memorizzare i<br>parametri<br>nell'apparecchio                                                                                                    | Apparecchio di destinazione -> Copia da RAM a<br>ROM                                                                                                    | Fare clic con il pulsante destro del<br>mouse sull'apparecchio di<br>azionamento                                                                                                    |
| 8. | Avviamento del motore                                                                                                    | <ul> <li>Gli azionamenti sono stati avviati tramite il pannello di comando in STARTER.</li> <li>Quest'azione viene eseguita dopo aver eseguito l'abilitazione impulsi dell'alimentatore e dopo aver attivato l'identificazione della rete e del circuito intermedio. dopodiché l'alimentatore commuta nello stato di funzionamento.</li> <li>Dopo l'abilitazione impulsi viene eseguita una volta l'identificazione del motore (se attivata).</li> <li>Dopo un'ulteriore abilitazione impulsi, viene eseguita un'ottimizzazione con il motore in funzione (se attivata).</li> </ul> | Per ulteriori informazioni sul<br>pannello di comando, consultare il<br>manuale Getting Started.<br>Durante l'identificazione dei dati del<br>motore, il motore conduce la<br>corrente e può muoversi anche di<br>un quarto di giro.<br>Per ulteriori informazioni<br>sull'identificazione della rete, del<br>circuito intermedio e dei dati del<br>motore, vedere il Manuale di guida<br>alle funzioni SINAMICS S120. |

### Parametri per la diagnostica (vedere il Manuale delle liste SINAMICS S120/S150)

- r0002 Segnalazioni di funzionamento alimentatore/azionamento
- r0046 Abilitazioni mancanti, per ulteriori informazioni vedere il capitolo Diagnostica

2.8 Prima messa in servizio - Tipo di regolazione Vector - AC Drive forma costruttiva Booksize

# 2.8 Prima messa in servizio - Tipo di regolazione Vector - AC Drive forma costruttiva Booksize

In questo capitolo vengono descritte con un esempio tutte le configurazioni, le impostazioni dei parametri e le prove richieste per effettuare una prima messa in servizio. La messa in servizio viene eseguita con il tool per la messa in servizio STARTER.

#### Requisiti per la messa in servizio

- 1. Esistono tutte le premesse necessarie per eseguire la messa in servizio conformemente alle indicazioni del capitolo 1.1.
- Sono state eseguite tutte le operazioni di messa in servizio indicate nella lista di controllo e nella tabella 1-1 o 1-2 del capitolo Preparativi per la messa in servizio e sono stati soddisfatti tutti i punti.

#### 2.8.1 Definizione del compito

 Si deve eseguire la messa in servizio di un apparecchio di azionamento (modo operativo Vector, regolazione del numero di giri) senza DRIVE-CLiQ e senza encoder di velocità con i seguenti componenti:

| Denominazione              | Componente                                         | N. di ordinazione  |  |  |
|----------------------------|----------------------------------------------------|--------------------|--|--|
| Regolazione                |                                                    |                    |  |  |
| Control Unit               | Control Unit 310-2DP                               | 6SL3040-1LA00-0AA0 |  |  |
| Pannello operatore         | Basic Operator Panel BOP20                         | 6SL3055-0AA00-4BAx |  |  |
| Alimentatore e azionamento |                                                    |                    |  |  |
| Power Module               | Power Module 340                                   | 6SL3210-1SB14-xxxx |  |  |
| Motore                     | Motore asincrono<br>(senza interfaccia DRIVE-CLiQ) | 1LA7               |  |  |

Tabella 2-14 Panoramica dei componenti

2. La messa in servizio viene eseguita con BOP20.

3. Parametrizzare i tasti funzione del BOP20 in modo che il segnale ON/OFF e le impostazioni del numero di giri abbiano luogo tramite gli stessi.

2.8 Prima messa in servizio - Tipo di regolazione Vector - AC Drive forma costruttiva Booksize

# 2.8.2 Cablaggio dei componenti (esempio)

La seguente illustrazione mostra un possibile montaggio dei componenti e il relativo cablaggio.

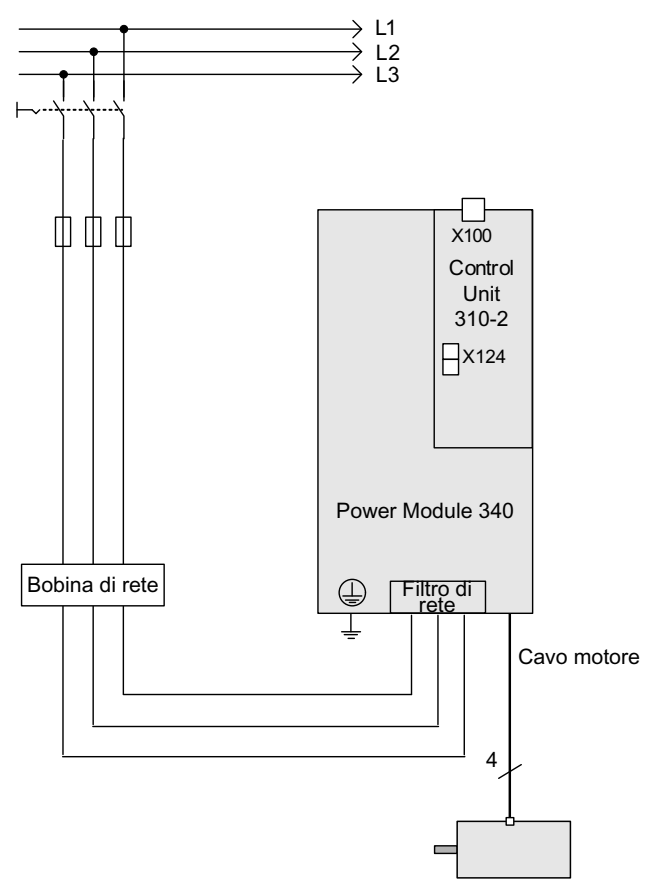

Figura 2-24 Cablaggio dei componenti (esempio)

Per ulteriori indicazioni relative al cablaggio, consultare il manuale dell'apparecchio.

1

2.8 Prima messa in servizio - Tipo di regolazione Vector - AC Drive forma costruttiva Booksize

# 2.8.3 Messa in servizio rapida con BOP (esempio)

г

#### Tabella 2-15 Messa in servizio rapida per un azionamento vettoriale senza interfaccia DRIVE-CLiQ

|                                                   | Sequenza                                                                                                    |                                                         | Descrizione                                                                                                    | Impostazion                               |
|---------------------------------------------------|----------------------------------------------------------------------------------------------------|---------------------------------------------------------|----------------------------------------------------------------------------------------------------|-------------------------------------------|
| A 11                                              | <u> </u>                                                                                                    |                                                         |                                                                                                    | e di tabbrica                             |
| Applic                                            |                                                                                                    |                                                         |                                                                                                    |                                           |
| 1.                                                | p0009 = 30                                                                                                    | Messa                                                   |                                                                                                    | 1                                         |
|                                                   |                                                                                                    | 0                                                       |                                                                                                    |                                           |
|                                                   |                                                                                                    | 1                                                       |                                                                                                    |                                           |
|                                                   | 0070 4                                                                                                    | 30                                                      |                                                                                                    |                                           |
| 2.                                                | p0976 = 1                                                                                                    | Resett                                                  |                                                                                                    | 0                                         |
|                                                   |                                                                                                    | 0                                                       |                                                                                                    |                                           |
|                                                   |                                                                                                    | 1                                                       | Avvio - ripristinare tutti i parametri alle impostazioni di fabbrica                                                                                                    |                                           |
| Attend                                            | ere 15 secondi cire                                                                                            | ca. Al te                                               | rmine, il display BOP visualizza = 35 e il LED RDY diventa verde. P0009 vier<br>ا                                                                                                    | ne impostato                              |
| Nota:                                             | alleamente a 1, po                                                                                             | 1370 a 0                                                |                                                                                                    |                                           |
| Quanc                                             | lo il LED RDY dive                                                                                             | enta di n                                               | uovo verde, l'impostazione di fabbrica è terminata e può iniziare la messa in s                                                                                                    | servizio.                                 |
| 3.                                                | p0009 = 1                                                                                                    | Messa                                                   | a in servizio dell'apparecchio, filtro parametri *                                                                                                    | 1                                         |
|                                                   |                                                                                                    | 0                                                       | Pronto                                                                                                    |                                           |
|                                                   |                                                                                                    | 1                                                       | Configurazione dell'apparecchio                                                                                                    |                                           |
|                                                   |                                                                                                    | 30                                                      | Reset parametri                                                                                                    |                                           |
| 4.                                                | p0097 = 2                                                                                                    | Selezi                                                  | one tipo oggetti di azionamento *                                                                                                    | 0                                         |
|                                                   |                                                                                                    | 0                                                       | Nessuna selezione                                                                                                    |                                           |
|                                                   |                                                                                                    | 1                                                       | Tipo di oggetto di azionamento SERVO                                                                                                    |                                           |
|                                                   |                                                                                                    | 2                                                       | Tipo di oggetto di azionamento VECTOR                                                                                                    |                                           |
| 5.                                                | p0009 = 0                                                                                                    | Messa                                                   | a in servizio dell'apparecchio, filtro parametri *                                                                                                    | 1                                         |
|                                                   |                                                                                                    | 0                                                       | Pronto                                                                                                    |                                           |
|                                                   |                                                                                                    | 1                                                       | Configurazione dell'apparecchio                                                                                                    |                                           |
| Nota:                                             |                                                                                                    |                                                         |                                                                                                    |                                           |
| Attend<br>Per ca<br>il LED<br>è attiva<br>I parar | ere circa 10 sec. C<br>ricare questo stato<br>RDY passa da ara<br>ata l'identificazione<br>netri dell'azioname | Quando<br>o nella R<br>ancione<br>e dei dat<br>ento ven | il LED RDY diventa verde, significa che la configurazione di base è stata mer<br>COM, premere il tasto "p" finché il LED non lampeggia. Quando il LED non lar<br>a verde e il trasferimento è concluso. L'avviso A07991 segnala che sull'azion<br>ti del motore.<br>ngono immessi: | norizzata.<br>npeggia più,<br>amento DO 2 |
| 6.                                                | DO = 2                                                                                                    | Selezi                                                  | onare l'oggetto di azionamento (DO) = 2 ( = VECTOR)                                                                                                    | 1                                         |
|                                                   |                                                                                                    | 1                                                       | Lista esperti della CU                                                                                                    |                                           |
|                                                   |                                                                                                    | 2                                                       | Lista esperti dell'azionamento                                                                                                    |                                           |
|                                                   |                                                                                                    | Per se<br>il tasto<br>L'ogge                            | elezionare un oggetto di azionamento (DO), premere contemporaneamente<br>Fn e il tasto freccia su.<br>etto di azionamento selezionato viene visualizzato in alto a sinistra.                                                                                                    |                                           |
| 7.                                                | p0010 = 1                                                                                                    | Aziona                                                  | amento, messa in servizio, filtro parametri *                                                                                                    | 1                                         |
|                                                   |                                                                                                    | 0                                                       | Pronto                                                                                                    |                                           |
|                                                   |                                                                                                    | 1                                                       | Messa in servizio rapida                                                                                                    |                                           |

2.8 Prima messa in servizio - Tipo di regolazione Vector - AC Drive forma costruttiva Booksize

|         | Sequenza                                |                                  | Descrizione                                                                                                    | Impostazion<br>e di fabbrica |  |  |
|---------|-----------------------------------------|----------------------------------|----------------------------------------------------------------------------------------------------|------------------------------|--|--|
| 8.      | p0100 = 0                               | Norma motori IEC/NEMA            |                                                                                                    |                              |  |  |
|         |                                         | 0 Motor                          | 0 Motore IEC (unità SI, ad es. kW)                                                                                                    |                              |  |  |
|         |                                         | Preim                            | Preimpostazione:                                                                                                    |                              |  |  |
|         |                                         | frequ                            | enza nominale del motore (p0310): 50 Hz                                                                                               |                              |  |  |
|         |                                         | Defin                            | zione dei fattore di potenza cos φ (p0308)                                                                                            |                              |  |  |
|         |                                         | 1 MOtol                          | e NEMA (unita US, ad es. np)                                                                                                    |                              |  |  |
|         |                                         | frequ                            | enza nominale del motore (p0310): 60 Hz                                                                                               |                              |  |  |
|         |                                         | Defin                            | izione del rendimento (p0309)                                                                                                    |                              |  |  |
|         |                                         | Nota:                            |                                                                                                    |                              |  |  |
|         |                                         | nel caso di n                    | nodifica di p0100 vengono reimpostati tutti i parametri nominali del                                                                  |                              |  |  |
| 0       | -020X[0] -                              | Deti nominal                     | i dal matera (MDS)                                                                                                    |                              |  |  |
| 5.      | p0307[0]                                | solo con p03                     | 00 < 100 (motore di altro fornitore)                                                                                                  | -                            |  |  |
|         |                                         | impostazion                      | e dei dati nominali del motore in base alla targhetta dei dati, ad es.                                                                |                              |  |  |
|         |                                         | p0304[0]                         | Tensione nominale del motore [MDS]                                                                                                    |                              |  |  |
|         |                                         | p0305[0]                         | Corrente nominale del motore [MDS]                                                                                                    |                              |  |  |
|         |                                         | p0307[0]                         | Potenza nominale del motore [MDS]                                                                                                    |                              |  |  |
|         |                                         | p0308[0]                         | Fattore di potenza nominale del motore [MDS] (solo per p0100 = 0)                                                                     |                              |  |  |
|         |                                         | p0309[0]                         | Rendimento nominale del motore [MDS] (solo per p0100 = 1)                                                                             |                              |  |  |
|         |                                         | p0310[0]                         | Frequenza nominale del motore [MDS]                                                                                                   |                              |  |  |
|         |                                         | p0311[0]                         | Numero di giri nominali del motore [MDS]                                                                                              |                              |  |  |
|         |                                         | p0335[0]                         | Modo di raffreddamento del motore [MDS]*                                                                                              |                              |  |  |
|         |                                         |                                  | 0: raffreddamento naturale                                                                                                    |                              |  |  |
|         |                                         |                                  | 1: raffreddamento forzato                                                                                                    |                              |  |  |
| 10      | p1900 = 2                               | Identificazio                    | 2 rameutamento au acqua                                                                                                    | 2                            |  |  |
| 10.     | p1300 - 2                               |                                  | Bloccato                                                                                                    |                              |  |  |
|         |                                         | 1                                | Identificazione dei dati motore con motore in rotazione                                                                               | 1                            |  |  |
|         |                                         | 2                                | Identificazione dei dati motore a motore fermo                                                                                        |                              |  |  |
|         |                                         | Compare il r                     | nessaggio A07991: l'identificazione dei dati del motore è stata                                                                       |                              |  |  |
|         |                                         | attivata.                        |                                                                                                    |                              |  |  |
| Perico  | lo                                      |                                  |                                                                                                    |                              |  |  |
| Durant  | e l'identificazione o                   | dei dati l'azior                 | amento può causare dei movimenti del motore. Le funzioni di OFF DI                                                                    |                              |  |  |
| EMER    | GENZA devono es<br>tive di sicurezza in | sere attive al<br>materia al fin | momento della messa in servizio. Devono essere rispettate tutte le<br>e di evitare qualsiasi pericolo per gli operatori e le macchine |                              |  |  |
| II coma | ando viene configu                      | rato:                            |                                                                                                    |                              |  |  |
| 11.     | p0010 = 0                               | Azionamento                      | o. messa in servizio. filtro parametri *                                                                                              | 1                            |  |  |
|         | •                                       | 0 Pronto                         |                                                                                                    |                              |  |  |
|         |                                         | 1                                | Messa in servizio rapida                                                                                                    |                              |  |  |
| II LED  | RDY rosso si acce                       | nde, l'anoma                     | ia F07085 segnala la modifica di un parametro di controllo.                                                                           |                              |  |  |
| 12.     | p0840[0] =                              | BI: ON/OFF                       | I [CDS]                                                                                                    | 0                            |  |  |
|         | r0019.0(DO 1)                           | Impostazion                      | e della sorgente del segnale per STW1.0 (ON/OFF1)                                                                                     |                              |  |  |
|         |                                         | Interconness                     | sione su r0019.000 dell'oggetto di azionamento Control Unit (DO 1)                                                                    |                              |  |  |
|         |                                         | Effetto: Segr                    | nale ON/OFF1 di BOP                                                                                                    |                              |  |  |

| 2.8 Prima messa in servizio - Tipo di regolazione | Vector - AC Drive forma costruttiva Booksize |
|---------------------------------------------------|----------------------------------------------|
|---------------------------------------------------|----------------------------------------------|

|                                                                  | Sequenza                                                                                                    | Descrizione                                                                                                    | Impostazion<br>e di fabbrica |  |  |
|------------------------------------------------------------------|----------------------------------------------------------------------------------------------------|----------------------------------------------------------------------------------------------------|------------------------------|--|--|
| 13.                                                              | p1035[0] =                                                                                                    | BI: Potenziometro motore, valore di riferimento superiore [CDS]                                                                                                 |                              |  |  |
|                                                                  | r0019.0013<br>(DO 1)                                                                                                    | Impostazione della sorgente del segnale per l'aumento del valore di riferimento nel potenziometro motore.                                                       |                              |  |  |
|                                                                  |                                                                                                    | Interconnessione su r0019.013 dell'oggetto di azionamento Control Unit (DO 1)                                                                                   |                              |  |  |
|                                                                  |                                                                                                    | Effetto: segnale potenziometro motore, valore di riferimento superiore dal BOP                                                                                  |                              |  |  |
| 14.                                                              | p1036[0] =                                                                                                    | BI: Potenziometro motore, valore di riferimento inferiore [CDS]                                                                                                 | 0                            |  |  |
|                                                                  | r0019.0014<br>(DO 1)                                                                                                    | Impostazione della sorgente del segnale per la riduzione del valore di riferimento nel potenziometro motore.                                                    |                              |  |  |
|                                                                  |                                                                                                    | Interconnessione su r0019.014 dell'oggetto di azionamento Control Unit (DO 1)<br>Effetto: segnale potenziometro motore, valore di riferimento inferiore dal BOP |                              |  |  |
| 15.                                                              | p1070[0] =                                                                                                    | CI: Valore di riferimento principale [CDS]                                                                                                    | 0                            |  |  |
|                                                                  | r1050 (DO 63)                                                                                                    | Impostazione della sorgente del segnale per il valore di riferimento del numero di giri 1 del regolatore del numero di giri.                                    |                              |  |  |
|                                                                  |                                                                                                    | Interconnessione su r1050.000 al proprio oggetto di azionamento (DO 63)<br>Effetto: il potenziometro motore fornisce il valore di riferimento numero di giri    |                              |  |  |
| 16.                                                              | Premere "FN", qu                                                                                                    | indi "P". La visualizzazione mostra 41, premere "O", la visualizzazione salta a 31.                                                                             |                              |  |  |
| 17.                                                              | Avviare con "I" l'ic<br>e la visualizzazior                                                                                                    | lentificazione dei dati del motore. L'azionamento si disinserisce nuovamente dopo ci<br>ne torna a 41.                                                          | rca 5 secondi                |  |  |
| 18.                                                              | Dopo aver premu<br>inserisce l'azionar                                                                                                    | to "O" viene nuovamente visualizzato 31. A questo punto l'azionamento è pronto. Pre<br>mento, premendo il tasto "freccia su" il motore accelera.                | emendo "I" si                |  |  |
| 19.                                                              | Salvare tutti i<br>parametri                                                                                                    | Premere il tasto P per circa 5 secondi finché il LED non lampeggia.                                                                                             |                              |  |  |
| * Ques<br>impost                                                 | * Questi parametri offrono maggiori possibilità di impostazione di quelle qui indicate. Per ulteriori possibilità di impostazione, vedere il Manuale delle liste SINAMICS S120/S150                                                                                                    |                                                                                                    |                              |  |  |
| [CDS]<br>[DDS]<br>[MDS]<br>BI ingr<br>BO use<br>CI ingr<br>CO us | <ul> <li>[CDS] Il parametro dipende dai set di dati di comando (CDS). Il set di dati 0 è preimpostato.</li> <li>[DDS] Il parametro dipende dai set di dati dell'azionamento (DDS). Il set di dati 0 è preimpostato.</li> <li>[MDS] Il parametro dipende dai set di dati del motore (MDS). Il set di dati 0 è preimpostato.</li> <li>BI ingresso binettore</li> <li>BO uscita binettore</li> <li>CI ingresso connettore</li> <li>CO uscita connettore</li> </ul> |                                                                                                    |                              |  |  |

2.9 Prima messa in servizio - Tipo di regolazione Servo - AC Drive forma costruttiva Booksize

# 2.9 Prima messa in servizio - Tipo di regolazione Servo - AC Drive forma costruttiva Booksize

#### 2.9.1 Esempio di prima messa in servizio di un Servo Booksize\_Intestazione

In questo capitolo vengono descritte con un esempio tutte le configurazioni, le impostazioni dei parametri e le prove richieste per effettuare una prima messa in servizio. La messa in servizio viene eseguita con il tool per la messa in servizio STARTER.

#### Requisiti per la messa in servizio

- 1. Esistono tutte le premesse necessarie per eseguire la messa in servizio conformemente alle indicazioni del capitolo 1.1.
- Sono state eseguite tutte le operazioni di messa in servizio indicate nella lista di controllo e nella tabella 1-1 o 1-2 del capitolo Preparativi per la messa in servizio e sono stati soddisfatti tutti i punti.

## 2.9.2 Definizione del compito

1. Si deve eseguire la messa in servizio di un apparecchio di azionamento (modo operativo Vector, regolazione del numero di giri) con i seguenti componenti:

| Tabella 2-16 | Panoramica | dei componenti |
|--------------|------------|----------------|
|--------------|------------|----------------|

| Denominazione                         | Componente                                            | N. di ordinazione  |
|---------------------------------------|-------------------------------------------------------|--------------------|
| Regolazione                           |                                                       |                    |
| Control Unit                          | Control Unit 310-2DP                                  | 6SL3040-1LA00-0AA0 |
| Pannello operatore                    | Basic Operator Panel 20<br>(BOP20)                    | 6SL3055-0AA00-4BAx |
| Alimentatore e azionamento            | ·                                                     |                    |
| Power Module                          | Power Module 340                                      | 6SL3210-xxxx-xxxx  |
| Motore                                | Motore sincrono con interfaccia<br>DRIVE-CLiQ         | 1FK7061–7AF7x–xAxx |
| Encoder motore tramite DRIVE-<br>CLiQ | Encoder incrementale sin/cos<br>C/D<br>1 Vpp 2048 p/r | 1FK7xxx-xxxxx-xAxx |

1. La messa in servizio viene eseguita con BOP20.

2. Il Basic Operation Panel (BOP) va parametrizzato in modo che l'emissione del segnale ON/OFF e le impostazioni del numero di giri avvengano con i tasti funzione.

2.9 Prima messa in servizio - Tipo di regolazione Servo - AC Drive forma costruttiva Booksize

# 2.9.3 Cablaggio dei componenti (esempio)

La seguente illustrazione mostra un possibile montaggio dei componenti e il relativo cablaggio.

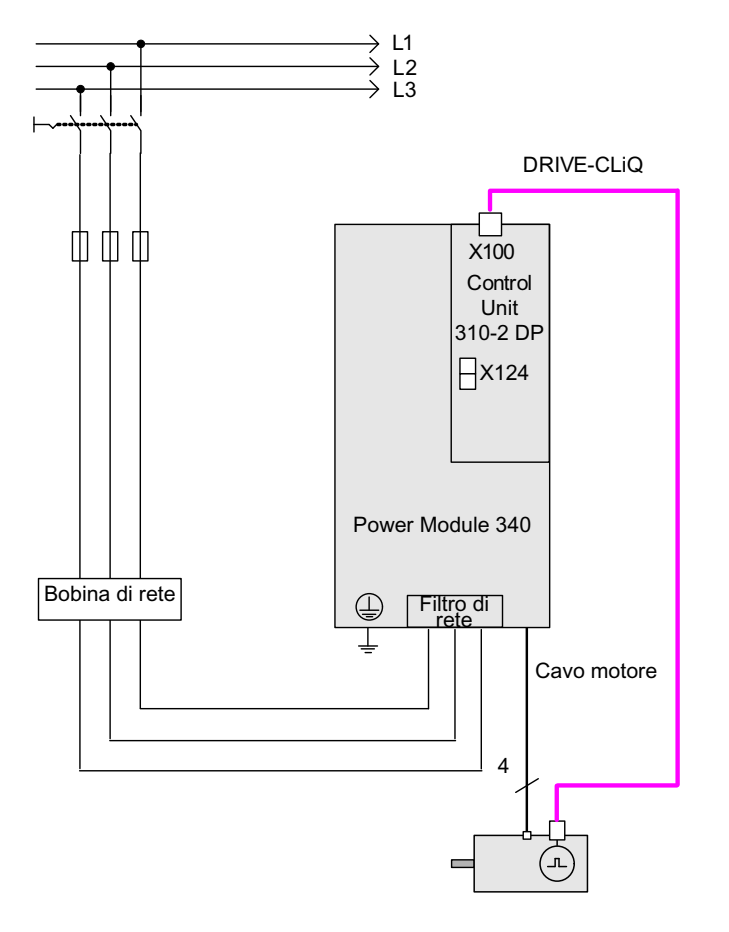

Figura 2-25 Cablaggio dei componenti con modulo sensore integrato (esempio)

Per ulteriori indicazioni relative al cablaggio e al collegamento del sistema encoder consultare il manuale dell'apparecchio

2.9 Prima messa in servizio - Tipo di regolazione Servo - AC Drive forma costruttiva Booksize

# 2.9.4 Messa in servizio rapida con BOP (esempio)

#### Tabella 2-17 Messa in servizio rapida per un servoazionamento con interfaccia DRIVE-CLiQ

|                   | Sequenza             |           | Descrizione                                                                    | Impostazion<br>e di fabbrica |
|-------------------|----------------------|-----------|--------------------------------------------------------------------------------|------------------------------|
| Nota:<br>Prima    | della prima messa    | in serv   | vizio in modalità DO = 1, l'azionamento viene narametrizzato con l'impostazio  | ne di fabbrica               |
| 1.                | p0009 = 30           | Mess      | a in servizio dell'apparecchio, filtro parametri                               | 1                            |
|                   |                      | 0         | Pronto                                                                         | 1                            |
|                   |                      | 1         | Configurazione dell'apparecchio                                                | 1                            |
|                   |                      | 30        | Reset parametri                                                                | 1                            |
| 2.                | p0976 = 1            | Rese      | tare e caricare tutti i parametri                                              | 0                            |
|                   |                      | 0         | Inattiva                                                                       |                              |
|                   |                      | 1         | Avvio - ripristinare tutti i parametri alle impostazioni di fabbrica           |                              |
| Nota:             |                      |           |                                                                                |                              |
| Quand             | lo il LED RDY dive   | enta di r | nuovo verde, l'impostazione di fabbrica è terminata e può iniziare la messa in | servizio.                    |
| 3.                | p0003 = 3            | Livelli   | di accesso                                                                     | 1                            |
|                   |                      | 1         | Standard                                                                       |                              |
|                   |                      | 2         | Avanzate                                                                       |                              |
|                   |                      | 3         | Esperti                                                                        |                              |
| 4.                | p0009 = 1            | Mess      | a in servizio dell'apparecchio, filtro parametri *                             | 1                            |
|                   |                      | 0         | Pronto                                                                         | ]                            |
|                   |                      | 1         | Configurazione dell'apparecchio                                                | ]                            |
|                   |                      | 30        | Reset parametri                                                                |                              |
| 5.                | p0097 = 1            | Selez     | ione tipo oggetti di azionamento *                                             | 0                            |
|                   |                      | 0         | Nessuna selezione                                                              |                              |
|                   |                      | 1         | Tipo di oggetto di azionamento SERVO                                           |                              |
|                   |                      | 2         | Tipo di oggetto di azionamento VECTOR                                          |                              |
| 6.                | p0009 = 0            | Mess      | a in servizio dell'apparecchio, filtro parametri *                             | 1                            |
|                   |                      | 0         | Pronto                                                                         |                              |
|                   |                      | 1         | Configurazione dell'apparecchio                                                |                              |
|                   |                      | 30        | Reset parametri                                                                |                              |
| Nota:             | ndere attivo il firm | ware è i  | necessario eseguire un POWER ON dei componenti                                 |                              |
| II cana<br>motore | le ampliato del val  | lore di r | iferimento deve essere aperto con p0108[1] = H0104 per la simulazione del p    | otenziometro                 |
| 7.                | p0009 = 2            | Mess      | a in servizio dell'apparecchio, filtro parametri *                             | 1                            |
|                   |                      | 0         | Pronto                                                                         | ]                            |
|                   |                      | 1         | Configurazione dell'apparecchio                                                | ]                            |
|                   |                      | 2         | Definizione del tipo di azionamento / delle opzioni dell'azionamento           | 1                            |
|                   |                      | 30        | Reset parametri                                                                | 1                            |

2.9 Prima messa in servizio - Tipo di regolazione Servo - AC Drive forma costruttiva Booksize

|                             | Sequenza                                  | Descrizione                                                                                                    | Impostazion<br>e di fabbrica |
|-----------------------------|-------------------------------------------|----------------------------------------------------------------------------------------------------|------------------------------|
| 8.                          | p0108[1] =                                | Oggetti di azionamento, modulo funzionale *                                                                                                    |                              |
|                             | H0104                                     | Bit 2 Regolatore del numero di giri/della coppia                                                                                                    |                              |
|                             |                                           | Bit 8 Canale del valore di riferimento esteso                                                                                                    |                              |
| 9.                          | p0009 = 0                                 | Messa in servizio dell'apparecchio, filtro parametri *                                                                                                    | 1                            |
|                             |                                           | 0 Pronto                                                                                                    |                              |
|                             |                                           | 1 Configurazione dell'apparecchio                                                                                                    |                              |
|                             |                                           | 30 Reset parametri                                                                                                    |                              |
| Nota:<br>Attend<br>il tasto | ere che il LED RD<br>"P" finché il displa | Y passi da arancione a verde. Per salvare l'impostazione nella ROM premere per cir<br>y BOP non lampeggia e attendere che cessi di lampeggiare. L'azionamento viene pr | ca 5 secondi<br>edisposto.   |
| 10.                         | DO = 2                                    | Selezionare l'oggetto di azionamento (DO) 2 (=SERVO)                                                                                                    | 1                            |
|                             |                                           | 1 Lista esperti della CU                                                                                                    |                              |
|                             |                                           | 2 Lista esperti del servoazionamento                                                                                                    |                              |
|                             |                                           | Per selezionare un oggetto di azionamento (DO), premere contemporaneamente il tasto Fn e il tasto "freccia su".                                                        |                              |
|                             |                                           | L'oggetto di azionamento selezionato viene visualizzato in alto a sinistra.                                                                                            |                              |
| 11.                         | p0840[0] =                                | BI: ON/OFF1 [CDS]                                                                                                    | 0                            |
|                             | r0019.0(DO 1)                             | Impostazione della sorgente del segnale per STW1.0 (ON/OFF1)                                                                                                    |                              |
|                             |                                           | Interconnessione su r0019.0 dell'oggetto di azionamento Control Unit (DO 1)                                                                                            |                              |
|                             |                                           | Effetto: Segnale ON/OFF1 di BOP                                                                                                    |                              |
| 12.                         | p1035[0] =                                | BI: Potenziometro motore, valore di riferimento superiore [CDS]                                                                                                    |                              |
|                             | r0019.0013<br>(DO 1)                      | Impostazione della sorgente del segnale per l'aumento del valore di riferimento nel potenziometro motore.                                                              |                              |
|                             |                                           | Interconnessione su r0019.13 dell'oggetto di azionamento Control Unit (DO 1)                                                                                           |                              |
|                             |                                           | Effetto: segnale potenziometro motore, valore di riferimento superiore dal BOP                                                                                         |                              |
| 13.                         | p1036[0] =                                | BI: Potenziometro motore, valore di riferimento inferiore [CDS]                                                                                                    | 0                            |
|                             | r0019.0014<br>(DO 1)                      | Impostazione della sorgente del segnale per la riduzione del valore di riferimento nel potenziometro motore.                                                           |                              |
|                             |                                           | Interconnessione su r0019.14 dell'oggetto di azionamento Control Unit (DO 1)                                                                                           |                              |
|                             |                                           | Effetto: segnale potenziometro motore, valore di riferimento inferiore dal BOP                                                                                         |                              |
| 14.                         | p1037 = 6.000                             | N. di giri max potenziometro valore rif.                                                                                                    | 0.000                        |
| 15.                         | p1070[0] =                                | CI: Valore di riferimento principale [CDS]                                                                                                    | 1024                         |
|                             | r1050 (DO 63)                             | Impostazione della sorgente del segnale per il valore di riferimento del numero di giri 1 del regolatore del numero di giri.                                           |                              |
|                             |                                           | Interconnessione su r1050 al proprio oggetto di azionamento (DO 63)                                                                                                    |                              |
|                             |                                           | Effetto: il potenziometro motore fornisce il valore di riferimento numero di giri                                                                                      |                              |
| 16.                         | p0006 = 0                                 | Modalità indicatore di funzionamento BOP*                                                                                                    | 4                            |
|                             |                                           | 0 Funzionamento -> r0021, altrimenti r0020 <-> r0021                                                                                                    |                              |
|                             |                                           | 1 Funzionamento -> r0021, altrimenti r0020                                                                                                    |                              |
|                             |                                           | 2 Funzionamento -> p0005, altrimenti p0005 <-> r0020                                                                                                    |                              |
|                             |                                           | 3 Funzionamento -> r0002, altrimenti r0002 <-> r0020                                                                                                    |                              |
|                             |                                           | 4 p0005                                                                                                    |                              |
| Preme                       | re "FN", poi "P"; ne                      | el DO = 2 è visualizzato 31.                                                                                                    |                              |

2.10 Messa in servizio di parti di potenza in collegamento parallelo

|                                                                                                    | Sequenza Descrizione                                                                                                    |  |  |  |  |
|----------------------------------------------------------------------------------------------------|----------------------------------------------------------------------------------------------------|--|--|--|--|
| 17.                                                                                                    | 17.       Salvare tutti i parametri       Premere il tasto "P" per circa 5 secondi; viene visualizzato 41. Dopo aver premuto il tasto "O" la visualizzazione diventa 31; a questo punto l'azionamento è pronto. In DO = 1 viene visualizzato 10. |  |  |  |  |
| * Questi parametri offrono maggiori possibilità di impostazione di quelle qui indicate. Per ulteriori possibilità di impostazione, vedere il Manuale delle liste SINAMICS S120/S150                                                                                                    |                                                                                                    |  |  |  |  |
| [CDS] Il parametro dipende dai set di dati di comando (CDS). Il set di dati 0 è preimpostato.<br>[DDS] Il parametro dipende dai set di dati dell'azionamento (DDS). Il set di dati 0 è preimpostato.<br>Bl ingresso binettore<br>BO uscita binettore<br>CI ingresso connettore<br>CO uscita connettore |                                                                                                    |  |  |  |  |

2.10 Messa in servizio di parti di potenza in collegamento parallelo

Le parti di potenza collegate in parallelo sono trattate, durante la messa in servizio, come una parte di potenza sul lato rete o, rispettivamente, sul lato motore. I parametri dei valori reali presentano solo modifiche minime nel caso del collegamento in parallelo; dai valori singoli delle parti di potenza si generano "valori cumulativi" appropriati.

Per il collegamento in parallelo si possono utilizzare solo

- alimentatori del tipo Chassis
- Motor Module del tipo Chassis con tipo di regolazione Vector

Durante la prima messa in servizio delle parti di potenza, il collegamento in parallelo viene attivato tramite il wizard in STARTER. Nella selezione della parte di potenza (alimentatore e/o Motor Module) è possibile scegliere anche il collegamento parallelo come opzione (vedere le figure seguenti).

2.10 Messa in servizio di parti di potenza in collegamento parallelo

## Collegamento in parallelo di alimentatori in STARTER

| ✔JUnita opzionale<br>✔Inserimento alimentator                                                                                    | Alimentazione: Alimentazione                                                                                                    |
|----------------------------------------------------------------------------------------------------|----------------------------------------------------------------------------------------------------|
| Configurazione aliment<br>Alimentazione<br>Oggetto di azionament<br>Scambio dati di proces<br>Inserimento azionamen<br>Riepilogo | Identificazione rete/circuito intermedio alla prima inserzione<br>Attenzione:<br>I valori calcolati vengono salvati in modo permanente.<br>Se in seguito viene modificato l'allacciamento di rete (rimozione /<br>aggiunta di apparecchi) del gruppo di azionamento, sarà<br>necessario ripetere l'identificazione del motore.      Tens di collegamento app : 400 V 3AC 50-60 Hz |
| < <u>&gt;</u>                                                                                                    | Filtro di rețe presente<br>AIM F 400 V 132 kW 160 kW (6SL3300-7TE 32-6Ax0) (10)                                                                                                    |
|                                                                                                    | Circuito parallelo alimentazione (6SL3330-7TE32-6AAx - 160 kW)<br>Numero di moduli paralleli:                                                                                                    |
|                                                                                                    | Voltage Sensing Module presente                                                                                                    |
|                                                                                                    |                                                                                                    |
|                                                                                                    | I <u>B</u> raking Module esterno                                                                                                    |

Figura 2-26 Esempio di collegamento in parallelo di 3 Active Line Module (forma costruttiva Chassis)

Il numero degli alimentatori da collegare in parallelo deve essere introdotto nel relativo campo di immissione (max. 8 alimentatori).

In questa maschera si può anche selezionare come opzione la funzione Master/Slave possibile con gli Active Line Module (vedere il Manuale di guida alle funzioni SINAMICS S120, capitolo "Funzione Master/Slave per alimentatori").

Il filtro di rete viene proposto come opzione in base all'alimentatore. Per utilizzare un "Active Line Module" (ALM) è necessario un Active Interface Module (AIM) con filtro di rete integrato. Per gli alimentatori "Basic Line Module" (BLM) e "Smart Line Module" (SLM) si consiglia di impiegare dei filtri di rete esterni.

```
Messa in servizio
```

2.10 Messa in servizio di parti di potenza in collegamento parallelo

# Collegamento in parallelo dei Motor Module in STARTER

| Configurazione alim                                                                                                    | Parte_di_potenza                                                                                                    |                                                                                                    |
|----------------------------------------------------------------------------------------------------|----------------------------------------------------------------------------------------------------|----------------------------------------------------------------------------------------------------|
| Alimentazione<br>Oggetto di azionam<br>Scambio dati di pro                                                                                                    | N. di ordinaz.<br>6SL3320-1TE32-1AAx                                                                                                    | Numero di codice<br>14501                                                                                                    |
| Inserimento azionar<br>Proprietà dell'aziona<br>Struttura di regolazi<br>Parte_di_potenza<br>Dati supplementari<br>Impostazione azion-<br>Motore<br>Freno di stazioname<br>Encoder | <ul> <li>Nessun filtro/bobina</li> <li>Filtro sinusoidale</li> <li>Bobina di uscita</li> <li>Filtro dU/dt con VPL</li> <li>Filtro du/dt parallelo</li> <li>Numero di moduli paralleli</li> </ul> | Attenzione: se si utilizza un filtro<br>sinusoidale, occorre selezionar-<br>lo. In caso contrario si rischia di<br>distruggere il filtro sinusoidale! |
|                                                                                                    |                                                                                                    |                                                                                                    |
|                                                                                                    |                                                                                                    |                                                                                                    |

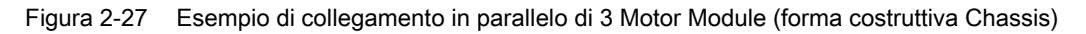

Il numero dei Motor Module da collegare in parallelo deve essere introdotto nel relativo campo di immissione (max. 8 Motor Module).

#### ATTENZIONE

Nel collegamento parallelo la Siemens consente solo il funzionamento di max. 8 parti di potenza collegate in parallelo (con max. 4 alimentatori e max. 4 Motor Module).

#### Configurazione di collegamenti in parallelo tramite parametri.

Il collegamento in parallelo di alimentatori, dal punto di vista di un PLC sovraordinato, si comporta come il comando di un singolo alimentatore con la sommatoria delle potenze dei singoli alimentatori.

Con il collegamento tramite telegrammi PROFIdrive le parti di potenza possono essere comandate singolarmente, o interrogate sul loro stato, attraverso i servizi parametrici di un controllore sovraordinato. Inoltre sono disponibili possibilità di comando per alimentatori tramite le parole di stato e di comando. Queste sono documentate nel capitolo "Comunicazione secondo PROFIdrive" nel Manuale di guida alle funzioni SINAMICS S120.

L'attivazione e la disattivazione di parti di potenza dovrebbe avvenire solo in caso di errore, quindi in seguito ad un guasto di una parte di potenza e successiva sostituzione. Questo procedimento non è adatto come regolazione variabile della potenza, in quanto il firmware dovrebbe ricalcolare i parametri di regolazione del gruppo di azionamenti dopo ogni modifica, come nel caso di una messa in servizio del gruppo di azionamenti. Il ricalcolo si rende necessario per garantire un comportamento di regolazione ottimale del gruppo di azionamenti, con una dinamica elevata.

Le parti di potenza possono essere sorvegliate e parametrizzate singolarmente:

tramite singoli parametri p0125..p0128, p0895, r7000, p7001 e segg.:

- Con p0125[0...n] Attivazione/disattivazione di componenti di potenza, una parte di
  potenza viene attivata o disattivata dalla topologia in modo mirato (selezione tramite il
  numero di topologia).
- Con p0895[0...n] BI: Il componente della parte di potenza viene attivato o disattivato tramite un ingresso digitale (BI).
- Con il parametro r7000 si può visualizzare il numero delle parti di potenza attualmente attive nel collegamento in parallelo.
- Il parametro p7001[0...n] Circuito parallelo abilitazione parti di potenza consente di attivare o disattivare in modo mirato le parti di potenza collegate, in seguito ad un caso di errore o di sostituzione.

I messaggi di avviso (ad es. per sovratemperatura) in questa condizione non possono essere cancellati. Per i motori con sistemi di avvolgimento separati (p7003 = 1) non è possibile il blocco di singole parti di potenza. Il parametro p7001 viene resettato automaticamente quando una parte di potenza viene disattivata tramite p0125 o p0895.

- Tramite il parametro r7002[0..n] si può verificare se gli impulsi sono bloccati o abilitati per una determinata parte di potenza.
- Con i parametri r7050[0..n], r7051[0..n] e r7052[0..n] si possono visualizzare per U, V, W sulle parti di potenza.
- Con i parametri a partire da r7200[0..n] si possono visualizzare gli stati di sovraccarico e le diverse temperature nelle parti di potenza.

Nella visualizzazione dei valori di parametri, il collegamento in parallelo viene contrassegnato con una "P" prima del valore visualizzato.

Ulteriori parametri rilevanti per il funzionamento e la parametrizzazione delle parti di potenza, si possono ricavare dalla documentazione: Manuale delle liste SINAMICS S120/S150 dal parametro r7002ff o da p0125.

2.10 Messa in servizio di parti di potenza in collegamento parallelo

#### Collegamenti in parallelo con una o due Control Unit

Se un alimentatore è disattivato, la precarica dei restanti alimentatori deve poter caricare il circuito intermedio. Il tempo di precarica raddoppia quando è presente solo un alimentatore anziché due alimentatori in parallelo, come in precedenza. Se possibile gli alimentatori dovrebbero essere dimensionati in modo che nel caso di un solo alimentatore o di collegamento ridondante (2 Control Unit), un solo sottosistema sia in grado di precaricare l'intero circuito intermedio.

La capacità collegata non deve essere troppo grande. La precarica della doppia capacità della potenza nominale di un alimentatore (uno dei due fuori servizio) in questo modo funziona correttamente.

#### Sorveglianza contattore di precarica

Per una sorveglianza dei contattori di precarica (in caso di guasto degli alimentatori) si devono montare successivamente dei blocchi di morsetti ausiliari sui contattori stessi.

La figura seguente rappresenta schematicamente un principio di collegamento:

#### Precarica

| Alimentatore | 1 Alimentatore 2 | Alimentatore 3 |                                  |
|--------------|------------------|----------------|----------------------------------|
| 13 14        | 13 14            | 13 14          | <br>Disattivazione ritardata 1 s |
|              |                  |                | <br>T    0                       |
|              | 21 22            | 21 22          | ext.Anomalia                     |
| +24 V        |                  |                |                                  |

Blocchi terminali aggiuntivi su contattori di precarica

Figura 2-28 Sorveglianza della precarica

Gli stati del contattore vengono sorvegliati nell'azionamento SINAMICS con i blocchi logici "Blocchi liberi". Se un contattore non si eccita interviene una segnalazione esterna di anomalia.

2.11 Apprendimento degli apparecchi

#### Stato di esercizio di parti di potenza in collegamento parallelo

I messaggi di guasto ed i messaggi di avviso da A05000ff oppure F05000ff si riferiscono all'errore di una parte di potenza.

Le anomalie delle parti di potenza vengono memorizzate nel buffer delle anomalie della relativa Control Unit e possono essere lette tramite il parametro r0949 (interpretato come decimale) come valore di anomalia. Questo valore di anomalia corrisponde al numero di oggetto di azionamento nella topologia del gruppo di azionamenti stesso. Il numero dell'anomalia intervenuta viene memorizzato nel parametro r0945.

Lo stato operativo della parte di potenza (alimentatore o Motor Module) viene visualizzato tramite i due LED frontali sul rispettivo Control Interface Module (CIM).

Tramite il parametro p0124[0...n] "Parte di potenza, riconoscimento tramite LED" è possibile identificare la parte di potenza per un determinato azionamento. Mentre p0124 = 1 il LED READY sulla rispettiva parte di potenza lampeggia a 2 Hz verde/arancio oppure rosso/arancio. L'indice del parametro nel caso di collegamento in parallelo è abbinato rispettivamente ad una parte di potenza.

#### Progettazione di parti di potenza in collegamento parallelo

Per informazioni sulla configurazione hardware e il cablaggio delle parti di potenza, vedere il Manuale del prodotto SINAMICS S120 Parti di potenza Chassis.

Le informazioni relative alla progettazione si trovano nel "Manuale di progettazione SINAMICS G130, G150, S120 Chassis, S120 Cabinet Module, S150". Qui viene anche descritto il montaggio delle parti di potenza all'interno dell'armadio con Line Connection Module.

# 2.11 Apprendimento degli apparecchi

#### Descrizione

Tramite un aggiornamento del software, la funzione "Apprendimento degli apparecchi" integra una versione STARTER esistente a partire dalla V4.2 aggiungendovi i dati relativi alle versioni più recenti del firmware di azionamento.

L'aggiornamento avviene a partire dalla versione STARTER 4.2 con un SINAMICS Support Package (SSP). STARTER viene integrato con nuove descrizioni degli apparecchi, senza che sia necessario reinstallarlo oppure modificarne il codice e senza che l'azionamento sia fisicamente disponibile.

Se devono essere supportate da STARTER versioni di SINAMICS non contenute nella versione STARTER 4.2, è necessario installare un SINAMICS Support Package. I SINAMICS Support Package possono essere prelevati come download dall'eSupport e dalle pagine del Product Support in Internet.

La disponibilità di nuovi SSP nel Product Support viene comunicata in occasione del rilascio di una nuova versione di SINAMICS.

2.11 Apprendimento degli apparecchi

### SSP (SINAMICS Support Package)

Un SSP contiene solo file di descrizione degli apparecchi e degli oggetti di azionamento. Con l'installazione di un SSP si possono introdurre nuovi oggetti di azionamento ed apparecchi in un'installazione di STARTER già esistente, senza modificare il codice di programma della versione STARTER installata.

Dopo l'installazione tramite la lista esperti si possono configurare tutte le funzioni della nuova versione SINAMICS. Per tutte le funzioni compatibili con la versione precedente, sono disponibili anche tutte le maschere e wizard.

Contenuti del SSP:

- Nuovi oggetti di azionamento
- Nuove versioni di apparecchio
- Parametri nuovi e modificati nella lista esperti
- Anomalie, avvisi, messaggi nuovi e modificati
- Parametrizzazioni successive, nuove e modificate
- Ampliamenti del catalogo delle unità (nuovi motori, encoder, componenti DRIVE-CLiQ)
- Ampliamenti del catalogo di configurazione (SD)
- · File di help online modificati (guida ai parametri, schemi logici)

#### Installazione

Tutti gli SSP autorizzati per una versione di STARTER possono essere installati in una sequenza qualsiasi.

I SINAMICS Support Package installati vengono visualizzati nella finestra di dialogo delle informazioni di STARTER.

Se viene realizzata e fornita una nuova versione di STARTER, essa contiene tutti gli SSP autorizzati fino a quel momento oppure è compatibile con questi ultimi.

Gli SSP compatibili si possono anche installare più volte a scopo di riparazione senza modifiche funzionali.

Durante l'installazione dell'SSP, STARTER non deve essere attivo. Il programma di installazione deve essere avviato ed in esecuzione. Al termine dell'installazione e dopo aver riavviato STARTER è possibile sia progettare offline che utilizzare online (ad es. tramite "Nodi/partner raggiungibili") le nuove versioni SINAMICS installate.

# 2.12 Selezione e configurazione di encoder

#### Selezione encoder

Per gli azionamenti SINAMICS ci sono tre possibilità di selezione degli encoder tramite STARTER:

1. Analisi dei dati del motore e dell'encoder tramite un'interfaccia DRIVE-CLiQ.

L'encoder viene identificato automaticamente impostando il parametro p0400 = 10000 o10100 (cioè tutti i dati dell'encoder e del motore necessari per la configurazione vengono letti dall'encoder. Con p0400 = 10100 il tempo di identificazione non è limitato.

- Selezione di un encoder standard da una lista (per encoder1/encoder motore ciò può avvenire anche tramite il numero di ordinazione del motore). Ad ogni tipo di encoder della lista è abbinato un numero di codice (vedere Manuale delle liste SINAMICS S120/S150) che può essere associato anche tramite il parametro p0400 (selezione del tipo di encoder).
- 3. Immissione manuale dei dati encoder definiti dall'utente. L'utente può configurare autonomamente l'encoder tramite le maschere STARTER specifiche.

Inoltre gli encoder possono essere configurati anche solo tramite i parametri (parametro p0400 e segg.).

| Tipo di encoder                    |                                     | Codice<br>encoder                    | Procedura di valutazione dell'encoder                                                                                                    | Modulo di analisi              |
|------------------------------------|-------------------------------------|--------------------------------------|----------------------------------------------------------------------------------------------------|--------------------------------|
| Resolver                           | Incrementale<br>rotativo            | 1001<br>1002<br>1003<br>1004         | Resolver 1-Speed<br>Resolver 2-Speed<br>Resolver 3-Speed<br>Resolver 4-Speed                                                                                                    | SMC10, SMI10                   |
| Encoder con<br>sen/cos 1Vpp        | Encoder<br>incrementale<br>rotativo | 2001<br>2002<br>2003<br>2005<br>2010 | 2048, 1 Vpp, A/B C/D R<br>2048, 1 Vpp, A/B R<br>256, 1 Vpp, A/B R<br>512, 1 Vpp, A/B R<br>18000, 1 Vpp, A/B R a distanze codificate                                                                        | SMC20, SMI20,<br>SME20, SME120 |
| Encoder<br>EnDat                   | Assoluto<br>rotativo                | 2051<br>2052<br>2053<br>2054<br>2055 | 2048, 1 Vpp, A/B, EnDat, Multiturn 4096<br>32, 1 Vpp, A/B, EnDat, Multiturn 4096<br>512, 1 Vpp, A/B, EnDat, Multiturn 4096<br>16, 1 Vpp, A/B, EnDat, Multiturn 4096<br>2048, 1 Vpp, A/B, EnDat, Singleturn | SMC20, SMI20,<br>SME25         |
| Encoder SSI<br>con<br>sen/cos 1Vpp | Assoluto<br>rotativo                | 2081<br>2082<br>2083<br>2084         | 2048, 1 Vpp, A/B, SSI, Singleturn<br>2048, 1 Vpp, A/B, SSI, Multiturn 4096<br>2048, 1 Vpp, A/B, SSI, Singleturn, Errorbit<br>2048, 1 Vpp, A/B, SSI, Multiturn 4096,<br>Errorbit                            | SMC20, SMI20,<br>SME25, SME125 |

Tabella 2-18 Abbinamento del tipo di encoder, codice dell'encoder e moduli di analisi con encoder standard

2.12 Selezione e configurazione di encoder

| Tipo di encoder             |                                         | Codice<br>encoder                                                            | Procedura di valutazione dell'encoder                                                                                                    | Modulo di analisi              |
|-----------------------------|-----------------------------------------|------------------------------------------------------------------------------|----------------------------------------------------------------------------------------------------|--------------------------------|
| Encoder<br>lineare          | Lineare<br>incrementale                 | 2110<br>2111<br>2112<br>2151                                                 | 4000 nm, 1 Vpp, A/B R a distanze codificate<br>2000 nm, 1 Vpp, A/B R a distanze<br>codificate<br>40000 nm, 1 Vpp, A/B R a distanze<br>codificate<br>16000 nm, 1 Vpp, A/B, EnDat, risoluzione<br>100 nm | SMC20, SMI20,<br>SME20         |
|                             | Lineare<br>assoluto                     | 2151                                                                         | 16000 nm, 1 Vpp, A/B, EnDat, risoluzione 100 nm                                                                                                    | SMC20, SMI20,<br>SME25         |
| Encoder<br>HTL/TTL          | Incrementale<br>onda quadra<br>rotativo | 3001<br>3002<br>3003<br>3005<br>3006<br>3007<br>3008<br>3009<br>3011<br>3020 | 1024 HTL A/B R<br>1024 TTL A/B R<br>2048 HTL A/B R<br>1024 HTL A/B<br>1024 TTL A/B<br>2048 HTL A/B<br>2048 HTL A/B<br>1024 HTL A/B unipolare<br>2048 HTL A/B unipolare<br>2048 TTL A/B R, con Sense    | SMC30                          |
| Encoder SSI<br>assoluto     | Assoluto<br>rotativo                    | 3081<br>3082                                                                 | SSI, Singleturn, 24 V<br>SSI, Multiturn 4096, 24 V<br>Non per regolazione motore,<br>solo come sistema di misura diretto                                                                               | SMC20, SMI20,<br>SME25, SME125 |
| Encoder SSI<br>assoluto HTL | Assoluto<br>rotativo                    | 3090                                                                         | 4096, HTL, A/B, SSI, Singleturn                                                                                                    | SMC30                          |
| Encoder<br>lineare          | Lineare<br>incrementale                 | 3109                                                                         | 2000 nm, TTL, A/B R a distanza codificata                                                                                                    | SMC20, SMI20,<br>SME20         |
| Encoder<br>DRIVE-CLiQ       | Assoluto rotativo                       | 202<br>242<br>204<br>244                                                     | Ass.,Singleturn 20 bit<br>Ass.,Singleturn 24 bit<br>Ass.,Multiturn 12 bit, Singleturn 20 bit)<br>Ass.,Multiturn 12 bit, Singleturn 24 bit)                                                             | -                              |
| SIMAG H2                    | Encoder<br>incrementale<br>rotativo     | 2002<br>2003<br>2004<br>2005<br>2006<br>2007<br>2008                         | 2048, 1 Vpp, A/B R<br>256, 1 Vpp, A/B R<br>400, 1 Vpp, A/B R<br>512, 1 Vpp, A/B R<br>192, 1 Vpp, A/B R<br>480, 1 Vpp, A/B R<br>800, 1 Vpp, A/B R                                                       | SMC20, SMI20,<br>SME20         |

# Configurazione di encoder

L'encoder può essere configurato tramite una maschera in STARTER.

1. Gli encoder con interfaccia DRIVE-CLiQ vengono identificati automaticamente selezionando la relativa casella di controllo opzionale nella maschera di configurazione dell'encoder.

| Image: Scamble of the second second seco | ngurazione - sinamics                                                                                                    | _5120_CU320 - Encoder                                                                             |                        |
|----------------------------------------------------------------------------------------------------|----------------------------------------------------------------------------------------------------|---------------------------------------------------------------------------------------------------|------------------------|
| Intermento atimento     Configuración e atimento     Alimentazione     Oggetto di azionan     Oggetto di azionan     Oggetto di azionan     Oggetto di azionan     Ogoetto di azionan     Optoptei dell'azione     Proprietà dell'azione     Proprietà dell'azione     Proprietà dell'azione     Proprietà dell'azione     Valutazione encoder: Motore     Valutazione encoder: Valutazione encoder integrata     Valutazione encoder (n attesa)     10100                                                                                                    | ☑Unità opzionale                                                                                                    | Azionamento: Azionamento_1, DDS 0, MD                                                             | 0S 0                   |
| ♥Frend stazionare<br>● Fundori adonarer ● ↓ ↓ ↓ ↓ ↓ ↓ ↓ ↓ ↓ ↓ ↓ ↓ ↓ ↓ ↓ ↓ ↓ ↓                                                                                                    | Configuratione aim<br>Configuratione aim<br>Constructione aim<br>Solamentazione<br>Socambio dati di pro<br>Socambio dati di pro<br>Socambio dati di pro<br>Socambio dati di pro<br>Socambio dati di pro<br>Socambio dati di pro<br>Socambio dati di pro<br>Solattura di regolazi<br>Parte_di_potenza<br>Dati upplementari j<br>Impostazione azion<br>Motore | Quale gzionamento si desidera utilizzare?         Image: Encoder 1       Encoder 2         Enc. 1 | Encoder 3              |
|                                                                                                    | ✓ Freno di stazioname<br>Encoder<br>☐ Funzioni azionamer ▼<br>▼ ▶                                                                                                    | Tipo di encoder<br>Identificazione encoder (in attesa)                                            | Numero di cod<br>10100 |
| Dethad                                                                                                    | -                                                                                                    |                                                                                                   |                        |
| Demogr                                                                                                    |                                                                                                    |                                                                                                   | Dettagli               |
|                                                                                                    |                                                                                                    |                                                                                                   |                        |

Figura 2-29 Identificazione encoder DRIVE-CLiQ

2. Gli encoder standard possono essere selezionati da una lista. Per l'encoder1/encoder motore è possibile anche la selezione e la contemporanea configurazione tramite il numero di ordinazione del motore.

| nfigurazione - SINAMICS                                                  | _5120_CU320 - Encoder                                    |                       |
|--------------------------------------------------------------------------|----------------------------------------------------------|-----------------------|
| Unità opzionale                                                          | Azionamento: Azionamento_1, DDS 0, MDS 0                 | )                     |
| Configurazione alim<br>Alimentazione<br>Oggetto di azionam               | Quale <u>a</u> zionamento si desidera utilizzare?        | Encoder 3             |
| ✓ Scambio dati di proi<br>✓Inserimento azionar<br>✓Proprietà dell'aziona | Enc. 1 Enc. 2                                            |                       |
| Struttura di regolazi                                                    | Nome encoder: Encoder_2                                  |                       |
| ☑Dati supplementari   ☑Impostazione azion                                | Valutazione encoder: SMx                                 | afaccia Drive-CliQ    |
| ✔Motore<br>✔Freno di stazioname                                          | Nuova let                                                | t. encoder            |
| Encoder<br>Funzioni azionamer                                            | <ul> <li>Seleziona encod<br/>standard da elen</li> </ul> | er tramite MLFB mot.  |
|                                                                          | C Immettere dati                                         | <u>D</u> ati encoder  |
|                                                                          | Tipo di encoder                                          | Numero di cod         |
| 101                                                                      | Nessun encoder                                           | 0                     |
| 44                                                                       | Encoder DRIVE-CLIQ AS20, Singleturn                      | 202                   |
| 718 1 44                                                                 | Encoder DRIVE-CLIQ AM20, Multitum                        | 204                   |
| 0                                                                        | Encoder DRIVE-CLiQ AS24, Singletum                       | 242                   |
| 25                                                                       | Resolver 1-Speed                                         | 1001                  |
|                                                                          | Resolver 2-Speed                                         | 1002                  |
|                                                                          | Resolver 3-Speed                                         | 1003                  |
|                                                                          | Resolver 4-Speed                                         | 1004 👻                |
|                                                                          |                                                          | Dettagli              |
|                                                                          |                                                          |                       |
|                                                                          | < Indietro Avanti>                                       | Annulla <u>G</u> uida |

Figura 2-30 Opzione Encoder standard

Gli encoder standard proposti da Siemens possono essere selezionati da una lista nella configurazione dell'azionamento all'opzione "Encoder". Con la scelta del tipo di encoder vengono anche caricate automaticamente nella configurazione dell'encoder tutte le necessarie parametrizzazioni. I tipi standard di encoder ed i relativi moduli di analisi sono elencati nella tabella soprastante.

1. L'utente può configurare l'encoder collegato anche in modo specifico tramite maschere STARTER.

| Configurazione alimento |                                 |                                    |                   |
|-------------------------|---------------------------------|------------------------------------|-------------------|
| Alimentazione           | Quale <u>a</u> zionamento si di | esidera utilizzare?                |                   |
| ✓Oggetto di azionam     | Encoder 1                       | Encoder 2                          | Encoder 3         |
| Scambio dati di pro     | 1                               | _                                  | _                 |
| Inserimento azionar     | Enc. 1 Enc. 2                   |                                    |                   |
| ✓Proprietà dell'aziona  |                                 | -                                  | 2                 |
| Struttura di regolazi   | Nome encoder:                   | Encoder_2                          |                   |
| ✓Parte_di_potenza       | Valutazione encoder             | SMx                                |                   |
| Impostazione azion.     | -                               | C Encoder con interf               | nania Driva CiO   |
| Motore                  |                                 | Encoder con interr                 | accia Urive-Liių  |
| Freno di stazioname     |                                 | Nuova lett.                        | encoder           |
| Encoder                 |                                 | C Seleziona encoder                | tramite MLFB mot. |
| 🗌 Funzioni azionamer 💌  |                                 | standard da elenco                 |                   |
|                         |                                 | C                                  | 1 m m m m m       |
|                         |                                 | <ul> <li>Immettere dati</li> </ul> | Dati encoder      |
|                         | Tipo di encoder                 |                                    | Numero di cod 🔺   |
| 101                     | Nessun encoder                  |                                    | 0                 |
| aus                     | Encoder DRIVE-CL                | iQ AS20, Singleturn                | 202 —             |
|                         | Encoder DRIVE-CL                | iQ AM20, Multitum                  | 204               |
|                         | Encoder DHIVE-UL                | IU AS24, Singleturn                | 242               |
| A.                      | Encoder DHIVE-LL                | ių AM24, Multitum                  | 244               |
| 00                      | Resolver 1-Speed                |                                    | 1001              |
|                         | Resolver 2-Speed                |                                    | 1002              |
|                         | Resolver 4.Speed                |                                    | 1003              |
|                         | Inesolver 4-Speed               |                                    |                   |
|                         |                                 |                                    | Dettanti          |
|                         |                                 |                                    | DectoBi           |
|                         | - CA.                           |                                    |                   |

Figura 2-31 Opzione Encoder definito dall'utente

A questo scopo viene selezionata l'opzione "Introduzione dati" e premuto il tasto "Dati encoder".

| Dati encoder                                                                                                    |            | ×     |
|----------------------------------------------------------------------------------------------------|------------|-------|
| Dati encoder  Tipo di encoder  Tipo di encoder  Tipo di encoder  Tipo di encoder  Sistema di misura:  Nessun encoder  Nessun encoder  Resolver Seno/coseno incrementale Protocollo EnDat assoluto HTL/TTL incrementale Protocollo ESI assoluto Protocollo SSI assoluto sin/cos |            | ×     |
|                                                                                                    | OK Annulla | Guida |

Figura 2-32 Tipi di encoder rotativi

Nella finestra di dialogo si può scegliere tra encoder "rotatori" e "lineari". Per quanto riguarda gli encoder rotatori si possono configurare i tipi seguenti:

- Resolver
- Encoder incrementale con segnale sen/cos
- Encoder assoluto con protocollo EnDat
- Encoder incrementale con segnale HTL/TTL
- Encoder assoluto con protocollo SSI
- Encoder assoluto con protocollo SSI e segnale HTL/TTL
- Encoder assoluto con protocollo SSI e segnale sen/cos

| Dati encoder                                                                                                    |            | ×     |
|----------------------------------------------------------------------------------------------------|------------|-------|
| Tipo di encoder<br>rotatorio<br>fineare<br>Sistema di misura:<br>Nessun encoder<br>Nessun encoder                                                                              |            |       |
| Protocollo EnDat assoluto<br>Seno/coseno incrementale<br>HTL/TTL incrementale<br>Protocollo SSI assoluto<br>Protocollo SSI assoluto HTL/TTL<br>Protocollo SSI assoluto sin/cos |            |       |
|                                                                                                    |            |       |
|                                                                                                    | OK Annulla | Guida |

La maschera per encoder lineare propone i seguenti tipi di encoder:

Figura 2-33 Tipi di encoder lineari

Per gli encoder lineari si possono scegliere i seguenti tipi di encoder:

- Encoder assoluto con protocollo EnDat
- Encoder incrementale con segnale sen/cos
- Encoder incrementale con segnale HTL/TTL
- Encoder assoluto con protocollo SSI
- Encoder assoluto con protocollo SSI e segnale HTL/TTL
- Encoder assoluto con protocollo SSI e segnale sen/cos

Le maschere specifiche per encoder sia rotativi che lineari sono autoesplicative e pertanto non vengono descritte qui in modo esplicito.

Di seguito, come esempio, vengono descritte la messa in servizio e la sostituzione di un encoder DRIVE-CLiQ.

#### Encoder con interfaccia DRIVE-CLiQ

Esistono diverse varianti di unità di valutazione degli encoder con interfaccia DRIVE-CLiQ:

- Sensor Module Cabinet-Mounted (SMCx) per il montaggio su guida profilata,
- Sensor Module External (SMEx) da collegare nella linea di alimentazione,
- Sensor Module Integrated (SMI) montato sul motore, oppure
- DRIVE-CLiQ Module Integrated (DQI) integrato nel motore.

Un sensore di temperatura sull'encoder DRIVE-CLiQ è collegato in fabbrica per rilevare la temperatura del motore.

#### Supporto della versione di STARTER

STARTER supporta gli encoder con interfaccia DRIVE-CLiQ. La panoramica degli encoder include ulteriori numeri di ordinazione per i relativi motori DRIVE-CLiQ.

Nel motore SMI o DQI viene utilizzato il numero di ordinazione del motore.

Nel progettare un motore con interfaccia DRIVE-CLiQ non si distingue tra motori SMI e motori DQI.

#### Nota

#### Limitazione per i motori SMI/DQI

Vengono utilizzati solo encoder assoluti nei motori con encoder DRIVE-CLiQ integrati.

La sostituzione di un motore con encoder e interfaccia DRIVE-CLiQ con motore SMI o DQI richiede una riparametrizzazione del motore SMI/DQI.

Il comportamento funzionale si distingue per le seguente modifiche dell'encoder:

- Se gli encoder si differenziano a livello di principio di misura e di risoluzione.
- Se gli encoder vengono utilizzati in applicazioni che richiedono il rilevamento della tacca di zero (ad es. per la ricerca del punto di riferimento). L'encoder con interfaccia DRIVE-CLiQ integrata non fornisce alcuna tacca di zero separata, perché in ogni caso si tratta di un encoder assoluto. In queste applicazioni oppure nei controllori sovraordinati deve essere selezionato quindi il comportamento modificato.
- Se gli encoder devono essere applicate a un asse con SINAMICS Safety Integrated Extended Functions o SINUMERIK Safety Integrated, in quanto la risoluzione inferiore del valore di posizione ridondante (POS2) riduce la precisione di posizione (SOS Safe Operating Stop) e la velocità massima (SLS Safely Limited Speed).

Con SINAMICS Safety Integrated Extended Functions oppure SINUMERIK Safety Integrated attivati si deve eseguire nuovamente una prova di collaudo ed eventualmente una riprogettazione.

2.12 Selezione e configurazione di encoder

#### Messa in servizio di encoder con interfaccia DRIVE-CLiQ

Le caratteristiche di un encoder rotativo assoluto, nel caso di encoder DRIVE-CLiQ, vengono identificate con i seguenti parametri della Control Unit:

- p0404[0...n] Configurazione encoder attiva
- p0408[0...n] Tacche encoder rotativo
- p0421[0..n] Encoder rotativo assoluto, risoluzione Multiturn
- p0423[0..n] Encoder rotativo assoluto, risoluzione Singleturn

Questi dati vengono preimpostati dalla lista encoder in base al codice impostato in p0400 (scelta tipo encoder). I parametri p0404, p0408, p0421 e p0423 vengono verificati dalla Control Unit durante l'avviamento.

In alternativa questi dati possono essere letti dall'encoder con l'impostazione p0400 = 10000 o p0400 = 10100 (identificazione encoder). Se i dati letti corrispondono a un tipo di encoder conosciuto, questo codice viene registrato in p0400 dal software della Control Unit. Altrimenti viene immesso il codice generico p0400 = 10050 (encoder con interfaccia EnDat identificato).

Tramite il parametro p0404.10 = 1 viene identificato un encoder DRIVE-CLiQ.

Per gli encoder DRIVE-CLiQ sono definiti rispettivamente codici encoder per il parametro p0400 (vedere Manuale delle liste SINAMICS S120/S150 e tabella soprastante). Se il software della Control Unit identifica un tipo di encoder DRIVE-CLiQ per il quale non è memorizzato un codice, durante l'identificazione viene introdotto il codice p0400 = 10051 (identificato encoder DRIVE-CLiQ).

Se durante la messa in servizio automatica viene trovato un encoder DRIVE-CLiQ, anche questi dati vengono identificati automaticamente. Durante l'identificazione dalla Control Unit vengono letti dall'encoder DRIVE-CLiQ i valori per p0404, p0421 e p0423. Il contenuto di p0400 viene quindi determinato da questi dati attraverso la Control Unit. I nuovi codici definiti non sono depositati nell'encoder DRIVE-CLiQ.

#### Sostituzione di un SINAMICS Sensor Module Integrated

Se si verifica un guasto in un SINAMICS Sensor Module Integrated (SMI) o in un DRIVE-CLiQ Sensor Integrated (DQI), rivolgersi al centro di riparazioni della filiale Siemens più vicina.

# 2.13 Indicazioni per la messa in servizio dei motori lineari (Servo)

## 2.13.1 Generalità sulla messa in servizio dei motori lineari

Prima della messa in servizio dei motori, rispondere alle seguenti domande:

- 1. I requisiti per la messa in servizio sono soddisfatti?
- 2. Sono stati controllati i punti della lista di controllo per la messa in servizio (vedere il capitolo "Liste di controllo per la messa in servizio di SINAMICS S)?

Per informazioni dettagliate sui motori lineari, sul collegamento encoder e l'attacco di potenza, sulla progettazione e sul montaggio, consultare il Manuale di progettazione dei motori lineari 1FN3 o 1FN6.

#### Confronto dei concetti relativi agli azionamenti rotativi e lineari

| Concetti relativi agli azionamenti rotativi | Concetti relativi agli azionamenti lineari |
|---------------------------------------------|--------------------------------------------|
| Numero di giri                              | velocità                                   |
| coppia                                      | forza                                      |
| statore                                     | parte primaria                             |
| rotore                                      | parte secondaria                           |
| rotore                                      | parte secondaria                           |
| senso di rotazione                          | direzione                                  |
| tacca                                       | suddivisione del reticolo                  |
| gira                                        | si sposta                                  |

Tabella 2-19 Confronto

#### Verifiche in condizione di assenza di corrente

Possono essere eseguite le seguenti verifiche:

- 1. Motore lineare
  - Quale motore lineare viene utilizzato?
     1FN \_\_\_\_\_
  - Il motore è montato e pronto all'inserzione?
  - Il circuito di raffreddamento eventualmente presente è funzionante?
- 2. Meccanica
  - L'asse è libero di spostarsi in tutto il campo di movimento?
  - Il traferro tra la parte primaria e la secondaria o le dimensioni di montaggio corrispondono ai dati del costruttore del motore?
  - Asse appeso: è presente e funzionante un eventuale bilanciamento dell'asse?
  - Freno:

viene comandato correttamente il freno eventualmente presente (vedere il Manuale di guida alle funzioni SINAMICS S120)?

- Limitazione del campo di movimento: sono presenti e correttamente avvitati i finecorsa di battuta meccanici ad entrambe le estremità del percorso?
- I cavi mobili sono posati correttamente nella catena portacavi?
- 3. Sistema di misura
  - Quale sistema di misura è presente?

\_\_\_\_\_

- Assoluto o incrementale? ass incr
- Passo del reticolo \_\_\_\_\_µm
- Tacche di zero (numero e posizione)
- Qual è la direzione positiva dell'azionamento?
   Qual è la direzione di conteggio del sistema di misura?
- Eseguire l'inversione (p0410)? sì / no

#### 4. Cablaggio

- Parte di potenza (collegamento UVW, sequenza fasi, campo rotante destrorso)
- Il cavo di terra è collegato?
- È stata fissata la schermatura?
- Circuiti di sorveglianza della temperatura:
   I conduttori sono collegati alla morsettiera della piastra metallica di collegamento della schermatura.

Sensore di temperatura (Temp-F):

- Con il sensore di temperatura (Temp-F) si può misurare in modo assoluto la temperatura media degli avvolgimenti

Interruttore di sovratemperatura (Temp-S):

- Il circuito di disinserzione per sovratemperatura (Temp-S) consente una sorveglianza digitale della sovratemperatura di ogni singolo avvolgimento di fase del motore.

# 

I circuiti di corrente di Temp-F e Temp-S non sono certificati per una "separazione elettrica sicura" secondo IEC 61800-5-1, né l'uno rispetto all'altro né rispetto ai circuiti di potenza.

Per soddisfare i requisiti della norma EN 61800-5-1 si devono collegare i circuiti di sorveglianza della temperatura tramite il Sensor Module SME12x. Il fatto di collegare i circuiti di sorveglianza della temperatura tramite il Sensor Module SMC20 non soddisfa tali requisiti.

A questo proposito vedere anche il Manuale di progettazione dei motori lineari 1FN3 o 1FN6.

- Rilevamento sensore di temperatura
- Sorveglianza della temperatura con SME12x, (per la descrizione dei circuiti di sorveglianza della temperatura, vedere la sezione Collegamento all'SME12x nel Manuale di progettazione 1FN3 o 1FN6, capitolo "Protezione termica del motore", per la descrizione del collegamento all'SME12x, vedere il capitolo "Collegamento dei circuiti di sorveglianza della temperatura")
- Collegamento sistema encoder
   Il sistema encoder è collegato correttamente a SINAMICS?

# 2.13.2 Messa in servizio: motore lineare con una parte primaria

#### Procedimento per la messa in servizio con STARTER

# 

I motori lineari possono raggiungere accelerazioni e velocità sensibilmente superiori rispetto ai motori convenzionali.

Per evitare pericoli per le persone e per le macchine, il campo di movimento deve essere sempre lasciato libero.

#### Messa in servizio del motore con STARTER

1. Scelta del tipo di motore

Si può selezionare un motore standard dalla lista di motori. Nel caso di motori di altri fornitori, i dati si possono immettere manualmente. È necessario immettere il numero di parti primarie parallele (p0306).

| Configurazione - S120_                            | CU320_2_DP - Mot                         | tore                        |                   |             |
|---------------------------------------------------|------------------------------------------|-----------------------------|-------------------|-------------|
| Inserimento alimentator                           | Azionamento: Azionamento_1, DDS 0, MDS 0 |                             |                   |             |
| ✓Inserimento azionamen                            | Configurare il motore:                   |                             |                   |             |
| Proprietà dell'azioname                           | -<br>Nome del motore:                    | Motore                      |                   |             |
| Struttura di regolazione 🗹                        | Nome der motore.                         |                             |                   |             |
| ✓Parte_di_potenza                                 |                                          | Motore con interface        | ia DRIVE-CLiQ     |             |
| BiCo parte di potenza                             |                                          | 🗖 Nuova lettura             | motore            |             |
| Motore                                            |                                          | Seleziona motore sta        | ndard dalla lista |             |
| Freno di stazionamento                            |                                          | C Immetti dati motore       |                   |             |
|                                                   |                                          |                             |                   |             |
| Funzioni azionamento     Secretia dati di presese | Tipo di motore:                          | [403] Motore sincrono 1     | FN3 (lineare)     | -           |
| Biepilogo                                         | Selezione motore:                        |                             |                   |             |
|                                                   | N. di ordinaz                            | Velocità massima            | Forza massima     |             |
|                                                   | 1EN3100-4NC80-000                        | v 305 m/min                 | 2040 N            |             |
|                                                   | 1FN3100-4WC0x-xx                         | xx 297 m/min                | 2200 N            |             |
| <                                                 | 1FN3100-4WE0x-xx                         | xx 497 m/min                | 2200 N            |             |
| ,                                                 | 1FN3100-5WC0x-xx                         | xx 255 m/min                | 2750 N            |             |
|                                                   | 1FN3150-1KC7x-xxx<br>1EN2150 1MC2u um    | x 493 m/min<br>w 224 m/min  | 1030 N<br>770 N   |             |
|                                                   | 1EN3150-1WC0x-xx                         | x 234 m/min<br>xx 321 m/min | 825 N             |             |
|                                                   | 1FN3150-1WE0x-xx                         | xx 605 m/min                | 825 N             |             |
| · · · · · /                                       | 1FN3150-2KC7x-xxx                        | x 491 m/min                 | 2060 N            |             |
| SIEMENS                                           | 1FN3150-2NB8x-xxx                        | x 201 m/min                 | 1530 N            |             |
| CHI.                                              | 1FN3150-2WC0x-xx                         | xx 282 m/min<br>490 m/min   | 1650 N<br>2100 N  |             |
|                                                   | 1EN3150-3NC7x-xxx                        | x 430 m/min<br>x 292 m/min  | 2300 N            |             |
|                                                   | 1EN3150-3\//C0v-vv                       | vv 282 m/min                | 2470 N            | ×           |
|                                                   |                                          |                             |                   | <u>&gt;</u> |
|                                                   | Urcuito paralle                          | elo motore                  | Numero:           | 1           |
|                                                   |                                          |                             |                   |             |
|                                                   |                                          |                             |                   |             |
|                                                   |                                          |                             |                   |             |
|                                                   |                                          |                             |                   |             |
|                                                   | < Indietro                               | Avanti> /                   | Annulla Gu        | uida 🛛      |
|                                                   |                                          |                             |                   |             |

Figura 2-34 Maschera STARTER Selezione motore lineare 1FN3

2. Imposta dati motore

Per i motori di altri fornitori si devono immettere i seguenti dati motore.

2.13 Indicazioni per la messa in servizio dei motori lineari (Servo)

| Parametro | Descrizione                                        | Nota |
|-----------|----------------------------------------------------|------|
| p0305     | Corrente nominale del motore                       | -    |
| p0311     | Velocità nominale del motore                       | -    |
| p0315     | Distanza delle coppie di poli del motore           | -    |
| p0316     | Costante di forza del motore                       | -    |
| p0322     | Velocità massima del motore                        | -    |
| p0323     | Corrente massima del motore                        | -    |
| p0338     | Corrente limite del motore                         | -    |
| p0341     | Massa del motore                                   | -    |
| p0350     | Resistenza dello statore del motore a freddo       | -    |
| p0356     | Induttanza di dispersione dello statore del motore | -    |

| Fabella 2 | - 20 | Dati | del | motore |
|-----------|------|------|-----|--------|
|-----------|------|------|-----|--------|

Tabella 2- 21 Opzionalmente si possono immettere anche altri dati del motore (motore sincrono lineare):

| Parametro | Descrizione                                                       | Nota |
|-----------|-------------------------------------------------------------------|------|
| p0312     | Forza nominale del motore                                         | -    |
| p0317     | Costante di tensione del motore                                   | -    |
| p0318     | Corrente a motore fermo                                           | -    |
| p0319     | Forza a motore fermo                                              | -    |
| p0320     | Corrente nominale di magnetizzazione del motore                   | -    |
| p0326     | Fattore di correzione coppia di stallo                            | -    |
| p0329     | Identificazione posizione dei poli, corrente                      | -    |
| p0348     | Velocità di impiego per deflussaggio del campo                    | -    |
| p0353     | Induttanza addizionale del motore                                 | -    |
| p0391     | Adattamento del regolatore di corrente, punto di inizio inferiore | -    |
| p0392     | Adattamento del regolatore di corrente, punto di inizio superiore | -    |
| p0393     | Adattamento regolatore di corrente, guadagno P scala superiore    |      |

3. Dati dell'encoder definiti dall'utente

| Encoder data                                                                                                    |                                                                                                    | ×                                                 |
|----------------------------------------------------------------------------------------------------|----------------------------------------------------------------------------------------------------|---------------------------------------------------|
| Encoder type     Encoder type     Encoder type     Measuring system:     Incremental sine/cosine     Encoder evaluation:     SMx | Incremental tracks<br><u>G</u> rid line spacing: 20000<br>Zero marks<br>Configuration: One zero mark ▼<br>Synchronization<br>Coarse synchronization: | ZM Ref. marks mm spacing mm Fine synchronization: |
|                                                                                                    | ○       Pole position ident.         ○       Hall sensors                                                                                            | © <u>N</u> one                                    |

Nei motori lineari, l'encoder viene configurato tramite la maschera "Dati encoder definiti dall'utente".

Figura 2-35 Maschera Dati encoder di STARTER

# 

Alla prima messa in servizio dei motori lineari si deve effettuare una taratura dell'offset dell'angolo di commutazione (p0431). Per ulteriori informazioni sull'offset dell'angolo di commutazione e l'identificazione della posizione dei poli (Servo), vedere il Manuale di guida alle funzioni S120, capitolo Servoregolazione.

## 2.13.3 Messa in servizio: motori lineari con più parti primarie uguali

#### Generalità

Se si è certi che le FEM di più motori hanno la stessa posizione di fase reciproca, i cavi di collegamento, collegati in parallelo, possono funzionare su un unico Motor Module.

La messa in servizio dei motori lineari in parallelo si basa fondamentalmente sulla messa in servizio di un motore lineare singolo. Per attivare il collegamento in parallelo di motori lineari, spuntare la casella "Circuito parallelo motore" nella finestra "Configurazione - SINAMICS\_S120\_CU320 - 2 motori".

Il numero di parti primarie collegate in parallelo viene immesso nella maschera "Motore" di STARTER durante la configurazione dell'azionamento (p0306).

I motori lineari vengono collegati in serie all'azionamento e messi in servizio come motori singoli (1FNx ...). Per ciascun motore viene quindi rilevato e annotato automaticamente l'offset dell'angolo di commutazione. Al termine le misure dei motori vengono confrontate tra loro.

Se la differenza tra l'offset dell'angolo di commutazione è inferiore a 5 gradi elettrici, tutti i motori possono essere collegati in parallelo all'azionamento e messi in servizio per il funzionamento in parallelo di n motori lineari (ad es. 2 • 1FN3xxx).

#### Collegamento in parallelo consentito

Si possono collegare in parallelo solo i motori lineari che soddisfano i seguenti requisiti:

- identica grandezza costruttiva della parte primaria
- identico tipo di avvolgimento
- identico traferro

#### Nota

Se i motori lineari sono collegati in parallelo su un asse, la posizione delle parti primarie tra di loro e rispetto alle parti secondarie deve presentare un reticolo definito per raggiungere una posizione delle fasi elettricamente concordante.

Per ulteriori informazioni consultare il: Manuale di progettazione Motori lineari 1FN3 o 1FN6

#### Sensori di temperatura e cablaggio elettrico

I sensori di temperatura possono essere rilevati ad es. come descritto di seguito:

- Sensore di temperatura
  - Motore 1: Collegamento tramite SME12x e valutazione attraverso il controllo dell'azionamento
  - Motore n: non collegato (messo in corto circuito e collegato con il PE)
- Interruttore di temperatura
  - Motore da 1 a n: Valutazione tramite il controllo dell'azionamento

Vedere anche: Manuale di progettazione Motori lineari 1FN3 o 1FN6

# 

Nel collegare i circuiti di sorveglianza della temperatura si devono rispettare i requisiti di separazione sicura previsti dalla norma EN 61800-5-1.

Vedere anche: Manuale di progettazione Motori lineare 1FN3 o 1FN6

# 2.13.4 Protezione termica del motore

#### Circuiti di sorveglianza della temperatura Temp-F e Temp-S

I motori sono forniti con due circuiti di sorveglianza della temperatura Temp - F e Temp - S. Temp-F serve a monitorare e analizzare l'andamento della temperatura nel motore. Temp-S serve ad attivare la protezione del motore quando gli avvolgimenti dello stesso diventano troppo caldi.

Entrambi i circuiti sono indipendenti l'uno dall'altro. I valori vengono generalmente analizzati dal sistema di azionamento. Per la sorveglianza della temperatura si possono impiegare Sensor Module della serie SME12x per la protezione termica del motore.

#### Temp-F (sensore KTY 84)

Il *circuito di rilevamento termico* Temp F è costituito da un sensore di temperatura KTY 84 che si trova sull'avvolgimento. Ciò può eventualmente comportare (in particolare se la corrente nelle singole fasi non è uniforme) che non venga misurata la temperatura massima dei tre avvolgimenti di fase. La valutazione di Temp-F ai fini della protezione del motore non è pertanto consentita. Temp-F serve piuttosto all'osservazione della temperatura ed eventualmente all'avvertimento prima che l'intervento di Temp-S disinserisca l'azionamento.
# Temp-S (elemento PTC)

Il *circuito di disinserzione termica* è composto da sensori di temperatura a termistore (elementi PTC). In ognuno dei tre avvolgimenti delle fasi (U, V e W) si trova un sensore di temperatura a termistore che controlla l'avvolgimento del motore. Ciò assicura una protezione contro i sovraccarichi anche in caso di flusso di corrente irregolare delle singole fasi di una parte primaria o in caso di carico differenziato di più parti primarie. Gli elementi PTC sono normalmente collegati in serie.

La tecnica di connessione di Temp-F e Temp-S è descritta nei dettagli nel Manuale di progettazione dei motori lineari 1FN3 o 1FN6.

L'SME12x (Sensor Module External) è un apparecchio con connettori a spina che consente di collegare vari sensori di un azionamento diretto (WMS, sensori Hall, sensori di temperatura). L'uscita dell'SME12x viene collegata mediante DRIVE-CLiQ al sistema di azionamento della serie SINAMICS. Grazie alla separazione galvanica tra i circuiti di tensione per la potenza e i sensori, sono rispettati i requisiti di isolamento di protezione secondo EN 61800-5-1. L'SME12x svolge quindi le seguenti funzioni:

- Tutti i cavi di segnale sono collegabili in prossimità del motore.
- I sensori di temperatura possono essere valutati completamente:
  - Protezione termica del motore mediante valutazione di Temp-S.
  - Visualizzazione dell'andamento della temperatura mediante valutazione di Temp-F.

Esistono due varianti dell'SME 12x:

- SME120 per sistemi di misura incrementali
- SME125 per sistemi di misura assoluti

Ulteriori informazioni sugli SME12x sono contenute nel manuale del prodotto SINAMICS S120, Control Unit e componenti di sistema aggiuntivi, nel capitolo dedicato al collegamento del sistema encoder.

# PERICOLO

I circuiti di corrente di Temp-F e Temp-S non sono certificati per una "separazione elettrica sicura" secondo EN 61800-5-1, né l'uno rispetto all'altro né rispetto ai circuiti di potenza.

# <u>/!</u>\_pericolo

Collegare Temp-S per la protezione termica del motore. Non si può non collegare Temp-S!

Ai fini della messa in servizio o per scopi di prova, si può collegare Temp-F ad uno strumento di misura.

Nel funzionamento regolare si cortocircuitano i contatti di Temp-F e li si collegano a PE.

#### Nota

Il sensore di temperatura Temp-F rileva solo la temperatura dell'avvolgimento di una fase della parte primaria. Le fasi nel motore sincrono sono tuttavia sollecitate in modo differente. Nelle fasi non misurate possono manifestarsi temperature più elevate.

#### Nota

Senza un modulo di protezione idoneo (ad es. TM120), non si può collegare Temp-F ad un Sensor Module del sistema di azionamento SINAMICS con separazione elettrica sicura.

L'azionamento deve essere sempre disinserito in sicurezza in modo che non sia sotto tensione. Nel manipolare e cablare Temp-F con l'azionamento inserito vi è il rischio di tensioni pericolose sui morsetti lato motore e sul cavo di collegamento di Temp-F.

#### Nota

Con la separazione elettrica sicura non è ammesso un collegamento del Temp-S a un PLC o a un Sensor Module del sistema di azionamento SINAMICS se non si utilizza una protezione motore a termistore 3RN1013-1BW10 o un modulo di protezione idoneo.

L'azionamento deve essere sempre disinserito in sicurezza in modo che non sia sotto tensione. Nel manipolare e cablare Temp-S con l'azionamento inserito vi è il rischio di tensioni pericolose sui morsetti lato motore e sul cavo di collegamento di Temp-S.

## Unità di valutazione della temperatura con separazione elettrica sicura

Il Terminal Module 120 è un'unità di valutazione della temperatura con interfaccia DRIVE-CLiQ per installazioni in armadio elettrico. Il TM120 dispone di 4 canali di misura con separazione elettrica sicura per il collegamento di sensori di temperatura KTY o PTC. Se occorre una separazione elettrica sicura dei sensori di temperatura, si può utilizzare un TM120 anche con dei Sensor Module per la valutazione encoder (SMCxx, SMIxx e SMExx).

## Indicazioni sull'analisi dei sensori di temperatura

Vedere in proposito: Manuale di progettazione Motori lineari 1FN3 o 1FN6.

# 2.13.5 Sistema di misura

#### Rilevamento del senso di regolazione

Il senso di regolazione di un asse è corretto se la direzione positiva dell'azionamento (= campo rotante destrorso U, V, W) concorda con la direzione di conteggio positiva del sistema di misura.

#### Nota

I dati per la determinazione della direzione del motore valgono solo per i motori Siemens (motori 1FNx).

Se la direzione positiva dell'azionamento e la direzione positiva di conteggio del sistema di misura non concordano, bisogna invertire il valore reale del numero di giri durante la messa in servizio tramite la maschera "Configurazione encoder - Dettagli" (p0410.0).

Il senso di regolazione può anche essere verificato in questo modo: per prima cosa eseguire la parametrizzazione dell'azionamento e quindi con abilitazione bloccata eseguire il movimento in manuale.

Se l'asse viene spostato in direzione positiva, anche il valore reale della velocità deve essere positivo.

#### Rilevamento della direzione dell'azionamento

La direzione del motore è positiva se la parte primaria si muove, rispetto alla parte secondaria, in senso contrario alla direzione di uscita del cavo.

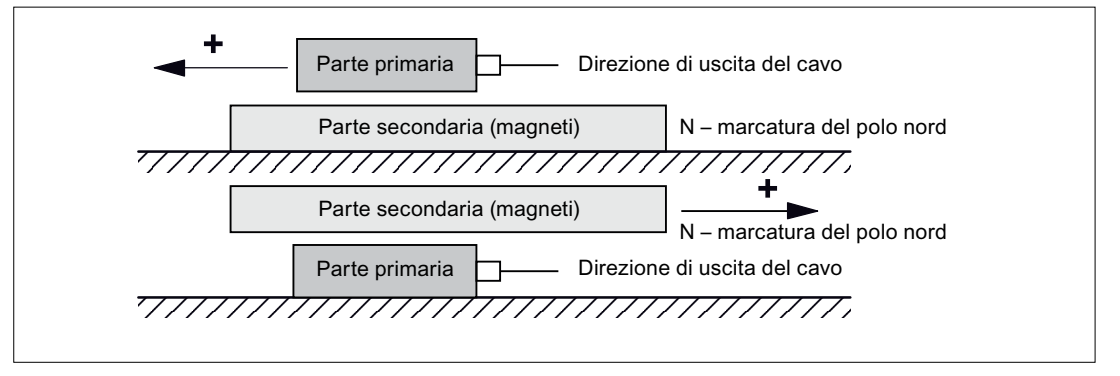

Figura 2-36 Determinazione della direzione positiva del motore

# Rilevamento della direzione di conteggio del sistema di misura

Il rilevamento della direzione di conteggio dipende dal sistema di misura.

#### Sistemi di misura della ditta Heidenhain

#### Nota

La direzione di conteggio del sistema di misura è positiva quando la distanza tra la testina di lettura e la targhetta aumenta.

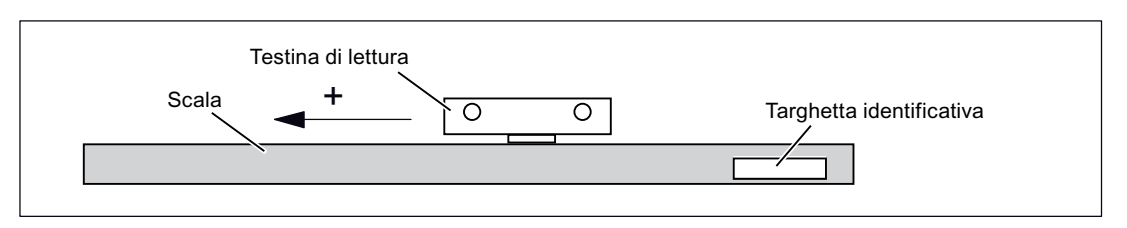

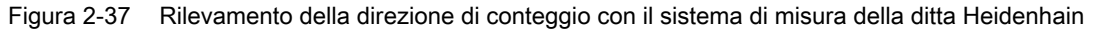

#### Sistemi di misura della ditta Renishaw (ad es. RGH22B)

Poiché la tacca di riferimento nel sistema Renishaw RGH22B ha una posizione dipendente dalla direzione, l'encoder deve essere parametrizzato con i cavi di comando BID e DIR in modo tale che la tacca di riferimento venga emessa solo in una direzione.

La direzione (positiva/negativa) dipende dalla disposizione geometrica nella macchina e dalla direzione di raggiungimento del punto di riferimento.

| Segnale | Colore dei           | Connettore tondo | collegato con                                     |                                        |  |  |
|---------|----------------------|------------------|---------------------------------------------------|----------------------------------------|--|--|
|         | conduttori a 12 poli | +5 V             | 0 V                                               |                                        |  |  |
| BID     | nero                 | Pin 9            | tacche di riferimento in<br>entrambe le direzioni | tacche di riferimento in una direzione |  |  |
| DIR     | arancione            | Pin 7            | direzioni positive                                | direzione negativa                     |  |  |
| +5 V    | marrone              | Pin 12           |                                                   |                                        |  |  |
| 0 V     | bianco               | Pin 10           |                                                   |                                        |  |  |

Tabella 2-22 Panoramica dei segnali

La direzione di conteggio del sistema di misura è positiva quando la testa di lettura si muove, rispetto alla fascetta dorata, nella direzione di uscita del cavo.

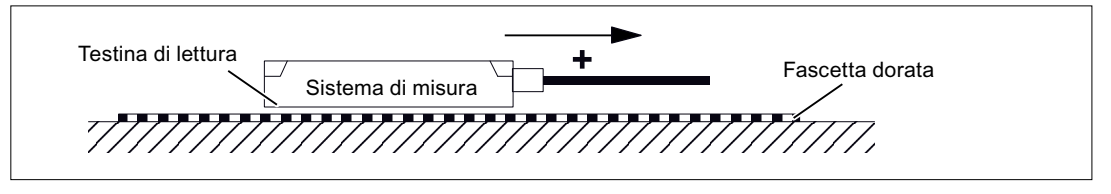

Figura 2-38 Rilevamento della direzione di conteggio con il sistema di misura della ditta Renishaw

## Nota

Se la testina di lettura è collegata meccanicamente alla parte primaria, la direzione di uscita del cavo deve essere diversa. Altrimenti invertire il valore reale!

# 2.13.6 Verifica delle misure tecniche dei motori lineari

#### Perché misurare?

Se il motore lineare è stato messo in servizio secondo le istruzioni e compaiono tuttavia messaggi di anomalia inspiegabili, tutti i segnali FEM devono essere verificati con l'aiuto di un oscilloscopio.

#### Verificare la sequenza delle fasi U-V-W

Con le parti primarie collegate in parallelo, la FEM\_U del motore 1 deve essere in fase con la FEM\_U del motore 2. La stessa cosa vale per la FEM\_V la FEM\_W. A questo scopo è indispensabile eseguire una verifica metrologica.

#### Procedura per la verifica tecnica delle misure

- Scollegare dalla rete il gruppo di azionamenti.
- Attenzione: attendere il tempo di scarica del circuito intermedio!
- Fissare i cavi di potenza sull'azionamento.
   Separare l'eventuale collegamento in parallelo delle parti primarie.
- Creare un centro stella virtuale con resistenze da 1 kOhm.

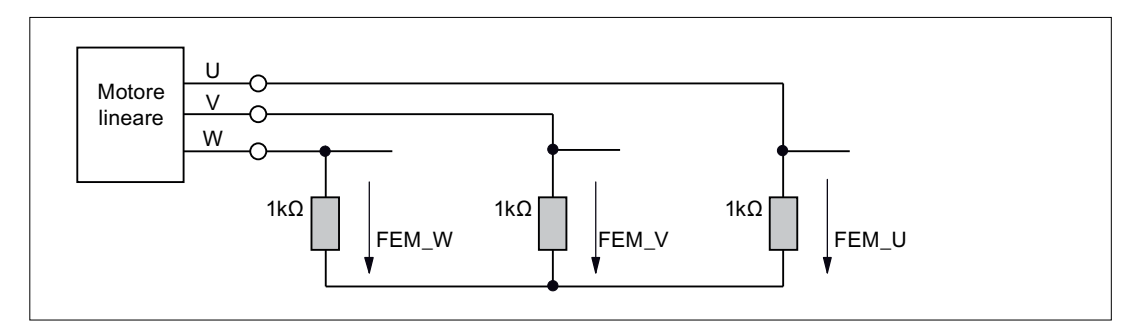

Figura 2-39 Disposizione per la verifica delle misure tecniche

Per la direzione di spostamento positiva, la sequenza delle fasi deve essere U-V-W. La direzione del motore è positiva se la parte primaria si muove, rispetto alla parte secondaria, in senso contrario alla direzione di uscita del cavo.

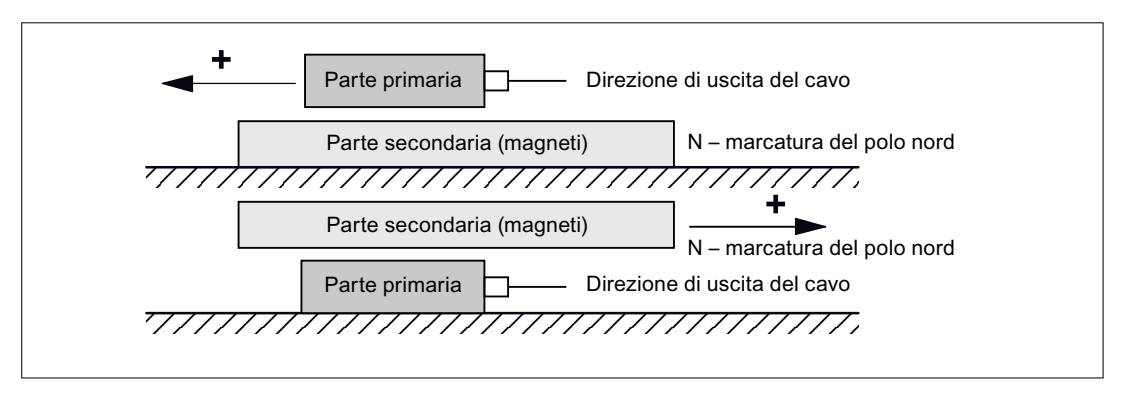

Figura 2-40 Determinazione della direzione positiva del motore (campo rotante destrorso)

#### Determinazione dell'angolo di commutazione mediante oscilloscopio

Dopo aver collegato l'oscilloscopio occorre che l'azionamento passi sopra la tacca di zero per consentirne la sincronizzazione fine.

L'offset dell'angolo di commutazione può essere ricavato dalla misura della forza elettromotrice e dall'angolo elettrico normalizzato della posizione dei poli tramite l'uscita analogica.

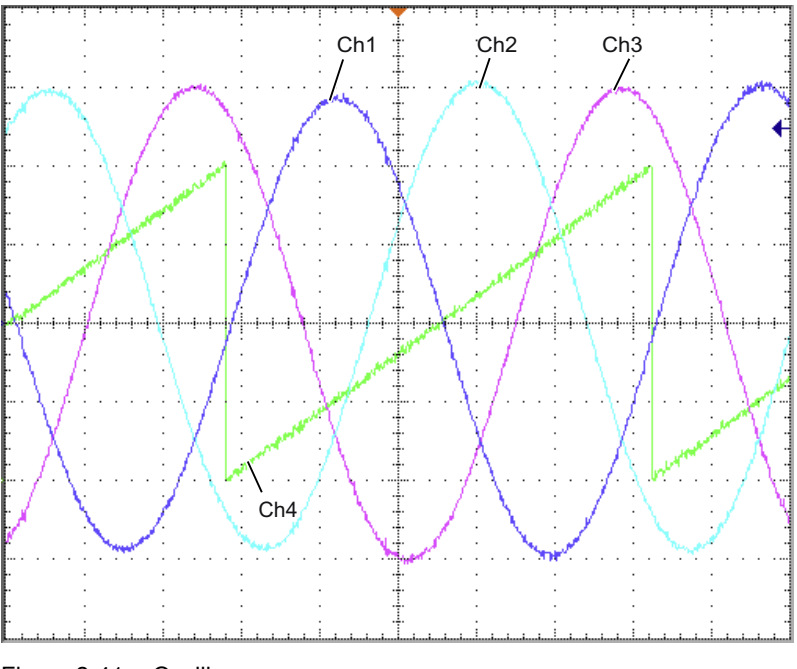

Figura 2-41 Oscillogramma

Definizione dei canali (Ch1 ... Ch4):

- Ch1: FME fase U rispetto a punto-stella
- Ch2: FME fase V rispetto a punto-stella
- Ch3: FME fase W rispetto a punto-stella
- Ch4: Angolo elettrico normalizzato della posizione dei poli tramite uscita analogica

| Presa di misura TO<br>Sorgente del segnale          | Curva caratteristica |  |  |  |
|-----------------------------------------------------|----------------------|--|--|--|
| SERVO_02, r93, CO: Angolo di posizione de<br>0.00 % |                      |  |  |  |
|                                                     | Offset Limitazione   |  |  |  |

Figura 2-42 Impostazione della presa di misura T0 su CU320

Se l'azionamento è sincronizzato, la differenza tra FME/fase U e la posizione elettrica del rotore non deve superare i 10°.

Se la differenza è maggiore, occorre adattare l'offset dell'angolo di commutazione.

2.14 Nota sulla messa in servizio degli encoder SSI

# 2.14 Nota sulla messa in servizio degli encoder SSI

# Uso dei bit di errore

Negli encoder SSI, il numero e la posizione dei bit di errore può variare. In alcuni casi, i codici di errore vengono trasmessi con le informazioni di posizione persino in caso di anomalie.

Per questo motivo è indispensabile analizzare tutti i bit di errore presenti (per la parametrizzazione e le limitazioni vedere più avanti), poiché altrimenti in caso di anomalia un codice di errore può essere interpretato come informazione di posizione.

## Requisiti hardware

- SMC20 Sensor Module Cabinet-Mounted
- SME25 Sensor Module External
- SMC30 Sensor Module Cabinet-Mounted
- CU320-2 Control Unit

# Tipi di apparecchi collegabili

| Tabella 2-23 | Panoramica | dei tipi di enc | oder collegabili | a seconda del | modulo di | analisi SIEMENS |
|--------------|------------|-----------------|------------------|---------------|-----------|-----------------|
|--------------|------------|-----------------|------------------|---------------|-----------|-----------------|

| Analisi encoder<br>tramite il modulo | Tracce<br>incrementali                               | Posizione assoluta                                              | Tensione di<br>alimentazione per<br>encoder | Baudrate SSI      | Nota                                                        |
|--------------------------------------|------------------------------------------------------|-----------------------------------------------------------------|---------------------------------------------|-------------------|-------------------------------------------------------------|
| SMC20                                | sin/cos, 1 Vpp                                       | SSI non ciclico 1)                                              | 5 V                                         | 100 kBaud         | -                                                           |
| SME25                                | sin/cos, 1 Vpp                                       | SSI non ciclico <sup>1)</sup>                                   | 5 V                                         | 100 kBaud         | SME25 non è<br>adatto per i<br>sistemi di misura<br>diretti |
| SMC30                                | Rettangolo oppure<br>nessuna traccia<br>incrementale | SSI non ciclico <sup>1), 3)</sup><br>SSI, ciclico <sup>2)</sup> | 5 V o 24 V                                  | 100-<br>250 kBaud | -                                                           |

<sup>1)</sup> "non ciclico" significa che il valore assoluto viene letto solo all'inizializzazione del Sensor Module; successivamente la posizione viene calcolata solo tramite le tracce incrementali.

<sup>2)</sup> "ciclico" significa che la posizione assoluta viene letta in modo permanente (principalmente in PROFIBUS o nel clock del regolatore di posizione) e quindi viene creata la posizione (X\_IST1).

<sup>3)</sup> per le verifiche di plausibilità viene letto ciclicamente il protocollo SSI

2.14 Nota sulla messa in servizio degli encoder SSI

#### Nota

Possono essere utilizzati soltanto encoder che supportano una velocità di trasmissione di 100 kHz e il cui stato 'idle' abbia il livello high.

Il tempo di monoflop dovrebbe essere parametrizzato in modo tale da essere uguale o superiore al tempo di monoflop specificato dell'encoder. Quest'ultimo deve essere compreso tra 15 e 30  $\mu$ s.

Il livello durante il tempo di monoflop deve essere low.

#### Tempo di accelerazione dell'encoder

Per garantire che vengano ricevuti i dati del sensore corretti, il modulo di analisi dell'encoder verifica, dopo il proprio avviamento, che si sia avviato anche l'encoder collegato.

A tal fine il sistema SINAMICS procede nel seguente modo:

- Dopo il collegamento della tensione di alimentazione all'encoder per un intervallo di attesa di 800 ms non viene valutato alcun segnale.
- Trascorso l'intervallo di attesa, i segnali di temporizzazione vengono inviati sulla linea del clock e viene osservato il comportamento della linea dati. Se l'encoder non si è ancora avviato, la linea dati dall'encoder viene mantenuta sempre nello stato idle (di solito "high").

Il sistema attende che l'encoder concluda l'avviamento nel tempo previsto.

• Se dopo circa 10 sec. l'encoder non si è ancora avviato, il modulo di analisi dell'encoder segnala un errore di time-out.

L'intervallo di attesa ricomincia di nuovo

- Applicazione della tensione di alimentazione di 5 V all'encoder.
- Commutazione alla tensione di alimentazione di 24 V una volta concluso l'avviamento della valutazione encoder in base al livello di tensione parametrizzato.

#### Nota

Ogni volta che l'encoder viene estratto e inserito si ha un avviamento seriale (Valutazione -> Encoder) con i tempi di accelerazione relativi.

#### Nota

È consentita un'alimentazione esterna dell'encoder a 24 V.

# Parametrizzazione

#### Encoder predefinito

Per la messa in servizio sono disponibili alcuni encoder SSI predefiniti. Questi encoder possono essere selezionati nelle maschere di messa in servizio di STARTER.

#### Encoder definito dall'utente

Se per l'encoder utilizzato non è disponibile un'impostazione predefinita, è possibile immettere dati encoder definiti dall'utente nelle apposite maschere servendosi del wizard di messa in servizio.

#### Impostazioni speciali

Bit di errore (caso particolare con più bit di errore)

Se un encoder SSI dispone di più bit di errore, l'analisi viene attivata come segue tramite il parametro p0434[x] nella Lista esperti:

valore = dcba
ba: posizione dei bit di errore nel protocollo (0 ... 63)
c: livello (0: livello Low, 1: livello High)
d: stato dell'analisi (0: Off, 1: uno con 1 bit di errore, 2: uno con 2 bit di errore ... 9: Uno con 9 bit di errore)
Nel caso di più bit di errore vale quanto segue:

Viene occupata la posizione indicata in ba e successivamente gli altri bit.
Il livello impostato in c vale per tutti gli altri bit di errore.

Esempio:

p0434 = 1013
--> L'analisi è attivata e il bit di errore è in posizione 13 con livello Low.
p0434 = 2124
--> L'analisi è attivata e 2 bit di errore sono in posizione 24 con livello High

Risoluzione fine p0418 e p0419

Per sfruttare l'intero campo di movimento dell'encoder assoluto, le informazioni di posizione non devono superare i 32 bit inclusa la risoluzione fine.

Esempio:

viene utilizzato un encoder SSI senza tracce incrementali. L'encoder ha una risoluzione singleturn a 16bit e una risoluzione multiturn a 14bit. La risoluzione della posizione assoluta è pari a 30bit.

Quindi è possibile impostare solo una risoluzione fine a 2bit. È anche necessario impostare i parametri p0418[x] e p0419[x] della lista esperti sul valore 2.

2.14 Nota sulla messa in servizio degli encoder SSI

# Diagnostica

#### Esempio 1

viene utilizzato un encoder SSI senza tracce incrementali. L'encoder ha una risoluzione singleturn a 16bit e una risoluzione multiturn a 14bit. La risoluzione fine p0418[x] e p0419[x] è impostata sul valore 2. Il parametro r0482[x] (X\_IST1) rappresenta il prodotto della moltiplicazione di "incrementi per giro" e risoluzione fine p0418[x]. Per gli encoder SSI senza tracce incrementali, il numero di incrementi e la risoluzione singleturn sono identici. Nell'esempio, dopo un giro dell'encoder deve essere quindi cambiato anche il valore attuale di posizione

X\_IST1 (r0482[x]) di un valore pari a risoluzione singleturn \* risoluzione fine = 2^16 \* 2^2 = 262144.

#### Esempio 2

Viene utilizzato un encoder SSI con tracce incrementali. Eventuali impostazioni errate del protocollo SSI sono rilevabili se, ad esempio, all'accensione dell'impianto viene visualizzata una posizione assoluta diversa da quella precedente all'ultimo spegnimento.

Per la verifica è necessario considerare la posizione assoluta X\_IST2 (r0483[x]). Secondo PROFIdrive, questo parametro indica un valore soltanto se nella parola di comando dell'encoder p0480[x] il bit 13 (richiedere valore assoluto ciclico) è impostato al valore 1.

Questo bit può ad esempio essere impostato mediante il convertitore binettore-connettore.

Dopo l'accensione, l'encoder SSI viene così ruotato di alcuni giri. Dopo lo spegnimento/riaccensione, la posizione assoluta di X\_IST2 (r0483[x]) deve indicare un valore non modificato. Possono verificarsi solo piccoli scostamenti nell'ambito della risoluzione fine.

2.15 Indicazioni sulla messa in servizio di un resolver bipolare come encoder assoluto

# 2.15 Indicazioni sulla messa in servizio di un resolver bipolare come encoder assoluto

#### Descrizione

I resolver bipolari (1 coppia di poli) possono essere utilizzati come encoder assoluti Singleturn. Il valore attuale assoluto della posizione encoder è disponibile in Gn\_XIST2 (r0483[x]).

#### Formato del valore reale della posizione

La risoluzione fine di Gn\_XIST1 si differenzia, nelle impostazioni di fabbrica, dalla risoluzione fine in Gn\_XIST2 (p0418 = 11, p0419 = 9). Dopo lo spegnimento o l'accensione dell'apparecchio di azionamento può pertanto verificarsi un leggero sfasamento nella posizione dell'encoder.

Per questo motivo, in caso di utilizzo dei resolver bipolari come encoder assoluti, si consiglia di impostare la risoluzione fine per Gn\_XIST1 (p0418) come la risoluzione fine per Gn\_XIST2 (p0419), ad es. p0418 = p0419 = 11.

I resolver bipolari vengono inseriti automaticamente nel profilo PROFIdrive (r0979) come encoder assoluti Singleturn.

#### Inseguimento di posizione

L'inseguimento di posizione può essere attivato anche con un resolver bipolare. Tuttavia occorre osservare che quando il resolver è disattivato non si deve muovere per più di un mezzo giro di encoder (larghezza dei poli). L'attivazione e la configurazione dell'inseguimento di posizione sono descritte nel capitolo "Inseguimento di posizione".

#### Regolazione dell'encoder assoluto EPOS

Se il resolver bipolare per il posizionamento semplice (EPOS) viene utilizzato come encoder assoluto, la regolazione dell'encoder deve avvenire:

- tramite STARTER (Posizionatore semplice → Ricerca del punto di riferimento) oppure
- la Lista esperti

A tal fine impostare la coordinata del punto di riferimento p2599 sul valore corrispondente alla meccanica e richiedere la regolazione con p2507=2.

Dopodiché occorre eseguire il backup dei dati da RAM a ROM.

# 2.16 Sensori di temperatura nei componenti SINAMICS

La seguente tabella riporta una panoramica dei componenti con collegamenti dei sensori di temperatura disponibili nel sistema di azionamento SINAMICS.

# 

## Garantire la separazione elettrica sicura dei sensori di temperatura

Ai morsetti "+Temp" e "-Temp" si possono collegare solo sensori di temperatura che soddisfano i requisiti di separazione sicura della norma EN 61800-5-1. Se non è possibile garantire un isolamento elettrico sicuro (ad es. nei motori lineari o nei motori di altri fornitori), è necessario impiegare un Sensor Module External SME120 o SME125 oppure un Terminal Module TM120. La mancata osservanza comporta il pericolo di folgorazione!

Tabella 2-24 Collegamenti dei sensori di temperatura nei componenti SINAMICS

| Modulo                 | Interfaccia                                | Pin      | Nome del segnale | Indicazioni tecniche                                                                                         |
|------------------------|--------------------------------------------|----------|------------------|----------------------------------------------------------------------------------------------------|
| SMC10 / SMC20          | X520 (Sub-D)                               | 13<br>25 | +Temp<br>- Temp  | Sensore di temperatura<br>KTY84-1C130 / PTC                                                                  |
| SMC30                  | X520 (Sub-D)<br>Canale<br>temperatura 2    | 1<br>8   | +Temp<br>- Temp  | Sensore di temperatura<br>KTY84-1C130 / PTC / interruttore<br>bimetallico con contatto<br>normalmente chiuso |
|                        | X531 (morsetto)<br>Canale<br>temperatura 1 | 3<br>4   | - Temp<br>+Temp  | Sensore di temperatura<br>KTY84-1C130 / PTC / interruttore<br>bimetallico con contatto<br>normalmente chiuso |
| CU310-2DP<br>CU310-2PN | X23 (Sub-D)                                | 1<br>8   | +Temp<br>- Temp  | Sensore di temperatura<br>KTY84–1C130 / PTC                                                                  |
|                        | X120 (morsetto)                            | 1<br>2   | +Temp<br>- Temp  | Sensore di temperatura<br>KTY84–1C130 / PTC                                                                  |
| CUA31                  | X210 (morsetto)                            | 1<br>2   | +Temp<br>- Temp  | Sensore di temperatura<br>KTY84–1C130 / PTC                                                                  |
| CUA32                  | X210 (morsetto)<br>Canale<br>temperatura 2 | 1<br>2   | +Temp<br>- Temp  | Sensore di temperatura<br>KTY84-1C130 / PTC / interruttore<br>bimetallico con contatto<br>normalmente chiuso |
|                        | X220 (SUB-D)<br>Canale<br>temperatura 1    | 1<br>8   | +Temp<br>- Temp  | Sensore di temperatura<br>KTY84-1C130 / PTC / interruttore<br>bimetallico con contatto<br>normalmente chiuso |
| TM31                   | X522 (morsetto)                            | 7<br>8   | +Temp<br>- Temp  | Sensore di temperatura<br>KTY84–1C130 / PTC                                                                  |

Messa in servizio

#### 2.16 Sensori di temperatura nei componenti SINAMICS

| Modulo             | Interfaccia                                      | Pin    | Nome del segnale          | Indicazioni tecniche                                                                                                    |
|--------------------|--------------------------------------------------|--------|---------------------------|----------------------------------------------------------------------------------------------------|
| TM120              | X524 (morsetto)                                  | 1 2 3  | - Temp<br>+Temp<br>- Temp | Connettore sensore di<br>temperatura KTY84-1C130 / PTC /<br>interruttore bimetallico con                                                                                |
|                    |                                                  | 4      | +Temp                     | contatto normalmente chiuso                                                                                                    |
|                    |                                                  | 5<br>6 | - Temp<br>+Temp           | lineare, qui sensore di<br>temperatura del motore                                                                                                    |
|                    |                                                  | 7<br>8 | - Temp<br>+Temp           | Collegare KTY84-1C130                                                                                                    |
| SME20              | Interfaccia<br>sistema di misura                 | 7<br>9 | - Temp<br>+Temp           | Sensore di temperatura<br>KTY84-1C130 / PTC<br>Necessario cavo di collegamento<br>con numero di ordinazione<br>6FX8002-2CA88- xxxx <sup>1)</sup>                        |
| SME120 /<br>SME125 | X200 (morsetto)<br>Canale<br>temperatura 2       | 1<br>2 | - Temp<br>+Temp           | Sensore di temperatura<br>KTY84-1C130 / PTC / interruttore<br>bimetallico con contatto<br>normalmente chiuso                                                            |
|                    | X200 (morsetto)<br>Canale<br>temperatura 3       | 3 4    | +Temp<br>- Temp           | Sensore di temperatura<br>KTY84-1C130 / PTC / interruttore<br>bimetallico con contatto<br>normalmente chiuso                                                            |
|                    | X200 (morsetto)<br>Canale<br>temperatura 4       | 5<br>6 | +Temp<br>- Temp           | Sensore di temperatura<br>KTY84-1C130 / PTC / interruttore<br>bimetallico con contatto<br>normalmente chiuso                                                            |
| Active Line Module | Booksize<br>X21 (morsetto)                       | 1<br>2 | +Temp<br>- Temp           | Sensore di temperatura dell'Active<br>Line Module                                                                                                    |
| CI<br>X-           | Chassis<br>X41 (morsetto)                        | 4<br>3 | +Temp<br>- Temp           | Tipo di interruttore termico:<br>Interruttore bimetallico con<br>contatto normalmente chiuso                                                                            |
| Smart Line Module  | Booksize<br>X21 (morsetto)                       | 1<br>2 | +Temp<br>- Temp           | Sensore di temperatura dell'Active<br>Line Module                                                                                                    |
|                    | Chassis<br>X41 (morsetto)                        | 4<br>3 | +Temp<br>- Temp           | Tipo di interruttore termico:<br>Interruttore bimetallico con<br>contatto normalmente chiuso                                                                            |
| Basic Line Module  | Booksize<br>X21 (morsetto)                       | 1 2    | +Temp<br>- Temp           | Sensore di temperatura del Basic<br>Line Module - Tipo di interruttore                                                                                                  |
|                    | Chassis<br>X41 (morsetto)                        | 4<br>3 | +Temp<br>- Temp           | termico: Interruttore bimetallico<br>con contatto normalmente chiuso                                                                                                    |
| Motor Module       | Booksize<br>X21/X22 (morsetto)                   | 1<br>2 | +Temp<br>- Temp           | Sensore di temperatura<br>KTY84–1C130 / PTC                                                                                                    |
|                    | Per i modelli<br>Chassis vale:<br>X41 (morsetto) | 4<br>3 | +Temp<br>- Temp           | Interruttore bimetallico con<br>contatto normalmente chiuso:<br>avviso e temporizzatore (se con<br>selezione temperatura tramite<br>MM)<br>Sensore di temperatura PT100 |

<sup>1)</sup> Cavo per il collegamento ai sistemi di misura diretti: Numero di ordinazione 6FXx002-2CB54-xxxx

## Avvertenze per la messa in servizio

L'indice utilizzato di seguito [0..n] identifica il set di dati del motore o il set di dati dell'encoder.

#### SMC10 / SMC20

La parametrizzazione del rilevamento della temperatura motore tramite la presa SUB-D X520 può avvenire tramite la maschera STARTER (\Segnalazioni e sorveglianze\ Temperatura motore).

#### SMC30 (a partire dal numero di ordinazione 6SL3055-0AA00-5CA2)

Oltre al rilevamento della temperatura tramite il morsetto X531 (canale di temperatura 1) questa unità è dotata di un rilevamento della temperatura sulla presa SUB-D X520 (canale di temperatura 2).

Nella impostazione di default (p0600 = 1 "Temperatura tramite encoder 1" e p0601 = 2 "KTY") la temperatura viene rilevata attraverso il primo canale di temperatura. Il sensore di temperatura è collegato al morsetto X531 dell'SMC30. La temperatura viene visualizzata tramite r0035.

La parametrizzazione del rilevamento della temperatura motore tramite la presa SUB-D X520 deve essere effettuata nella lista esperti come descritto di seguito:

- p0600[0..n]: Selezione dell'encoder (1, 2 o 3) a cui è assegnato l'SMC30 tramite il quale avviene il rilevamento di temperatura (n = set di dati del motore).
- p0601[0..n] = 10 (rilevamento tramite più canali di temperatura), n = set di dati del motore.
- p4601[0..n]: Scegliere il tipo di sensore per il canale di temperatura 2 (in base al set dei dati dell'encoder, non al set di dati del motore).

#### Nota

Nel caso di più encoder, è necessario utilizzare l'indice [n] del relativo encoder/set di dati dell'encoder tramite il quale avviene il rilevamento di temperatura.

La temperatura viene visualizzata nel parametro r4620[1] (canale di temperatura 2). Il parametro r0035 nel caso di più canali di temperatura (utilizzo dei canale di temperatura 1 e 2 su SMC30), visualizza la temperatura massima.

#### Esempio:

Sull'SMC30 dell'encoder 1, nella presa SUB-D X520 è montato un sensore di temperatura KTY.

Questo si parametrizza tramite:

• p0600[0..n] = 1 / p0601[0..n] = 10 / p4601[0..n] = 20

È possibile utilizzare entrambi i canali di temperatura (X520 e X531) contemporaneamente. A tal fine, oltre alla parametrizzazione precedente in p4600[0..n], è necessario inserire il tipo di sensore di temperatura collegato al morsetto X531. Quindi viene creato il valore massimo della temperatura motore e visualizzato in r0035.

#### Nota

Nel caso di più encoder, è necessario utilizzare l'indice [n] del relativo encoder/set di dati dell'encoder tramite il quale avviene il rilevamento di temperatura.

#### CU310-2DP / CU310-2PN

La Control Unit 310-2 integra un'interfaccia encoder SMC30. Questa interfaccia encoder è accessibile tramite il contatto X23 di tipo Sub-D a 15 poli e viene analizzata come canale di temperatura 1.

L'analisi della temperatura può avvenire in tre modi:

- 1. Un canale di temperatura 1 tramite l'interfaccia encoder SMC30 X23.
- 2. Un canale di temperatura 1 tramite il morsetto X120, ad es. se non si utilizza un encoder.
- 3. Due canali di temperatura tramite X23 e X120. L'interfaccia encoder X23 viene assegnata al canale di temperatura 1 e il morsetto X120 al canale di temperatura 2.

Sono necessarie le seguenti parametrizzazioni:

Riguardo a 1. Un canale di temperatura 1 tramite l'interfaccia encoder X23:

- p0600[0..n] = 1: Selezione dell'encoder (1, 2 o 3) a cui è assegnata l'interfaccia encoder X23 tramite la quale avviene il rilevamento della temperatura (n = set di dati del motore).
- p0601[0..n] = 1 o 2: Selezione del tipo di sensore della temperatura, n = set di dati del motore
- r0035: Indicazione del valore di temperatura.

Riguardo a 2. Un canale di temperatura 1 tramite il morsetto X120:

- p0600[0..n] = 11: Attivazione del canale di temperatura 1 tramite il morsetto X120
- p0601[0..n] = 1 o 2: Selezione del tipo di sensore della temperatura, n = set di dati del motore
- r0035: Indicazione del valore di temperatura.

Riguardo a 3. Due canali di temperatura tramite X23 e X120:

- p0600[0..n] = 1: Selezione dell'encoder (1, 2 o 3) a cui è assegnata l'interfaccia encoder X23 tramite la quale avviene il rilevamento della temperatura (n = set di dati del motore).
- p0601[0..n] = 10: Rilevamento tramite più canali di temperatura

- p4600[0..n]: Selezione del tipo di sensore di temperatura dal canale di temperatura 1, n = set di dati encoder
- p4601[0..n]: Selezione del tipo di sensore di temperatura dal canale di temperatura 2, n = set di dati encoder
- r4620[0...3]: Lettura dei valori di temperatura
  - Indice n = 0 canale di temperatura 1
  - Indice n = 1 canale di temperatura 2
- r0035: Indicazione del valore di temperatura più elevato dei canali di temperatura 1 e 2.

#### CUA31

La parametrizzazione del rilevamento della temperatura tramite il morsetto X210 può avvenire tramite la maschera di STARTER (Segnalazioni e sorveglianze \ Temperatura motore). Nel campo "Selezione sensore di temperatura" selezionare "Sensore temperatura tramite Motor Module (11)". La temperatura del sensore viene visualizzata in r0035.

#### CUA32

La parametrizzazione del rilevamento di temperatura tramite il morsetto X210 o la presa SUB-D X220 avviene con due canali di temperatura.

p0600 = 11: sensore di temperatura tramite Motor Module

Con SINAMICS S120 AC Drive (AC/AC) e l'impiego del Control Unit Adapter CUA31/CUA32, il collegamento del sensore di temperatura si trova sull'Adapter (X210).

## TM31

Nel Terminal Module TM31 il tipo di sensore utilizzato si imposta tramite p4100 e il segnale di temperatura si attiva con r4105.

## SME20

La parametrizzazione dell'analisi dei sensori di temperatura KTY o PTC può essere effettuata tramite la maschera di STARTER (\Segnalazioni e sorveglianze \ Temperatura motore):

- Selezione sensore di temperatura (≙ p0600[0..n]): Selezione della sorgente alla quale è associato il modulo SME (sensore di temperatura tramite encoder (1, 2 o 3), sensore di temperatura tramite interconnessione BICO o sensore di temperatura tramite Motor Module)
- Tipo di sensore di temperatura (≙ p0601[0..n]): Impostazione del tipo di sensore per la sorveglianza della temperatura del motore.

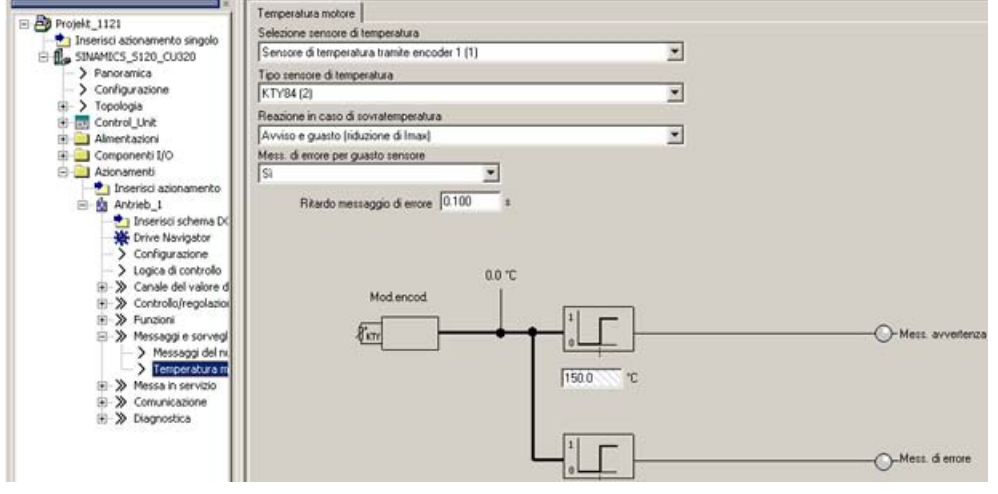

Figura 2-43 Selezione del sensore di temperatura con moduli SME20

#### SME120/SME125

Nel moduli con più collegamenti per il sensore di temperatura (moduli SME), il sensore viene selezionato a seconda del set di dati dell'encoder tramite i parametri p4601[0..n]..p4603[0..n]. Tramite il morsetto X200 è possibile analizzare al massimo contemporaneamente tre sensori per la temperatura motore.

La parametrizzazione del rilevamento di temperatura motore tramite il morsetto X200 deve essere effettuata nella lista esperti come descritto di seguito:

- p0600[0..n]: Selezione dell'encoder (1, 2 o 3) a cui è assegnato il modulo SME tramite il quale avviene il rilevamento di temperatura (n = set di dati del motore).
- p0601[0..n] = 10 (rilevamento tramite più canali di temperatura), n = set di dati del motore.
- p4601[0..n]-p4603[0..n]: Selezionare il tipo di sensore per la temperatura del canale di temperatura 2-4, in funzione del set di dati dell'encoder n. Sul morsetto X200 sono disponibili soltanto i canali di temperatura 2-4.
- Tramite il parametro r4620[0...3] temperature motore SME vengono visualizzate le temperature attuali nel motore misurate tramite uno SME 120 o uno SME 125. Gli indici significano quanto segue:
  - [1] = SME canale di temperatura 2/sensore di temperatura motore 2
  - [2] = SME canale di temperatura 3/sensore di temperatura motore 3
  - [3] = SME canale di temperatura 4/sensore di temperatura motore 4

#### Parametri di diagnostica r0458[0...2] Proprietà Sensor Module

Indice [0...2]: Encoder 1...Encoder 3

Il parametro r0458 consente l'interrogazione delle seguenti proprietà dei moduli per i sensori di temperatura:

| Bit | Proprietà                                                            |
|-----|----------------------------------------------------------------------|
| 02  | Collegamento del sensore di temperatura presente                     |
| 03  | Ulteriore collegamento disponibile per PTC con motori con DRIVE-CLiQ |
| 04  | Temperatura modulo presente                                          |
| 08  | Rilevamento impostato tramite più canali di temperatura              |

La selezione di più canali di temperatura p4601 .. p4603 è possibile ad es. solo se viene impostato il parametro p0601 = 10. E' possibile verificarlo tramite l'impostazione r0458.8 = 1.

Ulteriori informazioni sul parametro r0458 si trovano nella documentazione: Manuale delle liste SINAMICS S120/S150.

#### Active Line Module, Basic Line Module, Smart Line Module, Motor Module (Chassis)

Il parametro p0601 "Sensore della temperatura motore, tipo di sensore" consente di impostare il tipo di sensore per la misurazione della temperatura sull'ingresso X21 (Booksize) o X41(Chassis). Il valore di misura viene visualizzato in r0035.

#### Anomalie e avvisi

#### Azionamento F07011: Surriscaldamento motore

Sensore KTY:

La temperatura del motore ha superato la soglia di anomalia (p0605) oppure il tempo (p0606) è scaduto dopo il superamento della soglia di avviso (p0604). Si verifica la reazione parametrizzata in p0610.

Sensore PTC + bimetallo:

È stata superata la soglia di intervento di 1650 Ohm e il temporizzatore (p0606) è scaduto. Si verifica la reazione parametrizzata in p0610.

Se si utilizza un modulo SME (p0601 = 10), il parametro r949 mostra il numero del canale del sensore che ha causato la segnalazione.

#### Azionamento A07015: Avviso sensore della temperatura motore

È stato rilevato un errore durante il rilevamento del sensore di temperatura impostato in p0600 e p0601.

Con l'errore viene avviato il tempo impostato in p0607. Se l'errore persiste una volta trascorso questo tempo, viene emesso l'errore F07016, al più presto 50 ms dopo l'avviso A07015.

Se si utilizza un modulo SME (p0601 = 10), il parametro r2124 mostra il numero del canale del sensore che ha causato la segnalazione.

#### Azionamento F07016: Anomalia sensore della temperatura motore

È stato rilevato un errore durante il rilevamento del sensore di temperatura impostato in p0600 e p0601.

In presenza dell'avviso A07015 viene avviato il tempo specificato in p0607. Se l'errore persiste una volta trascorso questo tempo, viene emesso l'errore F07016, al più presto 50 ms dopo l'avviso A07015.

Se si utilizza un modulo SME (p0601 = 10), il parametro r949 mostra il numero del canale del sensore che ha causato la segnalazione.

#### Schemi logici (vedere il Manuale delle liste SINAMICS S120/S150)

8016 Segnalazioni e sorveglianze - Sorveglianza termica motore

# Panoramica dei parametri importanti (vedere il Manuale delle liste SINAMICS S120/S150)

- r0035 CO: Temperatura del motore
- r0458[0...2] Proprietà Sensor Modulel
- p0600[0..n] Sensore della temperatura motore per sorveglianza
- p0601[0..n] Sensore della temperatura motore, tipo di sensore
- p0601 Sensore della temperatura motore, tipo di sensore
- p0603 CI: Sensore della temperatura motore, sorgente del segnale
- p0604[0...n] Temperatura motore, soglia di avviso
- p0605[0...n] Temperatura motore, soglia di anomalia
- p0606[0...n] Temperatura motore, temporizzatore
- p0607[0...n] Errore sensore della temperatura, tempo
- p0610[0...n] Surriscaldamento motore, reazione
- p4100[0...3] TM120 Rilevamento di temperatura, tipo di sensore
- p4100 TM31 Rilevamento di temperatura, tipo di sensore
- r4105[0...3] CO:TM120 Rilevamento di temperatura, valore attuale
- r4105 CO:TM31 Rilevamento di temperatura, valore attuale
- p4600[0...n] Sensore della temperatura motore 1, tipo di sensore
- p4601[0...n] Sensore della temperatura motore 2, tipo di sensore
- p4602[0...n] Sensore della temperatura motore 3, tipo di sensore
- p4603[0...n] Sensore della temperatura motore 4, tipo di sensore
- r4620[0...3] SME temperature motore / SME temp mot, n = canale 1-4

Messa in servizio

2.16 Sensori di temperatura nei componenti SINAMICS

Questo capitolo descrive le seguenti possibilità di diagnostica per il sistema di azionamento SINAMICS S:

- Diagnostica tramite LED
- Diagnostica tramite STARTER
- Buffer di diagnostica
- Messaggi anomalie e avvisi

# 3.1 Diagnostica tramite LED

# 3.1.1 Control Unit

# 3.1.1.1 Descrizione degli stati dei LED di una CU 320-2

I LED delle Control Unit CU320-2DP e CU320-3PN segnalano i diversi stati operativi in fase di avvio e durante il funzionamento. La durata degli stati è variabile.

| Tabella | 3- | 1 | LED |
|---------|----|---|-----|
|---------|----|---|-----|

| LED   | Funzione                                                           |
|-------|--------------------------------------------------------------------|
| RDY   | Ready                                                              |
| DP/PN | Funzionamento ciclico PROFIdrive via PROFIBUS (DP) o PROFINET (PN) |
| OPT   | OPZIONE                                                            |

• In caso di errore, l'avviamento si interrompe e la causa viene segnalata dagli appositi LED.

- Se l'avviamento si conclude regolarmente, tutti i LED si spengono brevemente.
- Dopo l'avviamento i LED vengono gestiti dal software caricato.

3.1 Diagnostica tramite LED

# 3.1.1.2 Control Unit 320-2DP durante l'avviamento

|                                      | LED                                  |               | Stato                        | Nota                                                                                                    |  |
|--------------------------------------|--------------------------------------|---------------|------------------------------|----------------------------------------------------------------------------------------------------|--|
| RDY DP                               |                                      | OPT           |                              |                                                                                                    |  |
| Rosso                                | Arancione                            | Arancio<br>ne | Reset                        | Reset hardware<br>II LED RDY diventa rosso, tutti gli altri<br>arancione                                                            |  |
| Rosso                                | Rosso                                | Spento        | BIOS loaded                  | _                                                                                                    |  |
| Luce<br>lampeggiante<br>rossa 2 Hz   | Rosso                                | Spento        | BIOS error                   | Si è verificato un errore nel caricamento<br>del BIOS                                                                               |  |
| Luce<br>lampeggiante<br>rossa 2 Hz   | Luce<br>lampeggiante<br>rossa 2 Hz   | Spento        | File error                   | <ul> <li>Scheda di memoria assente oppure<br/>difettosa</li> <li>Software su scheda di memoria<br/>assente o danneggiato</li> </ul> |  |
| Rosso                                | Luce<br>lampeggiante<br>arancione    | Spento        | FW loading                   | II LED RDY diventa rosso, il LED DP<br>lampeggia arancione senza una frequenza<br>precisa                                           |  |
| Rosso                                | Spento                               | Spento        | FW loaded                    | -                                                                                                    |  |
| Spento                               | Rosso                                | Spento        | FW checked<br>(no CRC error) |                                                                                                    |  |
| Luce<br>lampeggiante<br>rossa 0,5 Hz | Luce<br>lampeggiante<br>rossa 0,5 Hz | Spento        | FW checked<br>(CRC error)    | CRC errato                                                                                                    |  |

Tabella 3-3 Firmware

|           | LED       | -      | Stato        | Nota                       |
|-----------|-----------|--------|--------------|----------------------------|
| RDY       | DP        | OPT    |              |                            |
| Arancione | Spento    | Spento | Initializing | -                          |
|           | Alternato |        | Running      | vedere la tabella seguente |

# 3.1.1.3 Control Unit 320-2DP in funzionamento

| Tabella 3-4 | Control Unit CU320-2 DP - Descrizione dei LED dono l'avvio |
|-------------|------------------------------------------------------------|
|             |                                                            |

| LED         | Colore                                               | Stato                          | Descrizione, causa                                                                                                    | Rimedio                                                 |
|-------------|------------------------------------------------------|--------------------------------|----------------------------------------------------------------------------------------------------|---------------------------------------------------------|
| RDY (READY) | -                                                    | Spento                         | L'alimentazione dell'elettronica manca oppure<br>è al di fuori del campo di tolleranza consentito.                                                                                  | Controllare l'alimentazione elettrica                   |
|             | Verde                                                | Luce fissa                     | Il componente è pronto per il funzionamento e<br>la comunicazione ciclica DRIVE-CLiQ è in<br>corso.                                                                                 | -                                                       |
|             |                                                      | Luce<br>lampeggiante<br>0,5 Hz | Messa in servizio/Reset                                                                                                    | _                                                       |
|             |                                                      | Luce<br>lampeggiante<br>2 Hz   | Scrittura sulla scheda di memoria                                                                                                    | -                                                       |
|             | Rosso                                                | Luce<br>lampeggiante<br>2 Hz   | Errori generici                                                                                                    | Controllare la<br>parametrizzazione /<br>configurazione |
|             | Rosso /<br>verde                                     | Luce<br>lampeggiante<br>0,5 Hz | Control Unit pronta per il funzionamento.<br>Mancano tuttavia le licenze software.                                                                                                  | Aggiornare le licenze                                   |
|             | Arancione                                            | Luce<br>lampeggiante<br>0,5 Hz | Aggiornamento del firmware dei componenti<br>DRIVE-CLiQ collegati in corso                                                                                                    | -                                                       |
|             |                                                      | Luce<br>lampeggiante<br>2 Hz   | Aggiornamento del firmware dei componenti<br>DRIVE-CLiQ completato. Attesa di POWER<br>ON del relativi componenti.                                                                  | Eseguire il POWER ON dei<br>relativi componenti         |
|             | Verde/<br>arancione<br>oppure<br>rosso/<br>arancione | Luce<br>lampeggiante<br>2 Hz   | Riconoscimento dei componenti tramite LED<br>attivato (p0124[0]).<br><b>Nota:</b><br>Entrambe le possibilità dipendono dallo stato<br>del LED all'attivazione tramite p0124[0] = 1. | -                                                       |

3.1 Diagnostica tramite LED

| LED                                          | Colore    | Stato                          | Descrizione, causa                                                                                                    | Rimedio                                                    |
|----------------------------------------------|-----------|--------------------------------|----------------------------------------------------------------------------------------------------|------------------------------------------------------------|
| DP<br>PROFIdrive<br>funzionamento<br>ciclico | -         | Spento                         | La comunicazione ciclica non è (ancora)<br>avvenuta.<br><b>Nota:</b><br>PROFIdrive è pronto per la comunicazione<br>quando la Control Unit è pronta per il<br>funzionamento (vedere LED RDY). | -                                                          |
|                                              | Verde     | Luce fissa                     | La comunicazione ciclica è in corso.                                                                                                    | -                                                          |
|                                              |           | Luce<br>lampeggiante<br>0,5 Hz | La comunicazione ciclica non avviene ancora<br>in modo completo.<br>Cause possibili:                                                                                                    | -                                                          |
|                                              |           |                                | riferimento.                                                                                                    |                                                            |
|                                              |           |                                | • Nel funzionamento con sincronismo di<br>clock il controllore non trasmette alcun<br>Global Control (GC) o ne trasmette uno<br>errato.                                                       |                                                            |
|                                              | Rosso     | Luce<br>lampeggiante<br>0,5 Hz | II master PROFIBUS invia una<br>parametrizzazione / configurazione errata                                                                                                    | Adattare la configurazione<br>tra master / controller e CU |
|                                              |           | Luce<br>lampeggiante<br>2 Hz   | La comunicazione ciclica è stata interrotta o non è stata stabilita                                                                                                    | Eliminare l'anomalia                                       |
| OPT<br>(OPZIONE)                             | -         | Spento                         | L'alimentazione dell'elettronica manca oppure<br>è al di fuori del campo di tolleranza consentito.                                                                                            | Controllare l'alimentazione<br>elettrica e/o il componente |
|                                              |           |                                | Option Board non presente oppure nessun<br>oggetto di azionamento installato.                                                                                                    |                                                            |
|                                              | Verde     | Luce fissa                     | Option Board pronta al funzionamento.                                                                                                    | -                                                          |
|                                              |           | Luce<br>lampeggiante<br>0,5 Hz | In funzione dell'Option Board installato.                                                                                                    | _                                                          |
|                                              | Rosso     | Luce<br>lampeggiante<br>2 Hz   | È presente almeno un'anomalia di questo<br>componente.<br>Option Board non pronta al funzionamento (ad<br>es. dopo l'inserzione).                                                             | Eliminare l'anomalia e<br>tacitare                         |
| RDY e DP                                     | Rosso     | Luce<br>lampeggiante<br>2 Hz   | Errore del bus – la comunicazione è stata interrotta                                                                                                    | Eliminare l'anomalia                                       |
| RDY e OPT                                    | Arancione | Luce<br>lampeggiante<br>0.5 Hz | Aggiornamento del firmware in corso per la<br>Option Board CBE20 collegata                                                                                                    | -                                                          |

# 3.1.1.4 Control Unit 320-2PN durante l'avviamento

| LED                                  |                                       |               | Stato                        | Nota                                                                                                    |
|--------------------------------------|---------------------------------------|---------------|------------------------------|----------------------------------------------------------------------------------------------------|
| RDY                                  | PN                                    | OPT           |                              |                                                                                                    |
| Rosso                                | Arancione                             | Arancio<br>ne | Reset                        | Reset hardware<br>II LED RDY diventa rosso, tutti gli altri<br>arancione                                                            |
| Rosso                                | Rosso                                 | Spento        | BIOS loaded                  | _                                                                                                    |
| Luce<br>lampeggiante<br>rossa 2 Hz   | Rosso                                 | Spento        | BIOS error                   | Si è verificato un errore nel caricamento<br>del BIOS                                                                               |
| Luce<br>lampeggiante<br>rossa 2 Hz   | Rosso<br>Luce<br>lampeggiante<br>2 Hz | Spento        | File error                   | <ul> <li>Scheda di memoria assente oppure<br/>difettosa</li> <li>Software su scheda di memoria assente<br/>o danneggiato</li> </ul> |
| Rosso                                | Luce<br>lampeggiante<br>arancione     | Spento        | FW loading                   | II LED RDY diventa rosso, il LED PN<br>lampeggia con luce arancione senza una<br>frequenza precisa                                  |
| Rosso                                | Spento                                | Spento        | FW loaded                    | _                                                                                                    |
| Spento                               | Rosso                                 | Spento        | FW checked<br>(no CRC error) |                                                                                                    |
| Luce<br>lampeggiante<br>rossa 0,5 Hz | Luce<br>lampeggiante<br>rossa 0,5 Hz  | Spento        | FW checked<br>(CRC error)    | CRC errato                                                                                                    |

| Tabella 3- 5 | Software di caricamento |
|--------------|-------------------------|
|              |                         |

Tabella 3-6 Firmware

| LED                     |    |              | Stato                      | Nota |
|-------------------------|----|--------------|----------------------------|------|
| RDY                     | PN | OPT          |                            |      |
| Arancione Spento Spento |    | Initializing | -                          |      |
| Alternato               |    | Running      | vedere la tabella seguente |      |

3.1 Diagnostica tramite LED

# 3.1.1.5 Control Unit 320-2PN in funzionamento

| Taballa 2 7 | Control Unit CU220 2 DN Department doi LED done l'avaire   |
|-------------|------------------------------------------------------------|
|             | Control Unit CU320-2 PIN – Descrizione del LED dopo ravvio |

| LED                                             | Colore                                               | Stato                          | Descrizione, causa                                                                                                    | Rimedio                                                 |
|-------------------------------------------------|------------------------------------------------------|--------------------------------|----------------------------------------------------------------------------------------------------|---------------------------------------------------------|
| RDY (READY)                                     | -                                                    | SPENTO                         | L'alimentazione dell'elettronica manca oppure<br>è al di fuori del campo di tolleranza consentito.                                                                                            | Controllare l'alimentazione elettrica                   |
|                                                 | Verde                                                | Luce fissa                     | Il componente è pronto per il funzionamento e<br>la comunicazione ciclica DRIVE-CLiQ è in<br>corso.                                                                                           | -                                                       |
|                                                 |                                                      | Luce<br>lampeggiante<br>0,5 Hz | Messa in servizio/Reset                                                                                                    | -                                                       |
|                                                 |                                                      | Luce<br>lampeggiante<br>2 Hz   | Scrittura sulla scheda di memoria                                                                                                    | -                                                       |
|                                                 | Rosso                                                | Luce<br>lampeggiante<br>2 Hz   | Errori generici                                                                                                    | Controllare la<br>parametrizzazione /<br>configurazione |
|                                                 | Rosso /<br>verde                                     | Luce<br>lampeggiante<br>0,5 Hz | Control Unit pronta per il funzionamento.<br>Mancano tuttavia le licenze software.                                                                                                    | Aggiornare le licenze                                   |
|                                                 | Arancione                                            | Luce<br>lampeggiante<br>0,5 Hz | Aggiornamento del firmware dei componenti<br>DRIVE-CLiQ collegati in corso                                                                                                    | -                                                       |
|                                                 |                                                      | Luce<br>lampeggiante<br>2 Hz   | Aggiornamento del firmware dei componenti<br>DRIVE-CLiQ completato. Attesa di POWER<br>ON del relativi componenti.                                                                            | Eseguire il POWER ON dei<br>relativi componenti         |
|                                                 | Verde/<br>arancione<br>oppure<br>rosso/<br>arancione | Luce<br>lampeggiante<br>2 Hz   | Riconoscimento dei componenti tramite LED<br>attivato (p0124[0]).<br><b>Nota</b> :<br>le due possibilità dipendono dallo stato dei<br>LED all'attivazione tramite p0124[0] = 1.               | -                                                       |
| PN<br>PROFIdrive in<br>funzionamento<br>ciclico | -                                                    | Spento                         | La comunicazione ciclica non è (ancora)<br>avvenuta.<br><b>Nota:</b><br>PROFIdrive è pronto per la comunicazione<br>quando la Control Unit è pronta per il<br>funzionamento (vedere LED RDY). | -                                                       |
|                                                 | Verde                                                | Luce fissa                     | La comunicazione ciclica è in corso.                                                                                                    | -                                                       |
|                                                 |                                                      | Luce<br>lampeggiante<br>0,5 Hz | La comunicazione ciclica non avviene ancora<br>in modo completo.<br>Cause possibili:                                                                                                    | _                                                       |
|                                                 |                                                      |                                | <ul> <li>Il controller non trasmette alcun valore di<br/>riferimento.</li> </ul>                                                                                                    |                                                         |
|                                                 |                                                      |                                | <ul> <li>Nel funzionamento con sincronismo di<br/>clock il controllore non trasmette alcun<br/>Global Control (GC) o ne trasmette uno<br/>errato.</li> </ul>                                  |                                                         |

Diagnostica

| LED              | Colore                               | Stato                                                                                                    | Descrizione, causa                                                                                                    | Rimedio                                                     |
|------------------|--------------------------------------|----------------------------------------------------------------------------------------------------|----------------------------------------------------------------------------------------------------|-------------------------------------------------------------|
|                  | Rosso Luce<br>Iampeggiante<br>0,5 Hz |                                                                                                    | Errore bus,<br>parametrizzazione / configurazione errata                                                                          | Adattare la configurazione<br>tra controllore e dispositivi |
|                  |                                      | Luce<br>lampeggiante<br>2 Hz                                                                                                    | La comunicazione ciclica è stata interrotta o non è stata stabilita                                                               | Eliminare l'anomalia                                        |
| OPT<br>(OPZIONE) | -                                    | <ul> <li>Spento</li> <li>L'alimentazione dell'elettronica manca oppure<br/>è al di fuori del campo di tolleranza consentito.</li> </ul> |                                                                                                    | Controllare l'alimentazione<br>elettrica e/o il componente  |
|                  |                                      |                                                                                                    | Componente non pronto al funzionamento.                                                                                           |                                                             |
|                  |                                      |                                                                                                    | Option Board non presente oppure nessun oggetto di azionamento installato.                                                        |                                                             |
|                  | Verde                                | Luce fissa                                                                                                    | Option Board pronta al funzionamento.                                                                                             | -                                                           |
|                  |                                      | Luce<br>lampeggiante<br>0,5 Hz                                                                                                    | In funzione dell'Option Board installato.                                                                                         | -                                                           |
|                  | Rosso                                | Luce<br>lampeggiante<br>2 Hz                                                                                                    | È presente almeno un'anomalia di questo<br>componente.<br>Option Board non pronta al funzionamento (ad<br>es. dopo l'inserzione). | Eliminare l'anomalia e<br>tacitare                          |
| RDY e DP         | Rosso                                | Luce<br>lampeggiante<br>2 Hz                                                                                                    | Errore del bus – la comunicazione è stata interrotta                                                                              | Eliminare l'anomalia                                        |
| RDY e OPT        | Arancione                            | Luce<br>lampeggiante<br>0.5 Hz                                                                                                    | Aggiornamento del firmware in corso per la<br>Option Board CBE20 collegata                                                        | -                                                           |

3.1 Diagnostica tramite LED

# 3.1.1.6 Descrizione degli stati dei LED di una CU 310-2

Sul lato frontale dell'involucro della CU310-2 DP si trovano quattro LED (vedere la sezione: "Panoramica", figura: "Panoramica interfacce CU310-2 DP").

| Tabe | lla | 3- | 8 | LE | D |
|------|-----|----|---|----|---|
|      |     |    | - |    |   |

| RDY    | Ready                                   |
|--------|-----------------------------------------|
| СОМ    | Option Board                            |
| OUT>5V | Alimentazione encoder > 5 V (TTL / HTL) |
| MOD    | Modo operativo (riservato)              |

Durante l'avvio della Control Unit i singoli LED possono essere spenti o accesi (a seconda della condizione in cui si trova il sistema). Se il sistema è acceso, il colore dei LED indica lo stato della fase di avviamento corrispondente: "Indicazioni dei LED durante l'avviamento").

In caso di errore l'avviamento si interrompe nella fase in cui si trovava il sistema. I LED che accesi conservano il colore che avevano al momento per consentire di individuare l'errore in base alla combinazione di colori dei LED accesi e di quelli spenti.

Se invece la CU310-2 DP si avvia senza errori, tutti i LED si spengono per un breve periodo di tempo. Il sistema è pronto al funzionamento quando il LED "RDY" diventa verde.

Con il sistema in funzione tutti i LED sono controllati dal software caricato (vedere la sezione: "Indicazioni dei LED durante il funzionamento").

# 3.1.1.7 Control Unit 310-2DP durante l'avviamento

|                            | LED                        |        | Stato  | Nota        |                                                       |
|----------------------------|----------------------------|--------|--------|-------------|-------------------------------------------------------|
| RDY                        | СОМ                        | OUT>5V | MOD    |             |                                                       |
| Arancione                  | Arancione                  | Spento | Rosso  | Reset       | Reset hardware                                        |
| Rosso                      | Rosso                      | Spento | Spento | BIOS loaded | -                                                     |
| Rosso<br>lampeggiante 2 Hz | Rosso                      | Spento | Spento | BIOS error  | Si è verificato un errore nel<br>caricamento del BIOS |
| Rosso<br>lampeggiante 2 Hz | Rosso<br>lampeggiante 2 Hz | Spento | Spento | File error  | Scheda di memoria assente oppure difettosa            |
|                            |                            |        |        |             | Software su scheda di memoria assente o danneggiato   |

Tabella 3-9 Software di caricamento

# Tabella 3- 10 Firmware

|                                 | LED                             |        | Stato  | Nota                             |                                                   |
|---------------------------------|---------------------------------|--------|--------|----------------------------------|---------------------------------------------------|
| RDY                             | СОМ                             | OUT>5V | MOD    |                                  |                                                   |
| Rosso                           | Arancione                       | Spento | Spento | Firmware loading                 | LED COM lampeggiante senza<br>una frequenza fissa |
| Rosso                           | Spento                          | Spento | Spento | Firmware loaded                  | -                                                 |
| Spento                          | Rosso                           | Spento | Spento | Firmware-Check<br>(no CRC error) | -                                                 |
| Rosso<br>lampeggiante<br>0,5 Hz | Rosso<br>lampeggiante<br>0,5 Hz | Spento | Spento | Firmware-Check<br>(CRC error)    | CRC errato                                        |
| Arancione                       | Spento                          | Spento | Spento | Firmware<br>Initialisation       | -                                                 |

3.1 Diagnostica tramite LED

# 3.1.1.8 Control Unit 310-2DP in funzionamento

| Taballa 2 11 | Descrizione | duranta | il funzionamonto | dolla |            |
|--------------|-------------|---------|------------------|-------|------------|
|              | Descrizione | durante | ii iunzionamenio | uella | CU310-2 DP |

| LED            | Colore                                               | Stato                          | Descrizione / causa                                                                                                    | Rimedio                                                  |
|----------------|------------------------------------------------------|--------------------------------|----------------------------------------------------------------------------------------------------|----------------------------------------------------------|
| RDY<br>(READY) | -                                                    | Spento                         | L'alimentazione dell'elettronica manca oppure è al di fuori del campo di tolleranza consentito.                                                                                     | Verificare<br>l'alimentazione<br>elettrica del motore    |
|                | Verde                                                | Luce fissa                     | Il componente è pronto per il funzionamento<br>La comunicazione ciclica DRIVE-CLiQ è in corso.                                                                                      | -                                                        |
|                |                                                      | Luce<br>lampeggiante<br>0,5 Hz | Messa in servizio/Reset                                                                                                    | -                                                        |
|                |                                                      | Luce<br>lampeggiante 2<br>Hz   | Scrittura sulla scheda di memoria.                                                                                                    | -                                                        |
|                | Rosso                                                | Luce<br>lampeggiante<br>2 Hz   | Errori generici                                                                                                    | Verificare la<br>parametrizzazione /<br>configurazione   |
|                | Rosso /<br>verde                                     | Luce<br>lampeggiante<br>0,5 Hz | Control Unit pronta per il funzionamento, mancano però le licenze software.                                                                                                    | Installare le licenze mancanti.                          |
|                | Arancione                                            | Luce<br>lampeggiante<br>0,5 Hz | Aggiornamento del firmware dei componenti<br>DRIVE-CLiQ collegati in corso.                                                                                                    | -                                                        |
|                |                                                      | Luce<br>lampeggiante<br>2 Hz   | Aggiornamento del firmware dei componenti<br>DRIVE-CLiQ completato. Attesa del POWER ON<br>del componente in questione.                                                             | Inserire l'alimentazione<br>elettrica del<br>componente. |
|                | Verde/<br>arancione<br>oppure<br>rosso/<br>arancione | Luce<br>lampeggiante<br>2 Hz   | Il riconoscimento del componente tramite LED è<br>attivato (p0124[0]).<br><b>Nota:</b><br>Le due possibilità dipendono dallo stato del LED<br>all'attivazione tramite p0124[0] = 1. | -                                                        |

Diagnostica

| LED       | Colore    | Stato                          | Descrizione / causa                                                                                                    | Rimedio                                                                     |
|-----------|-----------|--------------------------------|----------------------------------------------------------------------------------------------------|-----------------------------------------------------------------------------|
| СОМ       | -         | Spento                         | La comunicazione ciclica non è (ancora) avvenuta.<br><b>Nota:</b><br>PROFIdrive è pronto per la comunicazione quando<br>la Control Unit è pronta per il funzionamento<br>(vedere LED: RDY).                                                                                                    | -                                                                           |
|           |           | Luce fissa                     | La comunicazione ciclica è in corso.                                                                                                    | -                                                                           |
|           | Verde     | Luce<br>lampeggiante<br>0,5 Hz | La comunicazione ciclica non avviene ancora in<br>modo completo.<br><b>Cause possibili:</b><br>- Il controller non trasmette valori di riferimento.<br>- Nel funzionamento con sincronizzazione di clock<br>il controller non trasmette alcun GC ( Global<br>Control) o ne trasmette uno errato. | -                                                                           |
|           | Rosso     | Luce<br>lampeggiante<br>0,5 Hz | Il master PROFIBUS invia una parametrizzazione<br>errata oppure il file di configurazione è<br>danneggiato.                                                                                                    | Adattare la<br>configurazione tra<br>master / controller e<br>Control Unit. |
|           |           | Luce<br>lampeggiante<br>2 Hz   | La comunicazione ciclica del bus è stata interrotta<br>o non è stata stabilita.                                                                                                    | Eliminare il guasto che<br>impedisce la<br>comunicazione sul<br>bus.        |
| MOD       | -         | Spento                         | -                                                                                                    | -                                                                           |
| OUT > 5 V | -         | Spento                         | -                                                                                                    | -                                                                           |
|           | Arancione | Luce fissa                     | La tensione dell'alimentazione dell'elettronica per il sistema di misura è 24 V. <sup>1)</sup>                                                                                                    |                                                                             |

1) Controllare che l'encoder collegato sia progettato per una tensione di 24 V. Collegando un encoder 5 V a 24 V, si rischia di danneggiarne irrimediabilmente l'elettronica.

3.1 Diagnostica tramite LED

# 3.1.1.9 Control Unit 310-2PN durante l'avviamento

Tabella 3-12 Software di caricamento

| LED                        |                            |        |        | Stato       | Nota                                                  |
|----------------------------|----------------------------|--------|--------|-------------|-------------------------------------------------------|
| RDY                        | СОМ                        | OUT>5V | MOD    |             |                                                       |
| Arancione                  | Arancione                  | Spento | Rosso  | Reset       | Reset hardware                                        |
| Rosso                      | Rosso                      | Spento | Spento | BIOS loaded | -                                                     |
| Rosso<br>lampeggiante 2 Hz | Rosso                      | Spento | Spento | BIOS error  | Si è verificato un errore nel<br>caricamento del BIOS |
| Rosso<br>lampeggiante 2 Hz | Rosso<br>lampeggiante 2 Hz | Spento | Spento | File error  | Scheda di memoria assente oppure difettosa            |
|                            |                            |        |        |             | Software su scheda di memoria assente o danneggiato   |

## Tabella 3-13 Firmware

|                                 | LED                             |        | Stato  | Nota                             |                                                   |
|---------------------------------|---------------------------------|--------|--------|----------------------------------|---------------------------------------------------|
| RDY                             | СОМ                             | OUT>5V | MOD    |                                  |                                                   |
| Rosso                           | Arancione                       | Spento | Spento | Firmware loading                 | LED COM lampeggiante senza<br>una frequenza fissa |
| Rosso                           | Spento                          | Spento | Spento | Firmware loaded                  | -                                                 |
| Spento                          | Rosso                           | Spento | Spento | Firmware-Check<br>(no CRC error) | -                                                 |
| Rosso<br>lampeggiante<br>0,5 Hz | Rosso<br>lampeggiante<br>0,5 Hz | Spento | Spento | Firmware-Check<br>(CRC error)    | CRC errato                                        |
| Arancione                       | Spento                          | Spento | Spento | Firmware<br>Initialisation       | -                                                 |

# 3.1.1.10 Control Unit 310-2PN in funzionamento

| Tabella 3- 14 | Descrizione dei LED    | durante il funzionamento | della | CU310-2 PN |
|---------------|------------------------|--------------------------|-------|------------|
|               | 2 00001210110 0.01 222 |                          |       |            |

| LED            | Colore                                               | Stato                       | Descrizione / causa                                                                                                    | Rimedio                                                                     |
|----------------|------------------------------------------------------|-----------------------------|----------------------------------------------------------------------------------------------------|-----------------------------------------------------------------------------|
| RDY<br>(READY) | -                                                    | Spento                      | L'alimentazione dell'elettronica manca oppure è<br>al di fuori del campo di tolleranza consentito.                                                                                                    | Verificare<br>l'alimentazione<br>elettrica del motore                       |
|                | Verde                                                | Luce fissa                  | Il componente è pronto per il funzionamento<br>La comunicazione ciclica DRIVE-CLiQ è in<br>corso.                                                                                                    | -                                                                           |
|                |                                                      | Luce lampeggiante<br>0,5 Hz | Messa in servizio/Reset                                                                                                    | -                                                                           |
|                |                                                      | Luce lampeggiante<br>2 Hz   | Scrittura sulla scheda di memoria.                                                                                                    | -                                                                           |
|                | Rosso                                                | Luce lampeggiante<br>2 Hz   | Errori generici                                                                                                    | Verificare la<br>parametrizzazione /<br>configurazione                      |
|                | Rosso /<br>verde                                     | Luce lampeggiante<br>0,5 Hz | Control Unit pronta per il funzionamento,<br>mancano però le licenze software.                                                                                                    | Installare le licenze<br>mancanti.                                          |
|                | Arancione                                            | Luce lampeggiante<br>0,5 Hz | Aggiornamento del firmware dei componenti<br>DRIVE-CLiQ collegati in corso.                                                                                                    | -                                                                           |
|                |                                                      | Luce lampeggiante<br>2 Hz   | Aggiornamento del firmware dei componenti<br>DRIVE-CLiQ completato. Attesa del POWER ON<br>del componente in questione.                                                                                                    | Inserire l'alimentazione<br>elettrica del<br>componente.                    |
|                | Verde/aran<br>cione<br>oppure<br>rosso/<br>arancione | Luce lampeggiante<br>2 Hz   | Il riconoscimento del componente tramite LED è<br>attivato (p0124[0]).<br><b>Nota:</b><br>Le due possibilità dipendono dallo stato del LED<br>all'attivazione tramite p0124[0] = 1.                                                                                                    | -                                                                           |
| СОМ            | -                                                    | Spento                      | La comunicazione ciclica non è (ancora)<br>avvenuta.<br><b>Nota:</b><br>PROFIdrive è pronto per la comunicazione<br>quando la Control Unit è pronta per il<br>funzionamento (vedere LED: RDY).                                                                                                   | -                                                                           |
|                |                                                      | Luce fissa                  | La comunicazione ciclica è in corso.                                                                                                    | -                                                                           |
|                | Verde                                                | Luce lampeggiante<br>0,5 Hz | La comunicazione ciclica non avviene ancora in<br>modo completo.<br><b>Cause possibili:</b><br>- Il controller non trasmette valori di riferimento.<br>- Nel funzionamento con sincronizzazione di<br>clock il controller non trasmette alcun GC (<br>Global Control) o ne trasmette uno errato. | -                                                                           |
|                | Rosso                                                | Luce lampeggiante<br>0,5 Hz | Il master PROFIBUS invia una<br>parametrizzazione errata oppure il file di<br>configurazione è danneggiato.                                                                                                    | Adattare la<br>configurazione tra<br>master / controller e<br>Control Unit. |
|                |                                                      | Luce lampeggiante<br>2 Hz   | La comunicazione ciclica del bus è stata interrotta o non è stata stabilita.                                                                                                    | Eliminare il guasto che<br>impedisce la<br>comunicazione sul<br>bus.        |

3.1 Diagnostica tramite LED

| LED       | Colore    | Stato      | Descrizione / causa                                                                      | Rimedio |
|-----------|-----------|------------|------------------------------------------------------------------------------------------|---------|
| MOD       | -         | Spento     | -                                                                                        | -       |
| OUT > 5 V | -         | Spento     | -                                                                                        | -       |
|           | Arancione | Luce fissa | La tensione dell'alimentazione dell'elettronica per il sistema di misura è 24 V. $^{1)}$ |         |

1) Controllare che l'encoder collegato sia progettato per una tensione di 24 V. Collegando un encoder 5 V a 24 V, si rischia di danneggiarne irrimediabilmente l'elettronica.
# 3.1.2 Parti di potenza

#### 3.1.2.1 Active Line Module Booksize

Tabella 3-15 Significato dei LED sull'Active Line Module

| Stato                                 |           | Descrizione, causa                                                                                                    | Rimedio                            |  |
|---------------------------------------|-----------|----------------------------------------------------------------------------------------------------|------------------------------------|--|
| Ready                                 | DC Link   |                                                                                                    |                                    |  |
| Spento                                | Spento    | L'alimentazione dell'elettronica manca oppure è al di fuori del campo di tolleranza consentito.                                                               | _                                  |  |
| Verde                                 | Spento    | Il componente è pronto per il funzionamento e la comunicazione ciclica DRIVE-CLiQ è in corso.                                                                 | -                                  |  |
|                                       | Arancione | Il componente è pronto per il funzionamento e la comunicazione ciclica DRIVE-CLiQ è in corso. La tensione del circuito intermedio è presente.                 | -                                  |  |
|                                       | Rosso     | Il componente è pronto per il funzionamento e la<br>comunicazione ciclica DRIVE-CLiQ è in corso.<br>La tensione del circuito intermedio è troppo elevata.     | Controllare la tensione di rete    |  |
| Arancione                             | Arancione | Viene stabilita la comunicazione DRIVE-CLiQ.                                                                                                    | -                                  |  |
| Rosso                                 | -         | È presente almeno un'anomalia di questo componente.<br><b>Nota:</b><br>Il LED viene gestito indipendentemente dalla<br>riprogettazione dei relativi messaggi. | Eliminare l'anomalia e<br>tacitare |  |
| Verde/rosso<br>lampeggiante<br>0,5 Hz | -         | Download del firmware in corso.                                                                                                    | -                                  |  |
| Verde/rosso<br>lampeggiante<br>2 Hz   | -         | Download del firmware completato. Attesa di POWER ON.                                                                                                    | Eseguire il POWER ON               |  |
| Verde/<br>arancione                   | -         | Il riconoscimento del componente tramite LED è attivato (p0124).                                                                                              | -                                  |  |
| oppure<br>rosso/<br>arancione         |           | <b>Nota:</b><br>Entrambe le possibilità dipendono dallo stato del LED<br>all'attivazione tramite p0124 = 1.                                                   |                                    |  |

| / h | PERICOLO |  |
|-----|----------|--|
| /:` | FLRICOLO |  |

Indipendentemente dallo stato del LED "DC-Link", può essere sempre presente una tensione del circuito intermedio pericolosa. Tenere presente le segnalazioni di pericolo applicate sul componente!

#### 3.1.2.2 **Basic Line Module Booksize**

Tabella 3-16 Significato dei LED sul Basic Line Module

| Stato                                         |           | Descrizione, causa                                                                                                    | Rimedio                             |  |
|-----------------------------------------------|-----------|----------------------------------------------------------------------------------------------------|-------------------------------------|--|
| Ready                                         | DC Link   |                                                                                                    |                                     |  |
| Spento                                        | Spento    | L'alimentazione dell'elettronica manca oppure è al di fuori del campo di tolleranza consentito.                                                               | _                                   |  |
| Verde                                         | Spento    | Il componente è pronto per il funzionamento e la comunicazione ciclica DRIVE-CLiQ è in corso.                                                                 | -                                   |  |
|                                               | Arancione | Il componente è pronto per il funzionamento e la comunicazione ciclica DRIVE-CLiQ è in corso.<br>La tensione del circuito intermedio è presente.              | -                                   |  |
|                                               | Rosso     | Il componente è pronto per il funzionamento e la comunicazione ciclica DRIVE-CLiQ è in corso.<br>La tensione del circuito intermedio è troppo elevata.        | Controllare la tensione di rete.    |  |
| Arancione                                     | Arancione | Viene stabilita la comunicazione DRIVE-CLiQ.                                                                                                    | -                                   |  |
| Rosso                                         | -         | È presente almeno un'anomalia di questo componente.<br><b>Nota:</b><br>Il LED viene gestito indipendentemente dalla<br>riprogettazione dei relativi messaggi. | Eliminare l'anomalia e<br>tacitare. |  |
| Verde/rosso<br>lampeggiante<br>0,5 Hz         | -         | Download del firmware in corso.                                                                                                    | -                                   |  |
| Verde/rosso<br>lampeggiante<br>2 Hz           | -         | Download del firmware completato. Attesa di POWER ON.                                                                                                    | Eseguire il POWER ON                |  |
| Verde/<br>arancione                           | -         | Il riconoscimento del componente tramite LED è attivato (p0124).                                                                                              | -                                   |  |
| oppure<br>rosso/<br>arancione<br>lampeggiante |           | <b>Nota:</b><br>Entrambe le possibilità dipendono dallo stato del LED<br>all'attivazione tramite p0124 = 1.                                                   |                                     |  |

# PERICOLO

Indipendentemente dallo stato del LED "DC-Link", può essere sempre presente una tensione del circuito intermedio pericolosa.

Tenere presente le segnalazioni di pericolo applicate sul componente!

## 3.1.2.3 Smart Line Module Booksize 5 kW e 10 kW

| LED     | Colore | Stato      | Descrizione, causa                                                                                            | Rimedio                                                                                                    |
|---------|--------|------------|----------------------------------------------------------------------------------------------------|----------------------------------------------------------------------------------------------------|
| READY   | -      | Spento     | L'alimentazione dell'elettronica manca oppure è al di fuori del campo di tolleranza consentito.               | -                                                                                                    |
|         | Verde  | Luce fissa | Componente pronto per il funzionamento.                                                                       | -                                                                                                    |
|         | Giallo | Luce fissa | Precarica non ancora conclusa.<br>Il relè di bypass è guasto<br>manca l'alimentazione DC 24 V ai morsetti EP. | -                                                                                                    |
|         | Rosso  | Luce fissa | Sovratemperatura<br>Sovracorrente                                                                             | Diagnosticare l'anomalia<br>(tramite i morsetti di<br>uscita) e tacitare (tramite i<br>morsetti di ingresso) |
| DC LINK | -      | Spento     | L'alimentazione dell'elettronica manca oppure è al di fuori del campo di tolleranza consentito.               | -                                                                                                    |
|         | Giallo | Luce fissa | Tensione del circuito intermedio nel campo di tolleranza consentito.                                          | _                                                                                                    |
|         | Rosso  | Luce fissa | Tensione del circuito intermedio al di fuori del campo di tolleranza consentito.<br>Errore rete.              | Controllare la tensione di rete.                                                                             |

Tabella 3- 17 Significato dei LED sullo Smart Line Module 5 kW e 10 kW

# 

Indipendentemente dallo stato del LED "DC-Link", può essere sempre presente una tensione del circuito intermedio pericolosa.

Tenere presente le segnalazioni di pericolo applicate sul componente!

### 3.1.2.4 Smart Line Module Booksize 16 kW ... 55 kW

Tabella 3- 18 Significato dei LED sullo Smart Line Module ≥ 16 kW

| s                                             | itato     | Descrizione, causa                                                                                                    | Rimedio                            |
|-----------------------------------------------|-----------|----------------------------------------------------------------------------------------------------|------------------------------------|
| Ready                                         | DC Link   |                                                                                                    |                                    |
| Spento                                        | Spento    | L'alimentazione dell'elettronica manca oppure è al di fuori del campo di tolleranza consentito.                                                               | _                                  |
| Verde                                         | Spento    | Il componente è pronto per il funzionamento e la comunicazione ciclica DRIVE-CLiQ è in corso.                                                                 | -                                  |
|                                               | Arancione | Il componente è pronto per il funzionamento e la<br>comunicazione ciclica DRIVE-CLiQ è in corso.<br>La tensione del circuito intermedio è presente.           | -                                  |
|                                               | Rosso     | Il componente è pronto per il funzionamento e la<br>comunicazione ciclica DRIVE-CLiQ è in corso.<br>La tensione del circuito intermedio è troppo elevata.     | Controllare la tensione di rete    |
| Arancione                                     | Arancione | Viene stabilita la comunicazione DRIVE-CLiQ.                                                                                                    | -                                  |
| Rosso                                         | _         | È presente almeno un'anomalia di questo componente.<br><b>Nota:</b><br>Il LED viene gestito indipendentemente dalla<br>riprogettazione dei relativi messaggi. | Eliminare l'anomalia e<br>tacitare |
| Verde/rosso<br>lampeggiante<br>0,5 Hz         | -         | Download del firmware in corso.                                                                                                    | -                                  |
| Verde/rosso<br>lampeggiante<br>2 Hz           | -         | Download del firmware completato. Attesa di POWER<br>ON.                                                                                                    | Eseguire il POWER ON               |
| Verde/<br>arancione                           | -         | Il riconoscimento del componente tramite LED è attivato (p0124).                                                                                              | -                                  |
| oppure<br>rosso/<br>arancione<br>lampeggiante |           | <b>Nota:</b><br>Entrambe le possibilità dipendono dallo stato del LED<br>all'attivazione tramite p0124 = 1.                                                   |                                    |

# 

Indipendentemente dallo stato del LED "DC-Link", può essere sempre presente una tensione del circuito intermedio pericolosa. Tenere presente le segnalazioni di pericolo applicate sul componente!

# 3.1.2.5 Single Motor Module / Double Motor Module / Power Module

Tabella 3- 19 Significato dei LED sul Motor Module

| s                                     | itato     | Descrizione, causa                                                                                                    | Rimedio                            |  |
|---------------------------------------|-----------|----------------------------------------------------------------------------------------------------|------------------------------------|--|
| Ready                                 | DC Link   |                                                                                                    |                                    |  |
| Spento                                | Spento    | L'alimentazione dell'elettronica manca oppure è al di<br>fuori del campo di tolleranza consentito.                                                            | _                                  |  |
| Verde                                 | Spento    | Il componente è pronto per il funzionamento e la comunicazione ciclica DRIVE-CLiQ è in corso.                                                                 | -                                  |  |
|                                       | Arancione | Il componente è pronto per il funzionamento e la comunicazione ciclica DRIVE-CLiQ è in corso.<br>La tensione del circuito intermedio è presente.              | -                                  |  |
|                                       | Rosso     | Il componente è pronto per il funzionamento e la comunicazione ciclica DRIVE-CLiQ è in corso.<br>La tensione del circuito intermedio è troppo elevata.        | Controllare la tensione di rete    |  |
| Arancione                             | Arancione | Viene stabilita la comunicazione DRIVE-CLiQ.                                                                                                    | -                                  |  |
| Rosso                                 | -         | È presente almeno un'anomalia di questo componente.<br><b>Nota:</b><br>Il LED viene gestito indipendentemente dalla<br>riprogettazione dei relativi messaggi. | Eliminare l'anomalia e<br>tacitare |  |
| Verde/rosso<br>lampeggiante<br>0,5 Hz | -         | Download del firmware in corso.                                                                                                    | -                                  |  |
| Verde/rosso<br>lampeggiante<br>2 Hz   | -         | Download del firmware completato. Attesa di POWER ON.                                                                                                    | Eseguire il POWER ON               |  |
| Verde/<br>arancione                   | -         | Il riconoscimento del componente tramite LED è attivato (p0124).                                                                                              | -                                  |  |
| oppure<br>rosso/<br>arancione         |           | <b>Nota:</b><br>Entrambe le possibilità dipendono dallo stato del LED<br>all'attivazione tramite p0124 = 1.                                                   |                                    |  |

### 

Indipendentemente dallo stato del LED "DC-Link", può essere sempre presente una tensione del circuito intermedio pericolosa.

Tenere presente le segnalazioni di pericolo applicate sul componente!

3.1 Diagnostica tramite LED

# 3.1.2.6 Braking Module in forma costruttiva Booksize

Tabella 3-20 Significato dei LED sul Braking Module Booksize

| LED     | Colore | Stato                  | Descrizione, causa                                                                                                    | Rimedio                                                                                                    |
|---------|--------|------------------------|----------------------------------------------------------------------------------------------------|----------------------------------------------------------------------------------------------------|
| READY   | -      | Spento                 | L'alimentazione dell'elettronica manca oppure è al di fuori del campo di tolleranza consentito.                                                                                  | -                                                                                                    |
|         |        |                        | Componente disattivato tramite morsetto.                                                                                                    |                                                                                                    |
|         | Verde  | Luce fissa             | Componente pronto per il funzionamento.                                                                                                    | -                                                                                                    |
|         | Rosso  | Luce fissa             | Manca l'abilitazione (morsetto di ingresso)<br>Sovratemperatura<br>Disinserzione per sovracorrente<br>Sorveglianza I <sup>2</sup> t attivata<br>Guasto verso terra/cortocircuito | Diagnosticare<br>l'anomalia (tramite i<br>morsetti di uscita) e<br>tacitare (tramite i<br>morsetti di ingresso) |
|         |        |                        | <b>Avvertenza:</b><br>in caso di surriscaldamento è possibile tacitare l'errore<br>solo dopo un tempo di raffreddamento.                                                         |                                                                                                    |
| DC LINK | -      | Spento                 | L'alimentazione dell'elettronica manca oppure è al di<br>fuori del campo di tolleranza consentito.<br>Componente non attivo.                                                     | -                                                                                                    |
|         | Verde  | Luce lampeg-<br>giante | Componente attivo (scarica del circuito intermedio in corso tramite resistenza di frenatura).                                                                                    | _                                                                                                    |

## 3.1.2.7 Smart Line Module in forma costruttiva Booksize Compact

Tabella 3- 21 Significato dei LED sullo Smart Line Module Booksize Compact

| Stato                                                |           | Descrizione, causa                                                                                                    | Rimedio                            |  |
|------------------------------------------------------|-----------|----------------------------------------------------------------------------------------------------|------------------------------------|--|
| RDY                                                  | DC LINK   |                                                                                                    |                                    |  |
| Spento                                               | Spento    | L'alimentazione dell'elettronica manca oppure è al di fuori del campo di tolleranza consentito.                                                                               | _                                  |  |
| Verde                                                |           | Il componente è pronto per il funzionamento e la<br>comunicazione ciclica DRIVE-CLiQ è in corso.                                                                              | -                                  |  |
|                                                      | Arancione | Il componente è pronto per il funzionamento e la<br>comunicazione ciclica DRIVE-CLiQ è in corso.<br>La tensione del circuito intermedio è presente.                           | -                                  |  |
|                                                      | Rosso     | Il componente è pronto per il funzionamento e la<br>comunicazione ciclica DRIVE-CLiQ è in corso.<br>La tensione del circuito intermedio è troppo elevata.                     | Controllare la tensione di rete    |  |
| Arancione                                            | Arancione | Viene stabilita la comunicazione DRIVE-CLiQ.                                                                                                    | -                                  |  |
| Rosso                                                |           | È presente almeno un'anomalia di questo componente.<br><b>Nota:</b><br>Il LED viene gestito indipendentemente dalla<br>riprogettazione dei relativi messaggi.                 | Eliminare l'anomalia e<br>tacitare |  |
| Verde/rosso<br>(0,5 Hz)                              |           | Download del firmware in corso.                                                                                                    | _                                  |  |
| Verde/rosso<br>(2 Hz)                                |           | Download del firmware completato. Attesa di POWER ON.                                                                                                    | Eseguire il POWER ON               |  |
| Verde/<br>arancione<br>oppure<br>rosso/<br>arancione |           | Il riconoscimento del componente tramite LED è attivato<br>(p0124).<br><b>Nota:</b><br>Le due possibilità dipendono dallo stato del LED<br>all'attivazione tramite p0124 = 1. | -                                  |  |

## PERICOLO

Indipendentemente dallo stato del LED "DC-Link", può essere sempre presente una tensione del circuito intermedio pericolosa. Tenere presenti le segnalazioni di pericolo applicate sul componente!

3.1 Diagnostica tramite LED

#### 3.1.2.8 Motor Module forma costruttiva Booksize Compact

Tabella 3-22 Significato dei LED sul Motor Module Booksize Compact

| Stato                                                |           | Descrizione, causa                                                                                                    | Rimedio                            |
|------------------------------------------------------|-----------|----------------------------------------------------------------------------------------------------|------------------------------------|
| RDY                                                  | DC LINK   |                                                                                                    |                                    |
| Spento                                               | Spento    | L'alimentazione dell'elettronica manca oppure è al di fuori del campo di tolleranza consentito.                                                                               | _                                  |
| Verde                                                |           | Il componente è pronto per il funzionamento e la<br>comunicazione ciclica DRIVE-CLiQ è in corso.                                                                              | -                                  |
|                                                      | Arancione | Il componente è pronto per il funzionamento e la<br>comunicazione ciclica DRIVE-CLiQ è in corso.<br>La tensione del circuito intermedio è presente.                           | -                                  |
|                                                      | Rosso     | Il componente è pronto per il funzionamento e la<br>comunicazione ciclica DRIVE-CLiQ è in corso.<br>La tensione del circuito intermedio è troppo elevata.                     | Controllare la tensione di rete    |
| Arancione                                            | Arancione | Viene stabilita la comunicazione DRIVE-CLiQ.                                                                                                    | -                                  |
| Rosso                                                |           | È presente almeno un'anomalia di questo componente.<br><b>Nota:</b><br>Il LED viene gestito indipendentemente dalla<br>riprogettazione dei relativi messaggi.                 | Eliminare l'anomalia e<br>tacitare |
| Verde/rosso<br>(0,5 Hz)                              |           | Download del firmware in corso.                                                                                                    | _                                  |
| Verde/rosso<br>(2 Hz)                                |           | Download del firmware completato. Attesa di POWER ON.                                                                                                    | Eseguire il POWER ON               |
| Verde/<br>arancione<br>oppure<br>rosso/<br>arancione |           | Il riconoscimento del componente tramite LED è attivato<br>(p0124).<br><b>Nota:</b><br>Le due possibilità dipendono dallo stato del LED<br>all'attivazione tramite p0124 = 1. | -                                  |

## /!\PERICOLO

Indipendentemente dallo stato del LED "DC-Link", può essere sempre presente una tensione del circuito intermedio pericolosa. Tenere presenti le segnalazioni di pericolo applicate sul componente!

## 3.1.2.9 Control Interface Module nell'Active Line Module in forma costruttiva Chassis

Tabella 3-23 Significato dei LED "READY" e "DC-LINK" sul Control Interface Module dell'Active Line Module

| Stato del LED                                                                |           | Descrizione                                                                                                    |
|------------------------------------------------------------------------------|-----------|----------------------------------------------------------------------------------------------------|
| Ready                                                                        | DC Link   |                                                                                                    |
| Spento                                                                       | Spento    | Alimentazione di corrente dell'elettronica mancante oppure al di fuori della fascia di tolleranza consentita.                                                        |
| Verde Spento                                                                 |           | Il componente è pronto per il funzionamento e la comunicazione ciclica DRIVE-CLiQ è in corso.                                                                        |
|                                                                              | Arancione | Il componente è pronto per il funzionamento e la comunicazione ciclica DRIVE-CLiQ è in corso.<br>La tensione del circuito intermedio è presente.                     |
|                                                                              | Rosso     | Il componente è pronto per il funzionamento e la comunicazione ciclica DRIVE-CLiQ è in corso.<br>La tensione del circuito intermedio è troppo elevata.               |
| Arancione                                                                    | Arancione | Viene stabilita la comunicazione DRIVE-CLiQ.                                                                                                    |
| Rosso                                                                        |           | È presente almeno un'anomalia di questo componente.<br>Nota:<br>Il LED viene gestito indipendentemente dalla riprogettazione dei relativi messaggi.                  |
| Verde/rosso<br>lampeggiante<br>0,5 Hz                                        |           | Download del firmware in corso.                                                                                                    |
| Verde/rosso<br>lampeggiante<br>2 Hz                                          |           | Download del firmware completato. Attesa di POWER ON.                                                                                                    |
| Verde/<br>arancione<br>oppure<br>rosso/<br>arancione<br>lampeggiante<br>2 Hz |           | Il riconoscimento del componente tramite LED è attivato (p0124)<br>Nota:<br>Entrambe le possibilità dipendono dallo stato del LED all'attivazione tramite p0124 = 1. |

Tabella 3-24 Significato dei LED "POWER OK" sul Control Interface Module dell'Active Line Module

| LED      | Colore                                      | Stato                | Descrizione                                                                                                    |  |
|----------|---------------------------------------------|----------------------|----------------------------------------------------------------------------------------------------|--|
| POWER OK | Verde                                       | Spento               | Tensione del circuito intermedio < 100 V e tensione su -X9:1/2 minore di 12 V.                                        |  |
|          | On Il componente è pronto al funzionamento. |                      |                                                                                                    |  |
|          |                                             | Luce<br>lampeggiante | È presente un'anomalia. Se dopo un POWER ON la spia continua a lampeggiare, contattare il centro di servizio SIEMENS. |  |

# 

A prescindere dallo stato del LED "DC-Link" può sempre essere presente una tensione pericolosa del circuito intermedio.

## 3.1.2.10 Control Interface Board nell'Active Line Module in forma costruttiva Chassis

#### Nota

La descrizione vale per gli Active Line Module con il numero di ordinazione 6SL3330–7Txxx–xAA0.

| Tabella 3-25 S | Significato dei I | LED sulla Contro | Interface Board | dell'Active Li | ne Module |
|----------------|-------------------|------------------|-----------------|----------------|-----------|

| Stato del LED                                                                |           | Descrizione                                                                                                    |  |  |
|------------------------------------------------------------------------------|-----------|----------------------------------------------------------------------------------------------------|--|--|
| Ready                                                                        | DC-Link   |                                                                                                    |  |  |
| Spento                                                                       | Spento    | Alimentazione di corrente dell'elettronica mancante oppure al di fuori della fascia di tolleranza consentita.                                                        |  |  |
| Verde                                                                        | Spento    | Il componente è pronto per il funzionamento e la comunicazione ciclica DRIVE-CLiQ è in corso.                                                                        |  |  |
|                                                                              | Arancione | Il componente è pronto per il funzionamento e la comunicazione ciclica DRIVE-CLiQ è in corso.<br>La tensione del circuito intermedio è presente.                     |  |  |
|                                                                              | Rosso     | Il componente è pronto per il funzionamento e la comunicazione ciclica DRIVE-CLiQ è in corso.<br>La tensione del circuito intermedio è troppo elevata.               |  |  |
| Arancione                                                                    | Arancione | Viene stabilita la comunicazione DRIVE-CLiQ.                                                                                                    |  |  |
| Rosso                                                                        |           | È presente almeno un'anomalia di questo componente.<br>Nota:<br>Il LED viene gestito indipendentemente dalla riprogettazione dei relativi messaggi.                  |  |  |
| Verde/rosso<br>lampeggiante<br>0,5 Hz:                                       |           | Download del firmware in corso.                                                                                                    |  |  |
| Verde/rosso<br>lampeggiante<br>2 Hz:                                         |           | Download del firmware completato. Attesa di POWER ON.                                                                                                    |  |  |
| Verde/<br>arancione<br>oppure<br>rosso/<br>arancione<br>lampeggiante<br>2 Hz |           | Il riconoscimento del componente tramite LED è attivato (p0124)<br>Nota:<br>Entrambe le possibilità dipendono dallo stato del LED all'attivazione tramite p0124 = 1. |  |  |

#### 

A prescindere dallo stato del LED "DC-Link" può sempre essere presente una tensione pericolosa del circuito intermedio.

# 3.1.2.11 Control Interface Module nel Basic Line Module in forma costruttiva Chassis

Tabella 3- 26 Significato dei LED "Ready" e "DC-Link" sul Control Interface Module del Basic Line Module

| Stato del LED                                                                |           | Descrizione                                                                                                    |
|------------------------------------------------------------------------------|-----------|----------------------------------------------------------------------------------------------------|
| Ready                                                                        | DC Link   |                                                                                                    |
| Spento                                                                       | Spento    | Alimentazione di corrente dell'elettronica mancante oppure al di fuori della fascia di tolleranza consentita.                                                        |
| Verde                                                                        | Spento    | Il componente è pronto per il funzionamento e la comunicazione ciclica DRIVE-CLiQ è in corso.                                                                        |
|                                                                              | Arancione | Il componente è pronto per il funzionamento e la comunicazione ciclica DRIVE-CLiQ è in corso.<br>La tensione del circuito intermedio è presente.                     |
|                                                                              | Rosso     | Il componente è pronto per il funzionamento e la comunicazione ciclica DRIVE-CLiQ è in corso.<br>La tensione del circuito intermedio è troppo elevata.               |
| Arancione                                                                    | Arancione | Viene stabilita la comunicazione DRIVE-CLiQ.                                                                                                    |
| Rosso                                                                        |           | È presente almeno un'anomalia di questo componente.<br>Nota:<br>Il LED viene gestito indipendentemente dalla riprogettazione dei relativi messaggi.                  |
| Verde/rosso<br>lampeggiante<br>0,5 Hz                                        |           | Download del firmware in corso.                                                                                                    |
| Verde/rosso<br>lampeggiante<br>2 Hz                                          |           | Download del firmware completato. Attesa di POWER ON.                                                                                                    |
| Verde/<br>arancione<br>oppure<br>rosso/<br>arancione<br>lampeggiante<br>2 Hz |           | Il riconoscimento del componente tramite LED è attivato (p0124)<br>Nota:<br>Entrambe le possibilità dipendono dallo stato del LED all'attivazione tramite p0124 = 1. |

3.1 Diagnostica tramite LED

| LED      | Colore | Stato                | Descrizione                                                                                                    |
|----------|--------|----------------------|----------------------------------------------------------------------------------------------------|
| POWER OK | Verde  | Spento               | Tensione del circuito intermedio < 100 V e tensione su -X9:1/2 minore di 12 V.                                        |
|          |        | On                   | Il componente è pronto al funzionamento.                                                                              |
|          |        | Luce<br>lampeggiante | È presente un'anomalia. Se dopo un POWER ON la spia continua a lampeggiare, contattare il centro di servizio SIEMENS. |

Tabella 3- 27 Significato dei LED "POWER OK" sul Control Interface Module del Basic Line Module

#### 

A prescindere dallo stato del LED "DC-Link" può sempre essere presente una tensione pericolosa del circuito intermedio.

# 3.1.2.12 Control Interface Board nel Basic Line Module in forma costruttiva Chassis

#### Nota

La descrizione vale per i Basic Line Module con il numero di ordinazione 6SL3330–1Txxx–xAA0.

| Tabella 3- 28 | Significato | dei LED | sulla Cont | rol Interface | Board de | Basic Lin | e Module |
|---------------|-------------|---------|------------|---------------|----------|-----------|----------|
|               | olgrinicato |         | Suna Com   | ior internace | Doard de |           |          |

| Stato del LED                                                                |           | Descrizione                                                                                                    |  |  |
|------------------------------------------------------------------------------|-----------|----------------------------------------------------------------------------------------------------|--|--|
| Ready                                                                        | DC Link   |                                                                                                    |  |  |
| Spento                                                                       | Spento    | Alimentazione di corrente dell'elettronica mancante oppure al di fuori della fascia di tolleranza consentita.                                                        |  |  |
| Verde                                                                        | Spento    | Il componente è pronto per il funzionamento e la comunicazione ciclica DRIVE-CLiQ è in corso.                                                                        |  |  |
|                                                                              | Arancione | Il componente è pronto per il funzionamento e la comunicazione ciclica DRIVE-CLiQ è in corso.<br>La tensione del circuito intermedio è presente.                     |  |  |
|                                                                              | Rosso     | Il componente è pronto per il funzionamento e la comunicazione ciclica DRIVE-CLiQ è in corso.<br>La tensione del circuito intermedio è troppo elevata.               |  |  |
| Arancione                                                                    | Arancione | Viene stabilita la comunicazione DRIVE-CLiQ.                                                                                                    |  |  |
| Rosso                                                                        |           | È presente almeno un'anomalia di questo componente.<br>Nota:<br>Il LED viene gestito indipendentemente dalla riprogettazione dei relativi messaggi.                  |  |  |
| Verde/rosso<br>lampeggiante<br>0,5 Hz                                        |           | Download del firmware in corso.                                                                                                    |  |  |
| Verde/rosso<br>lampeggiante<br>2 Hz                                          |           | Download del firmware completato. Attesa di POWER ON.                                                                                                    |  |  |
| Verde/<br>arancione<br>oppure<br>rosso/<br>arancione<br>lampeggiante<br>2 Hz |           | Il riconoscimento del componente tramite LED è attivato (p0124)<br>Nota:<br>Entrambe le possibilità dipendono dallo stato del LED all'attivazione tramite p0124 = 1. |  |  |

#### 

A prescindere dallo stato del LED "DC-Link" può sempre essere presente una tensione pericolosa del circuito intermedio.

## 3.1.2.13 Control Interface Module nello Smart Line Module in forma costruttiva Chassis

Tabella 3- 29 Significato dei LED "READY" e "DC-LINK" sul Control Interface Module nello Smart Line Module

| Stato del LED                                                                      |           | Descrizione                                                                                                    |
|------------------------------------------------------------------------------------|-----------|----------------------------------------------------------------------------------------------------|
| READY                                                                              | DC LINK   |                                                                                                    |
| Spento                                                                             | Spento    | Alimentazione di corrente dell'elettronica mancante oppure al di fuori della fascia di tolleranza consentita.                                                        |
| Verde                                                                              | Spento    | Il componente è pronto per il funzionamento e la comunicazione ciclica DRIVE-CLiQ è in corso.                                                                        |
|                                                                                    | Arancione | Il componente è pronto per il funzionamento e la comunicazione ciclica DRIVE-CLiQ è in corso.<br>La tensione del circuito intermedio è presente.                     |
|                                                                                    | Rosso     | Il componente è pronto per il funzionamento e la comunicazione ciclica DRIVE-CLiQ è in corso.<br>La tensione del circuito intermedio è troppo elevata.               |
| Arancione                                                                          | Arancione | Viene stabilita la comunicazione DRIVE-CLiQ.                                                                                                    |
| Rosso                                                                              |           | È presente almeno un'anomalia di questo componente.<br>Nota:<br>Il LED viene gestito indipendentemente dalla riprogettazione dei relativi messaggi.                  |
| Luce<br>lampeggiante<br>0,5 Hz<br>verde rosso                                      |           | Download del firmware in corso.                                                                                                    |
| Luce<br>lampeggiante<br>2 Hz<br>verde rosso                                        |           | Download del firmware completato. Attesa di POWER ON.                                                                                                    |
| Luce<br>lampeggiante<br>2 Hz<br>Verde<br>arancione<br>oppure<br>rosso<br>arancione |           | Il riconoscimento del componente tramite LED è attivato (p0124)<br>Nota:<br>Entrambe le possibilità dipendono dallo stato del LED all'attivazione tramite p0124 = 1. |

| LED      | Colore | Stato                | Descrizione                                                                                                    |
|----------|--------|----------------------|----------------------------------------------------------------------------------------------------|
| POWER OK | Verde  | Spento               | Tensione del circuito intermedio < 100 V e tensione su -X9:1/2 minore di 12 V.                                        |
|          |        | On                   | Il componente è pronto al funzionamento.                                                                              |
|          |        | Luce<br>lampeggiante | È presente un'anomalia. Se dopo un POWER ON la spia continua a lampeggiare, contattare il centro di servizio SIEMENS. |

Tabella 3- 30 Significato dei LED "POWER OK" sul Control Interface Module dello Smart Line Module

# 

A prescindere dallo stato del LED "DC-LINK" può sempre essere presente una tensione pericolosa del circuito intermedio.

## 3.1.2.14 Control Interface Board nello Smart Line Module in forma costruttiva Chassis

#### Nota

La descrizione vale per gli Smart Line Module con il numero di ordinazione 6SL3330–6Txxx–xAA0.

| Tabella 3-31 | Significato | dei LED | sulla C | Control Interfa | ace Board | dello Sm | art Line | Module |
|--------------|-------------|---------|---------|-----------------|-----------|----------|----------|--------|

| Stato del LED                               |           | Descrizione                                                                                                    |  |  |
|---------------------------------------------|-----------|----------------------------------------------------------------------------------------------------|--|--|
| READY                                       | DC LINK   |                                                                                                    |  |  |
| Spento                                      | Spento    | Alimentazione di corrente dell'elettronica mancante oppure al di fuori della fascia di tolleranza consentita.                                          |  |  |
| Verde                                       | Spento    | Il componente è pronto per il funzionamento e la comunicazione ciclica DRIVE-CLiQ è in corso.                                                          |  |  |
|                                             | Arancione | Il componente è pronto per il funzionamento e la comunicazione ciclica DRIVE-CLiQ è in corso.<br>La tensione del circuito intermedio è presente.       |  |  |
|                                             | Rosso     | Il componente è pronto per il funzionamento e la comunicazione ciclica DRIVE-CLiQ è in corso.<br>La tensione del circuito intermedio è troppo elevata. |  |  |
| Arancione                                   | Arancione | Viene stabilita la comunicazione DRIVE-CLiQ.                                                                                                    |  |  |
| Rosso                                       |           | È presente almeno un'anomalia di questo componente.<br>Nota:<br>Il LED viene gestito indipendentemente dalla riprogettazione dei relativi messaggi.    |  |  |
| Verde/rosso<br>lampeggiante<br>0,5 Hz       |           | Download del firmware in corso.                                                                                                    |  |  |
| Verde/rosso<br>lampeggiante<br>2 Hz         |           | Download del firmware completato. Attesa di POWER ON.                                                                                                  |  |  |
| Verde/<br>arancione                         |           | Il riconoscimento del componente tramite LED è attivato (p0124)                                                                                        |  |  |
| oppure                                      |           | Entrambe le possibilità dipendono dallo stato del LED all'attivazione tramite p0124 = 1.                                                               |  |  |
| rosso/<br>arancione<br>lampeggiante<br>2 Hz |           |                                                                                                    |  |  |

# 

A prescindere dallo stato del LED "DC-LINK" può sempre essere presente una tensione pericolosa del circuito intermedio.

# 3.1.2.15 Control Interface Module nel Motor Module in forma costruttiva Chassis

Tabella 3- 32 Significato dei LED "Ready" e "DC-Link" sul Control Interface Module del Motor Module

| Stato del LED                                                                |           | Descrizione                                                                                                    |
|------------------------------------------------------------------------------|-----------|----------------------------------------------------------------------------------------------------|
| Ready                                                                        | DC Link   |                                                                                                    |
| Spento                                                                       | Spento    | Alimentazione di corrente dell'elettronica mancante oppure al di fuori della fascia di tolleranza consentita.                                                        |
| Verde                                                                        | Spento    | Il componente è pronto per il funzionamento e la comunicazione ciclica DRIVE-CLiQ è in corso.                                                                        |
|                                                                              | Arancione | Il componente è pronto per il funzionamento e la comunicazione ciclica DRIVE-CLiQ è in corso.<br>La tensione del circuito intermedio è presente.                     |
|                                                                              | Rosso     | Il componente è pronto per il funzionamento e la comunicazione ciclica DRIVE-CLiQ è in corso.<br>La tensione del circuito intermedio è troppo elevata.               |
| Arancione                                                                    | Arancione | Viene stabilita la comunicazione DRIVE-CLiQ.                                                                                                    |
| Rosso                                                                        |           | È presente almeno un'anomalia di questo componente.<br>Nota:<br>Il LED viene gestito indipendentemente dalla riprogettazione dei relativi messaggi.                  |
| Verde/rosso<br>lampeggiante<br>0,5 Hz                                        |           | Download del firmware in corso.                                                                                                    |
| Verde/rosso<br>lampeggiante<br>2 Hz                                          |           | Download del firmware completato. Attesa di POWER ON.                                                                                                    |
| Verde/<br>arancione<br>oppure<br>rosso/<br>arancione<br>lampeggiante<br>2 Hz |           | Il riconoscimento del componente tramite LED è attivato (p0124)<br>Nota:<br>Entrambe le possibilità dipendono dallo stato del LED all'attivazione tramite p0124 = 1. |

3.1 Diagnostica tramite LED

| LED      | Colore | Stato                | Descrizione                                                                                                    |
|----------|--------|----------------------|----------------------------------------------------------------------------------------------------|
| POWER OK | Verde  | Spento               | Tensione del circuito intermedio < 100 V e tensione su -X9:1/2 minore di 12 V.                                        |
|          |        | On                   | Il componente è pronto al funzionamento.                                                                              |
|          |        | Luce<br>lampeggiante | È presente un'anomalia. Se dopo un POWER ON la spia continua a lampeggiare, contattare il centro di servizio SIEMENS. |

Tabella 3- 33 Significato dei LED "POWER OK" sul Control Interface Module del Motor Module

#### 

A prescindere dallo stato del LED "DC-Link" può sempre essere presente una tensione pericolosa del circuito intermedio.

# 3.1.2.16 Control Interface Board nel Motor Module in forma costruttiva Chassis

#### Nota

La descrizione vale per i Motor Module con il numero di ordinazione 6SL3320-1Txxx-xAA0.

| Tabella 3- 34 | Significato | dei LED sulla | Control Interface | Board del Motor M | lodule |
|---------------|-------------|---------------|-------------------|-------------------|--------|
|---------------|-------------|---------------|-------------------|-------------------|--------|

| Stato del LED                                                                |           | Descrizione                                                                                                    |
|------------------------------------------------------------------------------|-----------|----------------------------------------------------------------------------------------------------|
| Ready                                                                        | DC Link   |                                                                                                    |
| Spento                                                                       | Spento    | Alimentazione di corrente dell'elettronica mancante oppure al di fuori della fascia di tolleranza consentita.                                                        |
| Verde                                                                        | Spento    | Il componente è pronto per il funzionamento e la comunicazione ciclica DRIVE-CLiQ è in corso.                                                                        |
|                                                                              | Arancione | Il componente è pronto per il funzionamento e la comunicazione ciclica DRIVE-CLiQ è in corso.<br>La tensione del circuito intermedio è presente.                     |
|                                                                              | Rosso     | Il componente è pronto per il funzionamento e la comunicazione ciclica DRIVE-CLiQ è in corso.<br>La tensione del circuito intermedio è troppo elevata.               |
| Arancione                                                                    | Arancione | Viene stabilita la comunicazione DRIVE-CLiQ.                                                                                                    |
| Rosso                                                                        |           | È presente almeno un'anomalia di questo componente.<br>Nota:<br>Il LED viene gestito indipendentemente dalla riprogettazione dei relativi messaggi.                  |
| Verde/rosso<br>lampeggiante<br>0,5 Hz                                        |           | Download del firmware in corso.                                                                                                    |
| Verde/rosso<br>lampeggiante<br>2 Hz                                          |           | Download del firmware completato. Attesa di POWER ON.                                                                                                    |
| Verde/<br>arancione<br>oppure<br>rosso/<br>arancione<br>lampeggiante<br>2 Hz |           | Il riconoscimento del componente tramite LED è attivato (p0124)<br>Nota:<br>Entrambe le possibilità dipendono dallo stato del LED all'attivazione tramite p0124 = 1. |

## 

A prescindere dallo stato del LED "DC-Link" può sempre essere presente una tensione pericolosa del circuito intermedio.

## 3.1.2.17 Control Interface Module nel Power Module in forma costruttiva Chassis

Tabella 3-35 Significato dei LED "READY" e "DC-LINK" sul Control Interface Module del Power Module

| Stato del LED                                                                      |           | Descrizione                                                                                                    |
|------------------------------------------------------------------------------------|-----------|----------------------------------------------------------------------------------------------------|
| READY                                                                              | DC LINK   |                                                                                                    |
| Spento                                                                             | Spento    | Alimentazione di corrente dell'elettronica mancante oppure al di fuori della fascia di tolleranza consentita.                                                        |
| Verde                                                                              | Spento    | Il componente è pronto per il funzionamento e la comunicazione ciclica DRIVE-CLiQ è in corso.                                                                        |
|                                                                                    | Arancione | Il componente è pronto per il funzionamento e la comunicazione ciclica DRIVE-CLiQ è in corso.<br>La tensione del circuito intermedio è presente.                     |
|                                                                                    | Rosso     | Il componente è pronto per il funzionamento e la comunicazione ciclica DRIVE-CLiQ è in corso.<br>La tensione del circuito intermedio è troppo elevata.               |
| Arancione                                                                          | Arancione | Viene stabilita la comunicazione DRIVE-CLiQ.                                                                                                    |
| Rosso                                                                              |           | È presente almeno un'anomalia di questo componente.<br>Nota:<br>Il LED viene gestito indipendentemente dalla riprogettazione dei relativi messaggi.                  |
| Luce<br>lampeggiante<br>0,5 Hz<br>verde rosso                                      |           | Download del firmware in corso.                                                                                                    |
| Luce<br>lampeggiante<br>2 Hz<br>verde rosso                                        |           | Download del firmware completato. Attesa di POWER ON.                                                                                                    |
| Luce<br>lampeggiante<br>2 Hz<br>Verde<br>arancione<br>oppure<br>rosso<br>arancione |           | Il riconoscimento del componente tramite LED è attivato (p0124)<br>Nota:<br>Entrambe le possibilità dipendono dallo stato del LED all'attivazione tramite p0124 = 1. |

| LED      | Colore | Stato                | Descrizione                                                                                                    |
|----------|--------|----------------------|----------------------------------------------------------------------------------------------------|
| POWER OK | Verde  | Spento               | Tensione del circuito intermedio < 100 V e tensione su -X9:1/2 minore di 12 V.                                        |
|          |        | On                   | Il componente è pronto al funzionamento.                                                                              |
|          |        | Luce<br>lampeggiante | È presente un'anomalia. Se dopo un POWER ON la spia continua a lampeggiare, contattare il centro di servizio SIEMENS. |

| Tabella 3- | 36 | Significato o | lei LED | "POWER | OK" sul | Control | Interface | Module | del Power | Module |
|------------|----|---------------|---------|--------|---------|---------|-----------|--------|-----------|--------|
|------------|----|---------------|---------|--------|---------|---------|-----------|--------|-----------|--------|

# 

A prescindere dallo stato del LED "DC-LINK" può sempre essere presente una tensione pericolosa del circuito intermedio.

## 3.1.2.18 Control Interface Board nel Power Module in forma costruttiva Chassis

#### Nota

La descrizione vale per i Power Module con il numero di ordinazione 6SL3315–1TExx-xAA0.

| Tabella 3-37 Significato dei LED sulla Control Interface Board del Power Module |  |
|---------------------------------------------------------------------------------|--|
|---------------------------------------------------------------------------------|--|

| Stato del LED                                      |           | Descrizione                                                                                                    |
|----------------------------------------------------|-----------|----------------------------------------------------------------------------------------------------|
| READY                                              | DC-LINK   |                                                                                                    |
| Spento                                             | Spento    | Alimentazione di corrente dell'elettronica mancante oppure al di fuori della fascia di tolleranza consentita.                                                        |
| Verde                                              | Spento    | Il componente è pronto per il funzionamento e la comunicazione ciclica DRIVE-CLiQ è in corso.                                                                        |
|                                                    | Arancione | Il componente è pronto per il funzionamento e la comunicazione ciclica DRIVE-CLiQ è in corso.<br>La tensione del circuito intermedio è presente.                     |
|                                                    | Rosso     | Il componente è pronto per il funzionamento e la comunicazione ciclica DRIVE-CLiQ è in corso.<br>La tensione del circuito intermedio è troppo elevata.               |
| Arancione                                          | Arancione | Viene stabilita la comunicazione DRIVE-CLiQ.                                                                                                    |
| Rosso                                              |           | È presente almeno un'anomalia di questo componente.<br>Nota:<br>Il LED viene gestito indipendentemente dalla riprogettazione dei relativi messaggi.                  |
| Luce<br>lampeggiante<br>0,5 Hz:<br>verde rosso     |           | Download del firmware in corso.                                                                                                    |
| Luce<br>lampeggiante<br>2 Hz:<br>verde rosso       |           | Download del firmware completato. Attesa di POWER ON.                                                                                                    |
| Luce<br>lampeggiante<br>2 Hz:                      |           | Il riconoscimento del componente tramite LED è attivato (p0124)<br>Nota:<br>Entrambe le possibilità dipendono dallo stato del LED all'attivazione tramite p0124 = 1. |
| Verde<br>arancione<br>oppure<br>rosso<br>arancione |           |                                                                                                    |

## 

A prescindere dallo stato del LED "DC-LINK" può sempre essere presente una tensione pericolosa del circuito intermedio.

# 3.1.3 Moduli supplementari

# 3.1.3.1 Control Supply Module

| Tabella 3-38 | Control Supply Module - | Descrizione dei LED |
|--------------|-------------------------|---------------------|
|--------------|-------------------------|---------------------|

| LED     | Colore    | Stato      | Descrizione, causa                                                                                 | Soluzione |
|---------|-----------|------------|----------------------------------------------------------------------------------------------------|-----------|
| READY   | -         | Spento     | L'alimentazione dell'elettronica manca oppure è al di fuori della fascia di tolleranza consentita. | -         |
|         | Verde     | Luce fissa | Componente pronto per il funzionamento.                                                            | -         |
| DC LINK | -         | Spento     | L'alimentazione dell'elettronica manca oppure è al di fuori della fascia di tolleranza consentita. | _         |
|         | Arancione | Luce fissa | Tensione del circuito intermedio nel campo di tolleranza consentito.                               | -         |
|         | Rosso     | Luce fissa | Tensione del circuito intermedio al di fuori del campo di tolleranza consentito.                   | -         |

3.1 Diagnostica tramite LED

# 3.1.3.2 Significato dei LED sul Control Interface Module del Power Module

Tabella 3- 39 Significato dei LED "READY" e "DC-LINK" sul Control Interface Module del Power Module

| Stato del LED                                                                      |           | Descrizione                                                                                                    |
|------------------------------------------------------------------------------------|-----------|----------------------------------------------------------------------------------------------------|
| READY                                                                              | DC LINK   |                                                                                                    |
| Spento                                                                             | Spento    | Alimentazione di corrente dell'elettronica mancante oppure al di fuori della fascia di tolleranza consentita.                                                        |
| Verde                                                                              | Spento    | Il componente è pronto per il funzionamento e la comunicazione ciclica DRIVE-CLiQ è in corso.                                                                        |
|                                                                                    | Arancione | Il componente è pronto per il funzionamento e la comunicazione ciclica DRIVE-CLiQ è in corso.<br>La tensione del circuito intermedio è presente.                     |
|                                                                                    | Rosso     | Il componente è pronto per il funzionamento e la comunicazione ciclica DRIVE-CLiQ è in corso.<br>La tensione del circuito intermedio è troppo elevata.               |
| Arancione                                                                          | Arancione | Viene stabilita la comunicazione DRIVE-CLiQ.                                                                                                    |
| Rosso                                                                              |           | È presente almeno un'anomalia di questo componente.<br>Nota:<br>Il LED viene gestito indipendentemente dalla riprogettazione dei relativi messaggi.                  |
| Luce<br>lampeggiante<br>0,5 Hz<br>verde rosso                                      |           | Download del firmware in corso.                                                                                                    |
| Luce<br>lampeggiante<br>2 Hz<br>verde rosso                                        |           | Download del firmware completato. Attesa di POWER ON.                                                                                                    |
| Luce<br>lampeggiante<br>2 Hz<br>Verde<br>arancione<br>oppure<br>rosso<br>arancione |           | Il riconoscimento del componente tramite LED è attivato (p0124)<br>Nota:<br>Entrambe le possibilità dipendono dallo stato del LED all'attivazione tramite p0124 = 1. |

| LED      | Colore | Stato                | Descrizione                                                                                                    |
|----------|--------|----------------------|----------------------------------------------------------------------------------------------------|
| POWER OK | Verde  | Spento               | Tensione del circuito intermedio < 100 V e tensione su -X9:1/2 minore di 12 V.                                        |
|          |        | On                   | Il componente è pronto al funzionamento.                                                                              |
|          |        | Luce<br>lampeggiante | È presente un'anomalia. Se dopo un POWER ON la spia continua a lampeggiare, contattare il centro di servizio SIEMENS. |

Tabella 3- 40 Significato dei LED "POWER OK" sul Control Interface Module del Power Module

# 

A prescindere dallo stato del LED "DC-LINK" può sempre essere presente una tensione pericolosa del circuito intermedio.

### 3.1.3.3 Significato dei LED sulla Control Interface Board del Power Module

#### Nota

La descrizione vale per i Power Module con il numero di ordinazione 6SL3315–1TExx-xAA0.

| Tabella 3-41 Significato dei LED sulla Control Interface Board del Power Mo | dule |
|-----------------------------------------------------------------------------|------|
|-----------------------------------------------------------------------------|------|

| Stato del LED                                      |           | Descrizione                                                                                                    |
|----------------------------------------------------|-----------|----------------------------------------------------------------------------------------------------|
| READY                                              | DC-LINK   |                                                                                                    |
| Spento                                             | Spento    | Alimentazione di corrente dell'elettronica mancante oppure al di fuori della fascia di tolleranza consentita.                                                        |
| Verde                                              | Spento    | Il componente è pronto per il funzionamento e la comunicazione ciclica DRIVE-CLiQ è in corso.                                                                        |
|                                                    | Arancione | Il componente è pronto per il funzionamento e la comunicazione ciclica DRIVE-CLiQ è in corso.<br>La tensione del circuito intermedio è presente.                     |
|                                                    | Rosso     | Il componente è pronto per il funzionamento e la comunicazione ciclica DRIVE-CLiQ è in corso.<br>La tensione del circuito intermedio è troppo elevata.               |
| Arancione                                          | Arancione | Viene stabilita la comunicazione DRIVE-CLiQ.                                                                                                    |
| Rosso                                              |           | È presente almeno un'anomalia di questo componente.<br>Nota:<br>Il LED viene gestito indipendentemente dalla riprogettazione dei relativi messaggi.                  |
| Luce<br>lampeggiante<br>0,5 Hz:<br>verde rosso     |           | Download del firmware in corso.                                                                                                    |
| Luce<br>lampeggiante<br>2 Hz:<br>verde rosso       |           | Download del firmware completato. Attesa di POWER ON.                                                                                                    |
| Luce<br>lampeggiante<br>2 Hz:                      |           | Il riconoscimento del componente tramite LED è attivato (p0124)<br>Nota:<br>Entrambe le possibilità dipendono dallo stato del LED all'attivazione tramite p0124 = 1. |
| Verde<br>arancione<br>oppure<br>rosso<br>arancione |           |                                                                                                    |

# 

A prescindere dallo stato del LED "DC-LINK" può sempre essere presente una tensione pericolosa del circuito intermedio.

# 3.1.3.4 Sensor Module Cabinet SMC10 / SMC20

| Tahalla 3-12 | Sansor Modula | Cabinat 10 / 20 | (SMC10/SMC20) | ) – Descrizione dei LED |
|--------------|---------------|-----------------|---------------|-------------------------|
|              |               |                 |               |                         |

| LED          | Colore                   | Stato                          | Descrizione, causa                                                                                                    | Soluzione                          |
|--------------|--------------------------|--------------------------------|----------------------------------------------------------------------------------------------------|------------------------------------|
| RDY<br>READY | -                        | Spento                         | L'alimentazione dell'elettronica manca oppure è al di fuori della fascia di tolleranza consentita.                                                               | -                                  |
|              | Verde                    | Luce fissa                     | Il componente è pronto per il funzionamento e può avvenire la comunicazione ciclica DRIVE-CLiQ.                                                                  | -                                  |
|              | Arancione                | Luce fissa                     | Viene stabilita la comunicazione DRIVE-CLiQ.                                                                                                    | _                                  |
|              | Rosso                    | Luce fissa                     | È presente almeno un'anomalia di questo<br>componente.<br><b>Nota:</b><br>il LED viene gestito indipendentemente dalla<br>riprogettazione dei relativi messaggi. | Eliminare l'anomalia e<br>tacitare |
|              | Verde/rosso              | Luce<br>lampeggiante<br>0,5 Hz | Download del firmware in corso.                                                                                                    | -                                  |
|              |                          | Luce<br>lampeggiante<br>2 Hz   | Download del firmware completato. Attesa di POWER<br>ON                                                                                                    | Eseguire il POWER<br>ON            |
|              | Verde/<br>arancione      | Luce<br>lampeggiante           | Riconoscimento del componente tramite LED attivato (p0144).                                                                                                    | -                                  |
|              | o<br>Rosso/<br>arancione |                                | <b>Nota:</b><br>le due possibilità dipendono dallo stato dei LED<br>all'attivazione tramite p0144 = 1.                                                           |                                    |

3.1 Diagnostica tramite LED

# 3.1.3.5 Significato dei LED sul Sensor Module Cabinet-Mounted SMC30

| Tabella 3-43 | Significato | dei I FD | sul Sensor  | Module | Cabinet | SMC30   |
|--------------|-------------|----------|-------------|--------|---------|---------|
|              | orgrinioato |          | 001 001 001 | modulo | Cabinot | 0111000 |

| LED          | Colore                        | Stato                          | Descrizione, causa                                                                                                    | Rimedio                            |
|--------------|-------------------------------|--------------------------------|----------------------------------------------------------------------------------------------------|------------------------------------|
| RDY<br>READY | -                             | Spento                         | L'alimentazione dell'elettronica manca oppure è al di fuori del campo di tolleranza consentito.                                                                                                    | -                                  |
|              | Verde                         | Luce fissa                     | Il componente è pronto per il funzionamento e può avvenire la comunicazione ciclica DRIVE-CLiQ.                                                                                                    | -                                  |
|              | Arancione                     | Luce fissa                     | Viene stabilita la comunicazione DRIVE-CLiQ.                                                                                                    | -                                  |
|              | Rosso                         | Luce fissa                     | È presente almeno un'anomalia di questo componente.                                                                                                    | Eliminare l'anomalia e<br>tacitare |
|              |                               |                                | <b>Nota:</b><br>Il LED viene gestito indipendentemente dalla<br>riprogettazione dei relativi messaggi.                                                                                                    |                                    |
|              | Verde/rosso                   | Luce<br>lampeggiante<br>0,5 Hz | Download del firmware in corso.                                                                                                    | -                                  |
|              | Verde/rosso                   | Luce<br>lampeggiante<br>2 Hz   | Download del firmware completato. Attesa di POWER<br>ON.                                                                                                    | Eseguire il POWER<br>ON            |
|              | Verde/aranc<br>ione           | Luce<br>lampeggiante           | Riconoscimento del componente tramite LED attivato (p0144).                                                                                                    | _                                  |
|              | oppure<br>Rosso/<br>arancione |                                | <b>Nota:</b><br>le due possibilità dipendono dallo stato del LED<br>all'attivazione tramite p0144 = 1.                                                                                                    |                                    |
| OUT ><br>5 V | -                             | Spento                         | L'alimentazione dell'elettronica manca oppure è al di<br>fuori del campo di tolleranza ammesso.<br>Alimentazione di tensione ≤ 5 V.                                                                                                    | -                                  |
|              | Arancione                     | Luce fissa                     | L'alimentazione dell'elettronica per il sistema encoder<br>è presente.<br>Alimentazione di tensione > 5 V.                                                                                                    | -                                  |
|              |                               |                                | Attenzione<br>Occorre garantire che l'encoder collegato possa<br>essere utilizzato con alimentazione di tensione a 24 V.<br>Il funzionamento a 24 V di un encoder previsto per il<br>collegamento a 5 V può provocare la distruzione<br>dell'elettronica dell'encoder. |                                    |

# 3.1.3.6 Communication Board CBC10 per CANopen

| Tobollo 2 11   | Significate doi LE | D della Commun | nightion Poord ( |  |
|----------------|--------------------|----------------|------------------|--|
| 1 abella 3- 44 | Significato del LE |                | lication board C |  |

| LED                       | Colore | Stato            | Descrizione, causa                                                                                                    | Rimedio                                                |
|---------------------------|--------|------------------|----------------------------------------------------------------------------------------------------|--------------------------------------------------------|
| OPT sulla<br>Control Unit | -      | SPENTO           | L'alimentazione dell'elettronica manca oppure è al di fuori del campo di tolleranza consentito.                                    | -                                                      |
|                           |        |                  | Communication Board difettosa o non inserita.                                                                                      |                                                        |
|                           | Verde  | Luce fissa       | OPERATIONAL                                                                                                    | -                                                      |
|                           |        | Luce             | PREOPERATIONAL                                                                                                    | -                                                      |
|                           |        | lampeggiante     | Nessuna comunicazione possibile                                                                                                    |                                                        |
|                           |        | Single flash     | STOPPED                                                                                                    |                                                        |
|                           |        |                  | Possibile solo la comunicazione NMT                                                                                                |                                                        |
|                           | Rosso  | Rosso Luce fissa | BUS OFF                                                                                                    | Verificare la velocità di<br>trasmissione              |
|                           |        |                  |                                                                                                    | Verificare il cablaggio                                |
|                           |        | Single flash     | ERROR PASSIVE MODE                                                                                                    | Verificare la velocità di trasmissione                 |
|                           |        |                  | valore di 127. Dopo l'avvio a regime del sistema di<br>azionamento SINAMICS non era attivo nessun altro<br>componente CAN sul bus. | Verificare il cablaggio                                |
|                           |        | Double flash     | Error Control Event, si è verificato un Guard Event                                                                                | Verificare il<br>collegamento con il<br>master CANopen |

3.1 Diagnostica tramite LED

## 3.1.3.7 Communication Board Ethernet CBE20

### Significato dei LED della Communication Board Ethernet CBE20

| LED           | Colore | Stato                | Descrizione                                                                                                    |
|---------------|--------|----------------------|----------------------------------------------------------------------------------------------------|
| Link Port     | -      | Spento               | Alimentazione dell'elettronica assente o fuori tolleranza (link assente o difettoso).                              |
|               | Verde  | Luce fissa           | Un altro apparecchio è collegato alla porta x e il collegamento fisico è disponibile.                              |
| Activity Port | -      | Spento               | L'alimentazione dell'elettronica manca oppure è al di fuori del campo di tolleranza consentito (nessuna attività). |
|               | Giallo | Luce<br>lampeggiante | I dati vengono ricevuti e trasmessi sulla porta x.                                                                 |

Tabella 3- 45 Significato dei LED sulle porte 1-4 dell'interfaccia X1400

Tabella 3-46 Significato dei LED Sync e Fault sul CBE20

| LED   | Colore | Stato                | Descrizione                                                                                                    |
|-------|--------|----------------------|----------------------------------------------------------------------------------------------------|
| Fault | -      | Spento               | Quando il LED sulla porta è verde:<br>Il CBE20 funziona correttamente, lo scambio dati con l'IO-Controller configurato<br>è in corso.                                                                                                    |
|       | Rosso  | Luce<br>Iampeggiante | <ul> <li>Il tempo di controllo della risposta è scaduto.</li> <li>La comunicazione è interrotta.</li> <li>L'indirizzo IP è errato.</li> <li>Progettazione errata o mancante</li> <li>Parametrizzazione errata</li> <li>Nome del dispositivo errato o mancante</li> <li>L'IO Controller è assente o spento, ma il collegamento Ethernet è disponibile.</li> <li>Altri errori CBE20</li> </ul> |
|       |        | Luce fissa           | <ul> <li>Errore del bus del CBE20</li> <li>Nessun collegamento fisico ad una sottorete/switch</li> <li>Velocità di trasmissione non corretta</li> <li>La trasmissione duplex non è attiva</li> </ul>                                                                                                    |
| Sync  | -      | Spento               | Se il LED Link Port è verde:<br>Il sistema di task della Control Unit non è sincronizzato con il clock IRT. Viene<br>generato un clock sostitutivo interno.                                                                                                    |
|       | Verde  | Luce<br>lampeggiante | Il sistema di task della Control Unit è sincronizzato con il clock IRT e lo scambio dei dati è in corso.                                                                                                    |
|       |        | Luce fissa           | Sistema di task e MC-PLL sincronizzati con il clock IRT.                                                                                                    |

3.1 Diagnostica tramite LED

| LED     | Colore    | Stato                          | Descrizione, causa                                                                                                    | Rimedio                                                                    |
|---------|-----------|--------------------------------|----------------------------------------------------------------------------------------------------|----------------------------------------------------------------------------|
| OPT – S |           | SPENTO                         | L'alimentazione dell'elettronica manca oppure è al di<br>fuori del campo di tolleranza consentito.                                                                                          | _                                                                          |
|         |           |                                | Communication Board difettosa o non inserita.                                                                                                    |                                                                            |
|         | Verde     | Luce fissa                     | La Communication Board è pronta per il<br>funzionamento ed avviene la comunicazione ciclica.                                                                                                | _                                                                          |
|         |           | Luce<br>lampeggiante<br>0,5 Hz | La Communication Board è pronta per il<br>funzionamento, ma non avviene alcuna comunicazione<br>ciclica.<br>Cause possibili:                                                                | -                                                                          |
|         |           |                                | È presente almeno un'anomalia.                                                                                                    |                                                                            |
|         |           |                                | • La comunicazione è in fase di realizzazione.                                                                                                    |                                                                            |
|         | Rosso     | Luce fissa                     | La comunicazione ciclica tramite PROFINET non è<br>ancora attiva. Tuttavia è possibile una comunicazione<br>aciclica. SINAMICS attende il telegramma di<br>parametrizzazione/configurazione | -                                                                          |
|         |           | Luce<br>lampeggiante<br>0,5 Hz | L'aggiornamento del firmware nel CBE20 si è concluso<br>con errori.<br>Cause possibili:                                                                                                    | -                                                                          |
|         |           |                                | il CBE20 è difettoso.                                                                                                    |                                                                            |
|         |           |                                | <ul> <li>La scheda di memoria della Control Unit è<br/>difettosa.</li> <li>Il CBE20 non è utilizzabile in questo stato.</li> </ul>                                                          |                                                                            |
|         |           | Luce<br>lampeggiante<br>2 Hz   | La comunicazione tra la Control Unit e il CBE20 è<br>disturbata.<br>Cause possibili:<br>• La scheda è stata sfilata dopo l'avviamento.<br>• La scheda è difettosa                           | Inserire<br>correttamente la<br>scheda ed<br>eventualmente<br>sostituirla. |
|         | Arancione | Luce<br>lampeggiante<br>0,5 Hz | Aggiornamento del firmware in corso.                                                                                                    | -                                                                          |

Tabella 3-47 Significato dei LED OPT sulla Control Unit

3.1 Diagnostica tramite LED

# 3.1.3.8 Voltage Sensing Module VSM10

| LED   | Colore                        | Stato                          | Descrizione, causa                                                                                     | Rimedio                         |
|-------|-------------------------------|--------------------------------|----------------------------------------------------------------------------------------------------|---------------------------------|
| READY | -                             | Spento                         | L'alimentazione dell'elettronica manca oppure è al di fuori del campo di tolleranza consentito.        | _                               |
|       | Verde                         | Luce fissa                     | Il componente è pronto per il funzionamento e la<br>comunicazione ciclica DRIVE-CLiQ è in corso.       | -                               |
|       | Arancione                     | Luce fissa                     | Viene stabilita la comunicazione DRIVE-CLiQ.                                                           | -                               |
|       | Rosso                         | Luce fissa                     | È presente almeno un'anomalia di questo componente.                                                    | Eliminare l'anomalia e tacitare |
|       |                               |                                | <b>Nota:</b><br>Il LED viene gestito indipendentemente dalla<br>riprogettazione dei relativi messaggi. |                                 |
|       | Verde/<br>rosso               | Luce<br>lampeggiante<br>0,5 Hz | Download del firmware in corso.                                                                        | -                               |
|       |                               | Luce<br>lampeggiante<br>2 Hz   | Download del firmware completato. Attesa di<br>POWER ON                                                | Eseguire il POWER<br>ON         |
|       | Verde/<br>arancione           | Luce<br>lampeggiante           | Riconoscimento del componente tramite LED attivato (p0144).                                            | -                               |
|       | oppure<br>Rosso/<br>arancione |                                | <b>Nota:</b><br>le due possibilità dipendono dallo stato del LED<br>all'attivazione tramite p0144 = 1. |                                 |

Tabella 3- 48 Significato dei LED del Voltage Sensing Module VSM10

# 3.1.3.9 DRIVE-CLiQ Hub Module DMC20

| T-L-U-0 40    | 0:          |          |            | NAI. I.   | DN 4000    |
|---------------|-------------|----------|------------|-----------|------------|
| Labella 3- 49 | Significato | SULURIVE | -0.110 HUD | IVIODIIIE | 1)1/1(./() |
|               | orgriniouto |          |            | modulo    | 01020      |

| LED   | Colore              | Stato                          | Descrizione, causa                                                                                           | Rimedio                            |
|-------|---------------------|--------------------------------|----------------------------------------------------------------------------------------------------|------------------------------------|
| READY | -                   | Spento                         | L'alimentazione dell'elettronica manca oppure è al di fuori del campo di tolleranza consentito.              | -                                  |
|       | Verde               | Luce fissa                     | Il componente è pronto per il funzionamento e la<br>comunicazione ciclica DRIVE-CLiQ è in corso.             | -                                  |
|       | Arancione           | Luce fissa                     | Viene stabilita la comunicazione DRIVE-CLiQ.                                                                 | -                                  |
|       | Rosso               | Luce fissa                     | È presente almeno un'anomalia di questo<br>componente.                                                       | Eliminare l'anomalia e<br>tacitare |
|       |                     |                                | <b>Nota:</b><br>Il LED viene gestito indipendentemente dalla<br>riprogettazione delle relative segnalazioni. |                                    |
|       | Verde/<br>rosso     | Luce<br>lampeggiante<br>0,5 Hz | Download del firmware in corso.                                                                              | -                                  |
|       |                     | Luce<br>lampeggiante<br>2 Hz   | Download del firmware completato. Attesa di<br>POWER ON                                                      | Eseguire il POWER<br>ON            |
|       | Verde/<br>arancione | Luce<br>lampeggiante           | Riconoscimento del componente tramite LED attivato (p0154).                                                  | -                                  |
|       | oppure              |                                | Nota:                                                                                                    |                                    |
|       | Rosso/<br>arancione |                                | le due possibilità dipendono dallo stato del LED<br>all'attivazione tramite p0154 = 1.                       |                                    |

## 3.1.4 Terminal Module

#### 3.1.4.1 Modulo terminale TM15

| LED   | Colore                                                                                                    | Stato                              | Descrizione, causa                                                                                     | Rimedio                 |
|-------|----------------------------------------------------------------------------------------------------|------------------------------------|----------------------------------------------------------------------------------------------------|-------------------------|
| READY | -                                                                                                    | Spento                             | L'alimentazione dell'elettronica manca oppure è al di fuori del campo di tolleranza consentito.        | -                       |
|       | Verde                                                                                                    | Luce fissa                         | Il componente è pronto per il funzionamento e la<br>comunicazione ciclica DRIVE-CLiQ è in corso.       | -                       |
|       | Arancione                                                                                                    | Luce fissa                         | Viene stabilita la comunicazione DRIVE-CLiQ.                                                           | -                       |
|       | Rosso       Luce fissa       È presente almeno un'anomalia di questo component         Nota:       II LED viene gestito indipendentemente dalla riprogettazione dei relativi messaggi. | Eliminare l'anomalia<br>e tacitare |                                                                                                    |                         |
|       | Verde/<br>rosso                                                                                                    | Luce<br>lampeggiante<br>0,5 Hz     | Download del firmware in corso.                                                                        | -                       |
|       |                                                                                                    | Luce<br>lampeggiante<br>2 Hz       | Download del firmware completato. Attesa di POWER<br>ON                                                | Eseguire il POWER<br>ON |
|       | Verde/<br>arancione                                                                                                    | Luce<br>lampeggiante               | Riconoscimento del componente tramite LED attivato (p0154).                                            | -                       |
|       | oppure<br>Rosso/<br>arancione                                                                                                    |                                    | <b>Nota:</b><br>le due possibilità dipendono dallo stato del LED<br>all'attivazione tramite p0154 = 1. |                         |

Tabella 3- 50 Significato dei LED del Terminal Module TM15

# 3.1.4.2 Modulo terminale TM31

Tabella 3- 51 Significato dei LED del Terminal Module TM31

| LED   | Colore              | Stato                          | Descrizione, causa                                                                                     | Rimedio                         |
|-------|---------------------|--------------------------------|----------------------------------------------------------------------------------------------------|---------------------------------|
| READY | -                   | Spento                         | L'alimentazione dell'elettronica manca oppure è al di fuori del campo di tolleranza consentito.        | -                               |
|       | Verde               | Luce fissa                     | Il componente è pronto per il funzionamento e la<br>comunicazione ciclica DRIVE-CLiQ è in corso.       | -                               |
|       | Arancione           | Luce fissa                     | Viene stabilita la comunicazione DRIVE-CLiQ.                                                           | -                               |
|       | Rosso               | Luce fissa                     | È presente almeno un'anomalia di questo componente.                                                    | Eliminare l'anomalia e tacitare |
|       |                     |                                | <b>Nota:</b><br>Il LED viene gestito indipendentemente dalla<br>riprogettazione dei relativi messaggi. |                                 |
|       | Verde/<br>rosso     | Luce<br>lampeggiante<br>0,5 Hz | Download del firmware in corso.                                                                        | -                               |
|       |                     | Luce<br>lampeggiante<br>2 Hz   | Download del firmware completato. Attesa di<br>POWER ON                                                | Eseguire il POWER<br>ON         |
|       | Verde/<br>arancione | Luce<br>lampeggiante           | Riconoscimento del componente tramite LED attivato (p0154).                                            | -                               |
|       | oppure              |                                | Nota:                                                                                                  |                                 |
|       | Rosso/<br>arancione |                                | le due possibilità dipendono dallo stato del LED<br>all'attivazione tramite p0154 = 1.                 |                                 |

3.1 Diagnostica tramite LED

### 3.1.4.3 Modulo terminale TM41

Tabella 3- 52 Significato dei LED del Terminal Module TM41

| LED       | Colore              | Stato                          | Descrizione, causa                                                                                     | Rimedio                         |
|-----------|---------------------|--------------------------------|----------------------------------------------------------------------------------------------------|---------------------------------|
| READY     | -                   | Spento                         | L'alimentazione dell'elettronica manca oppure è al di fuori del campo di tolleranza consentito.        | -                               |
|           | Verde               | Luce fissa                     | Il componente è pronto per il funzionamento e la<br>comunicazione ciclica DRIVE-CLiQ è in corso.       | -                               |
|           | Arancione           | Luce fissa                     | Viene stabilita la comunicazione DRIVE-CLiQ.                                                           | -                               |
|           | Rosso               | Luce fissa                     | È presente almeno un'anomalia di questo componente.                                                    | Eliminare l'anomalia e tacitare |
|           |                     |                                | <b>Nota:</b><br>Il LED viene gestito indipendentemente dalla<br>riprogettazione dei relativi messaggi. |                                 |
|           | Verde/<br>rosso     | Luce<br>lampeggiante<br>0,5 Hz | Download del firmware in corso.                                                                        | -                               |
|           |                     | Luce<br>lampeggiante<br>2 Hz   | Download del firmware completato. Attesa di<br>POWER ON.                                               | Eseguire il POWER<br>ON         |
|           | Verde/<br>arancione | Luce<br>lampeggiante           | Riconoscimento del componente tramite LED attivato (p0154).                                            | -                               |
|           | oppure              |                                | Nota:                                                                                                  |                                 |
|           | Rosso/<br>arancione |                                | le due possibilità dipendono dallo stato del LED<br>all'attivazione tramite p0154 = 1.                 |                                 |
| Impulso Z | -                   | Spento                         | Tacca di zero trovata, attesa di emissione tacca di zero OPPURE componente disattivato                 | -                               |
|           | Rosso               | Luce fissa                     | Tacca di zero non abilitata o ricerca tacca di zero.                                                   | -                               |
|           | Verde               | Luce fissa                     | Arresto sulla tacca di zero.                                                                           | -                               |
|           |                     | Luce<br>lampeggiante           | La tacca di zero viene emessa ad ogni giro virtuale                                                    | -                               |
# 3.1.4.4 Modulo terminale TM54F

Tabella 3- 53 Significato dei LED del Terminal Module TM54F

| LED       | Colore          | Stato                          | Descrizione, causa                                                                                                    | Rimedio                               |
|-----------|-----------------|--------------------------------|----------------------------------------------------------------------------------------------------|---------------------------------------|
| READY     | -               | Spento                         | L'alimentazione dell'elettronica manca oppure è al di fuori del campo di tolleranza consentito.                                                                       | -                                     |
|           | Verde           | Luce fissa                     | Il componente è pronto per il funzionamento e la<br>comunicazione ciclica DRIVE-CLiQ è in corso.                                                                      | _                                     |
|           | Arancione       | Luce fissa                     | Viene stabilita la comunicazione DRIVE-CLiQ.                                                                                                    | -                                     |
|           | Rosso           | Luce fissa                     | In questo componente è presente almeno un'anomalia.<br><b>Nota:</b><br>Il LED viene comandato indipendentemente dalla<br>riprogettazione dei messaggi corrispondenti. | Eliminare<br>l'anomalia e<br>tacitare |
|           | Verde/rosso     | Luce<br>lampeggiante<br>0,5 Hz | Download del firmware in corso.                                                                                                    | _                                     |
|           |                 | Luce<br>lampeggiante<br>2 Hz   | Download del firmware completato. Attesa di POWER<br>ON                                                                                                    | Eseguire il<br>POWER ON               |
|           | Verde/arancione | Luce<br>lampeggiante           | Riconoscimento del componente tramite LED attivato (p0154).                                                                                                    | -                                     |
|           | Rosso/arancione |                                | <b>Nota:</b><br>le due possibilità dipendono dallo stato del LED<br>all'attivazione tramite p0154 = 1.                                                                |                                       |
| L1+, L2+, | -               | On                             | L'alimentazione di corrente dinamizzabile del sensore non presenta alcuna anomalia.                                                                                   | -                                     |
|           | Rosso           | Luce fissa                     | L'alimentazione di corrente dinamizzabile del sensore presenta un'anomalia.                                                                                           | _                                     |
| L3+       | -               | On                             | L'alimentazione di corrente del sensore non presenta alcuna anomalia.                                                                                                 |                                       |
|           | Rosso           | Luce fissa                     | L'alimentazione di corrente del sensore presenta un'anomalia.                                                                                                    |                                       |

3.1 Diagnostica tramite LED

| LED                                                                | Colore                                                |                                                    | Stato                                                                            | Descrizione, causa                                                                                                    | Rimedio |  |
|--------------------------------------------------------------------|-------------------------------------------------------|----------------------------------------------------|----------------------------------------------------------------------------------|----------------------------------------------------------------------------------------------------|---------|--|
| Ingressi fail-                                                     | -safe/ingre                                           | ssi doppi                                          |                                                                                  |                                                                                                    |         |  |
| F_DI z<br>(ingresso<br>x, (x+1)+,<br>(x+1)-)                       | LED<br>x<br>-<br>-                                    | LED<br>x+1<br>Rosso<br>-                           | Luce fissa<br>–                                                                  | Contatto NC/Contatto NC <sup>1</sup> : ( $z = 09, x = 0, 2,18$ )<br>Stati dei segnali diversi sull'ingresso x e x+1<br>Nessun segnale sull'ingresso x e nessun segnale<br>sull'ingresso x+1      | -       |  |
|                                                                    | -                                                     | Rosso<br>-                                         | Luce fissa<br>-                                                                  | Contatto NC/Contatto NA <sup>1</sup> ): ( $z = 09$ , $x = 0, 2,18$ )<br>Stati dei segnali uguali sull'ingresso $x e x+1$<br>Nessun segnale sull'ingresso $x e$ un segnale<br>sull'ingresso $x+1$ |         |  |
|                                                                    | LED<br>x<br>Verde                                     | LED<br>x+1<br>Verde                                | Luce fissa                                                                       | Contatto NC/Contatto NC <sup>1</sup> : (z = 09, x = 0, 2,18)<br>Un segnale sull'ingresso x e un segnale sull'ingresso<br>x+1                                                                     |         |  |
|                                                                    | Verde                                                 | Verde                                              | Luce fissa                                                                       | <b>Contatto NC/Contatto NA</b> <sup>1</sup> ): ( <b>z</b> = 09, <b>x</b> = 0, 2,18)<br>Un segnale sull'ingresso x e nessun segnale<br>sull'ingresso x+1                                          |         |  |
| <sup>1)</sup> Ingressi x<br>p10040 (TM<br>p10040 (TM<br>Impostazio | +1 (DI 1+,<br>M54F) = 0:<br>M54F) = 1:<br>ne di fabbr | 3+, 19+)<br>L'ingresso<br>L'ingresso<br>ica: p1004 | Impostabile singo<br>x+1 è un contatto<br>x+1 è un contatto<br>0 (TM54F) = 0 per | larmente tramite il parametro p10040 (TM54F).<br>NC.<br>NA.<br>tutti gli ingressi x+1.                                                                                                    |         |  |
| Singoli ingre                                                      | essi digitali                                         | , non fail-s                                       | afe                                                                              |                                                                                                    |         |  |
| DI x                                                               | DIx – Sper                                            |                                                    | Spento                                                                           | Nessun segnale sull'ingresso digitale x (x = 2023)                                                                                                    | -       |  |
|                                                                    | Verde                                                 |                                                    | Luce fissa                                                                       | Segnale sull'ingresso digitale x                                                                                                    | _       |  |
| Uscite digita                                                      | ali fail-safe                                         | con relativ                                        | o canale di rilettur                                                             | a                                                                                                    |         |  |
| F_DO y<br>(0+3+,<br>03-)                                           | DO y Verde Luce fissa L'uscita y (y<br>3+,<br>3-)     |                                                    | Luce fissa                                                                       | L'uscita y (y=0 3) emette un segnale                                                                                                    | _       |  |
| Ingresso di<br>Lo stato del                                        | rilettura DI<br>LED diper                             | 2y per l'us<br>ide anche                           | scita F_DO y (y = 0<br>dal tipo di circuito                                      | 3) allo stop di prova.<br>esterno.                                                                                                    |         |  |
| DI 2y                                                              | -                                                     |                                                    | Spento                                                                           | Su una delle due linee di uscita y+ o y- oppure su<br>entrambe le linee dall'uscita y è presente un segnale                                                                                      | -       |  |
|                                                                    | Verde                                                 |                                                    | Luce fissa                                                                       | Su entrambe le linee di uscita y+ e y- non è presente alcun segnale                                                                                                    | -       |  |

# 3.1.4.5 Terminal Module TM120

Tabella 3- 54 Significato dei LED del Terminal Module TM120

| LED               | Colore                                          | Stato                          | Descrizione, causa                                                                                                    | Rimedio                                     |
|-------------------|-------------------------------------------------|--------------------------------|----------------------------------------------------------------------------------------------------|---------------------------------------------|
|                   | -                                               | Spento                         | L'alimentazione dell'elettronica manca oppure è al di<br>fuori del campo di tolleranza consentito.                                                                       | Controllare<br>l'alimentazione<br>elettrica |
|                   | Verde                                           | Luce fissa                     | Il componente è pronto per il funzionamento e la<br>comunicazione ciclica DRIVE-CLiQ è in corso.                                                                         | -                                           |
|                   | Arancione                                       | Luce fissa                     | Viene stabilita la comunicazione DRIVE-CLiQ.                                                                                                    | -                                           |
| READY             | Rosso                                           | Luce fissa                     | È presente almeno un'anomalia di questo componente.<br><b>Nota:</b><br>Il LED viene gestito indipendentemente dalla<br>riprogettazione dei relativi messaggi.            | Eliminare l'anomalia<br>e tacitare          |
|                   | Verde/<br>rosso                                 | Luce<br>lampeggiante<br>0,5 Hz | Download del firmware in corso.                                                                                                    | -                                           |
| Luc<br>Ian<br>2 F |                                                 | Luce<br>lampeggiante<br>2 Hz   | Download del firmware completato. Attesa di POWER<br>ON                                                                                                    | Eseguire il POWER<br>ON                     |
|                   | Verde/<br>arancione<br>o<br>Rosso/<br>arancione | Luce<br>lampeggiante<br>2 Hz   | Riconoscimento del componente tramite LED attivato<br>(p0154).<br><b>Nota:</b><br>Le due possibilità dipendono dallo stato del LED<br>all'attivazione tramite p0154 = 1. | -                                           |

# 3.2 Diagnostica tramite STARTER

Le funzioni di diagnostica supportano gli addetti alla messa in funzione e all'assistenza nelle operazioni di messa in servizio, ricerca degli errori, diagnostica e assistenza.

## Presupposto

• Funzionamento online di STARTER.

## Funzioni di diagnostica

In STARTER sono disponibili le seguenti funzioni di diagnostica:

- Impostazione di segnali con il generatore di funzioni
- Registrazione di segnali con la funzione Trace
- Analisi del comportamento di regolazione con la funzione di misura
- Emissione dei segnali in tensione per apparecchi di misura esterni tramite boccole di misura

3.2 Diagnostica tramite STARTER

# 3.2.1 Generatore di funzioni

## Descrizione

Questo generatore di funzioni può essere utilizzato ad es. per i seguenti compiti:

- per la misura e l'ottimizzazione di circuiti di regolazione,
- per il confronto della dinamica in caso di azionamenti accoppiati,
- per l'impostazione di un profilo di movimento semplice senza programma di posizionamento.

Con il generatore di funzioni possono essere create diverse forme di segnali.

Il segnale di uscita può essere immesso nel circuito di regolazione nel modo operativo uscita connettore (r4818) tramite l'interconnessione BICO.

Nel funzionamento Servo questo valore di riferimento può essere inoltre immesso nella struttura di regolazione a seconda del modo operativo impostato, ad es. come valore di riferimento di corrente, coppia anomala o valore di riferimento di velocità. L'influenza di circuiti di regolazione sovraordinati viene disattivata automaticamente.

## Parametrizzazione e comando del generatore di funzioni

La parametrizzazione e il comando del generatore di funzioni avvengono effettuate tramite il tool di messa in servizio STARTER.

| W STARTER - CU320_261_Tracegen_0420 - [Trace]                                                                                                    |                                                                                                    |  |  |  |  |  |  |
|----------------------------------------------------------------------------------------------------|----------------------------------------------------------------------------------------------------|--|--|--|--|--|--|
| Project Edit Target system View Opti                                                                                                    | Project Edit Target system View Options Window Help                                                                                                    |  |  |  |  |  |  |
|                                                                                                    | ┙♀♥↓┮╤┗⊋╚╚╙╋╪╘╚ <b>╣᠐</b> Ѻ <mark>╕╚</mark> ぬ℁╺┉┪┪╕╎╬╎ <b>╔</b> ╔┇                                                                                                    |  |  |  |  |  |  |
| CU320_261_Tracegen_0420  CU320_261_Tracegen_0420  CU320_261_Tracegen_0420  Automatic Configuration  Automatic Configuration  Communication  Control_Unit  Fineeds  Fineeds Fineeds  Fineeds  Fi | Trace 1 inactive       Antriebsgeraet_1         FctGen inactive       Antriebsgeraet_1         FctGen inactive       Measurements         FctGen generator as setpoint source       Fc         Function generator as commissioning tool       Operating mode:         Speed setpoint after filter       Item         Drive:       SERVD_02         Signal type:       Rectangular         Upper limit:       6000.00         Amplitude:       300.00         Period:       1000.000         Four limit:       6000.00         Pulse width: |  |  |  |  |  |  |
| Frace     Frace     Function generato     Sectionary/turnile     Stationary/turning     Communication                                                                                                    | Lower limit:         -6000.00         rev/mir           Pulse width:         500.000         ms           Cycle time:         0.125         ms                                                                                                    |  |  |  |  |  |  |

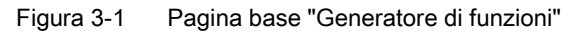

#### Nota

Per maggiori informazioni sulla parametrizzazione e il comando, consultare la guida in linea.

### Proprietà

- Possibilità di attivazione contemporanea su più azionamenti.
- Possibilità di impostare le seguenti forme di segnali a parametrizzazione libera:
  - Rettangolo
  - Scala
  - Triangolo
  - Seno
  - PRBS (pseudo random binary signal, rumore bianco)
- Possibilità di offset per ogni segnale. L'avviamento per l'offset è parametrizzabile. La generazione di segnali inizia dopo l'avviamento per l'offset.
- Possibilità di impostare la limitazione del segnale di uscita al valore minimo e massimo.
- Modi operativi del generatore di funzioni per Servo e Vector
  - Uscita connettore
- Modi operativi del generatore di funzioni solo per Servo
  - Valore di riferimento di corrente a valle del filtro (filtro del valore di riferimento di corrente)
  - Coppia anomala (a valle del filtro del valore di riferimento di corrente)
  - Valore di riferimento della velocità a valle del filtro (filtro del valore di riferimento di corrente)
  - Valore di riferimento di corrente a monte del filtro (filtro del valore di riferimento di corrente)
  - Valore di riferimento della velocità a monte del filtro (filtro del valore di riferimento di corrente)

# Punti di inserzione nel generatore di funzioni

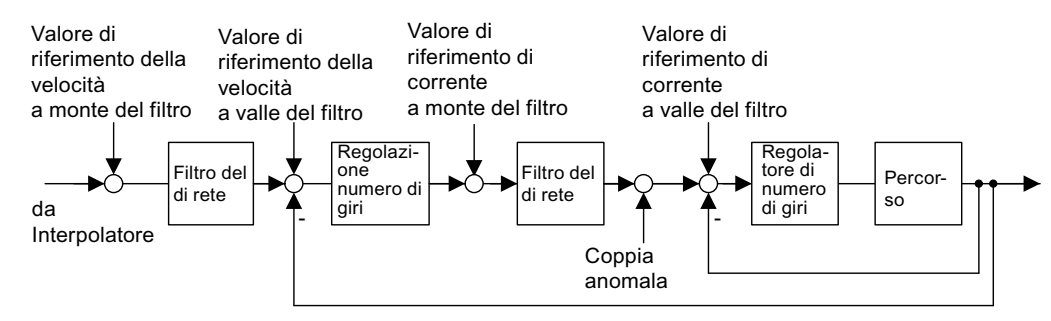

Figura 3-2 Punti di inserzione nel generatore di funzioni

# Altre forme di segnali

Con la relativa parametrizzazione si possono ottenere ulteriori forme di segnali.

Esempio:

Con la forma del segnale a triangolo e con la giusta parametrizzazione della limitazione superiore, si ha un triangolo senza picchi.

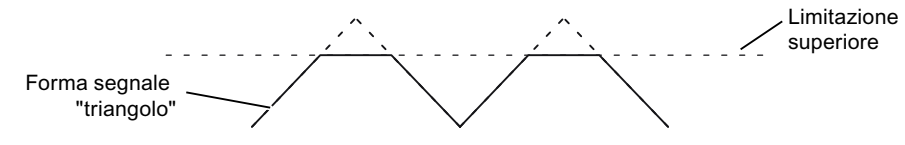

Figura 3-3 Forma del segnale "triangolo" senza picchi

## Avvio/arresto del generatore di funzioni

# 

Con l'opportuna parametrizzazione del generatore di funzioni (ad es. offset) si può ottenere una "deriva" del motore e l'avanzamento fino al finecorsa.

Il movimento dell'azionamento **non** viene sorvegliato quando il generatore di funzioni è attivato.

#### Per avviare il generatore di funzioni procedere nel seguente modo:

- 1. Creare i presupposti per l'avvio del generatore di funzioni:
  - Fare clic sul pulsante:

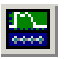

- Selezionare la scheda "Generatore di funzioni".

oppure

- Nella finestra del progetto, selezionare con un doppio clic
   Azionamenti → Azionamento\_xy → Messa in sevizio → Generatore di funzioni.
- 2. Selezionare il modo operativo, ad es. Riferimento di velocità dopo il filtro.
- 3. Selezionare l'azionamento, ad es. "Azionamento\_01".
- 4. Impostare la forma del segnale, ad es. rettangolare.
- 5. Fare clic sul pulsante "Assumi priorità di comando!".
- 6. Accettare la "Sorveglianza di funzionalità vitale" (il pulsante della priorità di comando diventa giallo).
- 7. Fare clic sul pulsante verde "Azionamento ON".
- 8. Avviare il generatore di funzioni (pulsante "Avvio gen. funzioni").
- 9. Leggere l'avvertenza "Cautela" e confermare con "Sì".

Il generatore di funzioni viene arrestato nel seguente modo:

- 1. Fare clic sul pulsante "Stop gen. funzioni".
- 2. L'azionamento si può arrestare anche con il pulsante rosso "Azionamento OFF".

## Parametrizzazione

Nel tool di messa in servizio STARTER si seleziona con l'icona seguente la maschera di parametrizzazione "Generatore di funzioni" nella barra degli strumenti:

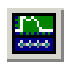

Figura 3-4 Icona di STARTER "Generatore di funzioni Trace apparecchio"

# 3.2.2 Funzione Trace

## Descrizione

La funzione Trace consente di rilevare i valori di misura a seconda delle condizioni di trigger su un intervallo di tempo predefinito.

## Parametrizzazione

Nel tool di messa in servizio STARTER la maschera di parametrizzazione "Trace" della barra degli strumenti si seleziona con l'icona seguente.

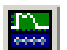

Figura 3-5 Icona di STARTER "Generatore di funzioni Trace apparecchio"

3.2 Diagnostica tramite STARTER

## Parametrizzazione e comando della funzione Trace

La parametrizzazione e il comando della funzione Trace avvengono tramite il tool di messa in servizio STARTER.

Generatore di funzioni | Misure | Diagramma temporale | Diagramma FFT | Diagramma Bode | Trace »» Segnali D Attivo N. Segnale Commento Ē 1 ~ Drive\_1.r63 Drive\_1.r63: Valore attuale del numero di giri livellato 2 ~ Drive\_1.r62 Drive\_1.r62: Valore di riferimento del numero di giri dopo il filtro. 3 Ý Drive\_1.r64 Drive\_1.r64: Regolatore di numero di giri, differenza di regolazione 鸬 4 Drive\_1.r60 Drive\_1.r60: Valore di riferimento della velocità a monte filtro val. rif. ~ 5 Supply\_1.r76 Supply\_1.r76: Valore attuale corrente reattiva ~ 6 Supply\_1.r78 Supply\_1.r78: Valore attuale corrente attiva ~ Control\_Unit.r722: CU Ingressi digitali, stato 7 ~ Control\_Unit.r722 8 ~ Supply\_1.r70: Valore attuale tensione del circuito intermedio. Supply\_1.r70 >>> Registrazione Rilev, val. di misura: Registrazione sincrona al clock - Trace con limitazione di tempo Ŧ 24 Clock base: 4 ms [S120\_CU320\_2\_DP] ? \* Fattore: 1 🕂 Clock - Trace: ╋ 4 ms Durata: 1000 🛨 Durata max.: 2044 ms ms Trigger W Display options

Figura 3-6 Funzione Trace

L'indicazione del clock dell'apparecchio lampeggia 3 volte a circa 1 Hz con un cambio dell'intervallo di tempo da < 4 ms a ≥4 ms (vedere la descrizione in "Caratteristiche").

#### Nota

Per maggiori informazioni sulla parametrizzazione e il comando, consultare la guida in linea.

# Proprietà

- Fino a 8 canali di registrazione per Trace Utilizzando più di 4 canali per Trace singolo, il clock Trace dell'apparecchio viene commutato automaticamente da 0,125 ms (0,250 ms con regolazione vettoriale) a 4 ms. Con questo provvedimento la performance della CU320 non viene influenzata in modo così pesante dal Trace.
- Clock dell'apparecchio del Trace SINAMICS S120 per Trace singoli: 4 canali: 0,125 ms (Servo)/0,250 ms (Vector) 8 canali: 4 ms (Servo/Vector)
- Due Trace indipendenti per ogni Control Unit
- Trace continuo
   I dati dei parametri vengono salvati nella memoria fino a riempirla.
   Per evitare che ciò si verifichi si può selezionare un buffer ad anello. Quando è attivo il buffer ad anello, STARTER riprende automaticamente di nuovo dall'inizio a registrare la memoria Trace dopo aver salvato l'ultimo parametro Trace.
   Clock dell'apparecchio per il Trace continuo di SINAMICS S120:
  - 4 canali: 0,125 ms (Servo)/0,250 ms (Vector)
  - 8 canali: 4 ms (Servo/Vector)
     A causa del tipo di sistema, non è possibile l'intervallo di tempo 4 ms. In questi casi viene utilizzato l'intervallo di tempo direttamente superiore.
- Trigger
  - Senza trigger (registrazione subito dopo l'avvio)
  - Trigger sul segnale con fronte o su livello
- Tool di messa in servizio STARTER
  - Scala automatica o impostabile degli assi di visualizzazione
  - Misura del segnale con il cursore
- Clock Trace impostabile: Multipli interi del tempo di campionamento di base
- Valore medio dei valori di Trace

Se un valore float viene registrato con un clock inferiore a quello dell'apparecchio, il valore medio dei valori registrati non viene effettuato. Questo si ottiene con il parametro p4724.

Il parametro p4724[0...1] "Trace, esecuzione della media nell'intervallo di tempo" nell'impostazione di base è a "0".

Gli indici "0" e "1" sono relativi quindi ad entrambi i Trace con rispettivamente 8 canali. Se si deve creare il valore medio dei valori registrati, il parametro p4724 deve essere impostato a "1".

# 3.2.3 Funzione di misura

## Descrizione

La funzione di misura serve per ottimizzare i regolatori dell'azionamento. La funzione di misura consente di disattivare in modo mirato l'influenza dei circuiti di regolazione sovraordinati e di analizzare la dinamica dei singoli azionamenti mediante una semplice parametrizzazione. A questo scopo il generatore di funzioni e Trace vengono accoppiati tra loro. Il circuito di regolazione viene sollecitato in un determinato punto (ad es. valore di riferimento della velocità) con il segnale del generatore di funzioni, mentre in un altro punto (ad es. valore reale di velocità) avviene la registrazione di Trace. Con la parametrizzazione di una funzione di misura viene parametrizzata automaticamente anche la funzione Trace. Trace dispone di modi operativi predefiniti che vengono utilizzati a questo scopo.

## Parametrizzazione e comando della funzione di misura

La parametrizzazione e il comando della funzione di misura vengono effettuate tramite il tool di messa in servizio STARTER.

| Measuring h                                                                  | asuring function   Measurements   Time diagram   FFT diagram   Bode diagram                  |                                                    |                                                                                                    |                                                             |      |  |  |  |
|------------------------------------------------------------------------------|----------------------------------------------------------------------------------------------|----------------------------------------------------|----------------------------------------------------------------------------------------------------|-------------------------------------------------------------|------|--|--|--|
| □<br>▲<br>▲<br>●<br>●<br>●<br>●<br>●<br>●<br>●<br>●<br>●<br>●<br>●<br>●<br>● | Measurin<br>Drive:<br>Settling ti<br>Amplitude<br>Offset:<br>Ramp-up<br>Measurin<br>Max. mea | ng functio<br>ime:<br>e:<br>ng time:<br>asuring ti | on: [Current controller setpoint ju<br>SERVO_02<br>0.000 ms<br>2.000 %<br>0.000 %<br>0.000 ms<br>10.000 ms<br>me: 1023.875 ms ▲ | Imp (after current setpoint filter)                         | -    |  |  |  |
|                                                                              | No.                                                                                          | Active                                             | Signal                                                                                                    | Comment Co                                                  | olor |  |  |  |
|                                                                              | 1                                                                                            |                                                    |                                                                                                    | SERV/O_02 x77: Current extraint terrain generating          |      |  |  |  |
|                                                                              |                                                                                              |                                                    | SERVO_02.177                                                                                                    | SERVO_02.177. Current setpoint, torque-generating           |      |  |  |  |
|                                                                              | 2                                                                                            |                                                    | SERVO_02.178[0]                                                                                                    | SERVO_02.170(0): Current actual Value, torque-generating, 0 | •    |  |  |  |
|                                                                              | 3                                                                                            |                                                    | <u> </u>                                                                                                    |                                                             | • •  |  |  |  |
|                                                                              | 4                                                                                            |                                                    | <u></u>                                                                                                    |                                                             | •    |  |  |  |

Figura 3-7 Pagina base "Funzione di misura"

#### Nota

Per maggiori informazioni sulla parametrizzazione e il comando, consultare la guida in linea.

# Proprietà

- Funzioni di misura
  - Gradino del valore di riferimento del regolatore di corrente (a valle del filtro del valore di riferimento di corrente)
  - Uscita frequenza guida del regolatore di corrente (a valle del filtro del valore di riferimento di corrente)
  - Gradino del valore di riferimento del regolatore di velocità (a valle del filtro del valore di riferimento di velocità)
  - Gradino della grandezza di disturbo del regolatore di velocità (anomalia a valle del filtro del valore di riferimento di corrente)
  - Uscita frequenza guida del regolatore di velocità (a valle del filtro del valore di riferimento di velocità)
  - Uscita frequenza guida del regolatore di velocità (a monte del filtro del valore di riferimento di velocità)
  - Andamento frequenza di disturbo del regolatore di velocità (anomalia a valle del filtro del valore di riferimento di corrente)
  - Tratto regolatore di velocità (attivazione a valle del filtro del valore di riferimento di corrente)

## Avvio/arresto della funzione di misura

# 

Con l'opportuna parametrizzazione della funzione di misura (ad es. offset) si può ottenere una "deriva" del motore e l'avanzamento fino al finecorsa.

Il movimento dell'azionamento non viene sorvegliato quando la funzione di misura è attivata.

## La funzione di misura viene avviata nel seguente modo:

- 1. Creare i presupposti per l'avvio della funzione di misura.
  - Attivare il pannello di comando.

Azionamenti -> Azionamento\_x -> Messa in servizio -> Pannello di comando

- Accendere l'azionamento.

Pannello di comando -> Attivare le abilitazioni -> Inserzione

- 2. Selezionare l'azionamento (come pannello di comando).
- 3. Impostare la funzione di misura.

ad es. gradino del valore di riferimento del regolatore di corrente

- 4. Caricare le impostazioni nell'apparecchio di destinazione (pulsante "Download parametrizzazione").
- 5. Avviare il generatore di funzioni (pulsante "Avvio funzione di misura").

## La funzione di misura viene arrestata nel seguente modo:

• Pulsante "Stop funzione di misura"

## Parametrizzazione

Nel tool di messa in servizio STARTER si seleziona con l'icona seguente la maschera di parametrizzazione "Funzione di misura" nella barra degli strumenti.

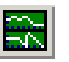

Figura 3-8 Icona di STARTER "Funzione di misura"

# 3.2.4 Boccole di misura

#### Descrizione

Le prese di misura servono per l'emissione dei segnali analogici. Ogni presa di misura della Control Unit può emettere un segnale liberamente parametrizzabile.

## CAUTELA

Le prese di misura devono essere utilizzate esclusivamente per la messa in servizio e gli interventi del service.

Le misure devono essere eseguite solo da personale qualificato.

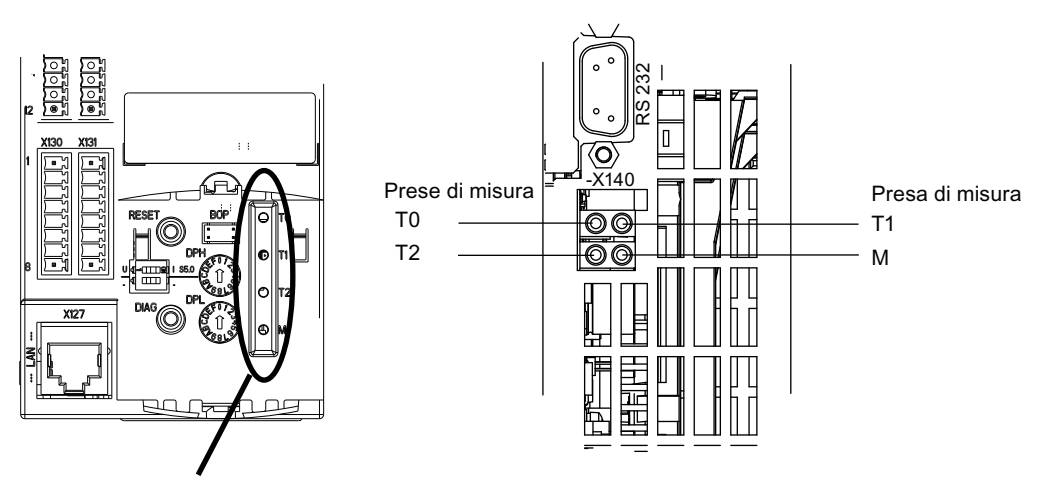

Figura 3-9

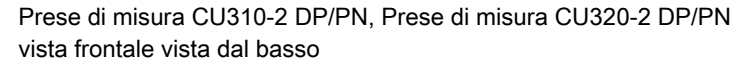

```
Diagnostica
```

# Parametrizzazione e comando delle prese di misura

La parametrizzazione e il comando delle boccole di misura vengono effettuate tramite il tool di messa in servizio STARTER.

| 💼 Progetto Modifica Sistema di de                                                                                                    | stinazione Visualizza Strumenti Finestra Guida                                                                                                    |                                |
|----------------------------------------------------------------------------------------------------|----------------------------------------------------------------------------------------------------|--------------------------------|
|                                                                                                    | ▫▫ <b>ۥۥ</b> ! <u>×₁×</u> ! <mark>≞∞∞₁∞ ++ ํ๛ํ๛ฺ</mark> !ฃ!๋ฃ!ํ <b>ฃ</b>                                                                                                    | Й                              |
| <ul> <li>Projekt_20</li> <li>Inserisci azionamento sinc</li> <li>S120_CU320_2_DP</li> <li>LIBRERIE SINAMICS</li> <li>OSSERVAZIONE</li> </ul> | Ingressi digitali con separazione di potenziale Ingressi/uscite digitali bidirezionali Prese di misura Presa di misura T0 Sorgente del segnale Antrieb_1 : r61[0] : Valore attuale del numerc 0.00 giri/min 0.00 % 0.00 % 100.00 % 0.00 % 100.00 % 0.00 %                                                                                                    | 4.9<br>2.4<br>5<br>azio        |
|                                                                                                    | Presa di misura T1 Sorgente del segnale Antrieb_1 : r78[0] : Valore attuale di corrente 0.00 Aeff 0.00 % 0.00 % 0.00 % 100.00 % 0.00 % 100.00 % 0.00 % 0.00 | 4.9<br>2.4<br>5<br>one<br>azio |
|                                                                                                    | Presa di misura T2<br>Sorgente del segnale<br>Antrieb_1 : r79[0] : Valore di riferimento totali<br>0.00 Nm<br>0.00 %<br>0.00 %<br>0.00 % 100.00 %<br>0.00 V [0] Limitazio                                                                                                    | 4.9<br>2.4<br>5<br>azio        |

Figura 3-10 Pagina base "Prese di misura"

## Nota

Per maggiori informazioni sulla parametrizzazione e il comando, consultare la guida in linea.

3.2 Diagnostica tramite STARTER

## Proprietà

- Risoluzione
- Campo tensioni
   O V ... +4,98 V
- Ciclo di misura dipendente dal segnale di misura (ad es. valore reale del numero di giri nel clock del

8 bit

regolatore del numero di giri 125 µs) Resistente al cortocircuito Scala parametrizzabile Offset impostabile

# Andamento dei segnali con le prese di misura

Limite impostabile

L'andamento del segnale nelle prese di misura è rappresentato nello schema logico 8134 (vedere il Manuale delle liste SINAMICS S120/S150).

## Quale segnale può essere emesso tramite le prese di misura?

Il segnale che può essere emesso tramite una presa di misura viene definito con un'opportuna impostazione dell'ingresso connettore p0771[0...2].

## Segnali di misura importanti (esempi):

| r0060     | CO: Valore di riferimento del numero di giri a monte del filtro |
|-----------|-----------------------------------------------------------------|
| r0063     | CO: Valore reale del numero di giri                             |
| r0069[02] | CO: Correnti di fase, valore reale                              |
| r0075     | CO: Valore di riferimento della corrente formante il campo      |
| r0076     | CO: Valore reale della corrente formante il campo               |
| r0077     | CO: Valore di riferimento della corrente formante la coppia     |
| r0078     | CO: Valore reale della corrente formante la coppia              |
|           |                                                                 |

## Fattore di scala

Con il fattore di scala si stabilisce l'elaborazione del segnale di misura. A questo scopo occorre definire una retta con 2 punti.

Esempio:

x1 / y1 = 0,0 % / 2,49 V x2 / y2 = 100,0 % / 4,98 V ( (impostazione standard)

- 0,0 % corrisponde a 2,49 V

- 100,0 % corrisponde a 4,98 V
- 100,0 % corrisponde a 0,00 V

## Offset

L'offset agisce in modo additivo sul segnale da emettere. Il segnale da emettere può così essere visualizzato nell'ambito del campo di misura.

## Limitazione

Limitazione on

L'uscita di segnali al di fuori del campo di misura consentito provoca la limitazione del segnale a 4,98 V o a 0 V.

Limitazione off

L'uscita di segnali al di fuori del campo di misura consentito provoca l'overflow del segnale. In caso di overflow il segnale passa da 0 V a 4,98 V o da 4,98 V a 0 V.

## Esempio di misura

#### Presupposti:

in un azionamento il valore reale del numero di giri (r0063) deve essere emesso tramite la presa di misura T1.

Come procedere?

- 1. Collegare e impostare l'apparecchio di misura.
- 2. Interconnettere il segnale (ad es. con STARTER).

Interconnettere l'ingresso connettore (CI) appartenente alla presa di misura con l'uscita connettore (CO) desiderata.

CI: p0771[1] = CO: r0063

3. Parametrizzare l'andamento del segnale (scala, offset, limitazione).

## Schemi logici (vedere il Manuale delle liste SINAMICS S120/S150)

• 8134 Prese di misura

## Panoramica dei parametri importanti (vedere il Manuale delle liste SINAMICS S120/S150)

## Parametri di impostazione

- p0771[0...2] CI: Prese di misura, sorgente del segnale
- p0777[0...2] Prese di misura, curva caratteristica valore x1
- P0778[0...2] Prese di misura, curva caratteristica valore y1
- p0779[0...2] Prese di misura, curva caratteristica valore x2
- p0780[0...2] Prese di misura, curva caratteristica valore y2
- p0783[0...2] Prese di misura, offset
- p0784[0...2] Prese di misura, limitazione on/off

3.3 Buffer di diagnostica

## Parametri di osservazione

- r0772[0...2] Prese di misura, segnale da emettere
- r0774[0...2] Prese di misura, tensione di uscita
- r0786[0...2] Prese di misura, normalizzazione per volt

# 3.3 Buffer di diagnostica

## Descrizione

Nel mondo SIMATIC S7 esiste già un meccanismo di buffer di diagnostica con il quale nel sistema di automazione possono essere protocollati importanti risultati di funzionamento, ad es. come registro di log. La disponibilità del meccanismo del buffer di diagnostica dipende inoltre dalla versione hardware della Control Unit.

Il buffer di diagnostica si trova nella memoria non volatile cosicché è possibile emettere i dati precedentemente scritti per la successiva analisi di un'anomalia di funzionamento (incluso l'antefatto).

Gli eventi fondamentali che vengono registrati nel buffer sono:

- Anomalie
- Importanti variazioni nella fase di avviamento (stati finali) e avviamenti parziali di DO
- Procedure di messa in servizio
- Cambio di stato della comunicazione PROFIBUS/PROFINET
- Eccezioni

Tramite le proprietà dell'azionamento (simbolo nel navigatore del progetto --> tasto destro del mouse) nella voce di menu Apparecchio di destinazione --> Diagnostica dell'apparecchio, si possono richiamare le registrazioni del buffer di diagnostica.

## Nota

## STEP7 versione completa

La diagnostica apparecchi in STARTER viene solo visualizzata se è stata installata la versione completa di STEP7.

## Eventi registrati dal buffer di diagnostica

L'elenco seguente riporta le registrazioni definite per gli azionamenti SINAMICS. L'informazione supplementare viene contrassegnata con <>.

#### Anomalie

Per ogni possibile numero DO viene definita una voce. Il codice e il valore dell'anomalia vengono inseriti nelle informazioni aggiuntive.

#### Esempio:

Anomalia DO 5: Codice anomalia 1005 valore anomalia 0x30012 Gli avvisi non vengono registrati nel buffer di diagnostica. Le anomalie propagate (ossia le anomalie che vengono segnalate a tutti i DO) sono registrate una sola volta nel buffer di diagnostica.

#### Procedure di avviamento e variazioni dello stato di avviamento

Durante le procedure di avviamento in linea di principio vengono solo registrati l'inizio e la conclusione. Gli stati di avviamento (vedere r3988) vengono solo registrati se si tratta di stati finali che possono essere solo abbandonati con l'azione dell'utente (r3988 = 1, 10, 200, 250, 325, 370, 800). Gli stati di avviamento e le variazioni degli stati di avviamento sono:

- POWER ON
- Errore durante l'avviamento (r3988 = 1)
- Errore fatale durante l'avviamento (r3988 = 10)
- Attesa della prima messa in servizio (r3988 = 200)
- Errore di topologia durante l'avviamento (r3988 = 250)
- Attesa introduzione del tipo di azionamento (r3988 = 325)
- Attesa finchè p0009 viene impostato = 0 (r3988 = 370)
- Stato di avviamento r3988 = <stato con 670 o 680> raggiunto
- Fine avviamento, funzionamento ciclico
- Motivo del riavvio < 0 = motivo interno; 1 = avvio a caldo; 2 = avvio da un file salvato; 3 = avvio dopo il download>
- Reset azionamento tramite p0972 = <modalità>
- Avviamento parziale DO attivato <numero DO>
- Avviamento parziale DO concluso <numero DO>

3.3 Buffer di diagnostica

#### Procedure di messa in servizio

- Messa in serviz. appar.: Nuovo stato p0009 = <nuovo valore p0009>
- Messa in servizio DO <numero DO>: nuovo stato p0010 = <nuovo valore p0010>
- Ram2Rom DO <0 per tutti i DO> avviato
- Ram2Rom DO <0 per tutti i DO> eseguito
- Download progetto attivato
- DO <numero\_DO> disattivato
- DO <numero\_DO> riattivato
- Componente < Numero\_componente> disattivato
- Componente < Numero\_componente> riattivato
- Power Off / Power On necessario dopo l'aggiornamento del firmware (DO <numero DO> Componente <numero componente>)
- DO <numero DO> disattivato e non presente
- Componente <numero componente> disattivato e non presente

#### Comunicazione (PROFIBUS, PROFINET, ...)

- Scambio dati ciclico PZD <IF1 o IF2> avviato
- Scambio dati ciclico PZD <IF1 o IF2> terminato
- Commutazione all'ora UTC con contatore ore d'esercizio <giorni> <millisecondi>
- Correzione dell'ora (regolazione) di <valore correzione> secondi

### Eccezioni

Le eccezioni nel nuovo riavviamento possono essere dedotte dalla diagnostica di Crash già esistente. Le registrazioni delle eccezioni nel buffer di diagnostica avvengono sempre nella prima posizione, ancora prima della registrazione "POWER ON".

- Data Abort Exception Address: <Contenuto contatore programma>
- Floating Point Exception Address: <Contenuto contatore programma>
- Prefetch Abort Exception Address: <Contenuto contatore programma>
- Exception Type <Codifica tipo> Info: <Info dipendente dal tipo>

## Gestione delle indicazioni di data e ora

Come indicazione temporale dopo l'avvenuta sincronizzazione dell'ora (nel funzionamento ciclico) viene utilizzata l'ora UTC. Fino a questo punto (POWER ON e passaggio all'ora UTC) viene utilizzato il contatore delle ore di esercizio per tutte le registrazioni. Nelle registrazioni successive viene utilizzata l'ora UTC.

3.4 Diagnostica di assi non messi in servizio

# 3.4 Diagnostica di assi non messi in servizio

### Descrizione

Per poter identificare gli oggetti di azionamento delle classi "Alimentatori", "Motor Module", "SERVO" e "VECTOR" che non sono stati messi in servizio, ci si può avvalere della segnalazione di funzionamento nel parametro r0002.

- r0002 "Segnalazione di funzionamento alimentatore" = 35: Eseguire la prima messa in servizio
- r0002 "Segnalazione di funzionamento azionamento" = 35: Eseguire la prima messa in servizio

Il parametro r0002 "Segnalazione di funzionamento azionamento" = 35 viene visualizzato se p3998[D]=0 è presente in un qualche set di dati. Il parametro p3998 indica se deve essere ancora eseguita la prima messa in servizio dell'azionamento (0 = si, 2 = no).

Il parametro p3998 viene impostato al valore 2 quando il calcolo dei parametri del motore e di regolazione per tutti i set di dati è avvenuto correttamente (vedere r3925 bit0 = 1) e la selezione encoder p0400 non è 10100 (identificazione encoder).

Il rispetto della limitazione per cui è possibile uscire dalla messa in servizio solo dopo che tutti i set di dati dell'azionamento (DDS) sono stati applicati è garantito dal controllo dei parametri coinvolti (vedere anche F07080 nel Manuale delle liste SINAMICS S120/S150).

#### Alimentatori

Un alimentatore (Active Line Module, Basic Line Module o Smart Line Module con DRIVE-CLiQ) viene considerato in servizio quando la tensione e la frequenza di rete sono stati parametrizzate con valori adeguati. Come impostazione base per la frequenza di rete viene atteso 50 Hz oppure 60 Hz.

La tensione di rete p0210 in determinate circostanze deve essere adattata alla rete esistente.

Per abbandonare lo stato r0002 "Segnalazione funzionamento alimentatore" = 35, dopo i necessari adattamenti della tensione di rete, si deve eventualmente impostare il parametro p3900 "Conclusione messa in servizio rapida" al valore 3.

Per un apparecchio a 400 V ad es. la tensione p0210 viene sempre preimpostata a 400 V. In questo modo è possibile quindi l'allacciamento a tutte le reti 380 V - 480 V, tuttavia potrebbe verificarsi un funzionamento non ottimale con l'emissione di messaggi di avviso (vedere Manuale delle liste SINAMICS S120/S150).

Se l'apparecchio non viene collegato ad una rete a 400 V si deve adattare la tensione nominale p0210. Questo può avvenire eventualmente anche dopo la prima inserzione durante la quale p0010 viene impostato a 1.

3.4 Diagnostica di assi non messi in servizio

#### Motor Module SERVO e VECTOR

Un azionamento viene considerato in servizio quando in ogni set di dati dell'azionamento (DDS), tutti i set di dati relativi al motore ed encoder ad esso abbinati, sono stati impostati con valori corretti:

- Set di dati motore (MDS): p0131, p0300, p0301 etc. (vedere Manuale delle liste SINAMICS S120/S150)
- Set di dati encoder (EDS): p0141, p0142, p0400 etc. (vedere Manuale delle liste SINAMICS S120/S150)

Dopo la parametrizzazione dei dati motore ed encoder tramite la messa in servizio rapida (p0010 = 1 ->0), quest'ultima deve essere abbandonata con p3900 "Conclusione messa in servizio rapida" > 0.

Se la messa in servizio non dovesse avvenire attraverso la Messa in servizio rapida, i dati motore e dell'encoder devono essere introdotti rispettivamente tramite p0010 = 3 (p0340[0...n]) e quindi p0010 = 4 " "Calcolo automatico dei parametri motore/regolazione" =1 dopo aver impostato i dati della targhetta.

Se le precedenti condizioni non vengono soddisfatte, in r0002 del relativo azionamento viene visualizzato il valore r0002 = 35: "Eseguire la prima messa in servizio".

In questo caso non si tiene conto se le sorgenti BICO necessarie per l'inserzione (abilitazione impulsi), come ad es.:

- p0840 "BI: ON/OFF1" oppure
- p0864 "BI: "Funzionamento alimentatore"

sono già parametrizzate o sono ancora a 0.

Se dopo la messa in servizio di tutti i DDS il parametro p0010 viene impostato nuovamente ad un valore maggiore di 0, in r0002 viene visualizzato il valore r0002 = 46: "Blocco inserzione - Termina Modo MIS (p0009, p0010)".

L'azionamento è stato messo in servizio, tuttavia non è possibile abilitare gli impulsi.

Avvertenza su p0010 = 1 (messa in servizio rapida): La messa in servizio rapida con p3900 > 0 (con p0010 = 1) vale per tutti i DDS per i quali sono stati introdotti i dati motore ed encoder.

Questo significa che nel caso in cui la messa in servizio rapida sia stata eseguita due, tre ecc. volte, i dati già calcolati ed eventualmente modificati dall'utente, vengono sovrascritti o ricalcolati.

Per questo motivo si dovrebbe effettuare una successiva messa in servizio mirata di un determinato DDS tramite p0010 = 3 e p0010 = 4 (ad es. una modifica del motore), anziché tramite p0010 = 1.

3.4 Diagnostica di assi non messi in servizio

## Esempio

Nella figura viene rappresentato schematicamente il comportamento della diagnostica per alimentatori ed azionamenti non messi correttamente in servizio. In questo caso si presuppongono una progettazione con una parte di potenza (DO2) e rispettivamente due DDS, MDS e EDS. DO1 rappresenta la CU.

La messa in servizio dell'apparecchio è già stata eseguita.

L'introduzione del numero di set di dati, dei componenti abbinati a DO2 e gli abbinamenti dei set di dati sono già avvenuti.

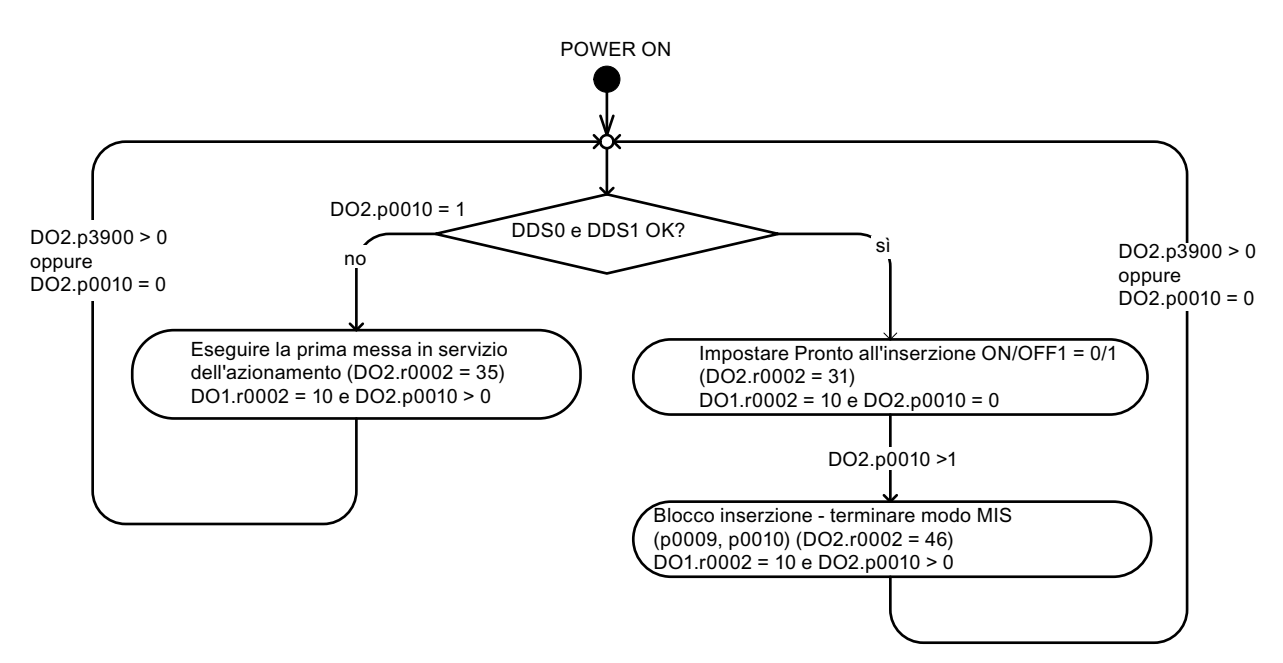

Figura 3-11 Diagnostica di assi non messi in servizio

# 3.5 Messaggi – anomalie e avvisi

# 3.5.1 Informazioni generali sugli errori e gli avvisi

#### Descrizione

Gli errori e gli stati rilevati dai singoli componenti dell'apparecchio di azionamento vengono segnalati tramite messaggi.

I messaggi si dividono in anomalie e avvisi.

#### Nota

Le singole anomalie e gli avvisi sono descritti nel Manuale delle liste SINAMICS S120/S150, nel capitolo "Anomalie e avvisi". Nel capitolo "Schemi logici" -> "Anomalie e avvisi" sono riportati gli schemi logici relativi al buffer delle anomalie, al buffer degli avvisi, al trigger anomalie e alla configurazione anomalie.

## Proprietà delle anomalie e degli avvisi

- Anomalie
  - Vengono contrassegnate con Fxxxxx.
  - Possono provocare una reazione anomala.
  - Devono essere tacitate dopo l'eliminazione della causa dell'errore.
  - Stato tramite Control Unit e LED RDY.
  - Stato tramite segnale di stato PROFIBUS ZSW1.3 (anomalia attiva).
  - Registrazione nel buffer delle anomalie.
- Avvisi (identificativo A56789)
  - Vengono contrassegnati con Axxxxx.
  - Non hanno alcun effetto sull'apparecchio di azionamento.
  - Gli avvisi si resettano automaticamente dopo l'eliminazione della causa dell'errore. La tacitazione non è necessaria.
  - Stato tramite segnale di stato PROFIBUS ZSW1.7 (avviso attivo).
  - Registrazione nel buffer degli avvisi.

- Proprietà generali di anomalie e avvisi
  - Possono essere progettati (ad es. trasformazione di un'anomalia in un avviso, reazione).
  - Possibilità di trigger su determinati messaggi.
  - Possibilità di attivazione di messaggi tramite un segnale esterno.
  - Contengono i numeri dei componenti che consentono di identificare i componenti SINAMICS interessati
  - Contengono le informazioni di diagnostica relative alla segnalazione interessata

#### Tacitazione di anomalie

Nella lista delle anomalie e degli avvisi viene indicato, per ogni anomalia, il modo in cui essa deve essere tacitata una volta eliminata la causa.

- 1. Tacitare le anomalie con "POWER ON"
  - Eseguire una disinserzione/reinserzione dell'apparecchio di azionamento (POWER ON)
  - Premere il tasto RESET sulla Control Unit
- 2. Tacitare le anomalie con "IMMEDIATAMENTE"
  - Tramite il segnale di comando PROFIBUS
    - STW1.7 (reset memoria anomalie): fronte 0/1
    - STW1.0 (ON/OFF1) = impostare "0" e "1"
  - Tramite segnale di ingresso esterno

Ingresso binettore e interconnessione su un ingresso digitale

p2103 = "Sorgente del segnale desiderata"

- p2104 = "Sorgente del segnale desiderata"
- p2105 = "Sorgente del segnale desiderata"
- Relativo a tutti gli oggetti di azionamento (DO) di una Control Unit

p2102 = "Sorgente del segnale desiderata"

- 3. Tacitare le anomalie con "BLOCCO IMPULSI"
  - L'anomalia può essere tacitata soltanto con il blocco impulsi (r0899.11 = 0).
  - Per tacitare sono descritte le stesse possibilità della tacitazione con IMMEDIATAMENTE.

#### Nota

L'azionamento può riprendere il funzionamento solo dopo che sono state tacitate tutte le anomalie presenti.

# 3.5.2 Buffer per anomalie e avvisi

#### Nota

Per ogni azionamento esiste un buffer delle anomalie e uno degli avvisi. In questo buffer vengono registrati i messaggi specifici dell'azionamento e dell'apparecchio.

Il buffer delle anomalie viene memorizzato nella memoria non volatile alla disinserzione della Control Unit, ovvero la cronologia del buffer delle anomalie è ancora presente dopo l'inserzione.

#### ATTENZIONE

L'inserimento nel buffer di anomalie/avvisi avviene con ritardo. Pertanto il buffer anomalie/avvisi andrebbe letto soltanto se, dopo un messaggio "Anomalia attiva"/"Avviso attivo", è stata rilevata anche una variazione nel buffer (r0944, r2121).

## Buffer delle anomalie

Le anomalie emesse vengono registrate nel buffer delle anomalie come descritto di seguito:

|                                       |            | Codice<br>anomalia | Valore "<br>anomalia                  | Ora in cui<br>'l'anomalia è<br>comparsa" | Ora in cui<br>"l'anomalia è<br>stata rimossa" o | Anomalia<br>che attiva<br>oggetto azion | Errore<br>numero<br>. componen | Errore<br>attributi<br>te diagnostica |
|---------------------------------------|------------|--------------------|---------------------------------------|------------------------------------------|-------------------------------------------------|-----------------------------------------|--------------------------------|---------------------------------------|
|                                       | Anomalia 1 | r0945[0]           | r0949[0] [I32]<br>r2133[0] [Float]    | r0948[0] [ms]<br>r2130[0] [d]            | r2109[0][ms]<br>r2136[0][d]                     | r3115[0]                                | r3120[0]                       | r3122[0]                              |
| Caso di                               | Anomalia 2 | r0945[1]           | r0949[1][l32]<br>r2133[1][Float]      | r0948[1][ms]<br>r2130[1][d]              | r2109[1][ms]<br>r2136[1][d]                     | r3115[7]                                | r3120[7]                       | r3122[7]                              |
| anomalia <sup>-</sup><br>corrente     |            |                    |                                       | •                                        |                                                 |                                         |                                |                                       |
|                                       | Anomalia 8 | r0945[7]           | r0949[7][l32]<br>r2133[7][Float]      | r0948[7][ms]<br>r2130[7][d]              | r2109[7][ms]<br>r2136[7][d]                     | r3115[7]<1>                             | r3120[7]<1>                    | r3122[7]<1>                           |
|                                       |            |                    |                                       |                                          |                                                 |                                         |                                |                                       |
|                                       | Anomalia 1 | r0945[8]           | r0949[8][l32]<br>r2133[8][Float]      | r0948[8] [ms]<br>r2130[8] [d]            | r2109[8][ms]<br>r2136[8][d]                     | r3115[8]                                | r3120[8]                       | r3122[8]                              |
| 1 Casa                                | Anomalia 2 | r0945[9]           | r0949[9][l32]<br>r2133[9][Float]      | r0948[9][ms]<br>r2130[9][d]              | r2109[9][ms]<br>r2136[9][d]                     | r3115[9]                                | r3120[9]                       | r3122[9]                              |
| anomalia<br>tacitato                  |            |                    | •                                     |                                          |                                                 |                                         |                                |                                       |
| •                                     | Anomalia 8 | r0945[15]          | r0949[15] [132]<br>r2133[15] [ Float] | r0948[15][ms]<br>r2130[15][d]            | r2109[15] [ms]<br>r2136[15] [d]                 | r3115[15]                               | r3120[15]                      | r3122[15]                             |
| •                                     | Anomalia 1 | r0945[56]          | r0949[56] [132]<br>r2133[56] [ Float] | r0948[56] [ms]<br>r2130[56] [d]          | r2109[56] [ms]<br>r2136[56] [d]                 | r3115[56]                               | r3120[56]                      | r3122[56]                             |
| 7. Caso                               | Anomalia 2 | r0945[57]          | r0949[57] [132]<br>r2133[57] [ Float] | r0948[57] [ms]<br>r2130[57] [d]          | r2109[57] [ms]<br>r2136[57] [d]                 | r3115[57]                               | r3120[57]                      | r3122[57]                             |
| anomalia<br>tacitato<br>[più vecchio] |            |                    |                                       |                                          |                                                 |                                         |                                |                                       |
|                                       | Anomalia 8 | r0945[63]          | r0949[63] [132]<br>r2133[63] [ Float] | r0948[63] [ms]<br>r2130[63] [d]          | r2109[63] [ms]<br>r2136[63] [d]                 | r3115[63]                               | r3120[63]                      | r3122[63]                             |
|                                       | <1> Ques   | ta anomali         | a viene sovras                        | critta dalle an                          | omalie "più rece                                | enti" (tranne                           |                                |                                       |

<1> Questa anomalia viene sovrascritta dalle anomalie "più recenti" (tranr che per le "anomalie Safety")

Figura 3-12 Struttura del buffer delle anomalie

3.5 Messaggi – anomalie e avvisi

## Proprietà del buffer delle anomalie:

- un nuovo caso di anomalia consiste in una o più anomalie e viene registrato nel "caso di anomalia attuale".
- La registrazione nel buffer avviene nell'ordine di intervento.
- Quando si verifica un nuovo caso di anomalia, il buffer delle anomalie viene riorganizzato. La cronologia viene registrata nel "caso di anomalia tacitato" da 1 a 7.
- Se nel "caso di anomalia attuale" viene eliminata e tacitata la causa di almeno un'anomalia, il buffer delle anomalie viene riorganizzato. Le anomalie non eliminate restano memorizzate nel "caso di anomalia attuale".
- Se nel "caso di anomalia attuale" sono contenute 8 anomalie e si verifica una nuova anomalia, l'anomalia nei parametri con indice 7 viene sovrascritta con la nuova anomalia.
- Ad ogni variazione del buffer delle anomalie il valore r0944 viene incrementato.
- Per un'anomalia è possibile emettere eventualmente un relativo valore (r0949). Il valore di anomalia permette di effettuare una diagnostica più precisa dell'anomalia e di desumerne il significato dalla sua descrizione.

#### Cancellazione del buffer delle anomalie

• Il buffer delle anomalie viene azzerato nel seguente modo: p0952 = 0

3.5 Messaggi – anomalie e avvisi

## Buffer degli avvisi, storico avvisi

Il buffer degli avvisi è composto dal codice dell'avviso, dal valore dell'avviso e dal tempo di avviso (pervenuto, eliminato). Lo storico avvisi occupa gli ultimi indici ([8...63]) del parametro.

| (                         | Codi | ce di avviso | Valore avviso                       | Ora di avviso<br>"comparso"   | Ora di avviso<br>"rimosso"    | Avviso<br>numero<br>componente | Avviso<br>attributi<br>diagnostica |
|---------------------------|------|--------------|-------------------------------------|-------------------------------|-------------------------------|--------------------------------|------------------------------------|
|                           |      | $\bigcirc$   | $\bigcirc$                          | $\bigcirc$                    | $\bigcirc$                    | $\bigtriangledown$             | $\bigtriangledown$                 |
| Avviso 1<br>(più vecchi   | o)   | r2122[0]     | r2124 [0] [l32]<br>r2134[0] [Float] | r2123[0] [ms]<br>r2145[0] [d] | r2125[0] [ms]<br>r2146[0] [d] | r3121[0]                       | r3123[0]                           |
| Avviso 2                  |      | r2122[1]     | r2124 [1] [l32]<br>r2134[1] [Float] | r2123[1] [ms]<br>r2145[1] [d] | r2125[1] [ms]<br>r2146[1] [d] | r3121[1]                       | r3123[1]                           |
| •                         |      |              | •                                   | •                             |                               |                                |                                    |
| •                         |      |              | •                                   | •                             |                               |                                |                                    |
| •                         |      |              | •                                   |                               |                               |                                |                                    |
| Avviso 8<br>(più recente) | e)   | r2122[7]     | r2124 [7] [l32]<br>r2134[7] [Float] | r2123[7] [ms]<br>r2145[7] [d] | r2125[7] [ms]<br>r2146[7] [d] | r3121[7]                       | r3123[7]                           |

#### Cronologia avvisi

| Avviso 1<br>(più recente)  | r2122[8]  | r2124 [8] [l32]<br>r2134[8] [Float]   | r2123[8] [ms]<br>r2145[8] [d]   | r2125[8] [ms]<br>r2146[8] [d]   | r3121[8]  | r3123[8]  |
|----------------------------|-----------|---------------------------------------|---------------------------------|---------------------------------|-----------|-----------|
| Avviso 2                   | r2122[9]  | r2124 [9] [l32]<br>r2134[9] [Float]   | r2123[9] [ms]<br>r2145[9] [d]   | r2125[9] [ms]<br>r2146[9] [d]   | r3121[9]  | r3123[9]  |
| •                          |           |                                       | ,                               |                                 |           |           |
| ٠                          |           | •                                     | •                               |                                 |           |           |
| •                          |           | •                                     | •                               |                                 |           |           |
| Avviso 56<br>(più vecchio) | r2122[63] | r2124 [63] [l32]<br>r2134[63] [Float] | r2123[63] [ms]<br>r2145[63] [d] | r2125[63] [ms]<br>r2146[63] [d] | r3121[10] | r3123[10] |

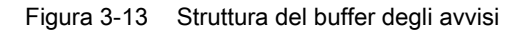

Gli avvisi emessi vengono registrati nel buffer degli avvisi come descritto di seguito:

Nel buffer degli avvisi vengono visualizzati max. 64 avvisi.

- Indice 0 .. 6: Visualizzazione degli ultimi 7 avvisi
- Indice 7: Visualizzazione dell'avviso più recente

Nello storico avvisi vengono visualizzati max. 56 avvisi.

- Indice 8: Visualizzazione dell'avviso più recente
- Indice 9 .. 63: Visualizzazione degli ultimi 55 avvisi

Proprietà del buffer degli avvisi/storico avvisi:

- La disposizione nel buffer degli avvisi avviene nell'ordine di intervento da 7 a 0. Nello storico avvisi essa è da 8 a 63.
- Se nel buffer degli avvisi sono inseriti 8 avvisi ed interviene un nuovo avviso, tutti gli avvisi eliminati vengono trasferiti nello storico.

- Ad ogni variazione del buffer degli avvisi r2121 viene incrementato.
- Per un avviso è possibile eventualmente emettere un relativo valore (r2124). Il valore di avviso permette di effettuare una diagnostica più precisa dell'avviso e di desumerne il significato dalla sua descrizione.

Cancellazione dell'indice del buffer degli avvisi [0...7]:

• L'indice del buffer degli avvisi [0...7] si azzera nel seguente modo: p2111 = 0

# 3.5.3 Progettazione dei messaggi

Le proprietà delle anomalie e degli avvisi sono predefinite nel sistema di azionamento.

Per alcuni messaggi sono possibili le seguenti progettazioni nell'ambito di un modello predefinito dal sistema di azionamento:

## Modifica del tipo di messaggio (esempio)

| Selezione di un messaggio              | Impostazione del tipo di messaggio |                                                                                         |  |  |
|----------------------------------------|------------------------------------|-----------------------------------------------------------------------------------------|--|--|
| p2118[5] = 1001                        | p2119[5]                           | = 1: Anomalia (F, Fault)                                                                |  |  |
|                                        |                                    | = 2: Avviso (A, Allarme)                                                                |  |  |
|                                        |                                    | = 3: Nessun messaggio (N, No Report)                                                    |  |  |
| Modifica della reazione all'anomalia ( | esempio)                           |                                                                                         |  |  |
| Selezione di un messaggio              | Impostazione                       | della reazione all'anomalia                                                             |  |  |
| p2100[3] = 1002                        | p2101[3]                           | = 0: Nessuna                                                                            |  |  |
|                                        |                                    | = 1: OFF1                                                                               |  |  |
|                                        |                                    | = 2: OFF2                                                                               |  |  |
|                                        |                                    | = 3: OFF3                                                                               |  |  |
|                                        |                                    | = 4: STOP1 (in preparaz.)                                                               |  |  |
|                                        |                                    | = 5: STOP2                                                                              |  |  |
|                                        |                                    | = 6: IASC/DC Brake<br>Cortocircuito interno dell'indotto o freno<br>a corrente continua |  |  |
|                                        |                                    | = 7: ENCODER (p0491)                                                                    |  |  |
| Modifica della tacitazione (esempio)   |                                    |                                                                                         |  |  |
| Selezione di un messaggio              | Impostazione                       | della tacitazione                                                                       |  |  |
| p2126[4] = 1003                        | p2127[4]                           | = 1: POWER ON                                                                           |  |  |
|                                        |                                    | = 2: SUBITO                                                                             |  |  |
|                                        |                                    | = 3: BLOCCO IMPULSI                                                                     |  |  |

Per ogni oggetto di azionamento si possono modificare 19 tipi di segnalazione.

#### Nota

Se tra gli oggetti di azionamento sono presenti interconnessioni BICO, la progettazione deve essere eseguita su tutti gli oggetti interconnessi.

Esempio:

TM31 ha delle interconnessioni BICO con l'azionamento 1 e 2 e F35207 deve essere riprogettato per l'avviso.

- p2118[n] = 35207 e p2119[n] = 2

L'impostazione deve avvenire in questo modo in TM31, azionamento 1 e azionamento 2.

#### Nota

Vengono modificati a piacere solo i messaggi elencati anche nei corrispondenti parametri indicizzati. Tutte le altre impostazioni dei messaggi vengono mantenute o riportate ai valori predefiniti.

Esempi:

- Per i messaggi elencati in p2128[0...19] è possibile modificare il tipo. Per tutti gli altri messaggi viene impostato il valore predefinito.
- La reazione all'anomalia F12345 è stata modificata con p2100[n]. E' necessario ripristinare l'impostazione di fabbrica.
   p2100[n] = 0

## Trigger su messaggi (esempio)

 Selezione di un messaggio
 Segnale di trigger

 p2128[0] = 1001
 BO: r2129.0

 oppure
 BO: r2129.1

#### Nota

Il valore di CO: r2129 può essere usato come trigger collettivo.

CO: r2129 = 0 Nessuno dei messaggi selezionati è comparso.

CO: r2129 > 0 trigger collettivo. Almeno 1 messaggio selezionato è comparso. Devono essere esaminate le singole uscite binettore BO: r2129.

## Attivazione di messaggi dall'esterno

Se l'ingresso binettore corrispondente viene interconnesso con un segnale di ingresso, è possibile attivare l'anomalia 1, 2 o 3 oppure l'avviso 1, 2 o 3 mediante un segnale di ingresso esterno.

Dopo l'intervento di un'anomalia esterna da 1 a 3 sul Drive Object Control Unit, la stessa è presente anche per tutti i relativi Drive Object. Se una di queste anomalie esterne viene attivata su un altro Drive Object, è presente solo per quell'oggetto.

| BI: p2106 | —> Anomalia esterna 1 | —> F07860(A) |
|-----------|-----------------------|--------------|
| BI: p2107 | —> Anomalia esterna 2 | —> F07861(A) |
| BI: p2108 | —> Anomalia esterna 3 | —> F07862(A) |
| BI: p2112 | —> Avviso esterno 1   | —> A07850(F) |
| BI: p2116 | > Avviso esterno 2    | —> A07851(F) |
| BI: p2117 | —> Avviso esterno 3   | —> A07852(F) |

## Nota

Un'anomalia esterna o un avviso esterno si attivano con un segnale 1/0.

Generalmente un'anomalia esterna o un avviso esterno non sono messaggi interni all'azionamento. Pertanto la causa di un'anomalia esterna o di un avviso esterno va ricercata al di fuori dell'apparecchio di azionamento.

3.5 Messaggi – anomalie e avvisi

# 3.5.4 Parametri e schemi funzionali per anomalie e avvisi

## Schemi logici (vedere il Manuale delle liste SINAMICS S120/S150)

- 1710 Schema generale Sorveglianze, anomalie, avvisi
- 8060 Diagnostica Buffer anomalie
- 8065 Diagnostica Buffer avvisi
- 8070 Diagnostica Parola di trigger per anomalie e avvisi r2129
- 8075 Diagnostica Configurazione per anomalie e avvisi

## Panoramica dei parametri importanti (vedere il Manuale delle liste SINAMICS S120/S150)

- r0944 Contatore delle modifiche del buffer delle anomalie
- p0952 Contatore dei casi di anomalia
- p2100[0...19] Selezione codice di anomalia per reazione ad anomalia
   ...
- r2139 Parola di stato anomalie
- r3120[0...63] Numero componente anomalia
- r3121[0...63] Numero componente avviso
- r3122[0...63] Attributo diagnostica anomalia
- r3123[0...63] Attributo diagnostica avviso

# 3.5.5 Inoltro di anomalie

## Inoltro di anomalie della CU

In caso di anomalie attivate sull'oggetto di azionamento della CU, si suppone sempre che siano interessate le funzioni centrali dell'azionamento. Pertanto queste anomalie non vengono segnalate soltanto sull'oggetto di azionamento della CU, ma vengono inoltrate anche a tutti gli altri oggetti di azionamento (propagazione). La reazione all'anomalia agisce sull'oggetto di azionamento della CU e su tutti gli altri oggetti dell'azionamento Questo comportamento vale anche per le anomalie impostate in uno schema DCC sulla CU con l'ausilio di DCB STM.

Un'anomalia impostata sull'oggetto di azionamento della CU, deve essere tacitata su tutti gli oggetti di azionamento a cui l'anomalia è stata trasmessa. In tal modo l'anomalia viene tacitata automaticamente sull'oggetto di azionamento della CU. In alternativa, tutte le anomalie di tutti gli oggetti di azionamento possono essere tacitate sulla CU.

Gli avvisi non vengono inoltrati dalla CU ad altri oggetti di azionamento.

#### Esempio

Le anomalie di oggetti di azionamento vengono inoltrate solo agli azionamenti; ciò significa che un'anomalia su un TB30 arresta l'azionamento, ma un'anomalia sull'azionamento non arresta il TB30.

#### Inoltro di anomalie sulla base di interconnessioni BICO

Se due o più oggetti di azionamento sono collegati tramite interconnessioni BICO, le anomalie degli oggetti di azionamento del tipo CU, TB30, DMC20, TM31, TM15, TM17, TM15DIDO, TM54F\_MA, TM54F\_SL e CU\_LINK vengono inoltrate agli oggetti di azionamento del tipo BIC, SERVO, VECTOR, TM41. All'interno di questi due gruppi di tipi di oggetti di azionamento non si ha alcun inoltro di anomalie.

Questo comportamento vale anche per le anomalie impostate in uno schema DCC sui tipi di oggetti di azionamento citati con l'ausilio di DCB STM.

# 3.5.6 Classi di allarme

## Classi di allarme di anomalie e avvisi

Nei telegrammi ciclici, tra le classi di avviso tipiche "Avviso" e "Anomalia" sono previsti messaggi di avviso differenziati.

Le classi di allarme vengono ampliate con 3 ulteriori livelli di avviso tra i "veri" avvisi e le anomalie.

La funzione consente ad un controllore sovraordinato (SIMATIC, SIMOTION, SINUMERIK, etc.) una reazione di controllo differenziata per messaggi di avviso dal lato azionamento.

Lato azionamento i nuovi stati fungono da avvisi, cioè non avviene NESSUNA reazione immediata (come per il precedente livello "Avviso").

Le informazioni sulle classi di allarme vengono riportate nella parola di stato ZSW2 alle posizioni dei bit 5 - 6 (per SINAMICS) opp. bit 11-12 (SIMODRIVE 611) (vedere anche "ZSW2" al capitolo "Comunicazione ciclica" della comunicazione PROFIdrive nella documentazione: /FH1/ SINAMICS S120 Manuale di guida alle funzioni, Funzioni di azionamento).

#### ZSW2: Valido per SINAMICS-Interface-Mode p2038=0 (schema logico 2454)

#### Bit 5 - 6 Classe di allarme avvisi

= 0: Avviso (livello di avviso precedente)

- = 1: Avviso della classe di allarme A
- = 2: Avviso della classe di allarme B
- = 3: Avviso della classe di allarme C

## ZSW2: Valido per SIMODRIVE 611-Interface-Mode p2038=1 (schema logico 2453)

#### Bit 11 - 12 Classe di allarme avvisi

- = 0: Avviso (livello di avviso precedente)
- = 1: Avviso della classe di allarme A
- = 2: Avviso della classe di allarme B
- = 3: Avviso della classe di allarme C

Questi attributi per la differenziazione degli avvisi sono abbinati in modo implicito ai relativi numeri degli avvisi. La reazione alla classe di allarme esistente nell'avviso viene definita nel programma utente del controllore sovraordinato.

3.5 Messaggi – anomalie e avvisi

### Chiarimenti sulle classi di allarme

- Classe di allarme A: funzionamento dell'azionamento attualmente senza limitazioni
  - ad es. avviso con sistema di misura inattivo
  - nessuna limitazione del movimento attuale
  - Impedimento di eventuali commutazioni al sistema di misura difettoso
- Classe di allarme B: funzionamento temporalmente limitato
  - ad es. preallarme di temperatura: senza ulteriori provvedimenti può essere necessaria una disinserzione dell'azionamento
  - dopo un periodo di tempo -> anomalia supplementare
  - dopo il superamento di una soglia di disinserzione -> anomalia supplementare
- Classe di allarme C: servizio funzionalmente limitato
  - ad es. limiti di tensione/corrente/coppia/numero di giri ridotti (i2t)
  - ad es. proseguimento con precisione / risoluzione ridotta
  - ad. es. proseguimento senza encoder

3.6 Trattamento degli errori degli encoder

# 3.6 Trattamento degli errori degli encoder

Un errore attuale dell'encoder può essere tacitato separatamente in un telegramma PROFIdrive in base ai canali attraverso l'interfaccia encoder (Gn\_STW.15) oppure l'interfaccia azionamento del DO abbinato.

### Configurazione di esempio: sistema con 2 encoder

- Encoder 1 = sistema di misura del motore
- Encoder 2 = sistema di misura diretto

Caso in esame:

tutti gli encoder segnalano un errore encoder.

- Gli errori vengono registrati nell'interfaccia encoder e da lì nel canale encoder n del telegramma PROFIdrive, viene settato il bit 15 della parola di stato dell'encoder (Gn\_ZSW.15 = 1).
- Le anomalie vengono inoltrate al DO azionamento.
- Gli errori del sistema di misura del motore impostano il DO azionamento come anomalia (ZSW1 Bit3); le anomalie vengono inoltre emesse attraverso l'interfaccia azionamento. Avviene una registrazione nel buffer delle anomalie p0945. Internamente viene avviata la reazione all'anomalia parametrizzata.
- Le anomalie del sistema di misura diretto vengono reindirizzate come avvisi tramite il DO azionamento abbinato ed emesse attraverso l'interfaccia azionamento (ZSW1 Bit7). Avviene una registrazione nel buffer degli avvisi r2122. Non viene avviata alcuna reazione dell'azionamento.
3.6 Trattamento degli errori degli encoder

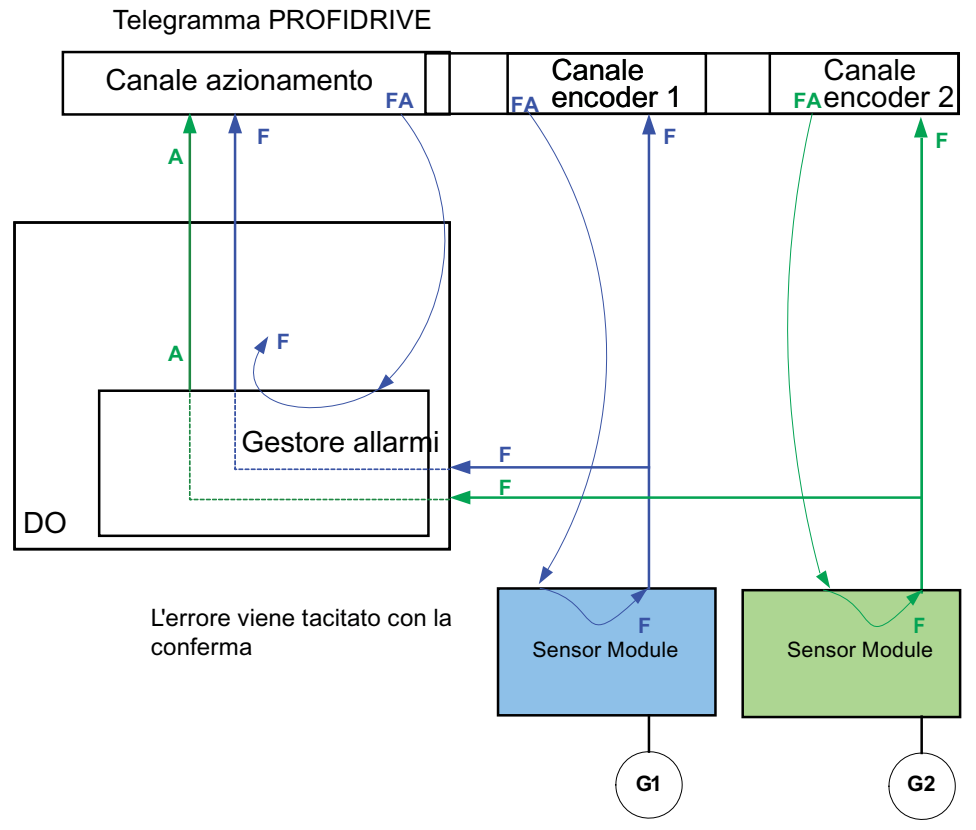

Encoder 1 = sistema di misura del motore Encoder 2 = sistema di misura diretto

Figura 3-14 Gestione errori dell'encoder

Avviso A:

l'avviso viene subito resettato se è stato possibile tacitare l'anomalie dell'encoder. Anomalie F:

L'anomalia perdura sull'oggetto di azionamento finché non viene tacitata attraverso l'interfaccia ciclica.

3.6 Trattamento degli errori degli encoder

### **Tacitazione ciclica**

### Tacitazione tramite l'interfaccia encoder (Gn\_STW.15)

Sono possibili le seguenti reazioni:

- Quando non vi sono più anomalie in corso, l'encoder viene impostato come "senza errori". Il bit di anomalie nell'interfaccia encoder viene tacitato. Dopo la tacitazione, sui moduli di analisi il LED RDY diventa verde. Questo comportamento è valido per tutti gli encoder collegati tramite l'interfaccia encoder, indipendentemente dal tipo di sistema di misura (tramite il motore oppure diretto).
- Se l'anomalia è ancora presente oppure se ne sono presenti altre, la tacitazione non riesce e l'anomalia con la priorità più elevata (può essere la stessa oppure un'altra registrazione dell'errore) viene trasmessa attraverso l'interfaccia encoder. Sui moduli di analisi il LED RDY resta acceso con luce di colore rosso.
  Il comportamento è valido per tutti gli encoder collegati tramite l'interfaccia encoder, indipendentemente dal tipo di sistema di misura (motore oppure diretto).

### Nota

La possibilità di tacitazione direttamente attraverso l'interfaccia encoder è particolarmente importante nel caso applicativo "abbinamento encoder facoltativo" Se un encoder sul lato azionamento è stato assegnato ad un determinato azionamento X, ma sul lato NC ad un asse Y completamente diverso, non è possibile risolvere interamente l'accoppiamento parametrizzato con il reset della memoria guasti (tacitazione azionamento). L'azionamento X, che attende un reset della memoria guasti, non lo riceve dall'NC. È invece l'azionamento Y che riceve il reset della memoria guasti, senza tuttavia poterlo eseguire.

### Tacitazione tramite l'interfaccia azionamento (STW1.7 (ciclico) oppure p3981(aciclico))

Sono possibili le seguenti reazioni:

 Se non è più presente nessun errore, l'encoder viene impostato come "senza errori", il bit di errore nell'interfaccia azionamento viene resettato. Il LED RDY dei moduli di analisi è verde.

La tacitazione avviene per tutti gli encoder abbinati in modo logico all'azionamento.

- Se l'errore è ancora presente oppure ne sono presenti altri, la tacitazione non avviene con successo; il successivo errore con la priorità più elevata viene trasferito mediante l'interfaccia azionamento ed anche mediante la relativa interfaccia encoder.
- Sui moduli di analisi il LED RDY è acceso con luce fissa di colore rosso.
- Le interfacce encoder dell'encoder abbinato con la tacitazione sull'interfaccia azionamento NON vengono ripristinate, gli errori settati restano inalterati.
- Le interfacce encoder devono essere tacitate inoltre tramite la relativa parola di comando encoder Gn\_STW.15.

# A.1 Disponibilità dei componenti hardware

| N. | Componente HW           | N. di ordinazione                        | Versione | Modifiche        |
|----|-------------------------|------------------------------------------|----------|------------------|
| 1  | AC Drive (CU320, PM340) | vedere il Catalogo                       |          | Nuovo            |
| 2  | SMC30                   | 6SL3055-0AA00-5CA1                       |          | con supporto SSI |
| 3  | DMC20                   | 6SL3055-0AA00-6AAx                       |          | Nuovo            |
| 4  | TM41                    | 6SL3055-0AA00-3PAx                       |          | Nuovo            |
| 5  | SME120<br>SME125        | 6SL3055-0AA00-5JAx<br>6SL3055-0AA00-5KAx |          | Nuovo            |
| 6  | BOP20                   | 6SL3055-0AA00-4BAx                       |          | Nuovo            |
| 7  | CUA31                   | 6SL3040-0PA00-0AAx                       |          | Nuovo            |

Tabella A-1 Componenti hardware disponibili a partire da 03.2006

Tabella A-2 Componenti hardware disponibili a partire da 08.2007

| N. | Componente HW                                                                        | N. di ordinazione  | Versione | Modifiche |
|----|--------------------------------------------------------------------------------------|--------------------|----------|-----------|
| 1  | TM54F                                                                                | 6SL3055-0AA00-3BAx |          | Nuovo     |
| 2  | Active Interface Module<br>Booksize                                                  | 6SL3100-0BExx-xABx |          | Nuovo     |
| 3  | Basic Line Module Booksize                                                           | 6SL3130-1TExx-0AAx |          | Nuovo     |
| 4  | Encoder DRIVE-CLiQ                                                                   | 6FX2001-5xDxx-0AAx |          | Nuovo     |
| 5  | CUA31<br>Idoneo per Safety Extended<br>Functions PROFIsafe (dbSI1) e<br>TM54 (dbSI2) | 6SL3040-0PA00-0AA1 |          | Nuovo     |
| 6  | CUA32                                                                                | 6SL3040-0PA01-0AAx |          | Nuovo     |
| 7  | SMC30 (30 mm larg.)                                                                  | 6SL3055-0AA00-5CA2 |          | Nuovo     |

A.1 Disponibilità dei componenti hardware

| N. | Componente HW                                                                | N. di ordinazione                                                                                                    | Versione | Modifiche |
|----|------------------------------------------------------------------------------|----------------------------------------------------------------------------------------------------|----------|-----------|
| 1  | TM31                                                                         | 6SL3055-0AA00-3AA1                                                                                                    |          | Nuovo     |
| 2  | TM41                                                                         | 6SL3055-0AA00-3PA1                                                                                                    |          | Nuovo     |
| 3  | DME20                                                                        | 6SL3055-0AA00-6ABx                                                                                                    |          | Nuovo     |
| 4  | SMC20 (30 mm larg.)                                                          | 6SL3055-0AA00-5BA2                                                                                                    |          | Nuovo     |
| 5  | Active Interface Module<br>Booksize 16 kW                                    | 6SL3100-0BE21-6ABx                                                                                                    |          | Nuovo     |
| 6  | Active Interface Module<br>Booksize 36 kW                                    | 6SL3100-0BE23-6ABx                                                                                                    |          | Nuovo     |
| 7  | Smart Line Module Booksize<br>Compact                                        | 6SL3430-6TE21-6AAx                                                                                                    |          | Nuovo     |
| 8  | Motor Module Booksize<br>Compact                                             | 6SL3420-1TE13-0AAx<br>6SL3420-1TE15-0AAx<br>6SL3420-1TE21-0AAx<br>6SL3420-1TE21-8AAx<br>6SL3420-2TE11-0AAx<br>6SL3420-2TE13-0AAx<br>6SL3420-2TE13-0AAx |          | Nuovo     |
| 9  | Power Module Blocksize Liquid<br>Cooled                                      | 6SL3215-1SE23-0AAx<br>6SL3215-1SE26-0AAx<br>6SL3215-1SE27-5UAx<br>6SL3215-1SE31-0UAx<br>6SL3215-1SE31-0UAx<br>6SL3215-1SE31-1UAx<br>6SL3215-1SE31-8UAx |          | Nuovo     |
| 10 | Sbarre rinforzate del circuito<br>intermedio per componenti<br>larghi 50 mm  | 6SL3162-2DB00-0AAx                                                                                                    |          | Nuovo     |
| 11 | Sbarre rinforzate del circuito<br>intermedio per componenti<br>larghi 100 mm | 6SL3162-2DD00-0AAx                                                                                                    |          | Nuovo     |

|  | Tabella A- 3 | Componenti hardware | e disponibili a | partire da | 10.2008 |
|--|--------------|---------------------|-----------------|------------|---------|
|--|--------------|---------------------|-----------------|------------|---------|

Tabella A-4 Componenti hardware disponibili a partire da 11.2009

| N. | Componente HW           | N. di ordinazione  | Versione | Modifiche |
|----|-------------------------|--------------------|----------|-----------|
| 1  | CU320-2 DP              | 6SL3040-1MA00-0AA1 | 4.3      | Nuovo     |
| 2  | TM120                   | 6SL3055-0AA00-3KA0 | 4.3      | Nuovo     |
| 3  | SMC10 (30 mm larghezza) | 6SL3055-0AA00-5AA3 | 4.3      | Nuovo     |

### A.1 Disponibilità dei componenti hardware

| N. | Componente HW                                                             | N. di ordinazione  | Versione | Modifiche |
|----|---------------------------------------------------------------------------|--------------------|----------|-----------|
| 1  | CU320-2 PN                                                                | 6SL3040-1MA01-0AA0 | 4.4      | -         |
| 2  | CU310-2 PN                                                                | 6SL3040-1LA01-0AA0 | 4.4      | Nuovo     |
| 3  | CU310-2 DP                                                                | 6SL3040-1LA00-0AA0 | 4.4      | Nuovo     |
| 4  | Braking Module Booksize<br>Compact                                        | 6SL3100-1AE23-5AA0 | 4.4      | Nuovo     |
| 5  | SLM 55kW Booksize                                                         | 6TE25-5AAx         | 4.4      | Nuovo     |
| 6  | TM120 valutazione di max.<br>quattro sensori di temperatura<br>del motore | 6SL3055-0AA00-3KAx | 4.4      | Nuovo     |

Tabella A-5 Componenti hardware disponibili a partire da 01.2011

A.2 Indice delle abbreviazioni

# A.2 Indice delle abbreviazioni

### Nota:

Il seguente indice delle abbreviazioni riporta le abbreviazioni utilizzate in tutta la documentazione utente SINAMICS e la relativa spiegazione.

| Δ Δlarm Δινιστέρτα                                                                                               |        |
|----------------------------------------------------------------------------------------------------|--------|
|                                                                                                    |        |
| AC Alternating Current Corrente alternata                                                                        |        |
| ADC Analog-Digital-Converter Convertitore analogico-digitale                                                     |        |
| Al Analog Input Ingresso analogico                                                                               |        |
| AIM Active Interface Module Active Interface Module                                                              |        |
| ALM Active Line Module Active Line Module                                                                        |        |
| AO Analog Output Uscita analogica                                                                                |        |
| AOP Advanced Operator Panel Advanced Operator Panel                                                              |        |
| APC Advanced Positioning Control Advanced Positioning Control                                                    |        |
| AR Automatic Restart Modo automatico di riavviamento                                                             |        |
| ASC Armature Short-Circuit Cortocircuito dell'indotto                                                            |        |
| ASCII American Standard Code for Information Codice standard americano per lo sca<br>Interchange di informazioni | mbio   |
| ASM Asynchronmotor Motore asincrono                                                                              |        |
| В                                                                                                    |        |
| BERO - Interruttore di prossimità senza contat                                                                   | to     |
| BI Binector Input Ingresso binettore                                                                             |        |
| BIA Berufsgenossenschaftliches Institut für Istituto Tedesco per la Sicurezza sul L<br>Arbeitssicherheit         | avoro. |
| BICO Binector Connector Technology Tecnologia binettore - connettore                                             |        |
| BLM Basic Line Module Basic Line Module                                                                          |        |
| BO Binector Output Uscita binettore                                                                              |        |
| BOP Basic Operator Panel Basic Operator Panel                                                                    |        |

| Abbreviazione | Derivazione | dell'abbreviazione |
|---------------|-------------|--------------------|
|---------------|-------------|--------------------|

### Significato

| С       |                                       |                                                    |
|---------|---------------------------------------|----------------------------------------------------|
| С       | Capacitance                           | Capacità                                           |
| C       | -                                     | Messaggio Safety                                   |
| CAN     | Controller Area Network               | Sistema di bus seriale                             |
| CBC     | Communication Board CAN               | Unità di comunicazione CAN                         |
| CD      | Compact Disc                          | Compact Disc                                       |
| CDS     | Command Data Set                      | Set di dati di comando                             |
| CF Card | CompactFlash Card                     | Scheda di memoria CompactFlash                     |
| CI      | Connector Input                       | Ingresso connettore                                |
| CLC     | Clearance Control                     | Regolazione della distanza                         |
| CNC     | Computer Numerical Control            | Controllo numerico computerizzato                  |
| СО      | Connector Output                      | Uscita connettore                                  |
| CO/BO   | Connector Output/Binector Output      | Uscita connettore/binettore                        |
| COB-ID  | CAN Object-Identification             | CAN Object-Identification                          |
| СОМ     | Common contact of a change-over relay | Contatto intermedio di un contatto di commutazione |
| COMM    | Commissioning                         | Messa in servizio                                  |
| СОр     | Condizione operativa                  | Condizione operativa                               |
| CP      | Communication Processor               | Processore di comunicazione                        |
| CPU     | Central Processing Unit               | Unità di elaborazione centrale                     |
| CRC     | Cyclic Redundancy Check               | Prova ciclica di ridondanza                        |
| CSM     | Control Supply Module                 | Control Supply Module                              |
| CU      | Control Unit                          | Control Unit                                       |
| CUA     | Control Unit Adapter                  | Control Unit Adapter                               |
| CUD     | Control Unit DC MASTER                | Control Unit DC MASTER                             |
| D       |                                       |                                                    |
| DAC     | Digital-Analog-Converter              | Convertitore digitale-analogico                    |
| DC      | Direct Current                        | Corrente continua                                  |
| DCB     | Drive Control Block                   | Drive Control Block                                |
| DCC     | Drive Control Chart                   | Drive Control Chart                                |
| DCC     | Data Cross-Check                      | Confronto incrociato dei dati                      |
| DCN     | Direct Current Negative               | Corrente continua negativa                         |
| DCP     | Direct Current Positive               | Corrente continua positiva                         |
| DDS     | Drive Data Set                        | Set di dati di azionamento                         |
| DI      | Digital Input                         | Ingresso digitale                                  |
| DI/DO   | Digital Input /Digital Output         | Ingresso/uscita digitale bidirezionale             |
| DMC     | DRIVE-CLiQ Hub Module Cabinet         | DRIVE-CLiQ Hub Module Cabinet                      |
| DME     | DRIVE-CLiQ Hub Module External        | DRIVE-CLiQ Hub Module External                     |
| DO      | Digital Output                        | Uscita digitale                                    |
| DO      | Drive Object                          | Oggetto di azionamento                             |

A.2 Indice delle abbreviazioni

#### ... . . ... . .

| Appreviazione | Derivazione dell'appreviazione   | 3      |
|---------------|----------------------------------|--------|
| DP            | Decentralized Peripherals        | Р      |
| DPRAM         | Dual Ported Random Access Memory | N      |
| DRAM          | Dynamic Random Access Memory     | N      |
| DRIVE-CLiQ    | Drive Component Link with IQ     | D<br>C |
| DSC<br>F      | Dynamic Servo Control            | D      |
| FASC          | External Armature Short-Circuit  | C      |
| EDS           | Encoder Data Set                 | S      |
| ESD           | Electrostatic Sensitive Devices  | C<br>C |
| LOD           |                                  | el     |
| ELCB          | Earth Leakage Circuit Breaker    | In     |
| ELP           | Earth Leakage Protection         | S      |
| EMC           | Electromagnetic Compatibility    | С      |
| EMF           | Electromagnetic Force            | F      |
| FEM           | Forza elettromagnetica           | F      |
| EMC           | Electromagnetic Compatibility    | С      |
| EN            | European Norm                    | N      |
| EnDat         | Encoder-Data-Interface           | Ir     |
| EP            | Enable Pulses                    | А      |
| EPOS          | Einfachpositionierer             | Р      |
| ES            | Engineering System               | Е      |
| ESB           | Ersatzschaltbild                 | С      |
| ESD           | Electrostatic Sensitive Devices  | C<br>e |
| ESR<br>F      | Extended Stop and Retract        | F      |
| F             | Fault                            | A      |
| FAQ           | Frequently Asked Questions       | D      |
| FBL           | Free Blocks                      | В      |
| FCC           | Function Control Chart           | F      |
| FCC           | Flux Current Control             | R      |
| FD            | Function Diagram                 | S      |
| F-DI          | Failsafe Digital Input           | In     |
| F-DO          | Failsafe Digital Output          | U      |
| FEPROM        | Flash EPROM                      | Μ      |
| FESM          | Fremderregter Synchronmotor      | N      |
| FG            | Function Generator               | G      |
| FI            | -                                | С      |
| FOC           | Fiber-Optic Cable                | С      |
|               |                                  |        |

#### Significato

Periferia decentrata lemoria con accesso Dual Port lemoria dinamica Prive Component Link with IQ (Drive component Link con IQ) ynamic Servo Control

ortocircuito esterno dell'indotto et di dati dell'encoder componenti sensibili alle scariche lettrostatiche nterruttore automatico differenziale orveglianza dispersione verso terra compatibilità elettromagnetica orza elettromagnetica orza elettromagnetica compatibilità elettromagnetica lorma europea nterfaccia encoder bilitazione impulsi osizionatore semplice ingineering System ircuito equivalente componenti sensibili alle scariche lettrostatiche unzione ampliata di arresto e svincolo nomalia omande frequenti

locchi funzionali liberi unction Control Chart Regolazione della corrente di magnetizzaione chema logico ngresso digitale fail-safe Iscita digitale fail-safe lemoria di scrittura e di lettura non volatile lotore sincrono ad eccitazione esterna eneratore di funzioni corrente di guasto

### Appendice A.2 Indice delle abbreviazioni

| Abbreviazione | Derivazione dell'abbreviazione            | Significato                                                                                                    |
|---------------|-------------------------------------------|----------------------------------------------------------------------------------------------------|
| FP            | Funktionsplan                             | Schema logico                                                                                                    |
| FPGA          | Field Programmable Gate Array             | Field Programmable Gate Array                                                                                           |
| FO            | Fibra ottica                              | Conduttore in fibra ottica                                                                                              |
| FW            | Firmware                                  | Firmware                                                                                                    |
| G             |                                           |                                                                                                    |
| GB            | Gigabyte                                  | Gigabyte                                                                                                    |
| GC            | Global Control                            | Global-Control-Telegramm (telegramma<br>broadcast)                                                                      |
| GdR           | Generatore di rampa                       | Generatore di rampa                                                                                                    |
| GND           | Ground                                    | Potenziale di riferimento per tutte le tensioni<br>di segnale e di esercizio, definito in genere<br>con 0 V (o anche M) |
| GSD           | Gerätestammdatei                          | File base dell'apparecchiatura: descrive le<br>caratteristiche di uno slave PROFIBUS                                    |
| GSV           | Gate Supply Voltage                       | Gate Supply Voltage                                                                                                    |
| GUID          | Globally Unique Identifier                | Globally Unique Identifier                                                                                              |
| н             |                                           |                                                                                                    |
| HF            | High frequency                            | Alta frequenza                                                                                                    |
| HFD           | Hochfrequenzdrossel                       | Bobina ad alta frequenza                                                                                                |
| HMI           | Human Machine Interface                   | Interfaccia uomo - macchina                                                                                             |
| HTL           | High Threshold-Logic                      | Logica con soglia di disturbo elevata                                                                                   |
| HW            | Hardware                                  | Hardware                                                                                                    |
| L             |                                           |                                                                                                    |
| in. prep.     | in preparazione                           | In preparazione: questa caratteristica al<br>momento non è disponibile                                                  |
| I/O           | Input/Output                              | Ingresso/uscita                                                                                                    |
| I2C           | Inter-Integrated Circuit                  | Bus dati seriale interno                                                                                                |
| IASC          | Internal Armature Short-Circuit           | Cortocircuito interno dell'indotto                                                                                      |
| ID            | Identifier                                | Identificazione                                                                                                    |
| IE            | Industrial Ethernet                       | Industrial Ethernet                                                                                                    |
| IEC           | International Electrotechnical Commission | Ente normativo internazionale per<br>l'elettrotecnica                                                                   |
| IF            | Interface                                 | Interfaccia                                                                                                    |
| IGBT          | Insulated Gate Bipolar Transistor         | Transistor bipolare con elettrodo di comando isolato                                                                    |
| IGCT          | Integrated Gate-Controlled Thyristor      | Interruttore automatico a semiconduttore con elettrodo di comando integrato                                             |
| IL            | Impulslöschung                            | Cancellazione impulsi                                                                                                   |
| IP            | Internet Protocol                         | Protocollo Internet                                                                                                    |
| IPO           | Interpolator                              | Interpolatore                                                                                                    |
| IT            | Isolé Terré                               | Rete di alimentazione in corrente trifase non collegata a terra                                                         |

| Abbreviazione | Derivazione dell'abbreviazione                                                   | Significato                                                                                                    |
|---------------|----------------------------------------------------------------------------------|----------------------------------------------------------------------------------------------------|
| IVP           | Internal Voltage Protection                                                      | Protezione da tensione interna                                                                                            |
| J             |                                                                                  |                                                                                                    |
| JOG           | Jogging                                                                          | Funzionamento a impulsi                                                                                                   |
| к             |                                                                                  |                                                                                                    |
| KDV           | Kreuzweiser Datenvergleich                                                       | Confronto incrociato dei dati                                                                                             |
| KIP           | Kinetische Pufferung                                                             | Bufferizzazione cinetica                                                                                                  |
| Кр            | -                                                                                | Guadagno proporzionale                                                                                                    |
| KTY           | -                                                                                | Sensore di temperatura speciale                                                                                           |
| L             |                                                                                  |                                                                                                    |
| L             | -                                                                                | Simbolo dell'induttanza                                                                                                   |
| LED           | Light Emitting Diode                                                             | Diodo luminoso                                                                                                    |
| LIN           | Linearmotor                                                                      | Motore lineare                                                                                                    |
| LR            | Lageregler                                                                       | Regolatore di posizione                                                                                                   |
| LSB           | Least Significant Bit                                                            | Bit meno significativo                                                                                                    |
| LSC           | Line-Side Converter                                                              | Convertitore di rete                                                                                                    |
| LSS           | Line-Side Switch                                                                 | Interruttore di rete                                                                                                    |
| LU            | Length Unit                                                                      | Unità di lunghezza                                                                                                    |
| М             |                                                                                  |                                                                                                    |
| Μ             | -                                                                                | Simbolo della coppia o momento torcente                                                                                   |
| Μ             | Massa                                                                            | Potenziale di riferimento per tutte le tensioni<br>di segnale e di esercizio, definito in genere<br>con 0 V (o anche GND) |
| MB            | Megabyte                                                                         | Megabyte                                                                                                    |
| MCC           | Motion Control Chart                                                             | Motion Control Chart                                                                                                    |
| MDS           | Motor Data Set                                                                   | Set di dati del motore                                                                                                    |
| MIS           | Messa in servizio                                                                | Messa in servizio                                                                                                    |
| MLFB          | Maschinenlesbare Fabrikatebezeichnung                                            | Denominazione del prodotto leggibile a macchina                                                                           |
| MMC           | Man Machine Communication                                                        | Comunicazione uomo-macchina                                                                                               |
| MMC           | Micro Memory card                                                                | Scheda di memoria Micro Memory                                                                                            |
| MSB           | Most Significant Bit                                                             | Bit più significativo                                                                                                    |
| MSC           | Motor-Side Converter                                                             | Convertitore motore                                                                                                    |
| MSCY_C1       | Master Slave Cycle Class 1                                                       | Comunicazione ciclica tra master (classe 1) e slave                                                                       |
| MSR           | Motorstromrichter                                                                | Convertitore motore                                                                                                    |
| MT            | Messtaster                                                                       | Tastatore di misura                                                                                                    |
| Ν             |                                                                                  |                                                                                                    |
| N. C.         | Not Connected                                                                    | Non collegato                                                                                                    |
| N             | No Report                                                                        | Nessun messaggio o messaggio interno                                                                                      |
| NAMUR         | Normenarbeitsgemeinschaft für Mess- und Regeltechnik in der chemischen Industrie | Normativa per tecniche di misurazione e regolazione nell'industria chimica                                                |

### Appendice A.2 Indice delle abbreviazioni

| Abbreviazione | Derivazione dell'abbreviazione                     | Significato                                 |
|---------------|----------------------------------------------------|---------------------------------------------|
| NC            | Normally Closed (contact)                          | Contatto normalmente chiuso                 |
| NC            | Numerical Control                                  | Controllo numerico                          |
| NEMA          | National Electrical Manufacturers Associa-<br>tion | Comitato normativo statunitense             |
| NM            | Nullmarke                                          | Tacca di zero                               |
| NO            | Normally Open                                      | Contatto NA (normalmente aperto)            |
| NSR           | Netzstromrichter                                   | Convertitore di rete                        |
| NVRAM         | Non-Volatile Random Access Memory                  | Memoria di lettura e scrittura non volatile |
| 0             |                                                    |                                             |
| OA            | Open Architecture                                  | Open Architecture                           |
| OC            | Operating Condition                                | Condizione operativa                        |
| OEM           | Original Equipment Manufacturer                    | Original Equipment Manufacturer             |
| OLP           | Optical Link Plug                                  | Connettore di bus per cavo in fibra ottica  |
| OMI           | Option Module Interface                            | Option Module Interface                     |
| Р             |                                                    |                                             |
| p             | -                                                  | Parametri di impostazione                   |
| PB            | PROFIBUS                                           | PROFIBUS                                    |
| PcCtrl        | PC Control                                         | Priorità di controllo per il master         |
| PD            | PROFIdrive                                         | PROFIdrive                                  |
| PDS           | Power unit Data Set                                | Set di dati della parte di potenza          |
| PE            | Protective Earth                                   | Terra di protezione                         |
| PELV          | Protective Extra Low Voltage                       | Bassissima tensione di protezione           |
| PEM           | Permanenterregter Synchronmotor                    | Motore sincrono ad eccitazione permanente   |
| PG            | Programmiergerät                                   | Dispositivo di programmazione               |
| PI            | Proportional Integral                              | Proportional Integral                       |
| PID           | Proportional Integral Differential                 | Proportional Integral Differential          |
| PLC           | Programmable Logical Controller                    | Controllore programmabile                   |
| PLL           | Phase Locked Loop                                  | Phase Locked Loop                           |
| PN            | PROFINET                                           | PROFINET                                    |
| PNO           | Consorzio PROFIBUS                                 | Consorzio PROFIBUS                          |
| PPI           | Point to Point Interface                           | Interfaccia punto a punto                   |
| PRBS          | Pseudo Random Binary Signal                        | Rumore bianco                               |
| PROFIBUS      | Process Field Bus                                  | Bus dati seriale                            |
| PS            | Power Supply                                       | Alimentazione                               |
| PSA           | Power Stack Adapter                                | Power Stack Adapter                         |
| PTC           | Positive Temperature Coefficient                   | Coefficiente di temperatura positivo        |
| PTP           | Point To Point                                     | Punto a punto                               |
| PWM           | Pulse Width Modulation                             | Modulazione in ampiezza                     |
| PZD           | Prozessdaten                                       | Dati di processo                            |

A.2 Indice delle abbreviazioni

| Abbreviazione<br>R | Derivazione dell'abbreviazione    | Significato                                                                                                    |
|--------------------|-----------------------------------|----------------------------------------------------------------------------------------------------|
| r                  | _                                 | Parametri di supervisione (solo lettura)                                                                                                    |
| RAM                | Random Access Memory              | Memoria di lettura e scrittura                                                                                                    |
| RCCB               | Residual Current Circuit Breaker  | Interruttore automatico differenziale                                                                                                    |
| RCD                | Residual Current Device           | Interruttore automatico differenziale                                                                                                    |
| RCM                | Residual Current Monitor          | Relè differenziale                                                                                                    |
| RFG                | Ramp-Function Generator           | Generatore di rampa                                                                                                    |
| RJ45               | Registered Jack 45                | Sigla di un tipo di connettore a 8 poli<br>utilizzato per la trasmissione dati con cavi<br>in rame multifilari schermati o non schermati                                        |
| RKA                | Rückkühlanlage                    | Impianto di raffreddamento                                                                                                    |
| RO                 | Read Only                         | Sola lettura                                                                                                    |
| RPDO               | Receive Process Data Object       | Receive Process Data Object                                                                                                    |
| RS232              | Recommended Standard 232          | Interfaccia standard per la trasmissione dati<br>seriale via cavo tra un dispositivo di<br>trasmissione e uno di ricezione<br>(definita anche EIA232)                           |
| RS485              | Recommended Standard 485          | Interfaccia standard per un sistema di bus<br>differenziale, parallelo e/o seriale via cavo<br>(trasmissione dati tra più trasmettitori e<br>ricevitori, definita anche EIA485) |
| RTC                | Real Time Clock                   | Orologio di tempo reale                                                                                                    |
| RZA                | Raumzeigerapproximation           | Approssimazione vettoriale nello spazio                                                                                                    |
| S                  |                                   |                                                                                                    |
| S1                 | -                                 | Servizio continuo                                                                                                    |
| S3                 | -                                 | Funzionamento intermittente                                                                                                    |
| SBC                | Safe Brake Control                | Comando freni sicuro                                                                                                    |
| SBH                | Sicherer Betriebshalt             | Arresto operativo sicuro                                                                                                    |
| SBR                | -                                 | Sorveglianza di accelerazione sicura                                                                                                    |
| SCA                | Safe Cam                          | Camma sicura                                                                                                    |
| SD Card            | SecureDigital Card                | Scheda di memoria SecureDigital                                                                                                    |
| SE                 | Sicherer Software-Endschalter     | Finecorsa software sicuro                                                                                                    |
| SG                 | Sicher reduzierte Geschwindigkeit | Velocità ridotta sicura                                                                                                    |
| SGA                | Sicherheitsgerichteter Ausgang    | Uscita fail-safe                                                                                                    |
| SGE                | Sicherheitsgerichteter Eingang    | Ingresso fail-safe                                                                                                    |
| SH                 | Sicherer Halt                     | Arresto sicuro                                                                                                    |
| SI                 | Safety Integrated                 | Safety Integrated                                                                                                    |
| SIL                | Safety Integrity Level            | Grado di integrità della sicurezza                                                                                                    |
| SLM                | Smart Line Module                 | Smart Line Module (Modulo smart line)                                                                                                    |
| SLP                | Safely-Limited Position           | Posizione limitata sicura                                                                                                    |
| SLS                | Safely Limited Speed              | Velocità ridotta sicura                                                                                                    |
| SLVC               | Sensorless Vector Control         | Regolazione vettoriale senza encoder                                                                                                    |

# Manuale per la messa in servizio, (IH1), 01/2011, 6SL3097-4AF00-0CP1

# 

| Abbreviazione | Derivazione dell'abbreviazione     | Significato                                                |
|---------------|------------------------------------|------------------------------------------------------------|
| SM            | Sensor Module                      | Sensor Module                                              |
| SMC           | Sensor Module Cabinet              | Sensor Module Cabinet                                      |
| SME           | Sensor Module External             | Sensor Module External                                     |
| SN            | Sicherer Software-Nocken           | Camma software sicura                                      |
| SOS           | Safe Operating Stop                | Arresto operativo sicuro                                   |
| SP            | Service Pack                       | Service Pack                                               |
| SPC           | Setpoint Channel                   | Canale del valore di riferimento                           |
| SPI           | Serial Peripheral Interface        | Interfaccia seriale per il collegamento della<br>periferia |
| SS1           | Safe Stop 1                        | Arresto sicuro 1<br>(con sorveglianza di tempo e rampa)    |
| SS2           | Safe Stop 2                        | Arresto sicuro 2                                           |
| SSI           | Synchronous Serial Interface       | Interfaccia seriale sincrona                               |
| SSM           | Safe Speed Monitor                 | Conferma sicura della sorveglianza di<br>velocità (n < nx) |
| SSP           | SINAMICS Support Package           | SINAMICS Support Package                                   |
| STO           | Safe Torque Off                    | Coppia disinserita con sicurezza                           |
| STW           | Steuerwort                         | Parola di comando                                          |
| т             |                                    |                                                            |
| ТВ            | Terminal Board                     | Terminal Board                                             |
| TIA           | Totally Integrated Automation      | Totally Integrated Automation                              |
| ТМ            | Terminal Module                    | Terminal Module                                            |
| TN            | Terre Neutre                       | Rete di alimentazione trifase collegata a terra            |
| Tn            | -                                  | Tempo dell'azione integratrice                             |
| TPDO          | Transmit Process Data Object       | Transmit Process Data Object                               |
| TT            | Terre Terre                        | Rete di alimentazione trifase collegata a terra            |
| TTL           | Transistor-Transistor Logic        | Logica transistor-transistor                               |
| Tv            | -                                  | Anticipo                                                   |
| U             |                                    |                                                            |
| UL            | Underwriters Laboratories Inc.     | Underwriters Laboratories Inc.                             |
| UPS           | Uninterruptible Power Supply       | Alimentazione di corrente esente da interruzioni           |
| UTC           | Universal Time Coordinated         | Ora universale coordinata                                  |
| V             |                                    |                                                            |
| VC            | Vector Control                     | Regolazione vettoriale                                     |
| Vdc           | -                                  | Tensione del circuito intermedio                           |
| VdcN          | -                                  | Tensione del circuito intermedio negativa                  |
| VdcP          | -                                  | Tensione del circuito intermedio positiva                  |
| VDE           | Verband Deutscher Elektrotechniker | Associazione Elettrotecnici Tedeschi                       |
| VDI           | Verein Deutscher Ingenieure        | Associazione Ingegneri Tedeschi                            |

| Abbreviazione | Derivazione dell'abbreviazione | Significato                                                                                                 |
|---------------|--------------------------------|----------------------------------------------------------------------------------------------------|
| VPM           | Voltage Protection Module      | Voltage Protection Module                                                                                   |
| Vpp           | Volt peak to peak              | Volt picco-picco                                                                                            |
| VSM           | Voltage Sensing Module         | Voltage Sensing Module                                                                                      |
| W             |                                |                                                                                                    |
| WEA           | Wiedereinschaltautomatik       | Modo automatico di riavviamento                                                                             |
| WZM           | Werkzeugmaschine               | Macchina utensile                                                                                           |
| х             |                                |                                                                                                    |
| XML           | Extensible Markup Language     | Linguaggio grafico ampliabile (linguaggio<br>standard per il Web-Publishing e la gestione<br>dei documenti) |
| Z             |                                |                                                                                                    |
| ZK            | Zwischenkreis                  | Circuito intermedio                                                                                         |
| ZM            | Zero Mark                      | Tacca di zero                                                                                               |
| ZSW           | Zustandswort                   | Parola di stato                                                                                             |

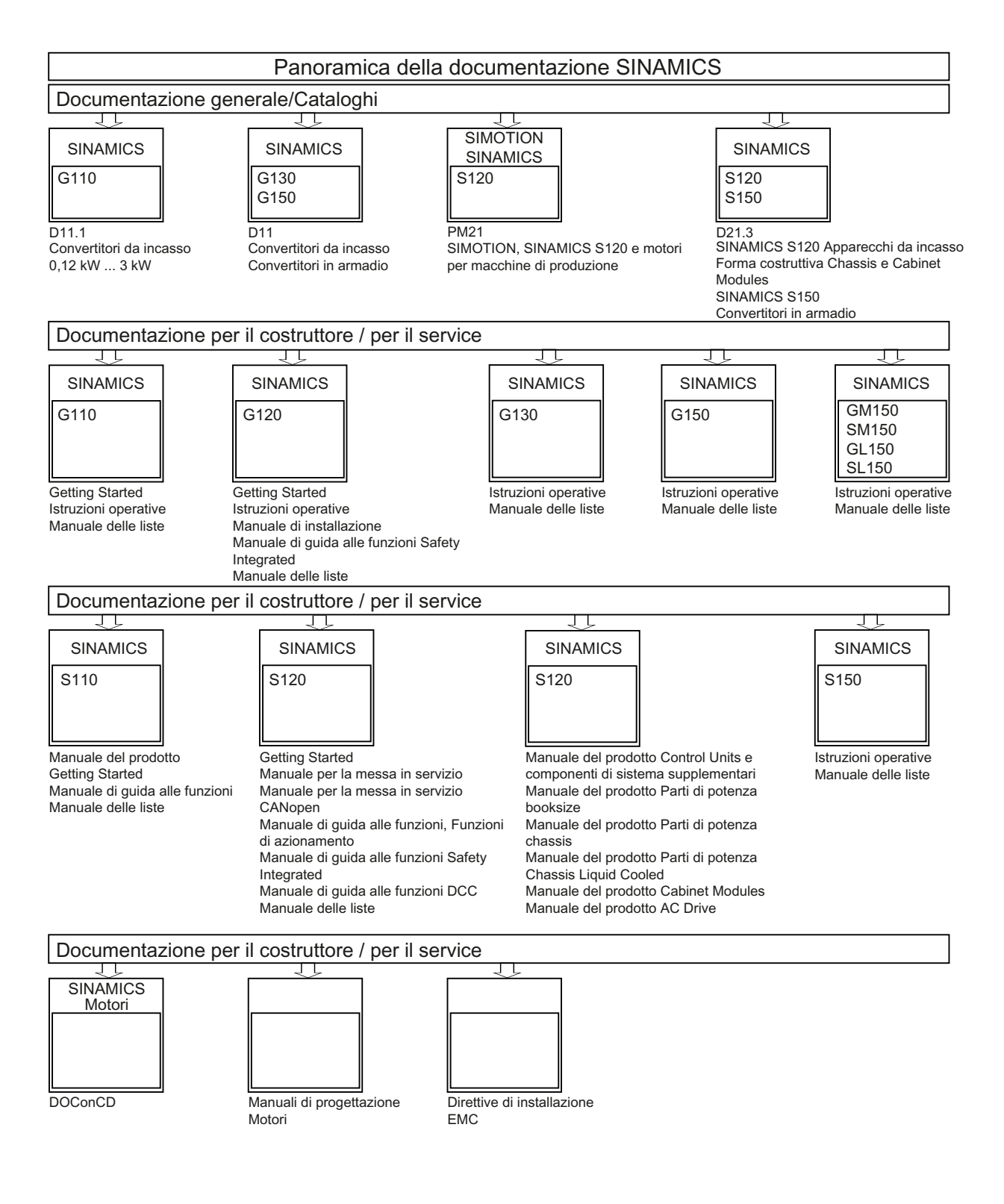

# Indice

### Α

Analisi encoder, 151 Anomalie, 238 Buffer delle anomalie, 240 Configurazione, 243 Tacitazione, 239 Anomalie e avvisi Classi di allarme. 248 Instradamento, 247 Interconnessioni BICO, 247 Propagazione, 247 Apprendimento degli apparecchi, 123 Avviamento con topologia parziale, 35 Avvisi, 238 Buffer degli avvisi, 242 Configurazione, 243 Storico avvisi, 242

# В

Blocksize PM, 17 Booksize Parte di potenza Booksize, 15 BOP20 funzioni importanti, 68, 79 Parola di comando azionamento, 79 Buffer degli avvisi, 242 Buffer delle anomalie, 240 Buffer di diagnostica, 232

# С

Chassis, 16 Classi di allarme Anomalie e avvisi, 248 Control Unit CU320-2 DP LED dopo l'avviamento, 167 LED durante l'avvio, 166 Control Unit CU320-2 PN LED dopo l'avviamento, 170 LED durante l'avvio, 169

## D

DDS Set di dati dell'azionamento, 236 Diagnostica tramite LED del Control Supply Module, 201 tramite LED del Sensor Module Cabinet 10, 205 tramite LED del Sensor Module Cabinet 20, 205 Diagnostica tramite LED Active Line Module, 179 Basic Line Module, 180 Braking Module Booksize, 184 Communication Board CBC10, 207 Communication Board CBE20, 208 Control Unit CU310-2 DP, 172 Control Unit CU320-2 DP, 167 Control Unit CU320-2 PN, 170 DRIVE-CLiQ Hub Module DMC20, 211 Motor Module, 183 Motor Module Booksize Compact, 186 Sensor Module Cabinet SMC30, 206 Smart Line Module 5 kW e 10 kW, 181 Smart Line Module a partire da 16 kW, 182 Smart Line Module Booksize Compact, 185 Terminal Module TM120, 217 Terminal Module TM15, 212 Terminal Module TM31, 213 Terminal Module TM41, 214 Terminal Module TM54F, 215 Voltage Sensing Module VSM10, 210 **DRIVE-CLiQ** Regole per il cablaggio, 20

# Ε

EDS Set di dati dell'encoder, 236 Encoder Configurazione, 127 Definito dall'utente, 129 Lineari, 131 Rotativi, 130 Trattamento degli errori, 250 Encoder assoluto singleturn, 155 Encoder DRIVE-CLiQ, 132 Encoder SSI, 151

### EPOS

Regolazione dell'encoder assoluto, 155

### F

Formato del valore reale della posizione Resolver bipolare, 155 Funzionamento online con STARTER, 55, 63 Funzione di diagnostica, 217 Generatore di funzioni, 218 Prese di misura, 227 Funzione Trace Caratteristiche della funzione Trace, 224 Registrazione di segnali, 217 Richiamo della funzione Trace, 222 Uso della funzione Trace, 223

### G

Generatore di funzioni, 218 Proprietà, 219 Generatore di segnali, 218

### I

Impostazione dell'indirizzo IP, 58 Indicazione oraria, 234 Inizializzazione Inizializzazione dell'interfaccia, 61 Inseguimento di posizione Resolver bipolare, 155 Interfaccia azionamento, 250, 252 Interfaccia encoder, 250, 252 Interfaccia Ethernet interna Interfaccia LAN, 56

### Κ

KTY 84, 142

### L

LED Active Line Module, 179 Basic Line Module, 180180 Basic Line Module, 180180 Basic Line Module, 180180 Braking Module Booksize, 184 Communication Board CBC10, 207

Communication Board CBE20, 208 Control Unit CU310-2 DP, 172 Control Unit CU320-2 DP, 167 Control Unit CU320-2 PN, 170 del Control Supply Module, 201 del Sensor Module Cabinet 10, 205 del Sensor Module Cabinet 20, 205 DRIVE-CLiQ Hub Module DMC20, 211 Motor Module, 183 Motor Module Booksize Compact, 186 Power Module, 198, 199, 200, 202, 203, 204 Sensor Module Cabinet SMC30, 206 Smart Line Module, 181185 Smart Line Module 5 kW e 10 kW, 181 Smart Line Module a partire da 16 kW, 182 Smart Line Module Booksize Compact, 185185 Terminal Module TM120, 217 Terminal Module TM15, 212 Terminal Module TM31, 213 Terminal Module TM41, 214 Terminal Module TM54F, 215 Voltage Sensing Module VSM10, 210

### Μ

MDS Set di dati del motore, 236 Messa in servizio con STARTER, 52 Lista di controllo, 15 Lista di controllo Blocksize, 17 Lista di controllo Booksize, 15 Lista di controllo Chassis, 16 Messaggi, 238 Attivazione dall'esterno, 245 Configurazione, 243 Motor Module Collegamento in parallelo, messa in servizio, 118, 120

### Ν

Numero di azionamenti regolabili Note, 39

### Ρ

Parametrizzazione BOP, 68 con STARTER, 52 Parametrizzazione dell'interfaccia LAN interna, 62

Manuale per la messa in servizio Manuale per la messa in servizio, (IH1), 01/2011, 6SL3097-4AF00-0CP1

Interfaccia LAN interna, 62 Parti di potenza Collegamento in parallelo, messa in servizio, 118, 120 Prefazione, 3 Prese di misura, 227 Prese per la misurazione, 227 PROFIBUS Componenti, 18 Propagazione, 247 Protezione dei conduttori, 16 Parte di potenza, 16 Protezione termica del motore Separazione elettrica sicura, 144 SME12x, 142 TM120, 144

STARTER, 52 Trace, 224

### V

Valore anomalia, 240 Valore avviso, 242

# R

Registrazione di segnali con la funzione Trace, 217 Regole per il cablaggio DRIVE-CLiQ, 20 Resolver bipolare, 155

### S

Segnalazione di funzionamento Oggetti di azionamento non messi in servizio, 235 Selezione encoder, 125 Sensori di temperatura Componenti SINAMICS, 156 SINAMICS Support Package, 124 Sorveglianza della temperatura Circuito di sorveglianza della temperatura, 16 Sorveglianza temperatura motore Temperatura del motore, 16 SSP, 124 STARTER, 55, 63 Funzionamento online tramite PROFIBUS, 55 Funzionamento online via PROFINET, 63 funzioni importanti, 52 Storico avvisi, 242

# Т

T0, T1, T2, 227 Tacitazione, 239 Temp-F, 142 Tipi di encoder, 151 Tool

Siemens AG Industry Sector Drive Technologies Motion Control Systems Postfach 3180 91050 ERLANGEN GERMANY Con riserva di modifiche © Siemens AG 2011

www.siemens.com/motioncontrol